# VIVA-TELECOM.RU

Integra Installation Manual

Version: Integra-TR

242-4008-XXX

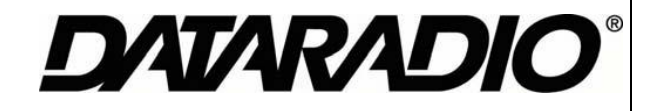

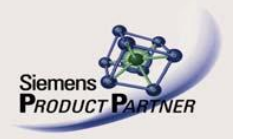

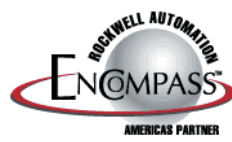

# INTEGRA-TR INTEGRATED WIRELESS MODEM INSTALLATION MANUAL

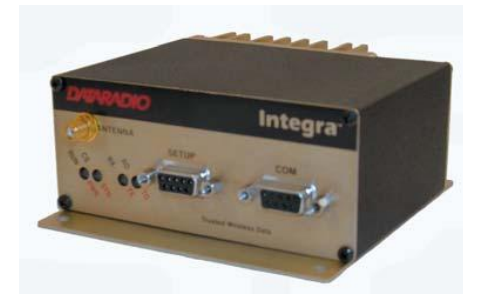

March 2005 Revision 013 Part No. 001-4008-101

#### About Dataradio

Dataradio is a leading designer and manufacturer of advanced wireless data products and systems for mission critical applications. Our products are found at the heart of mobile data and SCADA networks around the world. With over 20 years dedicated to data technology and innovation, Dataradio is the premier source for wireless data solutions. Our products include mobile data products, telemetry devices, integrated wireless modems for fixed point-to-point and point to multi-point applications, and OEMs. Our product line is one of the broadest in the industry covering the most often-used frequency bands.

#### **Product Warranty**

The manufacturer's warranty statement for this product is available in Appendix section of this manual.

#### www.dataradio.com

Dataradio provides product brochures, case studies software downloads and product information on our website.

Every effort is taken to provide accurate, timely product information in this technical manual. Product updates may result in differences between the information provided herein and the product shipped. The information in this document is subject to change without notice.

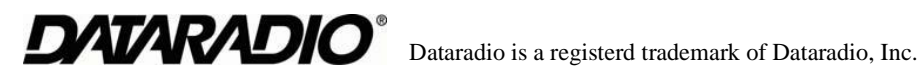

# TABLE OF CONTENTS

# **1 PRODUCT OVERVIEW**

| 1.1  | SCOPE OF MANUAL                      | 1-1  |
|------|--------------------------------------|------|
| 1.2  | GENERAL DESCRIPTION                  | 1-1  |
|      | CHARACTERISTICS                      | 1-1  |
| 1.3  | PART NUMBERING BREAKDOWN             | 1-2  |
|      | TRANSCEIVER IDENTIFICATION           | 1-2  |
|      | ACCESSORIES AND OPTIONS              | 1-2  |
|      | FACTORY MUTUAL NI KIT                | 1-3  |
|      | CANADIAN STANDARDS ASSOCIATION (CSA) | 1-3  |
|      | INTEGRA-TR CE                        | 1-5  |
|      | CONFIGURATION                        | 1-6  |
| 1.4  | FACTORY TECHNICAL SERVICE            | 1-6  |
| 1.5  | PRODUCT WARRANTY                     | 1-6  |
| 1.6  | REPLACEMENT PARTS                    | 1-6  |
| 1.7  | IF A PROBLEM ARISES                  | 1-6  |
|      | FACTORY REPAIR                       | 1-6  |
| 1.8  | PHYSICAL DESCRIPTION                 | 1-7  |
| 1.9  | DIAGNOSTICS.                         | 1-7  |
| 1.10 | FIRMWARE UPDATES                     | 1-8  |
| 1.11 | NETWORK APPLICATION                  | 1-8  |
|      | RF PATH AND COMMUNICATIONS RANGE     | 1-8  |
|      | BASIC CONNECTIONS                    | 1-8  |
|      | COMMON CHARACTERISTICS               | 1-9  |
|      | POINT-TO-POINT SYSTEM                | 1-9  |
|      | POINT-MULTIPOINT SYSTEM              | 1-9  |
|      | EXTENDING A LANDLINE (TAIL CIRCUIT)  | 1-11 |
|      | GENERAL SPECIFICATIONS               | 1-12 |
|      |                                      |      |

# 2 FEATURES AND OPERATION

| 2.1 | OVERVIEW                                      | <br> | 2-1    |
|-----|-----------------------------------------------|------|--------|
| 2.2 | FRONT PANEL                                   | <br> | 2-1    |
|     | ANTENNA CONNECTOR                             | <br> | 2-1    |
|     | CONNECTION TO DTE                             | <br> | 2-1    |
|     | LED INDICATORS                                | <br> | 2-2    |
|     | COM PORT                                      | <br> | 2-2    |
|     | CONNECTOR PIN OUT.                            | <br> | 2-3    |
|     | WIRE CONNECTION                               | <br> | 2-3    |
|     | SETUP PORT                                    | <br> | 2-3    |
| 2.3 | REAR PANEL                                    | <br> | 2-4    |
|     | HEAT SINK                                     | <br> | 2-4    |
|     | POWER                                         | <br> | 2-4    |
|     | POWER-I/O CONNECTOR                           | <br> | 2-4    |
| 2.4 | INTEGRA-TR FIELD PROGRAMMING SOFTWARE         | <br> | 2-5    |
|     |                                               | <br> | 2-5    |
|     | SETUP MODEM/RADIO PARAMETERS                  | <br> | 2-6    |
|     | MODEM OPERATING PARAMETERS                    | <br> | 2-6    |
|     | COM/ANALOG OPERATING PARAMETERS               | <br> | . 2-10 |
|     | RADIO OPERATING PARAMETERS                    | <br> | . 2-15 |
|     | SETUP MODEM/RADIO PARAMETERS: FREQUENCIES TAB | <br> | . 2-18 |
|     | VERSION REQUEST                               | <br> | . 2-19 |
|     |                                               |      |        |

|     | LIST INFORMATION                                | 2-19 |
|-----|-------------------------------------------------|------|
|     | APPLY INTEGRA RESET                             | 2-19 |
|     | PROGRAM COMMENT/ID.                             | 2-19 |
|     | PROGRAM PARAMETERS                              | 2-20 |
|     | READ PARAMETERS                                 | 2-20 |
|     | COPY PARAMETERS                                 | 2-20 |
|     | COM PORT SETTINGS                               | 2-21 |
|     | PRIMARY COM PORT PARAMETERS.                    | 2-21 |
|     | PRIMARY AND SECONDARY PORT COMMUNICATIONS MODES | 2-22 |
|     | ADVANCED PORT SETTINGS                          | 2-23 |
|     | SWAP COM PORTS                                  | 2-24 |
|     | PORT STATISTICS                                 | 2-24 |
|     | OFFLINE LINK TEST                               | 2-25 |
|     | ONLINE DIAGNOSTICS                              | 2-29 |
|     | DIAGNOSTIC IDS AND ALARMS                       | 2-31 |
|     | USER TEST                                       | 2-33 |
|     | PACKET TEST                                     | 2-35 |
|     | ARRAY TEST                                      | 2-37 |
|     | PING TEST                                       | 2-39 |
|     | ASCII/HEX TERMINAL                              | 2-42 |
|     | ASCII TERMINAL                                  | 2-42 |
|     | HEX TERMINAL                                    | 2-43 |
|     | PROGRAM CODE MENU                               | 2-43 |
| 2.5 | INTEGRA-TR HELP FILES                           | 2-44 |
| 2.6 | OPTIMIZING YOUR SYSTEM                          | 2-44 |
|     |                                                 |      |

# **3 CONFIGURABLE PARAMETERS**

| 3.1 | PARAMETER OVERVIEW | 3- | ·1 |
|-----|--------------------|----|----|
|-----|--------------------|----|----|

# 4 **DEFINITIONS**

# **APPENDIX A: CE CERTIFICATES**

| VHF CERTIFICATE OF CONFORMITY A            | 1  |
|--------------------------------------------|----|
| UHF CERTIFICATE OF CONFORMITY A            | 2  |
| VHF DECLARATION OF CONFORMITY A            | 3  |
| UHF DECLARATION OF CONFORMITY A            | -4 |
| DECLARATION OF PRODUCT QUALITY ASSURANCE A | 5  |
| CSA CERTIFICATE OF COMPLIANCE A            | 6  |

# APPENDIX B: PRODUCT WARRANTY

|  | DATA TELEMETRY PRODUCT WARRANTY. |  | 3-1 |
|--|----------------------------------|--|-----|
|--|----------------------------------|--|-----|

# LIST OF FIGURES

| 1-1 | FM APPROVED EXTERNAL CONNECTIONS 1                 | -3 |
|-----|----------------------------------------------------|----|
| 1-2 | INSTALLATION DIMENSIONS 1                          | -4 |
| 1-3 | BASIC REQUIRED CONNECTIONS 1                       | -8 |
| 1-4 | POINT-TO-POINT SYSTEM 1                            | -9 |
| 1-5 | POINT-MULTIPOINT SYSTEM (SIMPLEX OR HALF-DUPLEX) 1 | -9 |
| 1-6 | POINT-MULTIPOINT SYSTEM (FULL DUPLEX)              | 10 |
| 1-7 | POINT-MULTIPOINT SYSTEM (FULL-DUPLEX REPEATER)     | 10 |
|     |                                                    |    |

| 1-8        | INTEGRA-TR FULL-DUPLEX BASE STATION PINOUT             | 1-10  |
|------------|--------------------------------------------------------|-------|
| 1-9        | LANDLINE (TAIL CIRCUIT)                                | 1-11  |
| 1-10       | DCE CROSSOVER CABLE FOR RTS-CTS MODE                   | 1-11  |
| 1-11       | DCE CROSSOVER CABLE FOR DOX MODE                       | 1-11  |
| <b>•</b> • |                                                        | ~ 4   |
| 2-1        |                                                        | . 2-1 |
| 2-2        |                                                        | . 2-3 |
| 2-3        |                                                        | . 2-3 |
| 2-4        |                                                        | . 2-4 |
| 2-5        |                                                        | . 2-4 |
| 2-6        | INTEGRA-TR FIELD PROGRAMMING SOFTWARE STARTUP SCREEN   | . 2-5 |
| 2-7        |                                                        | . 2-6 |
| 2-8        |                                                        | 2-10  |
| 2-9        |                                                        | 2-10  |
| 2-10       |                                                        | 2-11  |
| 2-11       |                                                        | 2-13  |
| 2-12       |                                                        | 2-13  |
| 2-13       | INTEGRA FIELD PROGRAMMING SOFTWARE DIGITAL I/O SCREENS | 2-14  |
| 2-14       |                                                        | 2-10  |
| 2-15       |                                                        | 2-10  |
| 2-10       |                                                        | 2-13  |
| 2-17       |                                                        | 2-13  |
| 2-10       |                                                        | 2-13  |
| 2-19       | PROGRAM PARAMETERS SCREEN                              | 2-20  |
| 2-21       | PORT SETTINGS SCREENS                                  | 2-21  |
| 2-22       | PORT STATISTICS SCREEN                                 | 2-24  |
| 2-23       | OFFLINE LINK TEST SCREEN                               | 2-26  |
| 2-24       | OFFLINE DIAGNOSTICS SCREEN                             | 2-27  |
| 2-25       | ONLINE DIAGNOSTICS SCREEN                              | 2-30  |
| 2-26       | DIAGNOSTIC IDS AND ALARMS SCREEN                       | 2-32  |
| 2-27       | USER TEST SCREEN                                       | 2-33  |
| 2-28       | PACKET TEST                                            | 2-35  |
| 2-29       | ARRAY TEST                                             | 2-37  |
| 2-30       | PING TEST SCREEN                                       | 2-39  |
| 2-31       | ASCII TERMINAL SCREEN.                                 | 2-42  |
| 2-32       | SELECT FIRMWARE FILE WINDOW                            | 2-43  |
| 2-33       | INTEGRA-TR ONLINE HELP INTRODUCTORY SCREEN.            | 2-44  |

# LIST OF TABLES

| PART NUMBER BREAKDOWN            |                                                                                                    |
|----------------------------------|----------------------------------------------------------------------------------------------------|
|                                  |                                                                                                    |
| LEDS COLOR FUNCTIONS             |                                                                                                    |
| COM PORT SIGNALS                 |                                                                                                    |
| SETUP PORT SIGNALS               |                                                                                                    |
| DIAGNOSTICS INFORMATION          |                                                                                                    |
| CHANNEL SELECT MODE              |                                                                                                    |
| COMMUNICATION MODES              |                                                                                                    |
| Y-CABLE CONNECTIONS              |                                                                                                    |
| SWR/REV PWR INTERPRETATION       |                                                                                                    |
| NORMAL FACTORY SETTINGS (UNITS). |                                                                                                    |
| NORMAL FACTORY SETTINGS (BASES)  |                                                                                                    |
|                                  | PART NUMBER BREAKDOWN.<br>ACCESSORIES AND OPTIONS<br>LEDS COLOR FUNCTIONS<br>COM PORT SIGNALS<br>SETUP PORT SIGNALS<br>DIAGNOSTICS INFORMATION<br>CHANNEL SELECT MODE<br>COMMUNICATION MODES<br>Y-CABLE CONNECTIONS<br>SWR/REV PWR INTERPRETATION.<br>NORMAL FACTORY SETTINGS (UNITS).<br>NORMAL FACTORY SETTINGS (BASES) |

# **Revision History**

March 2005 Revision 013

Added multi-channel information, replaced references to Sleep and Suspend Mode. Updated Accessories table.

April 2004 Revision 012

Removed references to Sleep and Suspend Mode in Section 1, 2 & 3. Removed International Warranty from Appendix B-replaced with revised warranty.

September 2003 Revision 011

Added Packet Test and Array Test information to Section 2. Added product warranty statements in Appendix B. Updated General Specifications.

November 2002 Revision 010

Added Splinter Channel, Digital I/O and note to LED table (2-1) to Section 2.

November 2001 Revision 009

Added Extended ID information to Section 2.

October 2001 Revision 008

Added CSMA and CWID information to Section 2. Moved CD certificates to Appendix A.

July 2001 Revision 007

Updated manual to reflect Windows-based Field Programming Software to Section 2. Added Part Number breakdown to Section 1.

March 2001 Revision 006

Updated Duty Cycle information in General Specifications - Section 1.

January 2001 Revision 005 Added CE information to Section 1.

November 2000 Revision 004

Updated Typical Deviation in Section 4.

September 2000 Revision 003

Updated Channel information in General Specifications - Section 1.

July 2000 Revision 002

Corrected FCC/IC numbers and added FM approval information.

March 2000 Revision 001

Updated manual format.

February 2000 Revision 000

Manual release

# SECTION 1 PRODUCT OVERVIEW

# **1.1 SCOPE OF MANUAL**

This document provides the information required for the operation and preventive maintenance of the Dataradio Integra-TR integrated wireless modem. This manual is intended for system designers, installers and maintenance technicians.

# **1.2 GENERAL DESCRIPTION**

Integra-TR is a high-speed transparent integrated wireless modem. It is FCC refarming compliant and designed specifically to fit the needs of SCADA, telemetry and control applications. Integra-TR provides the communication links to data equipment for installations where wired communication is impractical.

Integra-TR works with most makes and models of remote terminal units (RTU) and programmable logic controllers (PLC) and their protocols. Configuration settings allow tailoring for a variety of applications.

Integra-TR supports:

- 1. Point to point Master-Remote or Peer-to-Peer configurations in simplex or half-duplex modes.
- 2. Point to multipoint Master-Remote configuration in simplex or half-duplex modes and offers full-duplex in dual-unit configuration.

Settings and connections for these configurations are given later in this manual.

# **1.2.1 CHARACTERISTICS**

Integra-TR has the following characteristics:

- Selectable network speeds of 2400 and 4800 b/s for quarter channel units, 4800 and 9600 b/s for half channel units as well as 4800, 9600 and 19200 b/s for full channel units
- Backward compatible with the Integra-T for bit rate of 4800 and 9600 b/s (full channel units only)
- One COM port for connection to DTE. Speed of 1200 19200 baud
- One Setup port for configuration and diagnostics (speed fixed to 9600 baud, 8 bit, no parity, 1 stop bit)
- Built-in 5-watt transceiver (adjustable 1-5 watts), operating in the VHF, UHF or 900 MHz communications bands. Half-duplex or simplex operation
- Fully transparent operation with error-free data delivery
- Allows transmission of "break" characters
- DOX (Data Operated Transmit) or RTS mode
- Stations may be set as "master" or "remote" to prevent remote stations from hearing each other in a simplex RF configuration
- Full local and remote diagnostics
- Two configurable I/O lines programmable as either 8-bit analog inputs or digital outputs
- "12 VDC, negative ground" device
- CWID provides the ability to program the unit to periodically identify itself on the air by sending the FCC Station ID in Morse code
- Disable Tx w/Carrier Present configures the unit to prevent transmission when the radio channel is busy
- Low power consumption modes: "sleep" and "suspend" modes (< 20 mA)
- Multi-channel capability under system PLC control provides advanced network monitoring

001-4008-101

# **1.3 INTEGRA-TR PART NUMBER BREAKDOWN**

The following table provides a breakdown of the Integra-TR part number.

| 24 | 242-40W8-XYZ* |                                            |   |          |               |  |  |
|----|---------------|--------------------------------------------|---|----------|---------------|--|--|
|    | W             | X                                          |   | Y        | Z (UHF units) |  |  |
| 1  | VHF           | 0 406-422 MHz                              | 0 | 6.25 kHz | 0 406-422 MHz |  |  |
| 4  | UHF           | 1 380-403 MHz                              | 1 | 12.5 kHz | 1 414-430 MHz |  |  |
| 9  | 900 MHz       | 2 403-419 MHz                              | 3 | 25 kHz   |               |  |  |
|    |               | 3 419-435 MHz                              |   |          |               |  |  |
|    |               | 4 132-150 MHz (VHF), 435-451 MHz (UHF)     |   |          |               |  |  |
|    |               | 5 450-470 MHz (UHF), 928-960 MHz (900 MHz) |   |          |               |  |  |
|    |               | 6 150-174 MHz (VHF), 464-480 MHz (UHF)     |   |          |               |  |  |
|    |               | 7 480-496 MHz                              | 1 |          |               |  |  |
|    |               | 8 496-512 MHz                              | 1 |          |               |  |  |

\*An F should follow any part number to designate an Integra-TR with the cooling fan option.

# 1.3.1 TRANSCEIVER IDENTIFICATION

The transceiver identification is a random, unique serial number (SN) printed on the box label and model label on the side of the Integra-TR unit.

# 1.3.2 ACCESSORIES AND OPTIONS

#### Table 1-2 Accessories

| Accessory                                                                                                    | DRL Part Number                 |
|----------------------------------------------------------------------------------------------------|---------------------------------|
| Integra-TR Field Programming Kit includes software, technical manual on CD ROM with programming cable (DRL part number 697-4008-408) | 250-4008-001                    |
| SMA Male - BNC Female adapter cable                                                                                                  | 023-3410-098                    |
| *Cooling fan - factory option (For extended duty-cycle transmit applications)                                                        | Catalog number plus "F" suffix. |
| Power cable                                                                                                    | 697-4008-001                    |
| Factory Mutual NI Kit                                                                                                    | 023-1000-200                    |
| Switching Power Converter (SPC)                                                                                                    | 250-0300-133                    |
| Demo Power Kit                                                                                                    | 250-0300-175                    |
| Data Interface Kit                                                                                                    | 250-0045-103                    |
| Data Diagnostic Kit                                                                                                    | 250-0005-105                    |
| Integra-TR DIN-rail Mounting Kit                                                                                                    | 250-5800-408                    |
| *Full-duplex base station - Y-cable option                                                                                           | Contact Technical Service       |
| VHF Antenna Kit                                                                                                    | Contact Sales Representative    |

\* For extended-transmit applications, the "TX Time out" timer must be turned off (set to "disable") via the Field Programming Software.

For information on accessories and options, contact your sales representative. In the United States phone 1-800-992-7774 or 1-507-833-8819, for International inquiries phone 507-833-8819.

# 1.3.3 FACTORY MUTUAL NI KIT

The Integra-TR with the Factory Mutual NI Kit (DRL part number 023-1000-200) is approved as nonincendive for Class I, Groups ABCD, Division 2, hazardous locations by Factory Mutual Research Corporation. This option includes approval for International Electrotechnical Commission (IEC) Class I, Zone 2.

Approved models are labeled with this rating. Only units with the Factory Mutual approved label carry the nonincendive rating. Installation, service, and repair of the FM approved units must be in accordance with the instructions found in this manual and the National Electrical Code (ANSI-NFPA 70) Division 2: Hazardous (classified) Location Incendive Wiring Techniques. Mount the unit in an enclosure or assembly. Route all interconnecting cables (DC power and coaxial) through conduit as specified in the National Electrical Code document referenced above. For further guidance on installation, see ANSI\ISA-RPI2.6: Installation of Intrinsically Safe Systems for Hazardous (Classified) locations.

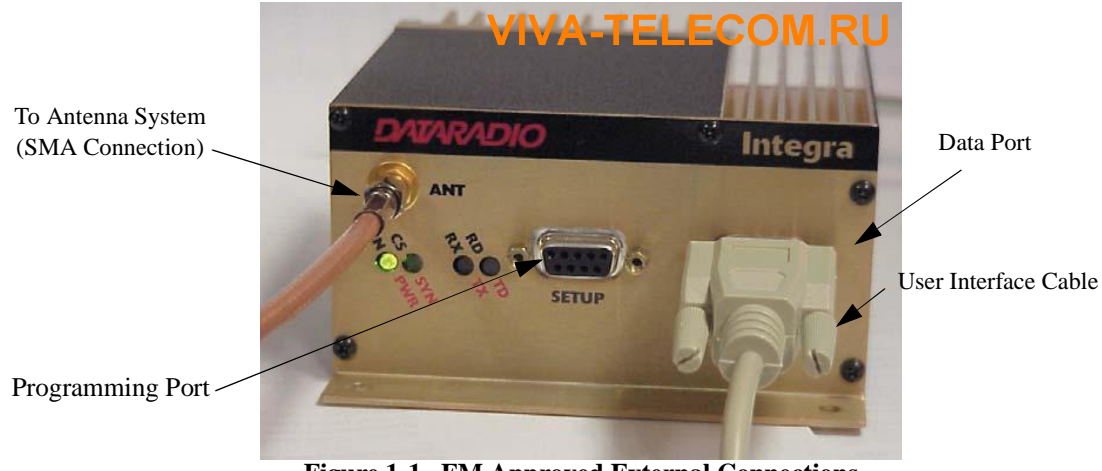

Figure 1-1 FM Approved External Connections

1.3.4 CANADIAN STANDARDS ASSOCIATION (CSA)

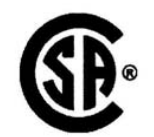

The Integra-TR is approved by the Canadian Standards Association. This approval is equivalent to a Factory Mutual Class 1, Division 2, Groups A, B, C and D approval. CSA is a not-for-profit membership based organization that serves business, industry, government and consumers in Canada and provides product safety and other standards acceptance for process equipment used in hazardous locations.

See Appendix A for certificate.

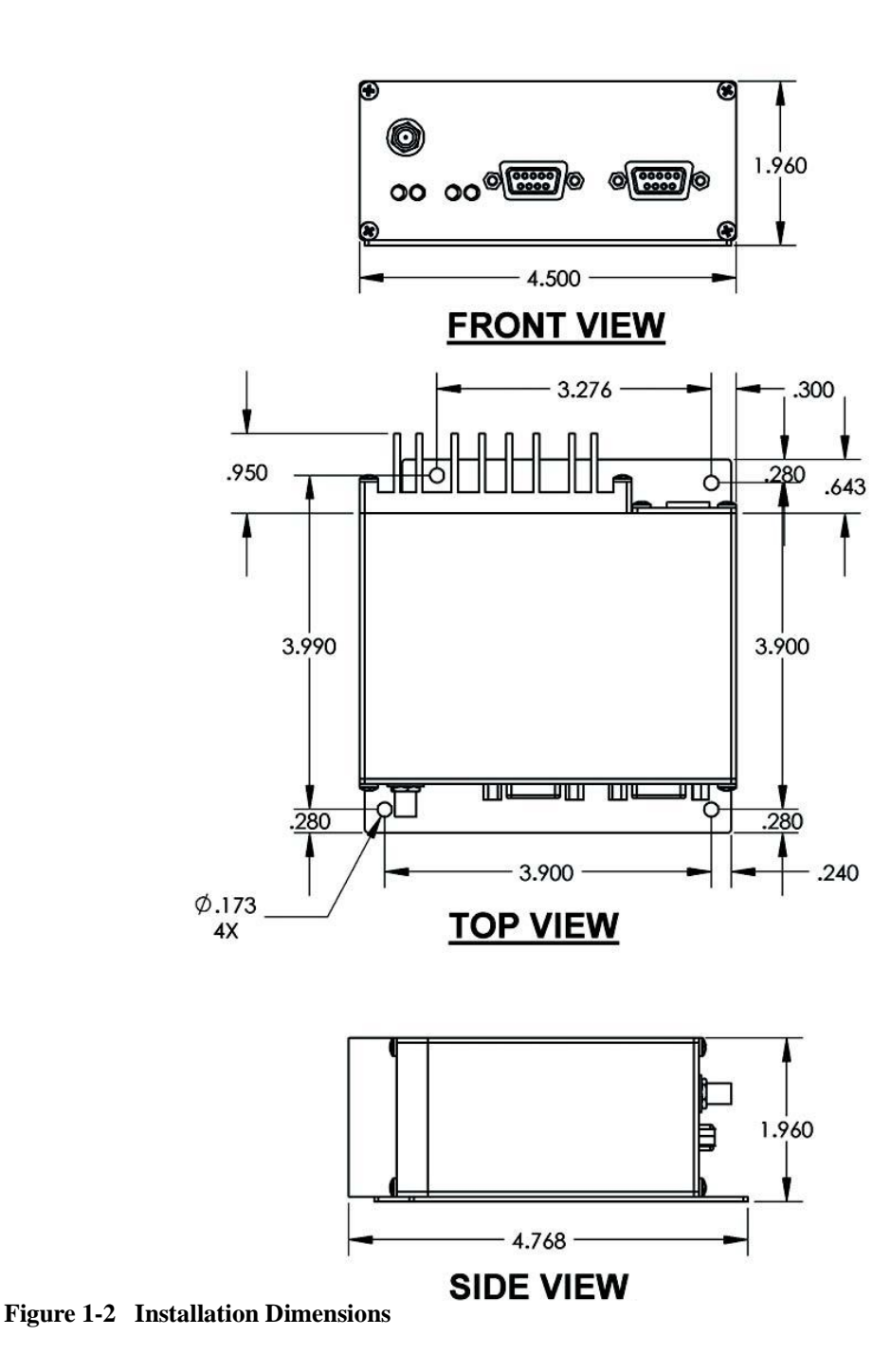

# **€** 0122 **①**

Important Notice/Warning on restrictive use in all EU and EFTA member states: This device is a VHF/UHF Radio data transmitter intended for indoor and outdoor use. Operation of this device is subject to end-user licence. The end user is strongly advised to contact the local frequency management authorities to obtain such an end-user licence according to local legislations and frequency allocations. The manufacturer takes no responsibility for any unauthorized use of this device.

Avis important/Avertissement au sujet de restrictions d'utilisation applicables à l'intérieur d'un pays membre de l'UE ou de l'AELE :

Cet appareil est un émetteur radio opérant en VHF/UHF, d'usage intérieur ou extérieur, utilisé pour la transmission de données. L'opération de cet appareil est assujettie aux termes et conditions de la licence émise à l'utilisateur final. Il est fortement conseillé à l'utilisateur final de contacter les autorités locales légalement responsables de la gestion et de l'allocation des fréquences radios et d'obtenir auprès d'eux toute licence d'opération requise. Le manufacturier n'assume aucune responsabilité pour l'usage non réglementaire de cet appareil.

Avvertenza importante per l'uso limitato ai paesi della Comunita' Europea ed EFTA. Questo dispositivo e' un trasmettitore radiofonico di dati di VHF/UHF per uso interno ed esterno. Bisogna avere una licenza per ultilizzare questo dispositivo. Consigliamo fortemente a chi usera' questo trasmettitore di contattare le autorita' locali che amministrano la gestione delle frequenze per ottenere un'autorizzazione che sia conforme alle leggi locali, e, con questa ottenere l'assegnamento della frequenza. Il fornitore di questo dispositivo non e' responsabile per l'uso non autorizzato.

O aviso/advertir importante no uso restritivo estados de todo o membro do EU e do EFTA: Este dispositivo é um transmissor de rádio dos dados de VHF/UHF pretendido para o uso indoor e ao ar livre. A operação deste dispositivo é sujeita à licença do end-user. O usuário da extremidade é recomendado fortemente contatar as autoridades locais da gerência da freqüência para obter tal licença do end-user de acordo com legislações e alocamentos locais da freqüência. O fabricante das tomadas nenhuma responsabilidade para algum uso desautorizado deste dispositivo.

Advertencia/Noticia: Importante uso restrictivo en Estados miembros de toda la Unión Europea y de Aelc: Este equipo es un radio transmisor de datos en las bandas de VHF y UHF previsto para uso en interiores y exteriores. La operación de este equipo es conforme a licencia obtenida por el usuario final. Se aconseja al usurario final que entre en contacto con las autoridades locales que aprueban el uso de frecuencias, para obtener su propia asignación de frecuencia de acuerdo a la legislacion de cada país. El fabricante no se hace responsable del uso de los equipos sin la aprobación de frecuencia por las autoridades locales.

Wichtige Information/Warnung hinsichtlich Gebrauch in allen EU- und EFTA-Mitgliederstaaten: Dieses Gerät ist ein VHF/UHF Daten – Funkgerät, daß sowohl innen als auch im Freien betrieben werden kann. Die Inbetriebnahme dieses Gerätes ist abhängig von einer Nutzerlizenz. Wir empfehlen dem Gerätebetreiber sich mit den zuständigen Frequenz – Regulierungsbehörden in Verbindung zu setzen, um die entsprechenden Lizenzen, gemäß gültiger Gesetzgebung, zu beantragen. Der Hersteller dieses Daten – Funkgerätes kann keine Haftung für nicht ordnungsgemäßen (gesetzeskonformen) Betrieb des Gerätes übernehmen.

See Appendix A for CE Certificates.

### **1.3.6 CONFIGURATION**

Operating characteristics of the Integra-TR are configured by means of Integra-TR's Field Programming Software. The Field Programming Software is Windows based and requires a Windows<sup>®</sup> 98 or later operating system running the Integra-TR Field Programming Software for both configuration and adjustment.

# **1.4 FACTORY TECHNICAL SERVICE**

The Technical Service Department provides customer assistance on technical problems and serves as an interface with factory repair facilities. They can be reached in the following ways:

Dataradio COR Ltd. 299 Johnson Avenue, Suite 110 Waseca, MN 56093-0833

Technical Service hours are: Monday to Friday 7:30 AM to 4:30 PM, Central Time

Phone: 1-800-992-7774 or 1-507-833-8819 Fax:1-507-833-6758 Email address: <u>support@dataradio.com</u>

# **1.5 PRODUCT WARRANTY**

The warranty statement for the Integra-TR is available in the appendix section of this manual.

# **1.6 REPLACEMENT PARTS**

This product is normally not field-serviceable except by the replacement of complete units. Specialized equipment and training is required to repair logic boards and radio modules.

Contact Technical Service for information before returning equipment. A Technical Service representative may suggest a solution eliminating the need to return equipment.

# 1.7 IF A PROBLEM ARISES...

Component level repair is not recommended on the Integra-TR. DRL's factory is best equipped to diagnose problems and make component level repairs. Contact Technical Service before returning equipment. A technician may suggest a solution eliminating the need to return equipment.

# 1.7.1 FACTORY REPAIR

Dataradio products are designed for long life and failure-free operation. If a problem arises, factory service is available. Contact the Technical Service Department before returning equipment. A service representative may suggest a solution eliminating the need to return equipment.

A Return Material Authorization (RMA) is required when returning equipment to Dataradio for repair. Contact the Technical Service Department at 800-992-7774, extension 6707 to request an RMA number. Be prepared to give the equipment model and serial number, your account number (if known), and billing and shipping addresses. Contact information to obtain an RMA is also available on our website at www.dataradio.com/support.shtml.

Include the RMA number, a complete description of the problem, and the name and phone number of a contact person with the returned units. This information is important. The technician may have questions that need to be answered to identify the problem and repair the equipment. The RMA number helps locate your equipment in depot repair if there is a need to contact Dataradio concerning the equipment. Units sent in for repair will be returned to the customer re-tuned to the current Dataradio Test and Tune Procedure and will conform to all specifications noted in this section

Customers are responsible for shipping charges (to Dataradio) for returned units in warranty. Units in warranty are repaired free of charge unless there is evidence of abuse or damage beyond the terms of the warranty. Dataradio covers return shipping costs for equipment repaired while under warranty.

Units out of warranty are subject to repair service charges. Customers are responsible for shipping charges (to and from Dataradio) on units out of warranty. Return shipping instructions are the responsibility of the customer.

# **1.8 PHYSICAL DESCRIPTION**

Integra-TR consists of a logic PCB (which includes modem circuitry) and a radio module. Each logic PCB and radio module are matched together and characterized in the factory to optimize performance as an intelligent unit. The two boards then slide into the rails of an extruded aluminum case.

DTE connection is made via a front panel connector. Power is applied through a rear panel 4-pin connector which includes two programmable analog connections usable as inputs or outputs.

The unit is not hermetically sealed and should be mounted in a suitable enclosure when dust and/or a corrosive atmosphere are anticipated. Physically, there are no external switches or adjustments. All operating parameters are set using the Field Programming Software.

# **1.9 DIAGNOSTICS**

Integra-TR has sophisticated built-in diagnostics that may be transmitted automatically without interfering with normal network operation. In addition, commands to generate test transmissions, etc., may be issued either locally or remotely.

Diagnostic information takes one of two forms:

**Online Diagnostics** - Information is automatically sent by each unit at the beginning of every data transmission.

**Offline Diagnostics -** Information is sent by a specific unit in response to an inquiry made locally or from another station.

# **1.10 FIRMWARE UPDATES**

The Integra-TR firmware resides in flash EPROM and is designed to allow field updates.

Updates are done using a PC connected to the Integra-TR but do not require opening the unit. Updates will be coordinated by DRL's Technical Service.

# **1.11 NETWORK APPLICATION**

Integra-TR is suited to a variety of network applications. Its primary design goal was to satisfy the needs of SCADA systems using RTUs or PLCs in either point-to-point or point-to-multipoint service.

This section gives an overview of some common configurations. Selection of "master" or "remote" as well as data delivery conditions is done using the Integra-TR Field Programming Software.

# 1.11.1 RF PATH AND COMMUNICATIONS RANGE

Integra-TR is designed for use over distances up to 30 miles + (50 km) depending on terrain and antenna system. To assure reliable communications, the RF (radio frequency) path between stations should be studied by a competent professional who can determine what antennas are required and whether or not a repeater is needed. Your Dataradio Sales Representative can assist you.

#### 1.11.2 BASIC CONNECTIONS

The connections required are shown in Figure 1-3.

While an RTU or PLC is shown in the diagram, master stations often use a PC running an application designed to communicate with remote RTUs or PLCs. The Setup PC is used for both configuration and local and remote diagnostics. It may be left connected at all times but is not required for normal operation once the unit has been configured.

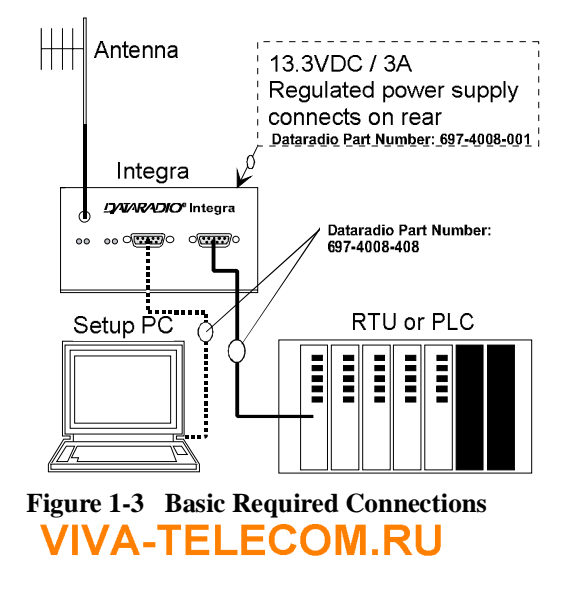

Part No. 001-4008-101

# 1.11.3 COMMON CHARACTERISTICS

The networks described in this section share common characteristics:

- 1. The DTE (data terminal equipment) network speed (1200, 2400,4800, 9600 and 19,200 b/s) must be the same for all stations in a network.
- 2. Transmission of online diagnostics may be enabled or disabled at any station or stations without affecting their ability to communicate with other stations.

# 1.11.4 POINT-TO-POINT SYSTEM

A simple point-to-point connection is shown in Figure 1-4.

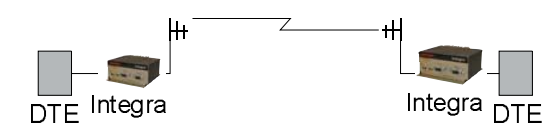

Figure 1-4 Point-to-Point System

In this system, the user's equipment (DTE) may be set up in either a peer-to-peer or a Master-Remote configuration.

#### 1.11.5 POINT-MULTIPOINT SYSTEM

Basic point-multipoint systems are shown in Figure 1-5:

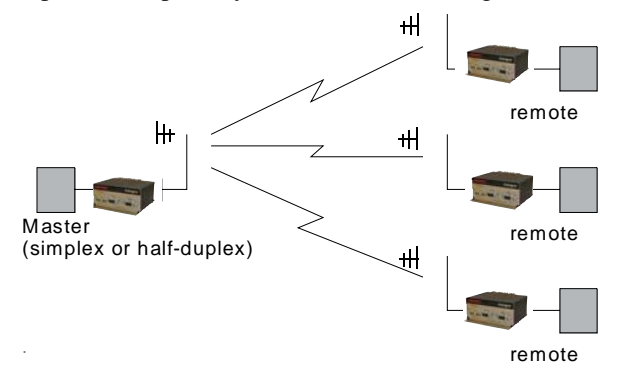

Figure 1-5 Point-Multipoint System (Simplex or half-duplex)

If a half-duplex radio network is used (i.e. two frequencies with the master station transmitting and receiving on the reverse pair from the remotes), the master station can be either full duplex or half-duplex.

If a simplex radio network is used (i.e. a single frequency for all stations), we recommend that the master Integra-TR be set to "master", the remotes to "remote" and all units to "selective" data delivery. This will prevent remote stations from hearing each other's responses.

For full duplex configuration, set the receiving unit Rx/Tx Mode to Rx Only (using the Field Programming Software). Set the transmitting unit mode to Tx Only.

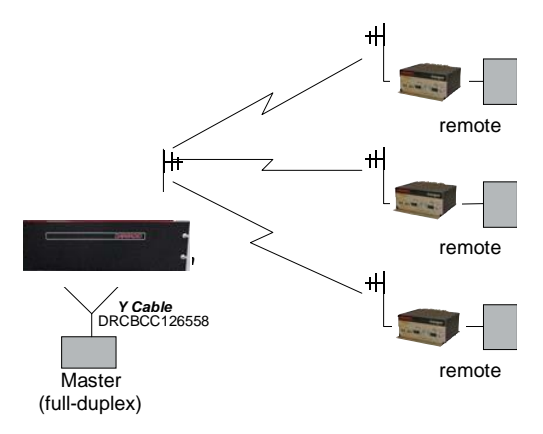

Figure 1-6 Point-Multipoint System (Full-duplex)

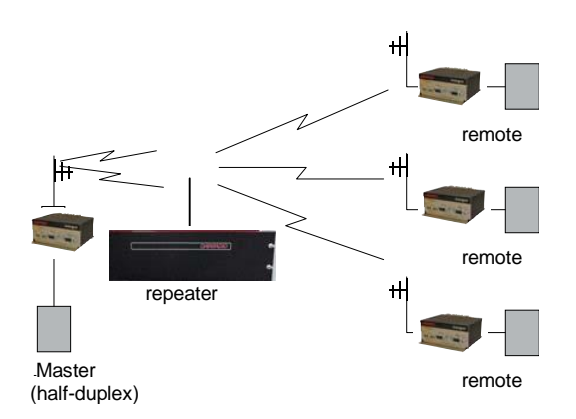

Figure 1-7 Point-Multipoint System (Full-duplex Repeater)

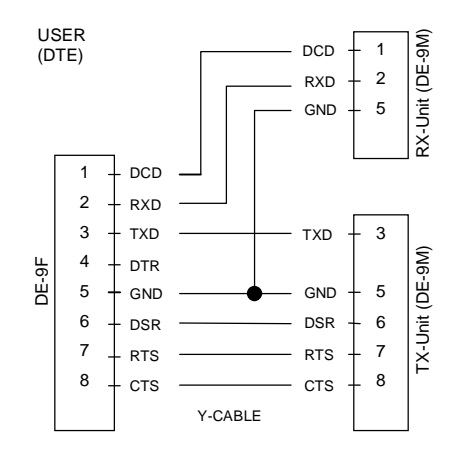

Figure 1-8 Integra-TR Full-duplex Base Station Pinout

# 1.11.6 EXTENDING A LANDLINE (TAIL CIRCUIT)

Integra-TR may be used to extend a landline circuit (giving access to difficult locations, etc.). This type of connection is called a "tail circuit" and is shown in Figure 1-9. The tail circuit assembly may be used in any of the network types described in the preceding sections.

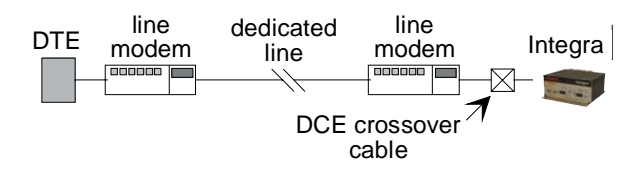

Figure 1-9 Landline (Tail Circuit)

Note: The line modems should be full duplex units.

| DE-9N | 1     |   | C     | E-9M |
|-------|-------|---|-------|------|
| 7 -   | RTS   | I | DCD - | - 1  |
| 3-    | - TXD |   | RXD - | - 2  |
| 2-    | - RXD |   | TXD - | - 3  |
| 8-    | - cts | I | DTR · | - 4  |
| 5-    | - GND |   | GND - | - 5  |
|       |       |   |       | 6    |
| 1-    | - DCD |   | RTS - | - 7  |
| 4     | - DTR |   | CTS - | 8    |
|       |       |   |       | 9    |

Figure 1-10 DCE Crossover Cable for RTS-CTS mode

Some point-to-point FDX landline modems or line drivers may require the use of DOX mode and an alternate pinout for DTR, DCD, CTS and RTS as shown in Figure 1-11.

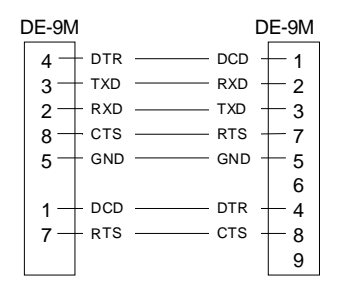

Figure 1-11 DCE Crossover Cable for DOX Mode

# **GENERAL SPECIFICATIONS**

#### These specifications are subject to change without notice.

| GENERAL                         | VHF                           | UHF                              | 900 MHz                            |
|---------------------------------|-------------------------------|----------------------------------|------------------------------------|
| Frequency                       | 132-174 MHz                   | 380-403 MHz*                     | 928-960 MHz                        |
|                                 |                               | 403-512 MHz                      |                                    |
| Channels                        | Multi-c                       | hannel capability under system   | PLC control                        |
| Channel Bandwidth               |                               | 6.25, 12.5 or 25 kHz models      | 3                                  |
| Operating Temperature           |                               | $-30^{\circ}$ to $+60^{\circ}$ C |                                    |
| Supply voltage                  | 10                            | 0 - 16 VDC maximum (nominal      | 13.3)                              |
|                                 | Fuse protected against revers | se voltage (internal surface mou | nt 3A fuse: not field replaceable) |
| Rx Current Drain at 13.3 VDC    | <220 mA (wi                   | th a terminal connected to Integ | ra-TR COM port)                    |
| Tx Current Drain at 13.3 VDC    |                               | <2.6 A                           |                                    |
| Power Saving Mode Current Drain |                               | <20 mA                           |                                    |
| Cold start <sup>1</sup>         |                               | 4 sec (typical)                  |                                    |
| Warm Start Rx <sup>2</sup>      | 45 to 60 ms                   | ec (depending on radio model a   | nd temperature)                    |
| Warm Start Tx <sup>3</sup>      | 55 to 70 ms                   | ec (depending on radio model a   | nd temperature)                    |
| Tx Turnon Time <sup>4</sup>     |                               | 15 ms (typical)                  |                                    |
| Rx/Tx Bandwidth, without tuning | 18 MHz (132-150)              | 16 MHz except                    | 32 MHz                             |
|                                 | 24 MHz (150-174)              | 20 MHz (450-470)                 |                                    |

\*380 to 403 MHz frequency band is not FCC or IC type approved <sup>+</sup>Includes 102 cm power cable.

General RF Specifications (RF Specifications are measured per TIA/EIA-603 with a psophometric baseband filter.)

| RECEIVER               | VHF                  | UHF                   | 900 MHz              |
|------------------------|----------------------|-----------------------|----------------------|
| Sensitivity            |                      | 0.35 µV for 12 dB SIN | AD                   |
| Selectivity (25 kHz)   | >70 dB               | minimum               | > 65 dB minimum      |
| Selectivity (12.5 kHz) | >60 dB               | minimum               | >60 dB minimum       |
| Selectivity (6.25 kHz) | >40 dB               | minimum               | N/A                  |
| Intermodulation        | >70 dB               | minimum               | > 70 dB minimum      |
| Spurious Rejection     | >70 dB               | minimum               | >70 dB minimum       |
| FM Hum and Noise       | <-45 dB max (25 kHz) | <-45 dB max (25 kHz)  | <-40 dB max (25 kHz) |
| Conducted Spurious     |                      | < -57 dBm             |                      |

| TRANSMITTER                         | VHF                  | UHF                             | 900 MHz                    |
|-------------------------------------|----------------------|---------------------------------|----------------------------|
| RF Power Output                     |                      | 1 to 5 Watts, software adjustal | ble                        |
| Spurious and Harmonics              | <-73 dBc (-36 dBm)   | <-73 dBc (-36 dBm)              | -57 dBc (-20 dBm)          |
| Frequency Tolerance (12.5 & 25 kHz) | 2.5 PPM              | 1.5 PPM                         | 1.5 PPM                    |
| Frequency Tolerance (6.25 kHz)      | 1.0 PPM              | .5 PPM                          | N/A                        |
| FM Hum and Noise                    | <-45 dB (25 kHz)     | <-45 dB (25 kHz)                | <-40 dB (25 kHz)           |
| Tx Duty Cycle                       | 50%, max. Tx time 30 | seconds, extended Tx time w     | ith the cooling fan option |

<sup>1</sup> Cold Start: time from DC power applied until unit is fully ready to receive or transmit data
 <sup>2</sup> Warm Start Rx: in power saving modes (sleep or suspend), wake-up time for full receiver recovery
 <sup>3</sup> Warm Start Tx: in power saving modes (sleep or suspend), wake-up time for full transceiver operation
 <sup>4</sup> Tx Turnon Time: typical Rx to Tx switching time for stable transmission

| Modem / Logic        |                         |                                                                                              |                                                                                     |                                 |                      |
|----------------------|-------------------------|----------------------------------------------------------------------------------------------|-------------------------------------------------------------------------------------|---------------------------------|----------------------|
| Operation            |                         | Simpl                                                                                        | ex / half duplex                                                                    |                                 |                      |
| Data Bit Rates       |                         | 25 kHz channel: 4800 b/s, 9600 b/s, 19200 b/s                                                |                                                                                     |                                 |                      |
|                      |                         | 12.5 k                                                                                       | Hz channel: 4800 b/s, 9600                                                          | 0 b/s                           |                      |
|                      |                         | 6.25 k                                                                                       | Hz channel: 2400 b/s, 4800                                                          | 0 b/s                           |                      |
| Modulation Type      |                         | DRCM                                                                                         | ASK (Differential Raise-Co                                                          | osine Minimum Shift Keying      | )                    |
| RTS/CTS Delay (RT    | ΓS mode)                | 4 ms                                                                                         |                                                                                     |                                 |                      |
| Addressing           |                         | 10 bit                                                                                       | station address, 1 bit statio                                                       | n type (master / remote)        |                      |
| Bit Error Rate (BER  | t)                      |                                                                                              |                                                                                     |                                 |                      |
| 2400 b/s,            | 6.25 kHz                | 1 x 10                                                                                       | -6 at .35 μV minimum /-1                                                            | 16 dBm                          |                      |
| 9600 b/s,            | 12.5 kHz                | 1 x 10                                                                                       | $-6 \text{ at } 1.4 \mu\text{V} \text{ minimum /-1}$                                | 04 dBm                          |                      |
| 9600 and 4800 b/     | s, 25 kHz $\sim 25$ kHz | 1 x 10                                                                                       | $1 \times 10 - 6 \text{ at } 1.0 \ \mu\text{V} \text{ minimum} / -107 \ \text{dBm}$ |                                 |                      |
| 19200 0/             | S, 23 KHZ               | 1 X 10                                                                                       | -0 at 2.5 μ v minimum / -1                                                          |                                 |                      |
| COM Port             |                         |                                                                                              |                                                                                     |                                 |                      |
| Interface            |                         | EIARS                                                                                        | 5-232C                                                                              |                                 |                      |
| Data Rate            |                         | 1200 -                                                                                       | 19200 b/s                                                                           |                                 | -                    |
| Protocol             |                         | Transpa                                                                                      | arent, 7 or 8 data bits, 1 or 2                                                     | 2 stop bits, even, odd or no pa | arity                |
| Transmit Control     |                         | RTS or                                                                                       | DOX (data operated transi                                                           | nit)                            |                      |
| Setup/Diag Port      |                         |                                                                                              |                                                                                     |                                 |                      |
| Data Format          |                         | Proprie                                                                                      | etary binary for setup, ASC                                                         | II for diagnostics              |                      |
| Data Rate            |                         | 9600 b/s, 8 bit, no parity, 1 stop bit                                                       |                                                                                     |                                 |                      |
| Analog Inputs        |                         |                                                                                              |                                                                                     |                                 |                      |
| Interface            |                         | Two i                                                                                        | nputs, 0-10 VDC, 8 bits. M                                                          | ay be read only via Offline D   | Diagnostics.         |
|                      |                         | Absol                                                                                        | ute maximum input voltage                                                           | e < 20 Vdc. Inputs are reverse  | e-voltage protected. |
| Digital Output       |                         |                                                                                              |                                                                                     |                                 |                      |
| Interface            |                         | Two o                                                                                        | outputs, requires external pu                                                       | ill-up to 2 to 10 Vdc. Set via  | Offline Diagnostics  |
| Display              |                         |                                                                                              |                                                                                     |                                 |                      |
| 4 Bi-color status LE | LDs                     | RUN/                                                                                         | PWR/ CS/SYN, RX/TX, R                                                               | D/TD                            |                      |
| Connectors           |                         | -                                                                                            |                                                                                     |                                 |                      |
| RF                   |                         | SMA                                                                                          | Female                                                                              |                                 |                      |
| СОМ                  |                         | DE-9F                                                                                        |                                                                                     |                                 |                      |
| SETUP/DIAG           |                         | DE-9F                                                                                        |                                                                                     |                                 |                      |
| Power - I/O          |                         | Snap & Lock 4-Pin DC Power Jack                                                              |                                                                                     |                                 |                      |
| <b>Diagnostic</b> s  |                         | -                                                                                            |                                                                                     |                                 |                      |
| Online               |                         | Short ID, temperature, B+ voltage, local RSSI, remote RSSI, fwd and rev power, Rx<br>Quality |                                                                                     |                                 |                      |
| Offline              |                         | As for Online plus: Demodulated Signal Voltage, Analog Input Levels, Digital                 |                                                                                     |                                 |                      |
|                      |                         | Outputs                                                                                      |                                                                                     |                                 | č                    |
| FCC / IC Certifica   | tions                   |                                                                                              |                                                                                     |                                 |                      |
|                      | FCC (6.25 kH            | [z)                                                                                          | FCC (12.5 & 25 kHz)                                                                 | IC (DOC)                        |                      |
| VHF                  | NP4MCUA5                | Q                                                                                            | EOTMCUA5R                                                                           | 773195562A                      |                      |
|                      | 6K00F1D                 |                                                                                              | 9K30F1D, 15K3F1D                                                                    | 9K30F1D, 15K3F1D                |                      |
| UHF                  | NP4MCUB5                | Q                                                                                            | EOTMCUB5R                                                                           | 773195561A                      |                      |
|                      | 6K00F1D                 |                                                                                              | 9K30F1D, 15K3F1D                                                                    | 9K30F1D, 15K3F1D                |                      |
| 900 MHz              | N/A                     |                                                                                              | EOTMCUC5R<br>9K30F1D, 15K3F1D                                                       | 9K30F1D, 15K3F1D                |                      |

# SECTION 2 FEATURES AND OPERATION

# 2.1 OVERVIEW

This chapter describes the connections, indicators, and operating characteristics of the Integra-TR. This chapter is intended for system application and installation personnel.

# 2.2 FRONT PANEL

The various front panel elements are described in the following sections.

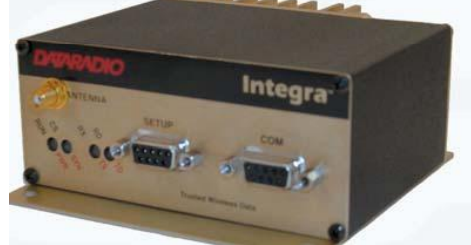

Figure 2-1 Integra-TR Front Panel

### 2.2.1 Antenna Connector

Antenna connector is a female 50-ohm SMA- type. Units operated with a "rubber duck" antenna connected directly to the antenna connector may exhibit unusual operating characteristics and high levels of reverse power.

# 2.2.2 Connection to DTE

Integra-TR is configured as DCE. Most DTE devices should be connected using a nine-conductor pin-to-pin "straight" cable (Dataradio part number 697-4008-408). Some RTUs or PLCs may require a special cable to route the signals correctly. See the documentation for your data equipment for further information. Contact Dataradio for DTE interface information or review Dataradio's Technical Services Application Notes available on our website at http://www.dataradio.com/tsans.html.

# 2.2.3 LED Indicators

| Integra-TR has four two-color LED indicators | s. Their functions are shown in Table 2-1. |
|----------------------------------------------|--------------------------------------------|
| Table 2-1 LEDs Color Functions***            | VIVA-TELECOM RU                            |

| Green                | Normal operation                                                                                                    |
|----------------------|----------------------------------------------------------------------------------------------------|
| Flash yellow & green | Setup mode or loading new application or new bootloader                                                                                              |
| Flash red            | Firmware error*                                                                                                    |
| Red                  | CPU or PROM failure*                                                                                                    |
| Off                  | No RF RX carrier                                                                                                    |
| Green                | Receive carrier present                                                                                                    |
| Red                  | (Reserved)                                                                                                    |
| Off                  | No RF RX carrier                                                                                                    |
| Green                | Receiving network data                                                                                                    |
| Yellow               | Synthesizer unlocked                                                                                                    |
| Red                  | Transmitter is on                                                                                                    |
| Off                  | Idle                                                                                                    |
| Green                | RX data outgoing from RS-232 port                                                                                                    |
| Red                  | TX data incoming at RS-232 port**                                                                                                    |
|                      | Green<br>Flash yellow &<br>green<br>Flash red<br>Red<br>Off<br>Green<br>Red<br>Off<br>Green<br>Yellow<br>Red<br>Off<br>Green<br>Red<br>Agreen<br>Red |

\* Contact Technical Support

\*\*or buffered in CSMA mode

\*\*\*LED indicators may be different during startup

# 2.2.4 COM Port

DTE baud rates from 1200 to 19200 are supported. Integra-TR's are factory set (default) for 2400 b/s (6.25 kHz) or 9600 b/s (12.5 & 25 kHz), 8 bits, no parity, and 1 stop bit. Unless required by your operating protocol, *we advise restricting port speed to be equal to or less than the RF network speed*.

| Pin | Name | Function                                                                                                    |
|-----|------|----------------------------------------------------------------------------------------------------|
| 1   | DCD  | Output: Always asserted or asserted when receive RF carrier present (selectable via Field Programming Software)                                                                             |
| 2   | RXD  | Output: Data from Integra-TR to DTE                                                                                                    |
| 3   | TXD  | Input: Data from DTE to Integra-TR                                                                                                    |
| 4   | DTR  | Input: Ignored                                                                                                    |
| 5   | GND  | Signal and chassis ground                                                                                                    |
| 6   | DSR  | Output: always positive                                                                                                    |
| 7   | RTS  | Input: Used as a "begin transmission" signal in RTS mode                                                                                                    |
| 8   | CTS  | Output: Used for handshaking in RTS mode and used for flow control in DOX mode<br>RTS mode: RTS to CTS delay in 4 ms<br>DOX mode: CTS always asserted except when data overflow is detected |
| 9   | RI   | Not internally connected, reserved                                                                                                    |

Table 2-2COM Port Signals

#### 2.2.4.1 Connector Pin Out

The DE-9F pin out is shown in Figure 2-2 for reference.

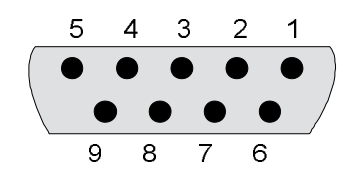

Figure 2-2 COM and Setup Port Connectors Pin Locations

#### 2.2.4.2 Wire Connection (DOX)

For DTE that lack RTS control, Integra-TR can operate in DOX mode (Data Operated Transmit) with only Transmit Data, Receive Data and Ground ("3-wire interface").

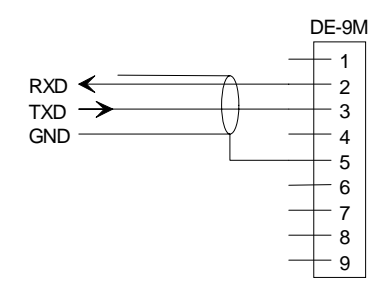

Figure 2-3 3-Wire Interface

# 2.2.5 Setup Port

The Setup port uses a DE-9 female connector configured as DCE. Signals are described Table 2-3.

| Pin | Name | Function                           |
|-----|------|------------------------------------|
| 1   | DCD  | Tied directly to DTR               |
| 2   | RXD  | Data from Integra-TR to setup PC   |
| 3   | TXD  | Data from setup PC to Integra-TR   |
| 4   | DTR  | Tied directly to DCD               |
| 5   | GND  | Signal and chassis ground          |
| 6   | DSR  | Output: always positive (asserted) |
| 7   | RTS  | Tied to CTS                        |
| 8   | CTS  | Tied to RTS                        |
| 9   | RI   | Not internally connected, reserved |

Table 2-3Setup Port Signals

The Setup port uses a proprietary communications protocol designed to work with the Integra-TR Field Programming Software program. It is also designed to provide alpha numeric (ASCII) diagnostics information when connected to a PC terminal emulator.

# 2.3 REAR PANEL

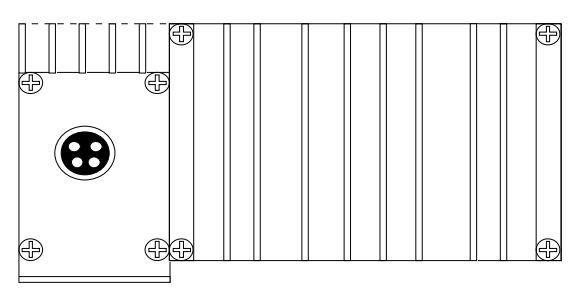

Figure 2-4 Integra-TR rear panel

The various elements are described in the following sections.

# 2.3.1 Heat Sink

The rear panel heat sink is essential for proper operation of the Integra-TR transmitter. The unit must be mounted in a location that permits free air circulation past the heat sink. Cooling will be best if the fins are vertical.

# 2.3.2 Power

The Integra-TR power requires a regulated power source of 13.3 VDC nominal (10 - 16 VDC max.) negative ground with a 3.0 A rating. An internal surface-mount 3A fuse (not field-replaceable) and a crowbar diode protect the main RF power components from reverse polarity. Application of more than 16 VDC will damage the unit and is not covered by the warranty.

WARNING: Do not exceed 16Vdc.

#### 2.3.3 Power - I/O Connector

The 4-pin power / analog connector pin out is shown in Figure 2-5.

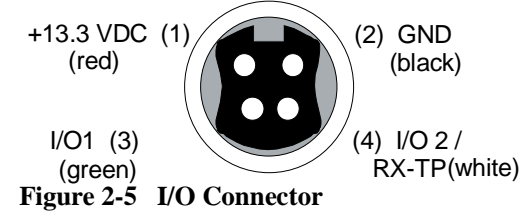

Note: The color of the power I/O cable wires are shown in parenthesis. If the I/O connections are not used the green and white wires should be cut back and/or taped to prevent contact. (Power I/O cable part number 697-4008-001 see Table 1-2.)

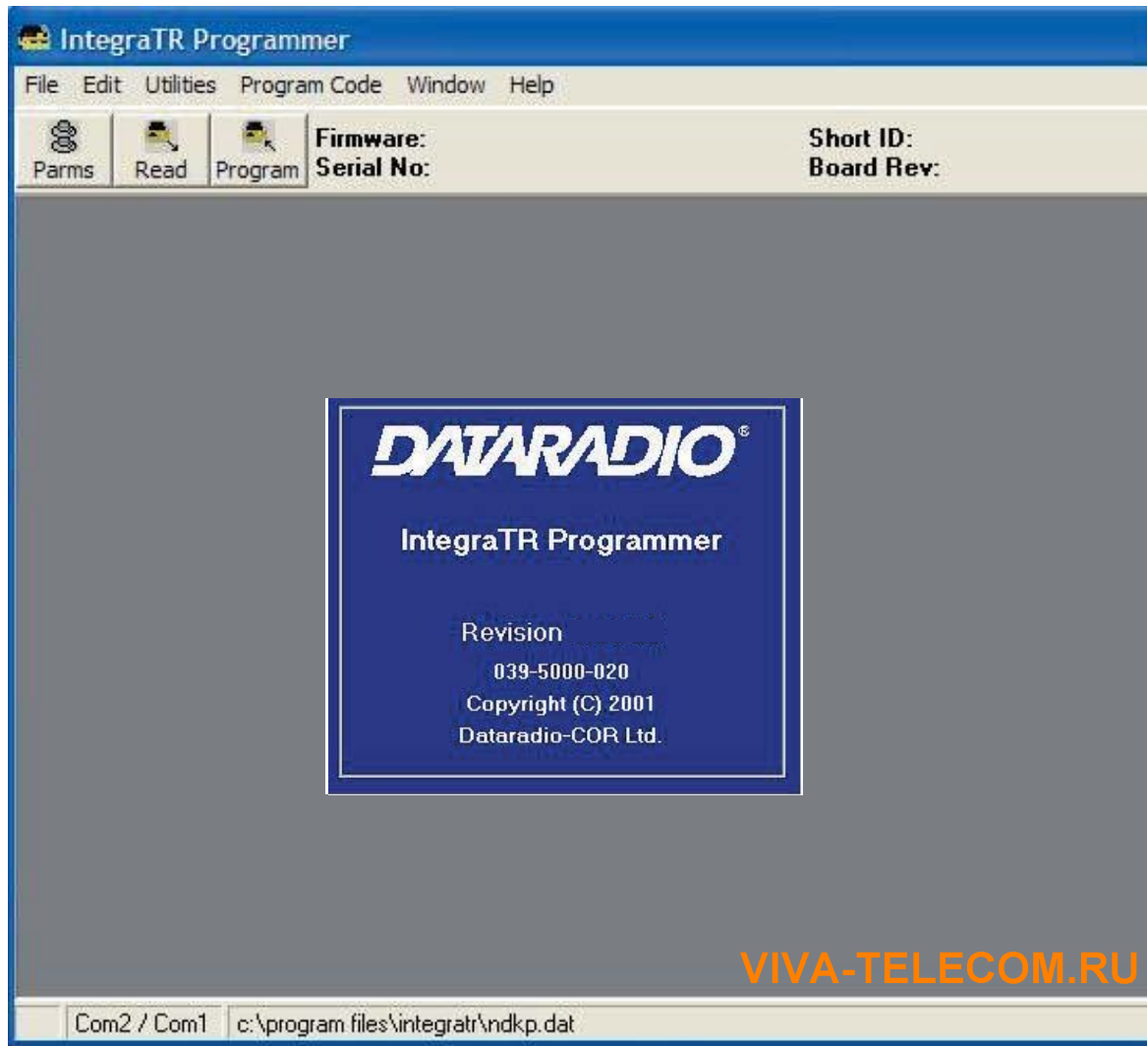

Figure 2-6 Integra-TR Field Programming Software Startup Screen

# 2.4 INTEGRA-TR FIELD PROGRAMMING SOFTWARE

# 2.4.1 Introduction

The Integra-TR Field Programming Software is the programming and diagnostics software for the Dataradio Integra-TR wireless modem. The Field Programming Software allows the user to edit and program user programmable settings, interactively tune modem and RF parameters, and monitor diagnostic data from the Integra-TR. See Figure 2-6 for the Integra-TR Field Programming Software startup screen.

This manual assumes the Field Programming Software has been installed on the user's PC with at least one operational serial COM Port available.

### 2.4.2 Setup Modem/Radio Parameters

The Setup Modem/Radio Parameters screen is accessed from the Edit menu pull-down or from the Parms icon when the tool bar is visible.

|                         | Firmware                                | Vindow Help |           | Sho                   | rt ID-  |
|-------------------------|-----------------------------------------|-------------|-----------|-----------------------|---------|
| ms Read Pr              | ogram Serial No                         | ):          |           | Boa                   | rd Rev: |
| e                       | /D // D                                 |             |           | ſ                     |         |
| Secup Modern            | /Raulo Parame                           | eters       |           | L                     |         |
| <u>M</u> odem           | Com/Analog                              | Radjo       | Freguer   | ncies                 |         |
| Modem Param             | eters:                                  |             | 0         |                       |         |
| Modem Type:             | Integra-TR                              | Board Rev:  | 1         |                       |         |
| Short I <u>D</u> :      | 125                                     | Serial No:  | 58544 - 1 | NDKP                  |         |
| Commen <u>t</u> :       |                                         | -           | -         |                       |         |
| Compatibi <u>l</u> ity: | Integra-TR 💌                            | Sleep Mod   | le: Disa  | abled 💌               |         |
| Data De <u>l</u> ivery: | All                                     | Network S   | peed: 960 | 0 Half Chan           | -       |
| Station I <u>D</u> (CW  | /ID):                                   |             | - F       | 🗸 T <u>x</u> Online I | Diags   |
| CWID Interval           | (minutes) (0 = 1)                       | Disabled):  |           | Unit Type:            |         |
| •                       |                                         |             | • 0       | C Remote              |         |
| Extended Prea           | m <u>b</u> le (mS):                     |             |           | (* Master             |         |
| ·                       | 14 63 69 63                             |             | • •       |                       |         |
| suspend Perio           | a (maj (V = Disa                        | abledj:     | + 0       |                       |         |
| Activity Timeo          | ut (Sec):                               |             |           |                       |         |
|                         | 000000000000000000000000000000000000000 |             | • 5       |                       |         |
|                         |                                         |             |           |                       |         |

Figure 2-7 Setup Modem/Radio Parameters Screen

#### 2.4.2.1 Modem Operating Parameters

Setup Modem/Radio Parameters allows the user to view and edit Integra-TR's programmable parameters. Programming parameters can be stored in a data file with the .DAT file extension. Programmable parameters are used by the Read/Program Parameters screen for programming into nonvolatile memory (see Figure 2-7). Parameter settings are modified from four screen tabs: the Modem tab, Com/Analog tab, Radio tab and Frequencies tab. When desired parameters in each tab window have been adjusted, select the OK button to store the parameter information into local PC memory and exit the parameter screen. Clicking the Default Parms button sets certain parameters back to factory default settings. Clicking Cancel exits the parameter screen without modifying any parameters currently stored in local PC memory.

Modem operating parameters include:

#### Modem Type

Modem type displays the type of modem (Integra-TR or Integra OIP). Modem type is a non-programmable parameter.

#### Board Rev

Board Rev displays the hardware revision of the modem board. Board rev is a non-programmable parameter.

#### Short ID

A user-defined number (from 1 to 254, 256 to 1023 - 255 is reserved) that identifies an individual unit in a network.

Note: Firmware versions 2.10 and earlier only allow short IDs of (from) 1-254.

Part No. 001-4008-101

#### Serial No.

Serial No. displays the serial number for the modem board. Serial No. is a non-programmable parameter.

#### Comment

Integra-TR Field Programming Software supplies this field for user-convenient description(s): customer name, location. technical info...). Comments can be text up to 24 characters in length, including spaces.

#### Compatibility

This field selects the compatibility mode (for use with previous versions of Integras).

- Integra-TR used for networks made up of Integra-TR wireless modems
- Integra-T/TR used for "on-air" backward compatibility with the Integra-T for bit rates of 4800 and 9600 b/s (full channel units only)

The Integra-TR is capable of selectable network speeds of 2400 & 4800 b/s for quarter-channel units (6.25 kHz), 4800 and 9600 b/s for half-channel units (12.5 kHz) or 4800, 9600, 19200 b/s for full-channel units (25 kHz). Use the Integra-TR mode whenever feasible.

#### Sleep Mode

One of the Integra-TR's two low power modes of operation, along with and "Suspend Mode". When Sleep Mode is enabled, the unit is in low power consumption (approximately 15 mA). In Sleep Mode, the Integra-TR cannot detect the presence of a carrier. Only asserting RTS on the COM or Setup ports will wake the unit. It is ready to receive and decode data within 45 to 65 mS (dependent on Integra model and temperature) after wake-up.

#### Data Delivery

This field determines if data should be delivered to the COM port. Designating a unit as Master or Remote sets a flag in the header identifying the Unit Type of the originating station:

- All this option causes the unit to accept (on the receive side) all data transmissions
- Selective this option causes the unit to accept (on the receive side) data only if it originates from a unit of the opposite Unit Type (i.e., a Master will only accept data from a Remote and a Remote will only accept data from a Master)

#### Network Speed

Network Speed selects the bit rate of the RF link between units. This can be different from the COM Port baud rate. This setting must be the same for all units in a network.

- 2400 b/s selectable for quarter channel models Integra-TR only
- 4800 b/s selectable for quarter, half- and full-channel models of the Integra-TR and for full-channel models of the Integra-T
- 9600 b/s selectable for half- and full-channel models of the Integra-TR and for full-channel models of the Integra-T
- 19200 b/s selectable for full-channel models of Integra-TR only

#### Tx Online Diags

Transmission of online diagnostics may be enabled or disabled for any unit without affecting its ability to communicate with other units in a network. At the beginning of each data transmission from a unit, diagnostics are delivered locally to the unit's Setup Port regardless of the Tx Online Diags setting. Where continuous data transmissions are required from a Master unit, diagnostics are delivered at 20 second intervals.

#### Online Diagnostic String Format

In ASCII output mode, the setup port will output a one line diagnostic string each time the unit receives a transmission from another unit. No other data will be output. The string consists of a number of comma-delimited fields terminated by a carriage return. Each field within itself is a constant length, but the fields are not all uniform in length. Field definitions are shown in Table 2-4.

A typical diagnostic string (0003,+28,13.1,-093,-088,4.7,1,015,015) would be interpreted as: Remote station # 3 reports that:

- Its internal case temperature is +28°C
- Supply voltage is 13.1 VDC
- It is receiving a signal of -93 dBm from the master
- The master is receiving a signal of -88 dBm from station 003
- The forward power is 4.7 watts
- The reverse power is good
- 15 of the last 15 data blocks were received correctly

#### Table 2-4Diagnostics Information

| Name        | Length<br>(in bytes) | Description                                                         |
|-------------|----------------------|---------------------------------------------------------------------|
| Short ID    | 4                    | 1 -1023 (a number from 1 to 254, 256 to 1023)                       |
| Temperature | 3                    | Signed value                                                        |
| B+          | 4                    | From 6.0 to 18.8 V                                                  |
| Remote RSSI | 4                    | Signal strength received by remote station in dBm                   |
| Local RSSI  | 4                    | Signal strength for this remote as received by local station in dBm |
| FWD Power   | 4                    | From 0 to 7 watts                                                   |
| Rev Power   | 1                    | 0 = good                                                            |
|             |                      | 1 = poor                                                            |
| Rx Quality  | 3                    | Number of good data blocks received in the last 15                  |
|             | 3                    | Number of total data blocks detected, maximum 15                    |

#### Using an External Program for Online Diagnostics

The Setup port communicates with the field programming software using a proprietary protocol. However, if a terminal, or PC running terminal software is connected to the Setup port, online diagnostic information will be delivered in plain ASCII format.

#### **Initialization**

When powered on, the Integra will attempt to establish a link with the field programming software. If RTS is not exerted on the setup port, Integra-TR will immediately switch to ASCII mode.

#### Unit Type

This radio button selects unit type:

- Remote Select this option to designate the unit as a Remote station
- Master Select this option to designate the unit as a Master station

Designating a unit as Master or Remote sets a flag in the header identifying Unit Type of originating station. This function is used in conjunction with "Data Delivery" when running certain user protocols.

#### Station ID (CWID)

Station ID is used to set the Station ID (CWID) or FCC Call Sign for the system. It is sent out as Morse Code at predetermined intervals. Station ID is a combination of letters (upper-case) and numbers (0 - 9) up to 9 characters in length.

#### CWID Interval

CWID Interval is used to set the interval of time the unit will transmit the Station ID (CWID) or FCC Call Sign. The range is 1 to 255 minutes in 1 minute intervals, with 0 being disabled. To enable the transmissions of the Station ID (CWID) or FCC Call Sign, a non-zero value must be set for the CWID Interval. Only <u>one</u> unit in a system should be programmed to transmit the Station ID (CWID), typically the Master.

#### Extended Preamble

This field extends transmitted synchronization time when the unit is used in a network with repeaters. The default is 5 mS and the range is 0 to 100 mS in 5 mS intervals. Add 10 mS for each Repeater an Integra-TR communicates through in a network (dependent on user's protocol).

Note: Units supplied or updated prior to November of 2001 use a default value of 0 mS for Extended Preamble. Extensive testing has shown 5 mS to be the most robust setting. If timing is critical in your application, this value can be set back to 0 mS.

#### Suspend Period

Suspend Period allows the user to set the length of time the Integra-TR goes to cycled lower power mode. The range for Suspend Period is from 50 to 12,000 mS in 50 mS intervals. Setting this range to a value of 0 disables Suspend Period.

#### Activity Timeout

Activity Timeout is used to set the minimum length of time the unit will remain awake in the presence of a carrier - range is 1 to 255 seconds in 1 second intervals. This field is active only if Suspend Period is enabled. A non-zero value must be set to enable Suspend Period. The same Activity Timeout and Suspend Period values must be set for both Master and Remote units. See Figure 2-8 for a Suspend Mode Timing graphic.

#### Integra-TR Suspend Mode Time Graphic (not to scale) Suspend mode time Carrier Carrier & data sensed, no continues after Activity Timeout data No carrier or data Activity Timeout 4 period 100 ms wake up Unit "on" Unit goes Time back into Suspend ModeTimer Unit sees carrier & data-Unit sees carrier, Unit samples carrier no data - stays stays on for multiple `100ms Activity Timeouts until "on" for Activity Timeout data Rx/Tx is complete

Figure 2-8 Suspend Mode Timing

# 2.4.2.2 COM/Analog Operating Parameters

The Com/Analog tab allows user programming of various COM Port and External input/output parameters see Figure 2-9).

| munication Parameters:                                                                                 |                                                                                                |
|----------------------------------------------------------------------------------------------------|------------------------------------------------------------------------------------------------|
| DOX DTE Data Format                                                                                    | 8 Bits. No Parity, 1 Stop                                                                      |
| D Control: <u>D</u> ata Fwd Timer:<br>Active <u>B</u> reak:<br>Deferred Rx-Data                        | Normal  Ignore Break  Delivery (mS):                                                           |
| •                                                                                                    |                                                                                                |
| ernal I/O <u>1</u> (Green):<br>nalog Input<br>× Controlled Fan *<br>Digital Output<br>Inannel Select 1 | External I/O 2 (White):<br>Analog Input<br>Rx TP Output<br>Ant. SW Control *<br>Digital Output |
| controlled Fan Timeout (Sec):                                                                          | C Channel Select 2                                                                             |
| : Control Selection depends on                                                                         | H/W Configuration.                                                                             |

Figure 2-9 Com/Analog Setup Parameters Screen

### Tx Control

This radio button selects the unit's mode at the beginning of a transmission

- RTS Request to Send
- DOX Data Operated Transmit

The Transmit Control default mode is DOX in which the unit begins a transmission as soon as data is presented to the COM Port. The optional mode is RTS in which the unit begins transmission only when the RS-232 RTS input pin of the COM Port is raised and continues transmitting until the RTS is dropped. Selecting RTS also activates the switched option in DCD control (see Figure 2-9).

# Integra-TR Control Signal Timing

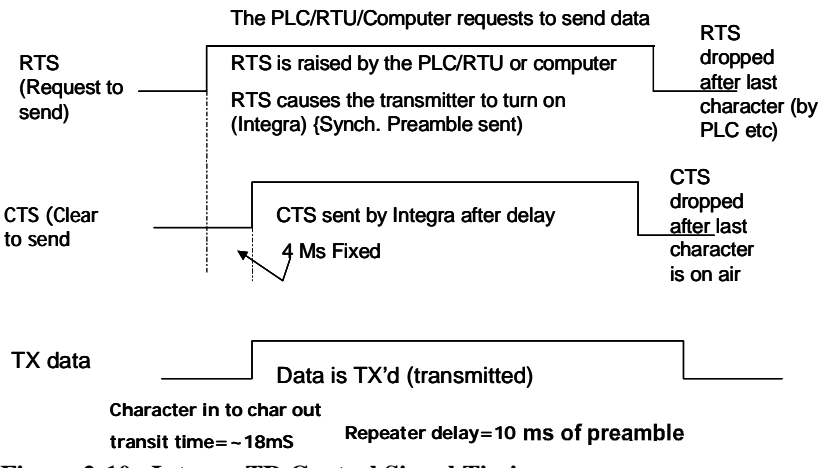

Figure 2-10 Integra-TR Control Signal Timing

#### DCD Control

This field selects the mode of the RS-232 DCD (Data Carrier Detect)

- Active always asserted
- Switched follows the radio carrier and data sent to DTE

#### DTE Baud Rate

This field selects the port speed of the COM Port (independent of RF Network Speed)

- 1200
- 2400
- 4800
- 9600
- 19200

For best results, Dataradio recommends using the same rates for both the COM Port and RF Network Speeds. Always have RF network speed equal to or greater than COM Port speed.

#### DTE Data Format

This field selects the format for the COM Port. All units in a network must use the same DTE data format:

8 bits, no parity, 1 stop (default)
8 bits, no parity, 2 stop
8 bits, odd parity, 1 stop
8 bits, odd parity, 2 stop
8 bits, even parity, 1 stop
8 bits, even parity, 2 stop

7 bits, no parity, 1 stop 7 bits, no parity, 2 stop 7 bits, odd parity, 1 stop 7 bits, odd parity, 2 stop 7 bits, even parity, 1 stop 7 bits, even parity, 2 stop

#### Data Fwd Timer

This field selects the timing between data blocks in a transmission to accommodate some RTU's special timing requirements:

- Normal 15 ms option (default)
- Fast 5 mS option (do not use for baud rates below 2400 b/s)

#### Break

This field selects the unit's response to break signals (protocol dependent) on the COM Port:

- Ignore break unit does not transmit or receive break signals
- Transmit break unit transmits and receives break signals

#### Deferred Rx-Data Delivery

This field sets the period of time the unit waits until delivering received data to the COM Port. Range is 0 to 255 mS in 1 mS intervals (keeps delays minimum for protocols susceptible to inter-character delays.)

#### External I/O 1 (Green)

These radio buttons select configuration of Pin 3 on the Power - I/O Connector (green wire):

- Analog Input Analog input is an option on units not equipped with the cooling fan option can be used to monitor an external voltage (0 to 10 volts). Monitoring is from the Offline Diagnostics screen
- Tx Controlled Fan Selecting this option will cause the unit to turn the fan ON at the start of a transmission and OFF after a predetermined timeout (TX Controlled Fan Timeout) at the completion of a transmission. The length of time the fan is on is the length of the transmission plus the timeout time. This option is displayed for versions of firmware that support fan control output based on transmissions (Ver 2.04 and later).
- Digital Output Digital Output is an option for units not equipped with the cooling fan option. This connection can be used to control the open-collector transistor on the connector. The open-collector output can sink a maximum current of 100 mA when the modem board rev is 0 or 1. The output is controlled from the Offline Diagnostics screen. Figure 2-15 shows the Field Programming Software interface for Digital I/O.

#### Digital Output Circuit and Interface Parameters

Hardware setup for the Integra-TR utilizing Digital I/O should be completed following the circuit diagram in Figure 2-11 and the wire diagram in Figure 2-12.

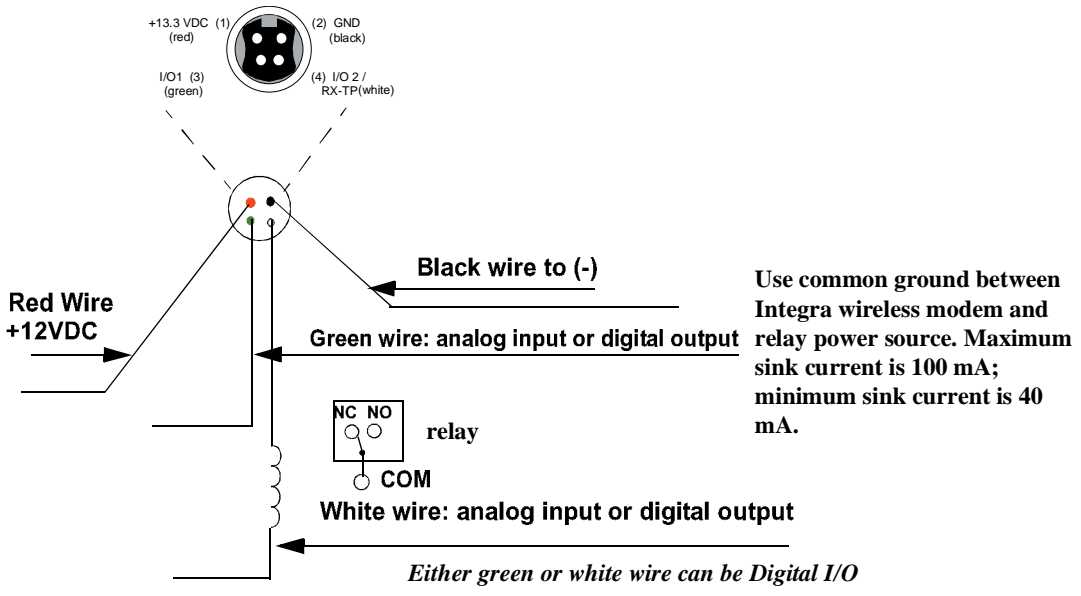

Figure 2-11 Digital I/O Circuit Diagram

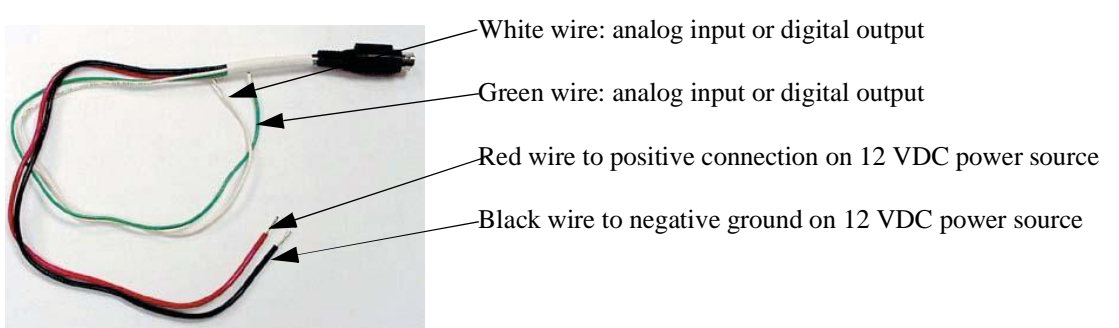

Figure 2-12 Integra Power I/O Cable

From COM/Analog Operating Parameters screen (see Figure 2-9 & Figure 2-13), select **Digital Output** for the External I/O to be interfaced with user application. Figure 2-12 shows External I/O 2 (white wire) as chosen Digital Output. If desired, External I/O 1 (green wire) is utilized by choosing External I/O 1. Select **Utilities** from tool bar and select **Offline Diagnostics**. The Offline Diagnostics screen provides the interface to select the Modem ID for the desired Remote Unit. Figure 2-13 shows 28 as an example. Click **Get Diags** button. External I/O 1 diagnostics shows the output's status. Figure 2-13 shows External I/O 1 operating at 0.1 volt with External I/O 2 ON (grounded). The External I/O status changes as the selection box is checked. Selection boxes will show and affect changes to selected unit it Modem Select when **Get Diags** is clicked. If Local ID is selected, **Get Diags** will return the status of the local Integra.

#### Channel Select 1

For use in Integras not equipped with the cooling option - setting this option will configure the connection to be an analog input for 2 or 4 Channel Select Mode. If Channel Select 2 is NOT selected, this input and Channel Select 2 input selects between Channels 1, 2, 3 and 4. A low level (logic 0) is a voltage less than the Channel Select Voltage and a high level (logic 1) is a voltage greater than the Channel Select Voltage. The Channel Select Voltage is selected on the Radio Tab. For 2 Channel Select Mode, see Table 2-5 "4 Channel Select Mode".

Note: If configured as a Digital Output, the open-collector transistor requires an external pull-up (i.e., resistor) to a voltage of 2 to 10 volts.

Note: Multi-Channel operation is available in modem firmware 2.20 or later.

#### Tx Controlled Fan Timeout

Tx Controlled Fan Timeout is used to set the interval of time the unit will keep the fan turned ON after a transmission is completed. The range is 5 to 255 seconds in 1 second intervals.

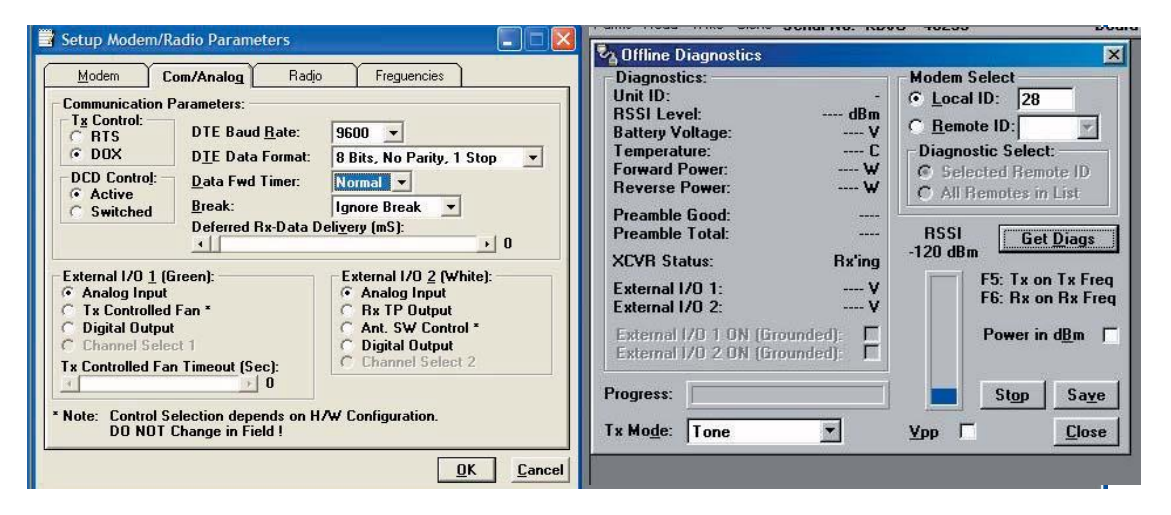

Figure 2-13 Integra Field Programming Software Digital I/O Screens

#### External I/O 2 (White)

These radio buttons select configuration of Pin 4 of the Power - I/O Connector (white wire):

- Analog Input for use on units not equipped with the cooling option can be used to monitor an external voltage (0 to 10 volts)
- Rx TP Output performs as the demodulated signal level test point. The Rx TP level is half of the internal Rx Test Point
- Ant. SW Control supports the use of a redundant base station. Ant. SW Control configuration is dependent on hardware configuration and should not be changed in the field
- Digital Output This connection can be used to control the open-collector transistor on the connector. The open-collector output can sink a maximum current of 40 mA when the modem board rev is 0 and 100 mA when the modem board rev is 1. The output is controlled from the Offline Diagnostics screen NOTE: When configured as a Digital Output, the open-collector transistor requires an external pull-up (i.e., resistor) to a voltage of 2 to 10 volts.

Part No. 001-4008-101

#### Channel Select 2

Selecting the Channel Select 2 option will configure the connection to be an analog input for 2 or 4 Channel Select Mode. If Channel Select 1 IS NOT selected, this input selects between Channels 1 and 2. If Channel Select 1 IS selected, this input and Channel Select 2 input selects between Channels 1,2,3 and 4. A low level input and Channel Select 2 input selects between channels 1,2,3 and 4. A low level (logic 0) is a voltage less than the Channel Select Voltage and a high level (logic 1) is a voltage greater than the Channel Select Voltage is selected on the Radio Tab. For 2 Channel Select Mode, a low level input will select channel 1 and a high level will select Channel 2. For 4 Channel Select Mode, see Table 2-6.

Note: When configured as a Digital Output, the open collector transistor requires an external pull-up (i.e., resistor) to a voltage of 2 to 10 volts.

Note: Multi-Channel operation is available in modem firmware version 2.20 and later.

|           | Channel Select 2 | Channel Select 1 |
|-----------|------------------|------------------|
| Channel 1 | low              | low              |
| Channel 2 | low              | high             |
| Channel 3 | high             | low              |
| Channel 4 | high             | high             |

#### Table 2-5 4 Channel Select Mode

#### 2.4.2.3 Radio Operating Parameters

The Radio tab allows user programming of various radio operating parameters.

### <u>Radio</u>

This field designates the radio model.

#### Range

This field designates radio frequency range.

#### Channel Bandwidth

This field specifies whether the unit is quarter-channel (6.25 kHz), half-channel (12.5 kHz) or full-channel (25 kHz)

#### Synthesizer

Synthesizer displays the type of synthesizer used on the RF circuit board (SA7025 or SA706).
| Modelli                             | Com/Analog                                | Radio                                              | Freguencies                          |                |
|-------------------------------------|-------------------------------------------|----------------------------------------------------|--------------------------------------|----------------|
| ladio Paran                         | neters:                                   |                                                    |                                      |                |
| a <u>d</u> io:                      | UHF 💌                                     | C Low Rx                                           | ge Transceiver                       | Type:          |
| ange.                               | 5                                         | C High Br                                          | Rx-Only                              |                |
| unge.                               | Ja                                        |                                                    | (* Transcei                          | ver            |
|                                     |                                           |                                                    |                                      |                |
|                                     |                                           | Selecter                                           | Channel:                             |                |
| arrier <u>S</u> ens                 | e:<br>▶  -95                              | Se <u>l</u> ected<br>dBm                           | i Channel: 1                         | 3              |
| arrier <u>S</u> ens<br>x Timeout (  | e:<br>-95<br>Sec) (0 = Disable            | Se <u>l</u> ected<br>dBm<br>d): Chan Sc            | d Channel: 1                         | isabled):      |
| arrier <u>S</u> ens<br>x Timeout (  | e:<br>→ -95<br>(Sec) (0 = Disable)<br>→ ( | Selected<br>dBm<br>d): Chan Sc<br>D                | d Channel: 1                         | isabled):<br>0 |
| arrier <u>S</u> ense<br>x Timeout ( | e:<br>▶ -95<br> Sec) (0 = Disable<br>▶ 1  | Se <u>l</u> ected<br>dBm<br>d): Chan Sc<br>Chan Se | d Channel: 1<br>an Time (Sec) (0 = D | isabled):<br>0 |

Figure 2-14 Radio Setup Parameters Screen

### Tune Range

For UHF Range 0 25 kHz units only: Tune Range allows setting of the Integra-TR to the low or high end of the frequency (242-4048-030: 406-422 MHz Low Rx, 242-4048-031: 414-430 MHz High Rx)

#### Transceiver Type

These radio buttons configure the transmitting and receiving characteristics of the unit according to the type of network application:

- Tx Only For use in a full-duplex application to disable receptions on the unit used as the transmitter. Tx Only designation pre-loads the synthesizer and allows faster attack time to speed up transmission response
- Rx Only For use in a full-duplex application to disable transmissions on the unit used as the receiver. Rx Only designation prevents accidental transmissions
- Transceiver For use in all other applications

#### Disable Tx w/Carrier Present

The Disable Tx w/Carrier Present provides the following options to configure unit reaction to an RF carrier presence when a transmission is to begin:

- Disabled Select this option to instruct the unit to **allow** a transmission when a carrier is present
- Enabled (Discard data) Select this option to instruct the unit **not to allow** a transmission if a carrier is present. Any user data the unit receives on the COM Port while a carrier is present, is ignored and discarded
- Enabled (Buffer data) Select this option to instruct the unit **not to allow** a transmission if a carrier is present. Any user data the unit receives on the COM Port while a carrier is present is buffered and sent when the carrier is no longer present

#### Carrier Sense

Denotes the RSSI level when the unit senses a carrier. Carrier Sense is used for data recovery, in the interpretation of diagnostics, and to turn on the front panel CS LED. The threshold may be raised to prevent false Carrier Sense operation in the presence of noise, inter-modulation, or other sources of interference (i.e. for ambient noise at -100 dBm, set the Carrier Sense for -95 dBm).

#### Tx Timeout

Tx Timeout is used to set maximum period of time the unit will allow in a transmission. The range is 0 to 120 seconds in 1 second intervals (0 being disabled). Tx Timeout is used to protect both the unit and the network in case a transmitter becomes stuck on the air. For Integra-TRs equipped with the cooling option for extended transmit applications, the Tx Timeout must be disabled.

**Warning**: Disabling the timer may disrupt the network or damage the unit should it become stuck in transmit due to excessive user data received on the COM port or the if the RTS signal remains active.

#### Selected Channel

This field allows the user to choose a selected channel pair for receiving and transmitting. Allowable entries are 1 to 16. The selected channel will be used if Channel Select 1 and Channel Select 2 are NOT selected. (COM/Analog Tab).

Note: This feature is disabled when a Channel Select Line is enabled (green or white wire).

#### Chan Scan Time

Channel Scan Time allows the user to configure the modem to switch (increment from the Selected Channel) to a new channel if it has not received a valid data packet for this programmable time. This is programmable in steps of 20 seconds (60 to 5000 seconds, or 1 to 83 minutes). Setting Chan Scan Time to zero disables channel scan operation and the modem remains on the selected channel.

Note: This feature is disabled when Sleep/Suspend Period is enabled, when Master Mode is enabled or when a Channel Select Line is enabled (green or white wire).

### Chan Select Voltage

Chan Select Voltage allows the user to determine voltage thresholds for Channel Select 1 (green) and Channel Select 2 (white) inputs (if programmed). A low level (logic 0) is a voltage less than the set voltage threshold and a high level (logic 1) is a voltage greater than the set voltage threshold. Note: Multi-Channel operation is available in modem firmware version 2.20 and later.

# 2.4.2.4 Setup Modem/Radio Parameters: Frequencies Tab

| etup Mo   | dem/Radio Para     | meters             |                |             |
|-----------|--------------------|--------------------|----------------|-------------|
| Modem     | Com/Analog         | Radio              | Freguencies    |             |
| adio Fre  | quencies:          |                    |                |             |
| Single    | Channel:           |                    |                |             |
| Chan:     | Rx Frequency:      | Tx Frequency:      | Tx Power:      |             |
| 1:        | 450 006250         | 455 006250         | 255            |             |
| 12        | ,                  | ,                  | ,              |             |
|           |                    |                    |                |             |
|           |                    |                    |                |             |
|           |                    |                    |                |             |
|           |                    |                    |                |             |
|           |                    |                    |                |             |
|           |                    |                    |                |             |
|           |                    |                    |                |             |
| ote: Free | wencies are in M   | Hz                 |                |             |
| ote: Tx I | Power (0 - 255) is | a ratio of Full Po | wer. Where 255 | is Full     |
| Pow       | ver and 128 is les | s than Half Powe   | r. n           | efault Freq |
|           |                    |                    |                | croux ricg  |
|           |                    |                    |                |             |
|           |                    |                    |                |             |

Figure 2-15 Frequencies Tab

The Frequencies Tab allows the user to program the radio channels (Frequency Pairs).

### Rx Frequency

Rx Frequency designates channel receive frequency.

### Tx Frequency

Tx Frequency designates channel transmit frequency.

There are 6 VHF splinter channels available for quarter-channel VHF (6.25 kHz) Integras. The frequencies for these splinter channels are:

- 154.456250 MHz
- 154.463750 MHz
- 154.471250 MHz
- 154.478750 MHz
- 173.203750 MHz
- 173.396250 MHz

**Caution**: If an Integra-TR is programmed on a splinter channel, care must be taken not to perform a Read and a Program with Field Programming Software Version 2.05 or earlier. Users with splinter frequencies should confirm that they are using Version 2.06 or later. To download the newest version, visit our website at www.dataradio.com/downloads.html.

#### Tx Power

This field designates the channel pair Power Output Adjust value. The default value is 255 (5 watts). This value should be left at the default value unless lower power is required to meet regulatory requirements, to increase the allowable transmit duty cycle or to reduce transmit power. As the output is adjusted downward (less RF output power) the overall current requirements of the Integra are lessened. When optimizing a system for operational parameters such as RF coverage and over all power (current) usage, the correct amount of RF power needed for coverage may actually be less than full (5 watts) output. This in turn can lower overall power (current) needs of the wireless modem.

NOTE: Power does not vary linearly with this parameter so some experimentation may be required to determine the correct power setting.

Part No. 001-4008-101

### 2.4.3 Version Request

The Select Version Reset utility is accessed from the Edit pull-down menu.Selecting Version Request causes the Integra-TR Field Programming Software to display information about the version of the Integra-TR hardware and firmware (see Figure 2-16).

| Hersion Request         |  |
|-------------------------|--|
| Integra-TR : Version    |  |
| Serial Number =         |  |
| Comment =               |  |
| Board Rev               |  |
| <u>OK</u> <u>C</u> lose |  |

Figure 2-16 Version Request Screen

# 2.4.4 List Information

The List Information utility is accessed from the Edit pull-down menu. List Request is a diagnostic tool for the modem's firmware. The information is used if interfacing with Technical Services is necessary (See Figure 2-17).

| 🛩 List Request                                                                                                    |               |
|----------------------------------------------------------------------------------------------------|---------------|
| Short ID = 28 / List Version = 1.74<br>Running Time = 4 Minutes<br>Buffers Free = 161 / 162<br>Error Status = 0 / Station Mode = 96<br>Packets Sent = 0 / Packets Accepted =<br>Max Retries = 0 / Retries Sent = 0 / No<br>Turument = 15 / Turumeth = 0 / X | )<br>Acks = 0 |
| Ix Iurnon = 15 / Ix Turnoff = 8 / X = 0                                                                                                    |               |

Figure 2-17 List Request Screen

# 2.4.5 Apply Integra Reset

The Apply Integra Reset utility is accessed from the Edit pull-down menu. Integra Reset tells the Integra-TR to perform a software reset. Performing a Station Reset reacts the same as cycling power to the unit (see Figure 2-18).

| Apply Integra Reset                                        | ×        |
|------------------------------------------------------------|----------|
| 0%                                                         |          |
| Connect Serial Cable to Setup<br>Supply Po <del>w</del> er | Port and |
| <u>OK</u> ancel                                            |          |

Figure 2-18 Integra Reset Screen

# 2.4.6 Program Comment / ID

The Program Comment/ID utility is accessed from the Edit pull-down menu. The Program Comment/ID field allows the user to program a Short ID and/or Comment. This function is used if the Integra-TR to be programmed was cloned from another unit (See Figure 2-19).

| 🎓 Program          | Comment / ID                                           |               |
|--------------------|--------------------------------------------------------|---------------|
| C<br>Pr            | hange Short ID and/or Com<br>ess Program Button When F | ment<br>Teady |
| Serial No:         |                                                        | _             |
| Short I <u>D</u> : |                                                        |               |
|                    | Program Short ID                                       |               |
|                    |                                                        |               |
| Commen <u>t</u> :  | add user-defined comment                               | ł             |

Figure 2-19 Program Comment / ID Screen

### Short ID

A number (from 1 to 254 and 256 to 1023 - 255 is reserved) that identifies an individual unit in a network.

### Program Short ID

Clicking this button programs the new Short ID.

### Comment

This field allows the user to give each unit a unique description (s), or add customer name, location, technical information, or other user desired information. Comments must be text and are limited to 24 characters, including spaces.

### 2.4.7 Program Parameters

| Program Param          | eters 🔛                             |
|------------------------|-------------------------------------|
|                        | 0%                                  |
| Connect Serial<br>St   | Cable to Setup Port and upply Power |
| Short I <u>D</u> : 125 | Unit Type:<br>C Remote   Master     |
| Commen <u>t</u> :      | K Cancel                            |

Figure 2-20 Program Parameters

Program Parameters allows the user to program the currently loaded programmable parameters to the Integra-TR (Note: the ID Number, Comment and Remote/Master settings are extracted from the fields on the screen). This option can be used for programming the same Data File (.DAT) into multiple modems. At the completion of programming, the ID Number will automatically be incremented.

## 2.4.8 Read Parameters

The Read Parameters function allows the user to view the programmable parameters that are currently programmed in the Integra-TR.

### 2.4.9 Copy Parameters

The Copy Parameters function allows the user to write the currently loaded programmable parameters to the Integra-TR (including the ID Number, Comment and Remote/Master Settings).

Part No. 001-4008-101

### 2.4.10 COM Port Settings

Integra-TR programming is done through the PC's Primary COM Port. Primary and secondary COM ports are configured with the Field Programming Software. The programming cable (included in the Programming Kit - DRL part number 250-4008-001) is connected from the Setup Port on the Integra-TR to the PC's COM port configured as the Primary Port. The Port Settings screen of the Field Programming Software is accessed via the Utilities pull-down menu (see Figure 2-21). The Port Settings screens are used to configure the PC's serial COM Ports. COM Port parameters are defined in 2.4.2.1. COM Port assignments are displayed in the bottom status bar of the Integra-TR Field Programming Software screen.

Figure 2-21 Port Settings Screens

### 2.4.10.1 Primary COM Port Parameters

### COM Port

Selects COM Port number (COM 1-4) for the Primary and Secondary COM ports (see Figure 2-21).

#### Baud Rate

Selects the communication speed for Primary and Secondary COM Ports.

### Data Bits

Selects the number of data bits (7 or 8) transmitted or received for the Primary and Secondary COM Ports.

#### Parity

Selects transmission or reception of any Parity Bits for the Primary and Secondary COM Ports.

#### Stop Bits

Selects number of Stop Bits (1 or 2) transmitted or received for the Primary and Secondary COM Ports.

### DTR Enable

Used to assert DTR (Data Terminal Ready) line of the RS232 Port when the port is open for the Primary and Secondary COM Ports.

### Mode

See Section 2.4.2.2

### IP Address

IP Address allows selection of an IP Address when IP Port is selected.. The Ethernet-to-RS-232 converter with this IP Address must have a TCP (Telnet) server enabled.

### IP Port #

IP Port Number allows the user to select the IP Port number used if the Port Select has IP Port selected. This is the Port Number that will be used to make a TCP (Telnet) connection.

#### Port Select

Port Select allows the user to choose data transmissions and receptions on a specified RS-232 COM port or an Ethernet adapter via TCP (Telnet).

Com Port - System data will be transmitted and received using the specified RS-232 COM port.

- **IP Port** System data will be transmitted and received over the Ethernet to a specified IP address and port number using the TCP (Telnet) protocol. Select this option if an Ethernet to RS232 converter is implemented for the unit under test.
- **OIP Port**-Feature not accessible with standard Integra-TR.

### Swap COM Ports

Selecting the Swap Com Ports button moves the Secondary COM Port settings to the Primary COM Port (and moves the Primary COM Port to the Secondary settings). Since Integra-TR programming is done through the Primary COM Port, this is useful when two units are connected to the Primary and Secondary COM Ports. A Swap COM Ports allows the second unit to be programmed without switching programming cables. Swap COM Ports is also selectable from the Utilities drop-down menu.

### 2.4.10.2 Primary and Secondary Port Settings Communications Modes

The Utilities drop down menu provides the tool to configure the communications mode for the Primary and Secondary PC Port. See Table 2-6 for Communication Mode configurations.

| Mode                          | Description                                                                             |
|-------------------------------|-----------------------------------------------------------------------------------------|
| Sync/ESC with No HS           | Sends data using Sync/byte-stuffing protocol without handshaking.                       |
| Buffered with No HS           | Sends buffered data without handshaking (this mode required for DOX operation.)         |
| Sync/Esc with RTS/CTS HS      | Sends data using the Sync/Esc byte-stuffing protocol with RTS/CTS hardware handshaking. |
| Buffered with RTS/CTS HS      | Sends buffered data with RTS/CTS hardware handshaking.                                  |
| Sync/Esc with Flow Control HS | Sends data using the Sync/Esc byte-stuffing protocol with flow control handshaking.     |
| Buffered with Flow Control HS | Sends buffered data with flow control hardware handshaking.                             |

#### Table 2-6 Communication Mode

### 2.4.10.3 Advanced Port Settings

### Ignore DCD Before Tx'ing

Ignore DCD before Tx'ing allows the user to check for an inactive DCD before transmitting. If selected, no data is sent until DCD becomes active.

### DCD Timeout

If Ignore DCD Before Tx'ing is selected, DCD Timeout determines the length of time to wait for DCD to become inactive before data is sent. If the DCD does not become inactive during this time, the data is not sent.

### SYNC Character

SYNC Character allows the user to select the SYNC character when utilizing a Sync/Esc (Framing) Mode. The Sync Character is the first character of a frame to be sent. This character is a HEX character.

### ESC Character

ESC Character allows the user to select the ESC character when utilizing a Sync/Esc (Framing) Mode. The ESC Character precedes any embedded SYNC or ESC characters that follow the initial SYNC character. This character is a HEX character.

### CTS Timeout

CTS Timeout selects the RTS to CTS timeout when using an RTS/CTS hardware handshaking mode. This is the amount of time (in 50mS increments) the software will allow for the CTS line to become active after asserting the RTS line.

### TCP/IP Response

The TCP/IP Response allows the user to select the Response Time (in seconds) to allow for the Unit to respond to Programming Commands over a TCP/IP Connection. The value of this may require the use of the About Utility. By pinging the destination IP Address, the utility will give back Minimum / Maximum / Average Times it takes to send and receive a packet over the TCP/IP Connection. A safe value will be to use the Maximum Time (in seconds).

### DMP Baud Rate

DMP Baud Rate selects the communication speed for the Primary and Secondary COM Ports when using the DMP protocol. This protocol is used to talk to the Integra modems through the Setup Port.

### SYNC/ESC Framing

A typical SYNC/ESC frame will look like the following character stream.

| SYNC   | ML     | Data0  | <br>DataN  | Chksum |
|--------|--------|--------|------------|--------|
| 8 bits | 8 bits | 8 bits | <br>8 bits | 8 bits |

and the following definitions are made:

### SYNC (8 bits)

Marks the start of a frame when not preceded by and ESC character. When using a Sync/Esc (Framing) Mode, the software will stuff this character automatically.

### ML (8 bits)

The length of frame is given by ML. ML is the number of characters left to be received including the checksum but excluding any ESC characters added as part of the protocol. When using a SYNC/ESC (Framing) Mode, the software will stuff this character automatically (based on the number of data characters).

### Data 0 - N (8 bits each)

Frame information

#### Chksum (8 bits)

This is the 8 bit 2s complement of the sum of the frame less the SYNC character and any additional ESC characters added (ignoring the carry out of the high order bits. When using a SYNC/ESC (Framing) Mode, the software will stuff this character automatically.

### 2.4.11 Swap COM Ports

Selecting Swap Com Ports from the Utilities drop-down menu moves the Secondary COM Port settings to the Primary COM Port (and moves the Primary COM Port to the Secondary settings). Since Integra-TR programming is done through the Primary COM Port, this is useful when two units are connected to the Primary and Secondary COM Ports. A Swap COM Ports allows the second unit to be programmed without switching programming cables. Swap COM Ports is also selectable from the Port Settings Primary and Secondary Port screens.

### 2.4.12 Port Statistics

Port Statistics are accessed from the Utilities pull-down menu and show the current parameters of the PC's Primary and Secondary COM ports.

| 🋂 Port Statistics                      |                       |
|----------------------------------------|-----------------------|
| Primary Port - Com1<br>Baud Rate: 9600 | Secondary Port - Com2 |
| RTS 🔽 DTR 🗖                            | RTS 🗖 DTR 🗖           |
| CTS 🗖 DSR 🗖 DCD 🗖                      | CTS 🗖 DSR 🗖 DCD 🗖     |
| Bytes Tx'ed: 0                         | Bytes Tx'ed: 0        |
| Bytes Rx'ed: 0                         | Bytes Rx'ed: 0        |
| Framing Errors: 0                      | Framing Errors: 0     |
|                                        |                       |
| C <u>l</u> ear Stats                   | C <u>l</u> ear Stats  |
|                                        |                       |

Figure 2-22 Port Statistics Screen

### Baud Rate

Baud Rate shows the current setting for the utilized COM port.

### <u>RTS</u>

RTS shows the current state of the RTS (request to send) line. RTS is an output from the PC.

Part No. 001-4008-101

### DTR

DTR shows the current state of the DTR (data terminal ready) line. DTR is an output from the PC.

### CTS

CTS shows the current state of the CTS (clear to send) line. CTS is an input to the PC.

#### DSR

DSR shows the current state of the DSR (data set ready) line. DSR is an input to the PC.

### <u>DCD</u>

DCD shows the current state of the DCD (data carrier detect) line. DCD is an input to the PC.

### Bytes Tx'ed

Bytes Transmitted shows the number of bytes (characters) transmitted since the port was last opened.

#### Bytes Rx'ed

Bytes Received shows the number of bytes (characters) received since the port was last opened.

#### Framing Errors

Framing Errors shows the number of Framing Errors received since the port was last opened.

### 2.4.13 Offline Link Test

The Offline Link Test utility is accessed from the Utilities pull-down menu. The Offline Link Test is used to test the link between two units: the local unit interfaced to the computer and a remote unit. Blocks of data are transmitted to the remote unit and the remote unit decodes and returns them. The transmitted and received blocks of data are compared and the ratio of the results are calculated. *NOTE: An Offline Link Test requires suspension of user network operation.* 

#### Local ID

The Local ID is the Short ID of the unit connected to the computer.

#### Remote ID

The Remote ID combo box allows selection of the unit (by choosing it's Remote ID) from which the Link Test information is gathered. Remote IDs are set up in the Diagnostic IDs and Alarms Screen.

| Bemote Select:                |                     |
|-------------------------------|---------------------|
| Local ID: 17                  | tart C <u>l</u> ear |
| Remote ID:                    | juse Sa <u>v</u> e  |
| Blocks Tx'ed to Remote:       |                     |
| Responses from Remote:        |                     |
| Blocks Rx'ed from Remote:     | <u> </u>            |
| .ink Quality to Remote:       | 0.000 %             |
| Link Quality from Remote:     | 0.000 %             |
| Overall Link Quality:         | 0.000 %             |
| # of Bloc <u>k</u> s to Send: | 0                   |
| Block <u>D</u> elay (s):<br>∢ | ) S <u>C</u> lose   |

Figure 2-23 Offline Link Test Screen

An Offline Link Test returns the following statistics:

### Blocks Tx'ed to Remote

Blocks Tx'ed to Remote displays the number of data blocks transmitted to the remote unit.

Responses from Remote

Responses from Remote displays the number of responses heard from the remote unit.

#### Blocks Rx'ed from Remote

Blocks Rx'ed from Remote displays the number of data blocks received from the remote unit.

### Link Quality to Remote

Link Quality to Remote displays the receive quality of the remote unit; the number of correctly decoded transmissions received by the remote divided by the number of total transmissions detected by the remote (in %).

#### Link Quality from Remote

Link Quality from Remote displays the ratio of data blocks received to data blocks transmitted (in %).

#### **Overall Link Quality**

Overall Link Quality displays the overall link quality by combining the Link Quality to Remote ratio with the Link Quality from Remote ratio (in %).

### # of Blocks to Send

# of Blocks to Send allows the user to determine the number of blocks to send before stopping (with 0 being disabled).

#### Block Delay (s)

Block Delay (s) allows the user to determine the delay between the transmission of data blocks in 0.25 second intervals (0.00 to 10.00 seconds).

### Clear

Clear allows the user to clear the display (blocks transmitted, responses received, blocks received and link quality).

#### Start

Start is used to begin the test.

### Pause

Pause is used to pause the test and allows the user to resume the test at a later time.

### Save

The Save button allows the user to save the current Offline Link Test results to a file.

### 2.4.14 Offline Diagnostics

Offline Diagnostics are accessed from the Utilities pull-down menu. Offline Diagnostics are returned from a local or remote unit in response to a Get Diags request (see Figure 2-24). An Offline Diagnostics request requires suspension of user network operation.

| Diagnostics:         |              | Modem Select      | the state of the |
|----------------------|--------------|-------------------|------------------|
| Init ID.             |              | G Logal ID: 2     | 10               |
| BSSI Level           | dBm          |                   | 10               |
| Battery Voltage:     | V            | C Remote ID:      | *                |
| Temperature:         | C            | - Diagnostic Sele | ect:             |
| orward Power:        | ¥            | G Selected Be     | mote ID          |
| Reverse Power:       | W            | C All Remotes     | in List          |
| Describle Const.     |              | - An Homotos      | III LIST         |
| Preamble Lotal:      |              |                   |                  |
| reample rotal.       |              | DCCI              |                  |
| KCVR Status:         | Rx'ing       | -120 dBm          | et <u>D</u> iags |
| fx Timeout:          | S            | 120 000           |                  |
| External I/O 1:      | V            | F5: Tx            | on Tx Freq       |
| sternal 1/0 2:       | v            | F6: Rx            | on Rx Freq       |
|                      |              |                   |                  |
| External I/U T UN (I | arounded):   | Power             | IN dBm           |
| External I/U Z UN [  | arounded): J |                   |                  |
| 2                    |              | and the second    | an east          |
| rogress:             | 111          | Stop              | Save             |
|                      | 100          |                   |                  |
| Mode: Tone           | -            | VDD               | Close            |

Figure 2-24 Offline Diagnostics Screen

Offline Diagnostics parameters include the following:

- Unit ID: the Short ID of the unit sending diagnostics
- RSSI Level: Received Signal Strength Indication (in dBm)
- Battery Voltage: supply voltage
- Temperature: internal case temperature (in Celsius)
- Forward Power: Forward Power (in watts or dBm)
- Reverse Power: Reverse Power (in watts or dBm)

Part No. 001-4008-101

- Preamble Good: the number of correctly decoded transmissions received in the last 15. Used with Preamble Total, this serves as an indication of how well the unit is receiving data
- Preamble Total: the number of total transmissions detected, maximum is 15. Used with Preamble Good, this serves as an indication of how well the unit is receiving data
- XCVR Status: displays the status of the transceiver
- Tx Timeout: A request for a remote unit to transmit causes the unti to transmit on the programmed transmit frequency until the Tx Timeout Timer expires. Program the Tx Timeout Timer in the Setup Modem/Radio Parameters/Radio Tab.
- Progress: The Progress panel shows the progress of the Get Diags request.
- Tx Mode: The Tx Mode combo box allows the user to select different transmit modes when the unit is told to transmit:

Tone: the unit will transmit a 1200 Hz tone.

Mod Balance: the unit will transmit a 100 Hz square wave.

Random Data: the unit will transmit random data.

No Modulation: the unit will transmit with no modulation.

- External I/O 1 (Pin 3 Green Wire): When the I/O 1 connection of the Power I/O Connector is configured as a Digital Output, External I/O displays the state of the open-collector transistor (ON-Grounded/OFF-Open). If configured as an Analog Input, External I/O displays the voltage on the connector (in volts). Programming of External I/O 1 is performed in the Setup Modem/Radio Parameters screen
- External I/O 2 (Pin 4 White Wire): When the I/O 2 connection of the Power I/O Connector is configured as a Digital Output, this displays the state of the open-collector transistor (ON Grounded / OFF Open). If configured as Analog Input, External I/O 2 displays the voltage on the connector (in volts). Programming of the External I/O 2 is performed in the Setup Modem/Radio Parameters screen
- External I/O 1 ON (Grounded): When the I/O 1 connection of the Power I/O Connector is configured as a Digital Output, this checkbox is enabled to allow for the change of state of the open-collector output of Pin 3. Clicking on this check box causes immediate action to change the state of the output. This is true for local or a selected remote ID
- External I/O 2 ON (Grounded): When the I/O 2 connection of the Power I/O Connector is configured as a Digital Output, this checkbox is enabled to allow for the change of state of the open-collector output on Pin 4. Clicking on this check box causes immediate action to change the state of the output. This is true for local or a selected remote ID

### **Modem Select**

### Local ID

The Local ID button allows the user to send commands to the local unit (the unit interfaced to the computer). The Short ID for this unit is shown.

#### Remote ID

The Remote ID button allows the user to send diagnostic commands to any specific remote unit and obtain its diagnostic information. The Remote ID is selected from the list of Remote IDs set up in the Diagnostic IDs and Alarms screen.

#### Diagnostic Select / Selected Remote ID

This button allows the user to gather Offline Diagnostics from the selected Remote ID only.

#### Diagnostic Select / Remote ID List

This button allows the user to gather Offline Diagnostics from all the IDs in the list of Remote IDs (including the local unit).

#### Get Diags

The Get Diags button allows the user to send the command for Offline Diagnostics. The command is sent to the unit connected to the computer if the Local ID button is selected. The command is sent to the selected Remote ID if the Remote ID and Selected Remote ID buttons are selected. The command is sent to the list of Remote IDs if the Remote ID and Remote ID List buttons are selected.

### Stop

The Stop button allows the user to stop any commands for Offline Diagnostics from being sent.

#### Save

The Save button allows the user to save the current Offline Diagnostics to a text file.

#### RSSI/Pwr

The RSSI/Pwr panel shows the current RSSI level (in dBm) while the local unit is receiving and the current Power Level (in watts or dBm) while the local unit is transmitting.

#### Rev Pwr

The Rev Pwr check box allows the user to view the reverse power instead of forward power while the local unit is transmitting.

### F5

Pressing the F5 key will cause the unit to transmit on the programmed transmit frequency.

### F6

Pressing the F6 key will cause the unit to go to receive on the programmed receive frequency.

*Note:* Commanding a remote unit to transmit will cause the unit to transmit on the programmed transmit frequency until the Tx Timeout Timer expires. Be sure to program the Tx Timeout Timer in the Setup Modem/Radio Parameters Screen (see Figure 2-14).

### 2.4.15 Online Diagnostics

Online Diagnostics are accessed from the Utilities pull-down menu. Online Diagnostics are transmitted by each unit in a network before the user's data is transmitted. All units must be programmed with the Online Diagnostics parameter found on the Setup Modem/Radio Parameters screen to receive Diagnostics from a system. The unit that the computer is interfaced with will output Online Diagnostics as they are received. Using Online Diagnostics does not require suspension of network operation.

Online Diagnostics are subject to alarm conditions defined in the Diagnostic IDs and Alarms screen (see Figure 2-25). When Online Diagnostics are received and a diagnostic field falls outside the alarm limits, a "<" character will designate a value less than the low alarm and a ">" character will designate a value greater than the high alarm.

| Short  | Temp               | Batt | Local  | FwdP                 | RevP          | Remote  | Bx      |                | Time           | _     |
|--------|--------------------|------|--------|----------------------|---------------|---------|---------|----------------|----------------|-------|
| IU     | [L]                | (*)  | 8551   | (₩)                  | 1.000         | 8551    | Quality |                |                | ~     |
|        |                    |      |        |                      |               |         |         |                |                |       |
|        |                    |      |        |                      |               |         |         |                |                |       |
|        |                    |      |        |                      |               |         |         |                |                |       |
|        |                    |      |        |                      |               |         |         |                |                |       |
|        |                    |      |        |                      |               |         |         |                |                |       |
|        |                    |      |        |                      |               |         |         |                |                |       |
|        |                    |      |        |                      |               |         |         |                |                |       |
|        |                    |      |        |                      |               |         |         |                |                |       |
|        |                    |      |        |                      |               |         |         |                |                |       |
|        |                    |      |        |                      |               |         |         |                |                | ~     |
| Filter | -                  |      | Displa | R:                   | autore -      | Progres | s:      | 1              | Local ID:      | 218   |
|        | if (All ID<br>List | s)   | G Sci  | roll (by<br>tted (by | Time)<br>(ID) | -       |         | Filter ID      | Li <u>s</u> t: | •     |
| C Se   | elected            | D    | E Pau  | se                   |               |         |         | C <u>l</u> ear | Save           | Close |

Figure 2-25 Online Diagnostics

The following Online Diagnostics are gathered:

- Short ID: The Short ID displays the Short ID of the unit transmitting the diagnostics
- Temp: Temp displays the internal case temperature (in Celsius) of the unit transmitting the diagnostics
- Batt: Batt displays the supply voltage (in volts) of the unit transmitting the diagnostics
- Local RSSI: If these are the diagnostics from a <u>Remote Station</u>, Local RSSI indicates the RSSI level of the <u>Local Station</u> obtained by the Remote Station transmitting these diagnostics. If these are the diagnostics from the Local Station, Local RSSI indicates the RSSI level of the Local Station from the last transmission of a Remote Station
- FwdP: FwdP displays the forward power (in watts) of the unit transmitting the diagnostics
- RevP: RevP displays the approximate measure of reverse (reflected) power of the unit transmitting the diagnostics. This is represented as "Good" if the reverse power is within acceptable limits and is represented as "Bad" if the reverse power is too high. The threshold is set to approximately 1/4 the forward power
- Remote RSSI: If these are the diagnostics from a Remote Station, Remote RSSI indicates the RSSI level of the Remote Station from the last received transmission. If these are diagnostics from the Local Station, Remote RSSI indicates the RSSI level of the Remote Station last received at the local Station
- Rx Quality: Rx Quality displays the receive quality (in %) of the remote unit. This is the number of correctly decoded transmissions received (in the last 15) divided by the number of total transmissions detected

### Time

Time is the time stamp when the diagnostics were received.

### Filter

Filter allows the user to filter Short IDs. The following options are available:

- Off (All IDs): no IDs are filtered out
- ID List: only the IDs in the Filter ID List are shown
- Selected ID: only the selected ID in the Filter ID List is shown

### **Display**

Display allows the user to format on screen data. The following options are available:

- Scroll (by time): displays the diagnostics as they are received
- Slotted (by ID): sorts the diagnostics by Short ID. Using this option, each Short ID
- will have one row of diagnostics, showing the most recent

### **Progress**

The Progress panel shows the sorting progress of the diagnostics if a filter was changed.

### Local ID

The Local ID is the Short ID of the unit interfaced with the PC.

### Filter ID List

Filter ID List is a listing of Remote IDs setup in the Diagnostic IDs and Alarms Screen. This list is used for selecting a filter.

### Pause

The Pause button allows the user to pause the reception of the diagnostics for scrolling through the grid.

### Clear

The Clear button allows the user to clear the display and current Online Diagnostics

### Save

The Save button allows the user to save the current Online Diagnostics to a file. A maximum of 4096 lines of data can be saved.

### 2.4.16 Diagnostic IDs and Alarms

The Diagnostics IDs and Alarms utility is accessed from the Utilities pull-down menu. The Diagnostics IDs and Alarms screen allows the user to set up the ID List for use with the Offline Link Test, and Offline and Online Diagnostics as well as Alarms for use with Online Diagnostics.

| List —     | tegrati ti                                                                                                    | iitei.ula                                                                                                    |                                                                                                    |
|------------|----------------------------------------------------------------------------------------------------|----------------------------------------------------------------------------------------------------|----------------------------------------------------------------------------------------------------|
|            | •                                                                                                    | <u>A</u> dd I                                                                                                    | D                                                                                                    |
| 1          |                                                                                                    | Delete                                                                                                    | ID                                                                                                    |
| 127.0.0.   | 1                                                                                                    | C Del                                                                                                    | ault                                                                                                    |
| nline Diag | nostics                                                                                                    |                                                                                                    |                                                                                                    |
| -130       | <u>H</u> igh F                                                                                                    | RSSI:                                                                                                    | -40                                                                                                    |
| -70        | High 1                                                                                                    | femp:                                                                                                    | 170                                                                                                    |
| 6.5        | <u>H</u> igh E                                                                                                    | Batt:                                                                                                    | 20.0                                                                                                    |
| : 1.5      | <u>H</u> igh F                                                                                                    | wd Pwr:                                                                                                    | 6.0                                                                                                    |
|            | List<br>1<br>127.0.0.<br>127.0.0.<br>127.0.0<br>127.0.0<br>1 | List<br>1<br>127.0.0.1<br>127.0.0.0.0.0.0.0.0.0.0.0.0.0.0.0.0.0.0.0 | List Add I Delete 127.0.0.1 Delete 127.0.0.1 Del 127.0.0.1 Delete 127.0.0.1 Delete 127.0.0. |

Figure 2-26 Diagnostic IDs and Alarms Screen

#### **ID Entry and List**

<u>ID Entry</u>: Allows the user to add Short IDs to the ID List. The range of this field is 1 to 1023. A Short ID is added to the ID list by hitting Enter or by pressing the Add ID button.

<u>ID List</u>: Allows the user to select a Short ID from the list to delete. A Short ID is deleted from the list by pressing the Delete ID button.

#### IP Address:

IP Address allows the user to receive diagnostics through a serial to Ethernet converter with this IP Address. Default allows the user to select a default unit for the diagnostics when received through a serial to Ethernet converter.

#### **Alarms for Online Diagnostics**

Alarm indications are available with Online Diagnostics. When Online Diagnostics are received and a diagnostic field falls outside the Alarm limits, a "<" character will designate a value less than the low Alarm and a ">" character will designate a value greater than the High Alarm (See Figure 2-26).

Low/High RSSI: Low/High RSSI represent the low and high limits for the RSSI diagnostics (in dBm).

<u>Low/High Temp</u>: The Low/High Temp represents the low and high limits for the temperature diagnostics (in degrees C).

Low/High Batt: Low/High Batt represents the low and high limits for the battery voltage diagnostics (in volts).

Low/High Fwd Pwr: Low/High Pwr represents the low and high limits for the forward power diagnostics (in watts).

<u>Open</u>

The Open button allows the user to load Diagnostic IDs and Alarms from a previously saved file.

#### Save

The Save button allows the user to save the current Diagnostic IDs and Alarms to the current file.

### Save As

The Save As button allows the user to save the current Diagnostic IDs and Alarms to a name different than the current file.

### <u>OK</u>

Selecting OK closes the Diagnostic IDs and Alarms window.

### 2.4.17 User Test

The User Test Utility is accessed from the Utilities pull-down menu. The User Test utility is an Offline function and requires suspension of network operation.

| Diagnostics:     |          | RSSI                     |
|------------------|----------|--------------------------|
| Unit ID:         | 9        | -120 dBm                 |
| RSSI Level:      | -123 dBm | Tx Mode: Tone 🔻          |
| Battery Voltage: | 10.5 V   |                          |
| Temperature:     | 32 C     | D. F.                    |
| Forward Power:   | 0.0 W    | Hx Frequency: 416.500000 |
| Reverse Power:   | 0.0 W    | Tx Frequency: 411 500000 |
| External I/O 1:  | 0.0 V    |                          |
| External I/O 2:  | 0.0 V    |                          |
| Broomble Cood    |          | F5: Tx on Tx Freq        |
| Desemble Total   | 0        | F6: Rx on Rx Freq        |
| rreample 1 otal: | U        |                          |
| XCVR Status:     | Rx'ing   |                          |

Figure 2-27 User Test Screen

A User Test's diagnostic parameters include:

### Unit ID

The Unit ID is the Short ID of the unit from which the diagnostics were received.

### RSSI Level

Received Signal Strength Indication (in dBm)

Battery Voltage

Supply voltage (in volts)

**Temperature** 

Internal temperature (in degrees Celsius)

Part No. 001-4008-101

### Forward Power

Forward power (in watts or dBm)

### Reverse Power

Reverse power (in watts or dBm)

External I/O 1

Voltage on the External I/O 1 Input from the Power - I/O Connector (in volts)

### External I/O 2

Voltage on the External I/O Input from the Power - I/O Connector (in volts)

### Preamble Good

The number of correctly decoded transmissions received in the last 15. Used with Preamble Total, this serves as an indication of how well the unit is receiving data.

### Preamble Total

The number of total transmissions detected, maximum is 15. Used with Preamble Good, this serves as an indication of how well the unit is receiving data.

### RSSI /Pwr

This panel shows the current RSSI level (in dBm) while the local unit is receiving and the current power level (in watts or dBm) while the local unit is transmitting.

### Rev Pwr

This check box changes forward power to reverse power on the Power Panel from while the local unit is transmitting.

### Power in dBm

This check box allows the user to view Fwd/Rev Power in dBm (instead of watts).

### Tx Mode

This box allows the user to select different transmit modes when the unit is told to transmit.

- Tone the unit transmits a 1200 Hz tone
- Mod Balance the unit transmits a 100 Hz square wave
- Random Data the unit transmits random data
- No Modulation the unit transmits a carrier with no modulation

### Rx / Tx Frequency

Rx / Tx Frequency shows the current transmit frequencies.

### F5

Pressing the F5 key will cause the unit to transmit on the programmed transmit frequency.

## <u>F6</u>

Pressing the F6 key will cause the unit to go to receive on the programmed receive frequency.

# 2.4.18 Packet Test

The Packet Test allows the user to simulate a Host/Remote polling environment. The Host will send out a packet to the Remote and the Remote will reply to the Master with the same packet information. This test is useful for testing the modem link.

| 🋂 Packet Test                           |                           |               |
|-----------------------------------------|---------------------------|---------------|
| Host Packets Tx'ed:                     | 0                         | Clear         |
| Remote Packets Rx'ed:                   | 0                         | Start         |
| Host To Remote %:                       | 0.000 %                   | Rouse         |
| Remote Packets Tx'ed:                   | 0                         | 1-guass       |
| Host Packets Rx'ed:                     |                           | Hesume        |
| Remote To Host %:                       | 0.000 %                   | Sa <u>v</u> e |
| Overall %:                              | 0.000 %                   | <u>C</u> lose |
| # of Pac <u>k</u> ets to Send:          | 0                         |               |
| Bytes of Data / Packet                  | : 4 💌                     |               |
| ComPort / Network <u>R</u> at           | io: 1 💌                   |               |
| Packet <u>D</u> elay (s):<br>∢          | 0.00 S                    |               |
| Host / Remote:<br>• Host (Primary Port) |                           |               |
| C Remote (Primary P                     | ort)<br>Commutes 4 2 Deel |               |
| O Host / Remote (1 f                    | Port Using Y-Cab          | e)            |
|                                         |                           | -             |

Figure 2-28 Packet Test

### Host Packets Tx'ed

Host Packets Tx'ed shows the number of data packet the Host device sent to the Remote.

### Remote Packets Rx'ed

Remote Packets Rx'ed shows the number of data packets the Remote device successfully received from the Host.

#### Host to Remote %

Host to Remote % shows the number of data packets the Remote device has successfully sent to the Remote.

### Remote Packets Tx'ed

Remote Packets Tx'ed shows the number of data packets the Remote device sent back to the Host.

#### Host Packets Rx'ed

Host Packets Rx'ed shows the number of data packets the Host device successfully received from the Remote.

### Remote to Host %

Remote to Host % shows the percentage of data packets the Remote device successfully sent to the Host.

#### Overall %

Overall % shows the percentage of Host received packets versus Host transmitted packets.

#### # of Packets to Send

# of Packets to Send is a programmable number to tell the Host how many data packets to send to the Remote. After the programmed number of data packets are sent, the transmission will automatically stop.

#### Bytes of Data/Packet

Bytes of Data/Packet is a programmable number to tell the Host the number of data bytes to send in each packet. The Remote will respond with the same number of data bytes received.

#### COM Port/ Network Radio

Com Port/Network Radio is the ratio of COM Port baud rate to network (over-the-air) baud rate of the modem. This is used if the network baud rate is slower than the COM Port baud rate. If the COM Port baud rate is 9600 and the network baud rate is 4800, set the ratio to 2. If the COM Port baud rate and the Network Baud Rate are the same, set the Ratio to 1.

#### Packet Delay (s)

Packet Delay (s) tells the Host the number of seconds to delay between sending each data packet (range is from 0.00 to 10.00 seconds in 0.25 second intervals).

#### Host/Remote

Host/Remote allows the user to choose the COM Port configuration.

- **Host (Primary Port)** Configure the Primary COM Port as the Host device (the device initiating packets to the Remote device).
- **Remote (Primary Port)** Configure the Primary COM Port as the Remote device (the device responding to the packets from the Host device.
- Host/Remote (1 computer / 2 ports) Configure the Primary COM Port as the Host device and the Secondary COM Port as the Remote device. A computer with 2 COM Ports is required for this option.
- Host/Remote (1 Port using a Y-cable) A computer with 1 COM Port is typical for this option (See Table 2-7).Configure the Primary COM Port as the Host and Remote device. A Y-cable is required for this option (where Tx connections are split out to the transmitting device and the Rx connections are split out to the receiving device).

| Pin Name | DB-9 | DB-25 | Computer | Rx | Тх |
|----------|------|-------|----------|----|----|
| DCD      | 1    | 8     | Х        | Х  | -  |
| RxD      | 2    | 3     | Х        | Х  | -  |
| TxD      | 3    | 2     | Х        | -  | Х  |
| DTR      | 4    | 20    | -        | -  | -  |
| GND      | 5    | 7     | Х        | Х  | Х  |
| DSR      | 6    | 6     | -        | -  | -  |
| RTS      | 7    | 4     | Х        | -  | Х  |
| CTS      | 8    | 5     | Х        | -  | Х  |
| RI       | 9    | 22    | -        | -  | -  |

 Table 2-7
 Y-Cable Connections

2.4.19 Array Test

| 🖏 Array Test                              | × |
|-------------------------------------------|---|
| Packets Tx'ed: 0                          |   |
| # of Pac <u>k</u> ets to Send:            |   |
| Type of Data:                             |   |
| ASCII Pattern                             |   |
| Packet Size (Bytes): 58                   |   |
| # of P <u>a</u> ckets:<br>▲ ▲ ▲ ▲ ▲ ▲ ▲ ▲ |   |
| Packet <u>D</u> elay (s):<br>• 0.00 S     |   |
| Com     Port     Stop       ⊙ Primary     |   |

Figure 2-29 Array Test

The Array Test utility is used to send programmable length test packets. The packets are built using one of four possible patterns.

### Packets Tx'ed

Packets Tx'ed shows the total number of data packets transmitted.

### # of Packets to Send

# of Packets to Send shows the number of data packets to send before stopping (the range is 0 to unlimited).

### Type of Data

Type of Data identifies the data pattern for each data packet. The size and format for each pattern is shown in the pattern descriptions.

#### Pattern Descriptions -

### **ASCII Pattern**

The ASCII Pattern Packet are 58 characters in length and have a sequence number at the beginning of each string, starting at 000, incrementing to 999 and wrapping around to 000 again. The pattern used to build the packets should have the following format (in ASCII):

 $000 \ ABCDEFGHIJKLMNOPQRSTUVWXYZ abcdefghijklmnopqrstuvwxyz \\ 001 \ ABCDEFGHIJKLMNOPQRSTUVWXYZ abcdefghijklmnopqrstuvwxyz \\$ 

998 ABCDEFGHIJKLMNOPQRSTUVWXYZabcdefghijklmnopqrstuvwxyz 999 ABCDEFGHIJKLMNOPQRSTUVWXYZabcdefghijklmnopqrstuvwxyz 000 ABCDEFGHIJKLMNOPQRSTUVWXYZabcdefghijklmnopqrstuvwxyz 001 ABCDEFGHIJKLMNOPQRSTUVWXYZabcdefghijklmnopqrstuvwxyz

#### **ASCII Number Pattern**

The ASCII Number Pattern are 54 characters in length and have a sequence number at the beginning of each string, starting at 000, incrementing to 999 and wrapping around to 000 again. The pattern used to build the packets should have the following format (in ASCII):

000 00 11 22 33 44 55 66 77 88 99 AA BB CC DD EE FF 001 00 11 22 33 44 55 66 77 88 99 AA BB CC DD EE FF 998 00 11 22 33 44 55 66 77 88 99 AA BB CC DD EE FF 999 00 11 22 33 44 55 66 77 88 99 AA BB CC DD EE FF 000 00 11 22 33 44 55 66 77 88 99 AA BB CC DD EE FF 001 00 11 22 33 44 55 66 77 88 99 AA BB CC DD EE FF

#### **Binary Pattern**

Binary Pattern packets are 16 characters in length and have a sequence number every 16 characters, starting at 0x00, incrementing to 0xFF and wrapping around to 0x00 again. The pattern used to build the packets should have the following format (in Hex):

55 66 77 88 99 AA BB CC DD EE FF 00 11 22 33 44 01 11 22 33 44 55 66 77 88 99 AA BB CC DD EE FF 02 11 22 33 44 55 66 77 88 99 AA BB CC DD EE FF -- 11 22 33 44 55 66 77 88 99 AA BB CC DD EE FF FE 11 22 33 44 55 66 77 88 99 AA BB CC DD EE FF FF 11 22 33 44 55 66 77 88 99 AA BB CC DD EE FF 00 11 22 33 44 55 66 77 88 99 AA BB CC DD EE FF 01 11 22 33 44 55 66 77 88 99 AA BB CC DD EE FF 22 33 44 55 66 77 88 99 AA BB CC DD EE FF 02 11 -- 11 22 33 44 55 66 77 88 99 AA BB CC DD EE FF

#### **Random Binary Pattern**

Random Binary Pattern are 16 characters in length and contain random binary data.

### Packet Size

Packet Size shows the number of data bytes in each packet (described in Pattern Descriptions above).

#### # of Packets

# of Packets shows the number of packets in each transmission.

#### Packet Delay

Packet Delay shows the amount of time (in seconds) to delay between each packet transmission (range is from 0.00 to 30.00 seconds in 0.25 second intervals).

#### COM Port

COM Port allows the user to select which COM port (Primary or Secondary) is used for transmitting data.

### 2.4.20 PING TEST

For user convenience, the PING Test was added to the Integra FPS as a utility and is used to simulate a Host/ Remote polling environment. The Master sends out a packet to the Remote and the Remote replies to the Master with the same packet information. This utility is useful for testing Ethernet and modem links.

| <u>Remote:</u> 192.168.1.1 | Type of Data:            |   |
|----------------------------|--------------------------|---|
| Minimum Time (mS):         | Binary Pattern 💌         |   |
| Maximum Time (mS):         | Packet Size (Bytes): 16  |   |
| Average Time (mS):         | 0 # of Packets/Block:    |   |
| Blocks Tx'ed to Remote:    | 0 Total Bytes/Block: 16  |   |
| Blocks Rx'ed from Remote:  | 0 # of Blocks to Send: 0 | _ |
| Ping Quality:              | 0.000 % Block Delay (s): |   |

Figure 2-30 Ping Test Screen

### Remote

Remote displays the IP Address of the device under test.

#### Minimum Time

Minimum Time displays the minimum amount of time taken for the Ping Packet to echo back from the Remote device (in milliseconds).

#### Maximum Time

Maximum Time displays the maximum amount of time taken for the Ping Packet to echo back from the Remote device (in milliseconds).

### Average Time

Average Time displays the average amount of time taken for the Ping Packet to echo back from the Remote device (in milliseconds).

#### Blocks Tx'ed to Remote

Blocks Tx'ed to Remote displays the number of data packets sent to the Remote device.

### Blocks Rx'ed from Remote

Blocks Rx'ed from Remote displays the number of data packets received from the Remote device.

#### Ping Quality

Ping Quality displays the overall percentage of data packets sent vs. data packets received during the Ping Test.

### Type of Data

Type of Data displays the type of Data Pattern to be used for each packet. The size for each Data Pattern is shown below in Packet Size. The following lists the formats of the Data Patterns:

### **ASCII Pattern**

The packets will be 52 characters in length. The pattern used to build the packets will have the following format (in ASCII):

ABCDEFGHIJKLMNOPQRSTUVWXYZabcdefghijklmnopqrstuvwxyz ABCDEFGHIJKLMNOPQRSTUVWXYZabcdefghijklmnopqrstuvwxyz

ABCDEFGHIJKLMNOPQRSTUVWXYZ abcdefghijklmnopqrstuvwxyz

### **ASCII Number Pattern**

The packets will be 48 characters in length. The pattern used to build the packets will have the following format (in ASCII):

00 11 22 33 44 55 66 77 88 99 AA BB CC DD EE FF 00 11 22 33 44 55 66 77 88 99 AA BB CC DD EE FF ---

00 11 22 33 44 55 66 77 88 99 AA BB CC DD EE FF

### **Binary Pattern**

The packets will be 16 characters in length. The pattern used to build the packets will have the following format (in Hex):

00 11 22 33 44 55 66 77 88 99 AA BB CC DD EE FF 00 11 22 33 44 55 66 77 88 99 AA BB CC DD EE FF

00 11 22 33 44 55 66 77 88 99 AA BB CC DD EE FF

### **Random Binary Pattern**

The packets will be 16 characters in length and contain random binary data.

#### Packet Size

Packet Size displays the number of bytes in each packet (described in Type of Data).

#### # of Packets/Block

# of Packets/Block displays the number of packets in each transmission block (described in Type of Data).

### Total Bytes/Block

Total Bytes/Block displays the total number of blocks in each transmission block.

### # of Blocks to Send

# of Blocks to Send displays the number of blocks to be sent to the Remote device (after selected number has been sent, transmission automatically stops).

### Block Delay

Block Delay displays the amount of time (in seconds) of delay between each block transmission (range is from 0.000 to 5.000 seconds in 0.125 second intervals). Block Delay is user programmable.

#### Start

The Start button begins the Ping Test.

### <u>Stop</u>

The Stop button stops the Ping Test.

### Save

The Save button offers the user the option to save the information received from the test.

#### <u>Close</u>

The Close button closes the Ping Test window.

# 2.4.21 ASCII / Hex Terminal

The ASCII Terminal Screens are accessed from the Utilities pull-down menu and allow the user to select an ASCII, Hexadecimal TCP Socket or UDP Socket Terminal Screen for the Primary and Secondary COM Ports (configured in the Port Settings screen - see Section 2.4.10) Data is sent according to the port configuration set up in the Port Settings screen.

| Primary ASCII Terminal       |            |  |
|------------------------------|------------|--|
| Rx Data:                     | Packet #'s |  |
|                              | <u>*</u>   |  |
|                              |            |  |
|                              |            |  |
|                              |            |  |
|                              |            |  |
|                              |            |  |
|                              |            |  |
|                              |            |  |
|                              | 1          |  |
| Tx Data:                     |            |  |
|                              |            |  |
|                              |            |  |
|                              |            |  |
|                              | -          |  |
|                              |            |  |
|                              |            |  |
| Pause Send Clear Bx Clear Ix | Close      |  |
|                              |            |  |

Figure 2-31 ASCII Terminal Screen

### 2.4.14.1 ASCII Terminal

ASCII Terminal (see Figure 2-31) configurations include:

### **Primary**

The Primary ASCII Terminal screen allows the user to send and receive ASCII data on the Primary COM Port (set up in the Port Settings screen).

### Secondary

The Secondary ASCII Terminal screen allows the user to send and receive ASCII data on the Secondary COM Port (set up in the Port Settings screen).

### TCP Socket

The TCP Socket Terminal screen allows the user to send and receive ASCII data over a TCP connection.

#### UPD Socket

The UDP Socket Terminal screen allows the user to send and receive ASCII data over a UDP connection

### 2.4.14.2 HEX Terminal

Hex Terminal configurations include:

### Primary

The Primary Hex Terminal screen selects a Hexadecimal Terminal screen to send and receive Hexadecimal data on the Primary COM Port (set up in the Port Settings screen).

### Secondary

The Secondary Hex Terminal screen selects a Hexadecimal Terminal screen to send and receive Hexadecimal data on the Secondary COM Port (set up in the Port Settings screen).

### TCP Socket

The TCP Socket Terminal screen allows the user to send and receive Hexadecimal data over a TCP connection.

### UPD Socket

The UDP Socket Terminal screen allows the user to send and receive Hexadecimal data over a UDP connection

### 2.4.15 Program Code Menu

The Program Code pull-down menu allows the user to update the Integra-TR firmware (\*.bin) with the Program Firmware option, read Boot Code version, select Firmware File (allows the user to select the file to program the firmware in the Integra-TR) or upgrade the Boot Code file. Selecting one of these options opens a standard navigation window to select the desired file.

| Select Firmwar                                                   | re File            |                       |   |           | ? 🔀    |
|------------------------------------------------------------------|--------------------|-----------------------|---|-----------|--------|
| Look in:                                                         | 🔁 IntegraTR        |                       | • | + 🗈 💣 💷 + |        |
| My Recent<br>Documents<br>Desktop<br>My Documents<br>My Computer | IntegraBoot.       | bin                   |   |           |        |
| My Network<br>Places                                             | File <u>n</u> ame: | integrat.bin          |   | •         | Open   |
|                                                                  | Files of type:     | Program Files (*.bin) |   | <b>_</b>  | Cancel |

Figure 2-32 Select Firmware File Window (for reference only)

# 2.5 INTEGRA-TR HELP FILES

Integra-TR Field Programming Software's online help files are accessed by the menu bar at the top of the Field Programming window.

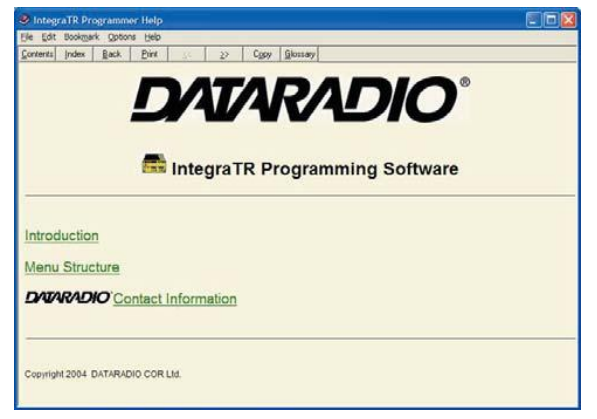

Figure 2-33 Integra-TR Online Help Introductory Screen

# 2.6 OPTIMIZING YOUR SYSTEM

Detailed system engineering is beyond the scope of this manual. However, there are some simple tips that can be used to optimize performance of a radio based SCADA or telemetry system.

*Choose the best protocol* Some SCADA devices allow a choice of more than one operating protocol. In some cases, performance can be improved by selecting a different protocol. Contact Technical Service for assistance.

*Check timer settings* Polling protocols issue a poll and wait a certain time for a response. Integra-TR adds a short amount of delay to each poll and response (typically in the order of 60 to 70 ms). Timer settings that are too short may cause erroneous indication of missed polls, in which case the application may retry or continue to cycle, ignoring the missed station. In this case, the response may collide with the next poll, further increasing errors. Setting an adequate timer margin will avoid problems and maximize performance.

*Avoid flow control* Set the COM port baud rate to a value less than or equal to the radio network speed (2400, 4800, 9600 or 19200 b/s). In a polling system, this will prevent buffer overflow with possible missed transmissions. If the port baud rate must be set higher than the radio network speed, you may have to limit message length to prevent possible buffer overflow. Integra-TR will exert a flow control signal (CTS dropped) if buffers are almost full, but not all DTE honor such signals.

*Use the highest suitable port baud rate* (without exceeding the radio network speed) Operating an RTU at 1200 b/s on a 9600 b/s network will increase data transmission delays and reduce system performance.

*Evaluate the need for online diagnostics* Enabling online diagnostics increases delays by 2.5 to 20 ms (depending on speed). In critical applications, this extra delay can be eliminated by disabling online diagnostics. Offline Diagnostics (diagnostics on request) remain available.

### Interpreting RSSI Readings

Typical values of RSSI will be in the range of -110 to -60 dBm (depending on network speed), with higher values (i.e. less negative values) indicating a stronger signal.

Reliability of data reception depends largely on signal strength. Good design practice calls for a minimum 30 dB "fade margin", based on a threshold reception level of -107 dBm (1 uV) at speed of 9600 b/s. Experience indicates that this will give about 99.5% reliability.

Some representative performance values for 9600 b/s operation are given below. These values assume that the units are correctly aligned and installed in a quiet location. Environments with high electrical or RF noise levels will require an increase (less negative) in the numbers shown to achieve a given level of reliability.

-100 dBm Approximately 50% reliability. Fading may cause frequent data loss.

-90 dBm Approximately 90% reliability. Fading will cause occasional data loss.

-80 dBm Approximately 99% reliability. Reasonable tolerance to most fading.

-70 dBm Approximately 99.9% reliability with high tolerance to fading.

If RSSI values drops seasonally the most likely cause is tree foliage which can interfere with radio transmissions during the spring and summer.

### Interpreting Power Readings

The values returned are approximate and should not be regarded as an absolute indicator of performance. For example, a unit that shows a forward power of 4.5 watts may actually measure at 5.0 watts on a lab quality wattmeter. For this reason, these values should not be used to indicate that a unit is out of spec or to compare one unit to another.

However, the values returned should be consistent for any given unit. If statistics are kept on a unit per unit basis, changes in forward or reflected power are significant. The following conditions are worthy of investigation.

- 1. Forward power output (in watts) drops or rises by more than 10% from its established value. Reflected power remains low. This indicates that the transmitter may need alignment or that a component may be in need of replacement.
- 2. Forward power output drops by more than 10% from its established value or reflected power shows an increase. This indicates a possible antenna or feedline problem that affects SWR (Standing Wave Ratio).

### **Reverse Power and SWR**

A reverse power reading above zero is an indication that the antenna, feedline or connectors are damaged, corroded or improperly tuned. This creates standing waves that are reported as a Standing Wave Ratio (SWR).

Table 2-8 is based on a forward power of 5 watts (it may be scaled for lower power settings) and gives guidelines to interpreting these figures:

| SWR            | <b>Rev Pwr</b> | Significance                    |
|----------------|----------------|---------------------------------|
| 1:1            | 0              | Ideal situation                 |
| 1.5:1          | 0.2            | Normal operation                |
| 2:1            | 0.6            | Should be investigated          |
| 3:1 or greater | 1.25 or        | Defective antenna, feedline, or |
|                | greater        | connectors                      |

 Table 2-8
 SWR / Rev Pwr Interpretation

Should values returned by the built-in diagnostics seem to indicate a problem, verify using proper radio shop equipment.

# **CONFIGURABLE PARAMETERS**

# **3.1 PARAMETER OVERVIEW**

The parameters used to configure the Integra-TR units are described in the Field Programming Software help file. Section 3 summarizes the Integra-TR parameter settings and their variations when used within a network.

| Fields                        | Integra-TR with other Integra-TR                     | Integra T         |       |  |  |  |
|-------------------------------|------------------------------------------------------|-------------------|-------|--|--|--|
| Network Settings              | •                                                    |                   |       |  |  |  |
| Compatibility Mode            | Integra-TR                                           | Integra-T / TR    | (N/A) |  |  |  |
| Tx/Rx Mode                    | Both Tx and Rx                                       |                   | (N/A) |  |  |  |
| Extended Preamble (ms)        | 5 mS                                                 | 0 mS              | 0 mS  |  |  |  |
| Network Speed                 | 19200 Full Channel 9600 Half Channel                 | 9600 Full Channel |       |  |  |  |
|                               | 2400 Quarter Channel                                 |                   |       |  |  |  |
| Tx Online Diagnostics         | Yes                                                  |                   |       |  |  |  |
| Unit Type                     | Master                                               |                   |       |  |  |  |
| Data Delivery                 | All                                                  |                   |       |  |  |  |
| Suspend Period (ms)           | 0                                                    |                   |       |  |  |  |
| Activity Time-out (sec)       | 5                                                    |                   |       |  |  |  |
| Sleep Mode                    | Disable (N/A)                                        |                   |       |  |  |  |
| COM Port                      |                                                      | •                 |       |  |  |  |
| Device Baud                   | 19200                                                |                   |       |  |  |  |
| Data fwd timer                | Normal                                               |                   |       |  |  |  |
| Parity                        | 8 bit, no parity, 1 stop bit                         |                   |       |  |  |  |
| Break                         | Ignore break                                         |                   |       |  |  |  |
| Xmit Control                  | DOX                                                  |                   |       |  |  |  |
| DCD Control                   | Switched                                             |                   |       |  |  |  |
| External I/O Connector        |                                                      |                   |       |  |  |  |
| I/O 1                         | Input or Fan Control (units with cooling f           | Input             |       |  |  |  |
|                               | Digital Output (units not equipped with co           |                   |       |  |  |  |
|                               | Modem Board Rev is 0 or 1)                           |                   |       |  |  |  |
| 1/0 2                         | Input<br>Digital Output to control open collector to | ongiston          |       |  |  |  |
|                               | (when Modern Board Rev is 0 or 1)                    | ansistor          |       |  |  |  |
| Frequency                     |                                                      |                   |       |  |  |  |
| Transmit                      | User choice                                          |                   |       |  |  |  |
| Receive                       | User choice                                          |                   |       |  |  |  |
| Adjustments                   |                                                      |                   |       |  |  |  |
| Carrier Sense (-dBm)          | 105 (116 for quarter-channel)                        | 110               |       |  |  |  |
| Tx Time Out                   | 30 sec ON                                            | 1                 |       |  |  |  |
| Disable Tx w/ Carrier Present | Disabled (OFF)                                       |                   |       |  |  |  |
| Power Out                     | 255 (indicates 5 Watts nominal)                      |                   | 1     |  |  |  |
| Transceiver Type              | Transceiver                                          |                   |       |  |  |  |
| V I                           |                                                      |                   |       |  |  |  |

 Table 3-1
 Normal Factory Settings (Units)

Refer to help files (see Section 2-5) for descriptions of the above fields.

# Table 3-2 Normal Factory Settings (Bases)

| Fields                       | Full Duplex Bas<br>with other Integ           |                     | se Integra-TR<br>gra-TR | Redundant Inte<br>Duplex Base wit<br>Integra-T |        | gra-TR Full<br>h Integra-TR/ |  |
|------------------------------|-----------------------------------------------|---------------------|-------------------------|------------------------------------------------|--------|------------------------------|--|
|                              | RX Unit                                       | ;                   | TX Unit                 | Rx                                             | Units  | TX Units                     |  |
| Network Settings             |                                               |                     | -                       |                                                |        |                              |  |
| Station ID (CWID)            | Disabled (OFF)                                |                     |                         |                                                |        |                              |  |
| Compatibility Mode           | Integra-TR                                    |                     |                         | Integra-T / TR                                 |        |                              |  |
| Extended Preamble (ms)       | 5 mS                                          |                     |                         | 0 mS                                           |        |                              |  |
| Network Speed                | 19200 Full Ch<br>9600 Half Ch<br>2400 Quarter | hann<br>anne<br>Cha | el<br>l<br>nnel         | 9600 Full Channel                              |        |                              |  |
| Tx Online Diagnostics        | Yes                                           |                     |                         | -                                              |        |                              |  |
| Unit Type                    | Master                                        |                     |                         |                                                |        |                              |  |
| Data Delivery                | All                                           |                     |                         |                                                |        |                              |  |
| Activity Time-out (sec)      | 5                                             |                     |                         |                                                |        |                              |  |
| COM Port                     |                                               |                     |                         |                                                |        |                              |  |
| Device Baud                  | 19200 / 9600 / 2400 9600                      |                     |                         |                                                |        |                              |  |
| Data fwd timer               | Normal                                        |                     |                         |                                                |        |                              |  |
| Parity                       | 8 bit, no parity, 1 stop bit                  |                     |                         |                                                |        |                              |  |
| Break                        | Ignore break                                  |                     |                         |                                                |        |                              |  |
| Xmit Control                 | DOX                                           |                     |                         |                                                |        |                              |  |
| DCD Control                  | Switched                                      |                     |                         |                                                |        |                              |  |
| External I/O Connector       |                                               |                     |                         |                                                |        |                              |  |
| I/O 1                        | Input Out                                     | put                 | Fan Control             | Input                                          | Output | Fan Control                  |  |
| I/O 2                        | RxTp                                          |                     | Input                   | RxTp                                           |        | Ant. SW Control              |  |
| Frequency                    |                                               |                     |                         |                                                |        |                              |  |
| Transmit                     | User Choice                                   |                     |                         |                                                |        |                              |  |
| Receive                      | User Choice                                   |                     |                         |                                                |        |                              |  |
| Adjustments                  | 1                                             |                     |                         |                                                |        | 1                            |  |
| Carrier Sense (-dBm)         | 105 (116 for<br>quarter-channel)              |                     | (N/A)                   | 110                                            |        | (N/A)                        |  |
| Tx Time Out                  | Disabled                                      |                     |                         |                                                |        |                              |  |
| Disable Tx w/Carrier Present | Disabled (OFF)                                |                     |                         |                                                |        |                              |  |
| Tx Power                     | 255 (indicates 5 watts nominal)               |                     |                         |                                                |        |                              |  |
| Transceiver Type             | Rx Only                                       |                     | Tx Only                 | Rx Only                                        |        | Tx Only                      |  |

Refer to help files (see Section 2-5) for descriptions of the above fields.

# **SECTION 4**

# DEFINITIONS

| Bit dribble                   | Extraneous bits delivered at the end of a data transmission. Equivalent to a "squelch tail" in voice systems. Integra-TR does not have bit dribble.                                                             |
|-------------------------------|----------------------------------------------------------------------------------------------------|
| COM Port                      | The Communications Port of Integra-TR. This port is configured as DCE and is designed to connect directly to DTE.                                                                                               |
| CTS                           | Clear to Send. An RS-232 output signal from Integra-TR indicating that it is ready to accept data (used in RTS mode).                                                                                           |
| DCE                           | Data Communications Equipment. This designation is applied to equipment such as modems. DCE is designed to connect to DTE.                                                                                      |
| DOX                           | Data Operated Transmit. A mode of operation in which Integra-TR begins a transmission as soon as data is presented to the RS-232 port.                                                                          |
| DTE                           | Data Terminal Equipment. This designation is applied to equipment such as terminals, PCs, RTUs, PLCs, etc. DTE is designed to connect to DCE.                                                                   |
| Field Programming<br>Software | This software allows configuration and testing of Integra-TR                                                                                                    |
| Full Channel                  | Radio channel bandwidth equal to 25kHz.                                                                                                    |
| Half Channel                  | Radio channel bandwidth equal to 12.5kHz.                                                                                                    |
| Multi-Channel                 | The Integra-TR has multi-channel capability under system PLC control for advanced network monitoring.                                                                                                    |
| Quarter Channel               | Radio channel bandwidth equal to 6.25 kHz.                                                                                                    |
| Network speed                 | This is the bit rate on the RF link between units. Could be different from COM port baud rate.                                                                                                    |
| PLC                           | Programmable Logic Controller. An intelligent device that can make decisions, gather and report information, and control other devices.                                                                         |
| Refarming                     | Strategy for using the radio spectrum more efficiently to meet future communications requirements and the FCC's minimum bit rate requirements with speeds up to 19200 in Full Channel and 9600 in Half Channel. |
| RTS                           | Request to Send. RS-232 input signal to Integra-TR indicating that the DTE has data to send. RTS may optionally be used as a transmit switch for Integra-TR.                                                    |

| RTS mode    | A mode of operation in which Integra-TR begins a transmission when RTS is raised and continues transmitting until RTS is dropped.                |
|-------------|----------------------------------------------------------------------------------------------------|
| RTU         | Remote Terminal Unit. A SCADA device used to gather information or control other devices.                                                        |
| SCADA       | Supervisory Control And Data Acquisition. A general term referring to systems that gather data and/or perform control operations.                |
| Setup Port  | The configuration / diagnostic port of Integra-TR. This port is designed to be connected to a PC running the Integra Field Programming Software. |
| Transparent | A transparent unit transmits all data without regard to special characters, etc.                                                                 |

# **APPENDIX A**

# **CE CERTIFICATES**

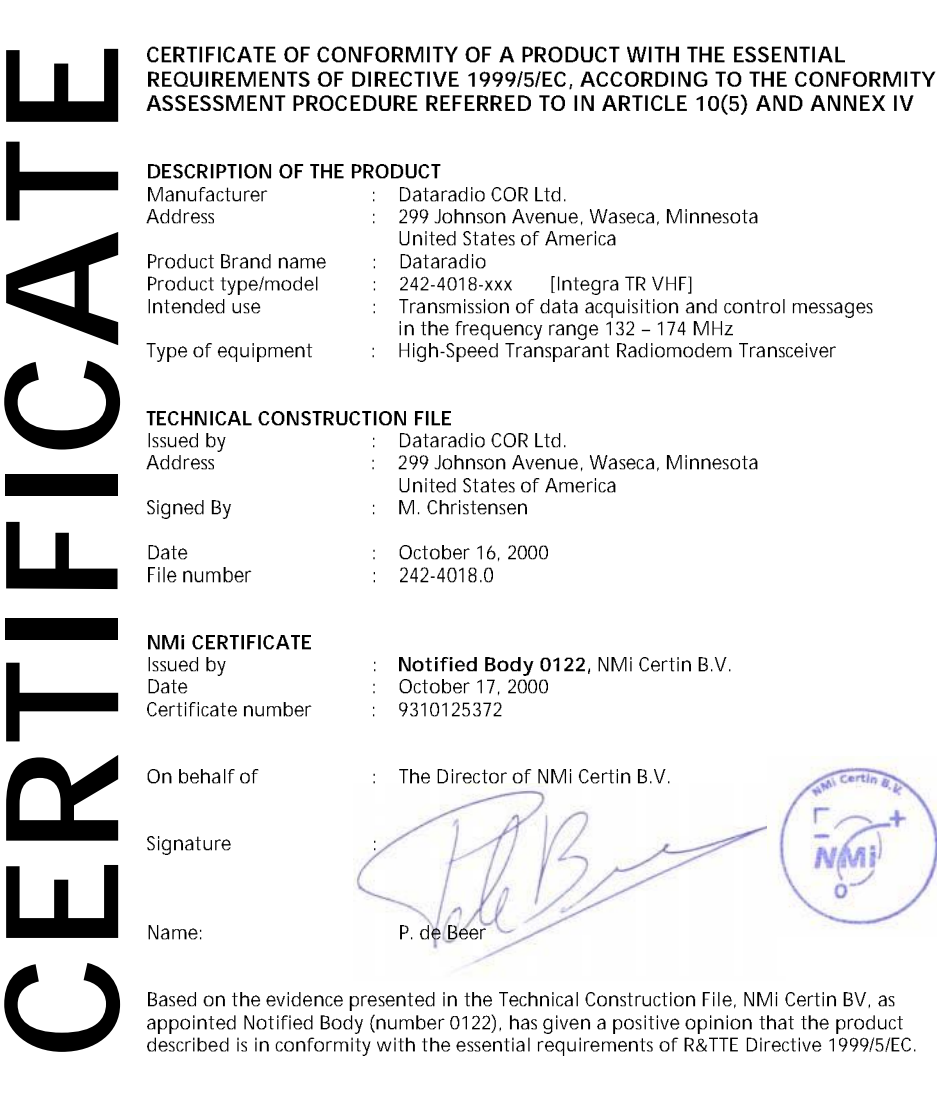

Nederlands Meetinstituut P.O. Box 15 9822 ZG Niekerk The Netherland Tel. +31 594 505005 Fax +31 594 504804 E-mail NMi@NMi.nl Nederlands Meetinstituut B.V. (Registered at the Chamber of Commerce Delli, murber 28701) Offices: Delli, Bergum, Uttrecht, Dordrecht, Heimond, Eygelshon Niekerk, Yoxichamia (japan), Titton Falis (NJ, USA). Sussidary Commense: Nith Van Swington Label Stomaton, Commense: Nith Inspecifies on Kanspelricherinick B.V. (28703) NMI International B.V. (39176)

This certificate is issued under the provision that Nederlands Meetinstituut N.V. nor its subsidiary companies accept any liability.

Reproduction of the complete certificate is allowed. Parts of the certificate may only be reproduced after written permission.

001-4008-101

Appendix A-1
### CERTIFICATE OF CONFORMITY OF A PRODUCT WITH THE ESSENTIAL **REQUIREMENTS OF DIRECTIVE 1999/5/EC, ACCORDING TO THE CONFORMITY** ASSESSMENT PROCEDURE REFERRED TO IN ARTICLE 10(5) AND ANNEX IV

#### DESCRIPTION OF THE PRODUCT

| Manufacturer       | : | Dataradio COR Ltd.                                                                            |
|--------------------|---|-----------------------------------------------------------------------------------------------|
| Address            | : | 299 Johnson Avenue, Waseca, Minnesota                                                         |
|                    |   | United States of America                                                                      |
| Product Brand name |   | Dataradio                                                                                     |
| Product type/model |   | 242-4048-xxx [Integra TR UHF]                                                                 |
| Intended use       | : | Transmission of data acquisition and control messages<br>in the frequency range 403 - 470 MHz |
| Type of equipment  | : | High-Speed Transparant Radiomodem Transceiver                                                 |

### **TECHNICAL CONSTRUCTION FILE**

|       | Type of equipment | :     | High-Speed Transparant Radiomodem Tran |
|-------|-------------------|-------|----------------------------------------|
|       | TECHNICAL CONSTR  | UCTIC | DN FILE                                |
|       | Issued by         | :     | Dataradio COR Ltd.                     |
|       | Address           | :     | 299 Johnson Avenue, Waseca, Minnesota  |
|       |                   |       | United States of America               |
| -     | Signed By         | ;     | M. Christensen                         |
|       | Date              | :     | October 16, 2000                       |
| - 9,5 | File number       | :     | 242-4048.0                             |
|       |                   |       |                                        |

P. de Beer

8

| NMI CERTIFICATE    |   |   |
|--------------------|---|---|
| Issued by          | 1 | 1 |
| Date               | : | 1 |
| Certificate number | : | 4 |

#### Notified Body 0122, NMi Certin B.V. October 17, 2000 9310125375

On behalf of

The Director of NMi Certin B.V.

Signature

Name:

NMI Based on the evidence presented in the Technical Construction File, NMi Certin BV, as appointed Notified Body (number 0122), has given a positive opinion that the product described is in conformity with the essential requirements of R&TTE Directive 1999/5/EC.

Nederlands Meetinstituut P.O. Box 15 9822 ZG Niekerk The Netherland Tel. +31 594 505005 Fax +31 594 504804 E-mail NMi@NMi.nl

Nadorlands Mastinstituur B.V. (Registered at the Chamber of Commerze Dalt, number 28701) Offices: Datt, Baguni, Ureach, Dornacht, Halmand, Eygelshoven, Niekenr, Vascharen (japan, Tinton Falls (NJ, USA). Substituty Companies: National E.V. (2017) Net Inspectos en Instragedenoniek B.V. (28700) NMI Inspectos en Instragedenoniek B.V. (28700) NMI Inspectos en Instragedenoniek B.V. (28700) NMI Inspectos

This certificate is issued under the provision that Noderlands Meetingfuut N.V. nor its subsidiary companies accept any liability.

Certin B.

Reproduction of the complete certificate is allowed. Parts of the certificate may only be reproduced after

001-4008-101

Appendix A-2

| With the work distance         Static work distance         Static work distance <th></th> <th></th> <th></th> <th>Waseca, MN 56093-0833<br/>Phone: 1-800-772-7774; 50<br/>Fax: 507-835-6648</th>                                                                                                    |                                                                                                    |                                                                                                    |                                                                                                    | Waseca, MN 56093-0833<br>Phone: 1-800-772-7774; 50<br>Fax: 507-835-6648 |
|----------------------------------------------------------------------------------------------------|----------------------------------------------------------------------------------------------------|----------------------------------------------------------------------------------------------------|----------------------------------------------------------------------------------------------------|-------------------------------------------------------------------------|
| Decent at UOT OF COMPUTING         We, the undersigned.         Ye, the undersigned.         Address, City       299 Johnson Averue, Waseca, Minnesota         Country       United States of America         Priore number       +1 507 335 68 98         estingtion of the frequency of the same of the frequency of the same of the frequency of the same of the frequency of the same of the frequency of the same of the frequency of the same of the frequency of the same of the frequency of the same of the frequency of the same of the frequency of the same of the same of the s                                                                                                    |                                                                                                    |                                                                                                    | on of Conform                                                                                                    | Website: www.dataradio.cc                                               |
| Company       Dataradio COR Ltd.         Address, City       299 Johnson Averue, Waseca, Minnesota         Country       United States of America         Phone number       + 1 607 833 68 48         Fax number       + 1 607 833 68 98         entity                                                                                                    |                                                                                                    |                                                                                                    |                                                                                                    | iiity                                                                   |
| Address       City       299. Johnson Avenue, Waseca, Minnesota         Country       United States of America       Phone number       +1         Phone number       +1       507.835.63.48       Phone number       Phone number         Product description / Interded use       Transmission of data acquisition and control messages<br>in the frequency range 132 – 174. MHz       Phone number         EU / EFTA memberstates intended for use       EU Austria, Beiglum, Demmark, Finland, France, Cermany Greece<br>Ireland, Italy, Luxembourg, the Netherlands, Portugal, Spain, Swed         Manufacturer       Dataradio       Dataradio         Types       242-4018-xxx       [Integra TR VHF]         s tested to and conforms with the essential radio test suites included in following standards:       Standard         Standard       Issue date       February 2000         February 1999       EN 60950       February 1999         EN 300 219 v1 2.1       February 2000         Favar and processment and Telecommunications Terminal Equipment and Telecommunications Terminal Equipment and the output of a mach 1999 on Radio equipment and Telecommunications Terminal Equipment and address         1210       February 2000         Favar and address       February 2000         Favar and procedure referred to in article 10(4         The output is the sesential requirementand Telecommunications Terminal Equipment and address <th>Company</th> <th>.,<br/>Dataradio COR Lt</th> <th>4</th> <th></th>                                                                                                    | Company                                                                                                  | .,<br>Dataradio COR Lt                                                                                                    | 4                                                                                                    |                                                                         |
| Country         United States of America           Phone number         +1 507 335 63 48           Fax number         +1 507 335 63 99           Product description / Intended use         Transmission of data acquisition and control messages<br>in the frequency range 132 – 174 MHz           EU /EFTA memberstates intended for use         EU / Lexits, Bedjum, Demmark, Finland, France, Cermany Greece<br>Ireland, Italy, Luxembourg, the Netherlands, Portugal, Spain, Swed<br>United Kingdom           EFTA Switzerland, Iceland, Lichtenstein, Norway         - once-           Manufacturer         Dataradio           Types         242-4018-xxx           Standard         Issue date           February 1899         - Activation (Integra TR VHF)           stated to and conforms with the essential radio test suites included in following standards:           Standard         Issue date           February 1899         - February 2000           February 1899         - February 1899           Link State State         - Interver 141           February 1899         - Interver 141           February 1899         - Interver 141           Link State State         - Reductions of the Directive 1999/5/EC of the European           rariament and of the ocurient with the essential requirements and provisions of the Directive 1999/5/EC of the European           rare following Notified Bodies h                                                                                                    | Address, City                                                                                            | 299 Johnson Aver                                                                                                    | ue, Waseca, Minnesota                                                                                                    |                                                                         |
| Fax number       +1 507 835 69 99         entify and declare under our sole responsibility that the following equipment:       Transmission of data acquisition and control messages         Product description / Intended use       Transmission of data acquisition and control messages         EU /EFTA memberstates intended for use       EU sustria, Belgium, Denmark, Finland, France, Germany Greece         Restrictive use       -none-         Manufacturer       Dataradio COR Ltd.         Brand       Dataradio COR Ltd.         Brand       Dataradio COR Ltd.         Brand       Dataradio COR Ltd.         Brand       Dataradio COR Ltd.         Standard       Issue date         EN 300 113 v1.3.1       Issue date         EN 300 279 v1.2.1       February 1999         EN 300 279 v1.2.1       February 1999         EN 300 279 v1.2.1       February 1999         EN 300 279 v1.2.1       February 1999         Infainent and of the concil of 9 march 1999 on Rado equipment and Telecommunications Terminal Equipment and ne mutual recognition of their conformity and Annex IV (Conformity Assessment procedure referred to in article 10(4         The following Notified Bodies have been consulted in the Conformity Assessment procedure:       Notified Body number         Notified Body number       Van ad address       Otopol Jonson Avenue, Waseca, Minnesota                                                                                                    | Phone number                                                                                             | +1 507 835 63 48                                                                                                    | nenca                                                                                                    |                                                                         |
| ertify and declare under our sole responsibility that the following equipment:         Product description / Intended use       Transmission of data acquisition and control messages<br>in the frequency range 132 - 174 MHz         EU /EFTA memberstates intended for use       EL: Austria, Belgium, Denmark, Finland, France, Germany Greece<br>Ireland, Italy, Luxembourg, the Netherlands, Portugal, Spain, Swed<br>United Kingdom         Restrictive use       -none         Manufacturer       Datarcalio COR Ltd.         Brand       Datarcalio COR Ltd.         Brand       Issue date         Standard       Issue date         Standard       Issue date         Brand       Datarcalio COR Ltd.         Brand       Datarcalio COR Ltd.         Standard       Issue date         EN 300 113 v1.3.1       February 1200         February 1200       February 1200         EN 300 279 v1.2.1       February 1200         February 1999       Californity Assessment procedure referred to in article 10(4         The following Notified Bodies have been consulted in the Conformity Assessment procedure:       Noteled Bodies have been consulted in the Conformity Assessment procedure:         Notified Body number       Name ad address       O122         NMi Certin B.V., POB 15, 9822 ZG Niekerk, The Netherlands       Datarcalio COR Ltd.         Company       Datarcalio                                                                                                    | Fax number                                                                                               | +1 507 835 69 99                                                                                                    |                                                                                                    |                                                                         |
| Traduction of the derived use     Transmission of data acquisition and control messages       EU /EFTA memberstates intended use     In the frequency stuge 132 - 174 MHz       EU /EFTA memberstates intended for use     EU Austra, Bielgium, Denmark, Finland, France, Germany Greece       In the frequency stuge 132 - 174 MHz     EU Austra, Bielgium, Denmark, Finland, France, Germany Greece       Restrictive use     -none-       Annotect     -none-       Brand     Dataradio       Types     242-4018-xxx       Standard     Issue date       Standard     Issue date       EN 300 113 v1.3.1     February 2000       February 1999     February 1999       In therefore compiles with the essential requirements and provisions of the Directive 1999/5/EC of the European       ranking Notified Bodies have been consulted in the Conformity Assessment procedure:       Notified Body number     Name and address       0122     NMi Certin B.V., POB 15, 9822 ZG Niekerk, The Netherlands       The technical documentation as required by the Conformity Assessment procedure is kept at the following address:       Company     Dataradio COR Ltd.       Address, City     299 Johnson Avenue, Wassea, Minnesota       Phone number     +1507 835 69 99                                                                                                    | certify and declare u                                                                                    | nder our sole respons                                                                                                    | bility that the following equipment:                                                                                                    |                                                                         |
| In the frequency range 132 – 174 MHz           EU / EFTA memberstates intended for use         EU: Austria, Belgium, Demark, Finland, France, Germany Greece<br>Ireland, Italy, Luxembourg, the Netherlands, Portugal, Spain, Swed<br>United Kingdom           Restrictive use         -none:           Manufacturer         Dataradio COR Ltd.           Brand         Dataradio COR Ltd.           Brand         Dataradio COR Ltd.           Stested to and conforms with the essential radio test suites included in following standards:           Standard         Issue date           EN 300 113 v1.3.1         February 2000<br>February 1999           EN 300 279 v1.2.1         February 1999           EN 60950         (1992), ind. A1(1993), A2(1993), A3(1995), A4(1997)           Ind therefore complies with the essential requirements and provisions of the Directive 1999/5/EC of the European ariliament and of the council of 9 march 1999 on Radio equipment and Telecommunications Terminal Equipment an en tutual recognition of their conformity and Annex IV (Conformity Assessment procedure: Notified Bodies have been consulted in the Conformity Assessment procedure: Notified Bodies have been consulted in the Conformity Assessment procedure: Notified Bodies have been consulted in the Conformity Assessment procedure: Notified Bodies have been consulted in the Secondare Secondare Se                                                                                                    | Product description                                                                                      | / Intended use                                                                                                    | Transmission of data acquisition and cor                                                                                                    | trol messages                                                           |
| Image: Second Second                                        | FIJ /FFTA memberet                                                                                       | tates intended for use                                                                                                    | in the frequency range 132 – 174 MHz                                                                                                    | France Germany Greece                                                   |
| Restrictive use       -none-         Manufacturer       Dataradio COR Ltd.         Brand       Dataradio COR Ltd.         Standard       Issue date         Et sets to and conforms with the essential radio test suites included in following standards:         Standard       Issue date         EN 000 113 v1.3.1       February 2000         EN 002 278 v1.2.1       February 1999         EN 00500       (1992). Incl. At(1993).A3(1995). A4(1997)         Ind therefore complies with the essential requirements and provisions of the Directive 1999/5/EC of the European area multial recognition of their conformity and Annex IV (Conformity Assessment procedure referred to in article 10(4)         The following Notified Bodies have been consulted in the Conformity Assessment procedure is kept at the following address:         0122       NMi Certin B.V., POB 15, 9822 ZG Niekerk, The Netherlands         The technical documentation as required by the Conformity Assessment procedure is kept at the following address:         Company       Dataradio COR Ltd.         Address, City       299 Johnson Avenue, Waseca, Minnesota         Country       United States of America         Phone number       +1 507 835 63 48         Fax number       +1 507 835 69 99         Data       October 16, 2000                                                                                                    | CONCERNMENTS                                                                                             | alea intendeu ior use                                                                                                    | Ireland, Italy, Luxembourg, the Netherlar<br>United Kingdom<br>EFTA Switzerland, Iceland, Lichtenstein                                                                                                    | , Norway                                                                |
| manuracturer         Dataradio           Types         242-4018-xxx         [Integra TR VHF]           stested to and conforms with the essential radio test suites included in following standards:         Standard         Issue date           Standard         Issue date         Standard         Issue date           EN 300 113 v1.3.1         February 2000         February 1999           EN 60950         (1992), incl. A1(1993), A2(1993), A3(1995), A4(1997)           Ind therefore compiles with the essential requirements and provisions of the Directive 1999/S/EC of the European Parilament and of the council of 9 march 1999 on Radio equipment and Telecommunications Terminal Equipment an an emutual recognition of their conformity and Annex IV (Conformity Assessment procedure referred to in article 10(4)           The following Notified Bodies have been consulted in the Conformity Assessment procedure:         Notified Body number           Notified Body number         Name and address         0122           Notified Body number         Name and address         0122           Notified Body number         Name and address         0122           Notified Body number         Vectrin B.V., POB 15, 9822 ZG Niekerk, The Netherlands           The technical documentation as required by the Conformity Assessment procedure is kept at the following address:         Company           Company         Dataradio COR Ltd.         Address, 614         Fax number                                                                                                    | Restrictive use                                                                                          |                                                                                                    | -none-                                                                                                    | , <b>,</b>                                                              |
| Distance         Distance           242-018-xxx         [Integra TR VHF]           stested to and conforms with the essential radio test suites included in following standards:         Standard           Standard         Issue date           EN 300 113 v1.3.1         February 2000           EN 300 279 v1.2.1         February 1999           EN 60950         (1992), Incl. A1(1993), A2(1993), A3(1995), A4(1997)           Ind therefore complies with the essential requirements and provisions of the Directive 1999/5/EC of the European fariliament and of the council of 9 march 1999 on Radio equipment and Telecommunications Terminal Equipment an e mutual recording the onformity and Annex IV (Conformity Assessment procedure referred to in article 10(4)           the following Notified Bodies have been consulted in the Conformity Assessment procedure:           Notified Body number         Name and address           0122         INMI Certin B.V., POB 15, 9822 ZG Niekerk, The Netherlands           'he technical documentation as required by the Conformity Assessment procedure is kept at the following address:           Company         Dataradio COR Ltd.           Address, City         299 Johnson Avenue, Waseca, Minnesota           Country         United States of America           Phone number         +1 507 835 63 48           Fax number         +1 507 835 69 99                                                                                                    | Manufacturer<br>Brand                                                                                    |                                                                                                    | Dataradio COR Ltd.                                                                                                    |                                                                         |
| a tested to and conforms with the essential radio test suites included in following standards:         Standard       Issue date         EN 300 213 v1.3.1       February 2000         EN 60950       (1992), incl. A1(1993), A2(1993), A3(1995), A4(1997)         and therefore compiles with the essential requirements and provisions of the Directive 1999/5/EC of the European fariliament and of the council of 9 march 1999 on Radio equipment and Telecommunications Teminal Equipment an emutual recognition of their conformity and Annex IV (Conformity Assessment procedure referred to in article 10(4) the following Notified Bodies have been consulted in the Conformity Assessment procedure:         Notified Body number       Name and address         0122       NMI Certin B.V., POB 15, 9822 ZG Niekerk, The Netherlands         the technical documentation as required by the Conformity Assessment procedure is kept at the following address:         Company       Dataradio COR Ltd.         Address, City       299 Johnson Avenue, Waseca, Minnesota         Country       United States of America         Phone number       +1 507 835 69 99         Data       October 16, 2000         Data       October 16, 2000                                                                                                    | Types                                                                                                    |                                                                                                    | 242-4018-xxx [Integra TR VHF]                                                                                                    |                                                                         |
| Standard       Issue date         EN 300 213 v1.3.1       Issue date         EN 300 279 v1.2.1       February 2000         EN 60950       (1992).incl. A1(1993), A2(1993), A3(1995), A4(1997)         Ind therefore compiles with the essential requirements and provisions of the Directive 1999/5/EC of the European variament and of the council of 9 march 1999 on Radio equipment and Telecommunications Terminal Equipment an are mutual recognition of their conformity and Annex IV (Conformity Assessment procedure referred to in article 10(4)         The following Notified Bodies have been consulted in the Conformity Assessment procedure:       Notified Body number         Notified Body number       Name and address       0122         O122       NMI Certin B.V., POB 15, 9822 ZG Niekerk, The Netherlands         The technical documentation as required by the Conformity Assessment procedure is kept at the following address:         Company       Dataradio COR Ltd.         Address, City       299 Johnson Avenue, Waseca, Minnesota         Country       United States of America         Phone number       +1 507 835 63 48         Fax number       +1 507 835 63 99         Data       October 16, 2000         Data       October 16, 2000                                                                                                    | is tosted to and conf                                                                                    | ormo with the eccentic                                                                                                    | I radio toot quitos included in fellowing                                                                                                    | standarda                                                               |
| EN 300 113 v1.3.1       February 2000         EN 300 279 v1.2.1       February 2000         EN 00950       (1992), incl. A1(1993), A2(1993), A3(1995), A4(1997)         and therefore complies with the essential requirements and provisions of the Directive 1999/5/EC of the European Parliament and of the council of 9 march 1999 on Radio equipment and Telecommunications Terminal Equipment an re-mutual recognition of their conformity and Annex IV (Conformity Assessment procedure referred to in article 10(4)         The following Notified Bodies have been consulted in the Conformity Assessment procedure:       Notified Body number         Natified Body number       Name and address         0122       NMI Certin B.V., POB 15, 9822 ZG Niekerk, The Netherlands         "he technical documentation as required by the Conformity Assessment procedure is kept at the following address:         Company       Dataradio COR Ltd.         Address, City       299 Johnson Avenue, Waseca, Minnesota         Country       United States of America         Phone number       +1 507 835 63 48         Fax number       +1 507 835 63 99         Drawn up in       Niekerk, The Netherlands         Date       October 16, 2000                                                                                                    | Standard                                                                                                 | Issu                                                                                                    | e date                                                                                                    | stanuarus.                                                              |
| EN 309 279 V1.2.1       Performany 1999         (1992). Incl. A1(1993), A2(1993), A3(1995), A4(1997)         and therefore complies with the essential requirements and provisions of the Directive 1999/5/EC of the European arritament and of the council of 9 march 1999 on Radio equipment and Telecommunications Terminal Equipment an the mutual recognition of their conformity and Annex IV (Conformity Assessment procedure referred to in article 10(4)         The following Notified Bodies have been consulted in the Conformity Assessment procedure:         Notified Body number       Name and address         0122       NMi Certin B.V., POB 15, 9822 ZG Niekerk, The Netherlands         The technical documentation as required by the Conformity Assessment procedure is kept at the following address:         Company       Dataradio COR Ltd.         Address, City       299 Johnson Avenue, Waseca, Minnesota         Country       United States of America         Phone number       +1 507 835 69 99         Drawn up in       Niekerk, The Netherlands         Date       October 16, 2000                                                                                                    | EN 300 113 v1.3.1                                                                                        | Feb                                                                                                    | uary 2000                                                                                                    |                                                                         |
| In the effore complex with the essential requirements and provisions of the Directive 1999/SICC of the European and therefore complex with the essential requirement and Telecommunications Terminal Equipment and the mutual recognition of their conformity and Annex IV (Conformity Assessment procedure referred to in article 10(4) The following Notified Bodies have been consulted in the Conformity Assessment procedure: Notified Body number Name and address 0122 NMI Certin B.V., POB 15, 9822 ZG Niekerk, The Netherlands The technical documentation as required by the Conformity Assessment procedure is kept at the following address: Company Dataradio COR Ltd. Address, City 299 Johnson Avenue, Waseca, Minnesota Country United States of America Phone number +1 507 835 69 99  Drawn up in Niekerk, The Netherlands Date October 16, 2000  Drawn up in Niekerk, The Netherlands Date October 16, 2000                                                                                                    | EN 60950                                                                                                 | Feb<br>(199                                                                                                    | uary 1999<br>2), incl. A1(1993), A2(1993).A3(1995). A4                                                                                                    | (1997)                                                                  |
| Image: Company       Dataradio COR Ltd.         Address, City       299 Johnson Avenue, Waseca, Minnesota         Country       United States of America         Phone number       +1 507 835 63 48         Fax number       +1 507 835 69 99         Image: Country       Drawn up in         Niekerk, The Netherlands         Date       October 16, 2000                                                                                                    | The following Notifie<br>Notified Body nun<br>0122                                                       | d Bodies have been o<br>nber Name ar<br>NMi Cert                                                                                              | onsulted in the Conformity Assessmer<br><b>d address</b><br>n B.V., POB 15, 9822 ZG Niekerk Th                                                                                                    | t procedure:                                                            |
| Company       Dataradio COR Ltd.         Address, City       299 Johnson Avenue, Waseca, Minnesota         Country       United States of America         Phone number       41 507 835 69 99         Fax number       +1 507 835 69 99         Drawn up in       Niekerk, The Netherlands         Date       October 16, 2000         Mail       Date                                                                                                    |                                                                                                    |                                                                                                    | Conformity Assessment procedure is kept                                                                                                    | at the following address:                                               |
| Address, City 299 Johnson Avenue, Waseca, Minnesota<br>Country United States of America<br>Phone number +1 507 835 63 48<br>Fax number +1 507 835 69 99<br>Drawn up in Niekerk, The Netherlands<br>Date October 16, 2000<br>Market Country<br>Date October 16, 2000                                                                                                    | The technical documer                                                                                    | ntation as required by the                                                                                                    |                                                                                                    |                                                                         |
| Country       United States of America         Phone number       +1 507 835 63 48         Fax number       +1 507 835 69 99         Image: Discrete state sta                                                                                                    | The technical documer                                                                                    | Dataradio COP Lt                                                                                                    | 4                                                                                                    |                                                                         |
| Fax number +1 507 835 69 99<br>Fax number +1 507 835 69 99<br>Drawn up in Niekerk, The Netherlands<br>Date October 16, 2000<br>Market Market Ma | The technical documer<br>Company<br>Address, City                                                        | Dataradio COR Lt<br>299 Johnson Aver                                                                                                    | J.<br>ue, Waseca, Minnesota                                                                                                    |                                                                         |
| Drawn up in Niekerk, The Netherlands<br>Date October 16, 2000                                                                                                    | The technical documer<br>Company<br>Address, City<br>Country                                             | Dataradio COR Lt<br>299 Johnson Aver<br>United States of A                                                                                    | t.<br>ue, Waseca, Minnesota<br>nerica                                                                                                    |                                                                         |
| Drawn up in Niekerk, The Netherlands<br>Date October 16, 2000                                                                                                    | The technical documer<br>Company<br>Address, City<br>Country<br>Phone number<br>Fax number               | Dataradio COR Lt           299 Johnson Aver           United States of A           +1 507 835 63 48           +1 507 835 69 99                | ).<br>ue, Waseca, Minnesota<br>merica                                                                                                    |                                                                         |
| Marke State                                                                                                    | The technical documer<br>Company<br>Address, City<br>Country<br>Phone number<br>Fax number               | Dataradio COR Lt           299 Johnson Aver           United States of A           +1 507 835 63 48           +1 507 835 69 99                | ),<br>ue, Waseca, Minnesota<br>merica                                                                                                    |                                                                         |
| CE Mark C. Shutun                                                                                                    | The technical documer<br>Company<br>Address, City<br>Country<br>Phone number<br>Fax number               | Lation as required by the<br>Dataradio COR Lt<br>299 Johnson Aver<br>United States of A<br>+1 507 835 63 48<br>+1 507 835 69 99<br>Dra        | ),<br>ue, Waseca, Minnesota<br>merica<br>wn up in Niekerk, The Netherlands                                                                                                    |                                                                         |
| CC -Mark C. Shutun                                                                                                    | The technical documer<br>Company<br>Address, City<br>Country<br>Phone number<br>Fax number               | Lation as required by the<br>Dataradio COR LI<br>299 Johnson Aver<br>United States of A<br>+1 507 835 63 48<br>+1 507 835 69 99               | i.<br>ue, Waseca, Minnesota<br>merica<br>wn up in Niekerk, The Netherlands<br>e October 16, 2000                                                                                                    |                                                                         |
| C Wante Under                                                                                                    | The technical documer Company Address, City Country Phone number Fax number                              | Lation as required by the<br>Dataradio COR LI<br>299 Johnson Aver<br>United States of A<br>+1 507 835 63 48<br>+1 507 835 69 99               | 1.<br>ue, Waseca, Minnesota<br>merica<br>wn up in Niekerk, The Netherlands<br>a October 16, 2000                                                                                                    |                                                                         |
|                                                                                                    | The technical documer<br>Company<br>Address, City<br>Country<br>Phone number<br>Fax number               | Lation as required by the<br>Dataradio COR LI<br>299 Johnson Aver<br>United States of A<br>+1 507 835 63 48<br>+1 507 835 69 99               | 1.<br>ue, Waseca, Minnesota<br>merica<br>wn up in Niekerk, The Netherlands<br>o October 16, 2000                                                                                                    |                                                                         |
|                                                                                                    | The technical documer Company Address, City Country Phone number Fax number                              | Lation as required by the<br>Dataradio COR Lt<br>299 Johnson Aver<br>United States of A<br>+1 507 835 63 48<br>+1 507 835 69 99<br>Dra<br>Dat | i.<br>ue, Waseca, Minnesota<br>merica<br>wn up in Niekerk, The Netherlands<br>o October 16, 2000                                                                                                    | tere                                                                    |
|                                                                                                    | The technical documer Company Address, City Country Phone number Fax number                              | Lation as required by the<br>Dataradio COR Lt<br>299 Johnson Aver<br>United States of A<br>+1 507 835 63 48<br>+1 507 835 69 99               | 1.<br>ue, Waseca, Minnesota<br>merica<br>wn up in Niekerk, The Netherlands<br>a October 16, 2000<br>Whether States of the States of the St | tur                                                                     |
|                                                                                                    | The technical documer<br>Company<br>Address, City<br>Country<br>Phone number<br>Fax number               | Lation as required by the<br>Dataradio COR Lt<br>299 Johnson Ave<br>United States of A<br>+1 507 835 63 48<br>+1 507 835 69 99                | 1.<br>ue, Waseca, Minnesota<br>merica<br>wn up in Niekerk, The Netherlands<br>o October 16, 2000                                                                                                    | June                                                                    |
|                                                                                                    | The technical documer<br>Company<br>Address, City<br>Country<br>Phone number<br>Fax number               | Lation as required by the<br>Dataradio COR Lt<br>299 Johnson Ave<br>United States of A<br>+1 507 835 63 48<br>+1 507 835 69 99<br>Dra<br>Dat  | 1.<br>ue, Waseca, Minnesota<br>merica<br>wn up in Niekerk, The Netherlands<br>e October 16, 2000                                                                                                    | tur                                                                     |
|                                                                                                    | The technical documer<br>Company<br>Address, City<br>Country<br>Phone number<br>Fax number               | Lation as required by the<br>Dataradio COR Lt<br>299 Johnson Aver<br>United States of A<br>+1 507 835 63 48<br>+1 507 835 69 99               | 1.<br>ue, Waseca, Minnesota<br>merica<br>wn up in Niekerk, The Netherlands<br>a October 16, 2000                                                                                                    | Jun                                                                     |
|                                                                                                    | The technical documer<br>Company<br>Address, City<br>Country<br>Phone number<br>Fax number               | Lation as required by the<br>Dataradio COR LI<br>299 Johnson Aver<br>United States of A<br>+1 507 835 63 48<br>+1 507 835 69 99               | 1.<br>ue, Waseca, Minnesota<br>merica<br>wn up in Niekerk, The Netherlands<br>o October 16, 2000                                                                                                    | tur                                                                     |
|                                                                                                    | The technical documer Company Address, City Country Phone number Fax number                              | Lation as required by the<br>Dataradio COR LI<br>299 Johnson Aver<br>United States of A<br>+1 507 835 63 48<br>+1 507 835 69 99               | 1.<br>ue, Waseca, Minnesota<br>merica<br>wn up in Niekerk, The Netherlands<br>o October 16, 2000<br>Niekerk, The Netherlands<br>o October 16, 2000                                                                                                    | Jun                                                                     |
|                                                                                                    | The technical documer<br>Company<br>Address, City<br>Country<br>Phone number<br>Fax number               | Lation as required by the<br>Dataradio COR L1<br>299 Johnson Aver<br>United States of A<br>+1 507 835 63 48<br>+1 507 835 69 99               | 1.<br>ue, Waseca, Minnesota<br>merica<br>wn up in Niekerk, The Netherlands<br>a October 16, 2000                                                                                                    | tur                                                                     |
|                                                                                                    | The technical documer<br>Company<br>Address, City<br>Country<br>Phone number<br>Fax number               | Lation as required by the<br>Dataradio COR Lf<br>299 Johnson Aver<br>United States of A<br>+1 507 835 63 48<br>+1 507 835 69 99               | 1.<br>ue, Waseca, Minnesota<br>merica<br>wn up in Niekerk, The Netherlands<br>9 October 16, 2000                                                                                                    | June                                                                    |
|                                                                                                    | The technical documer<br>Company<br>Address, City<br>Country<br>Phone number<br>Fax number<br>Fax number | Lation as required by the<br>Dataradio COR Lt<br>299 Johnson Aver<br>United States of A<br>+1 507 835 63 48<br>+1 507 835 69 99<br>Dra<br>Dat | 1.<br>ue, Waseca, Minnesota<br>merica<br>wn up in Niekerk, The Netherlands<br>e October 16, 2000                                                                                                    | June                                                                    |
|                                                                                                    | he technical documer<br>Company<br>Address, City<br>Country<br>Phone number<br>Fax number                | Lation as required by the<br>Dataradio COR Li<br>299 Johnson Aver<br>United States of A<br>+1 507 835 63 48<br>+1 507 835 69 99               | 1.<br>ue, Waseca, Minnesota<br>merica<br>wn up in Niekerk, The Netherlands<br>a October 16, 2000                                                                                                    | June                                                                    |

Appendix A-3

| Declaration of Conformity         We, the undersigned,         Xmapsing in the index states of America in the index states of America in the index states included in Index states. Portugal, Spain, Swede United Kingdom index index ind                                                     | Declaration of Configuration         Address, city       209 Johnson Avenue, Vasaca, Minnesota         Country       Dataradio COR Ltd.         Address, city       209 Johnson Avenue, Vasaca, Minnesota       Country         Phone number       11 807 835 69 99         extractive colspan="2">Country         Product description       Intended use       Transmission of data acquisitori and control messages         EV (FFTA memberstates intended for use       Transmission of data acquisitori and, France, Germany Greece, Indiand, Hay, Luxemburg, the Netherlands, Portugal, Spain, Swede Uniad Kingdom         EFTA Switzerland, Isaly, Luxemburg, the Netherlands, Portugal, Spain, Swede Uniad Kingdom       EFTA Switzerland, Loland, Lichtenstein, Norway         Fanado       Dataradio COR Ltd.       Integra TR_UHF]         State to and conforms with the essential racii to test suites included in following standards:       ENTURY 1000 (199 meta) 1999 (200 (1992), A2(1993), A3(1995), A4(1997)         Interfore complies with the essential requirements and provisions of the Directive 1999/SFC of the European (1999 (1992) (200 (1990), A2(1993), A3(1995), A4(1997))         Interfore complies with the essential requirements and provisions of the Directive 1999/SFC of the European (1990 on Radio equipment and Telecommunications Terminal Equipment and File (200 (1900))         Reference of their conformity and Annex IV (Conformity Assessment procedure referred to in article 10(40))         Mittee Edody nu                                                                                                    | Declaration of Conformity         We, the undersigned, <ul> <li></li></ul>                                                                                                    | Declaration of Conformity         ye, he undersigned.         Ye, he undersigned.         Ye, Ye, Ye, Ye, Ye, Ye, Ye, Ye, Ye, Ye,                                                                                                    | Declaration of Configuration         ve, he undersigned,         2manning       Datamadio COR Ltd.         4ddress, City       Datamadio COR Ltd.         4ddress, City       Datamadio COR Ltd.         4ddress, City       Datamadio COR Ltd.         From number       1:1507 835 63 99         erity and declare under our sole responsibility that the following equipment:         Froduct description / Intended use       in the frequency range 403 - 470 MHz         EU/EFTA memberstates intended for use       EVAustria, Belgium, Denmanni, Finland, France, Germany Groeco, Ireland, Laby, Luxembourg, the Nethorlands, Portugal, Spain, Sweede Unated King Belgium, Denmanni, Finland, France, Germany Groeco, Ireland, Laby, Luxembourg, the Nethorlands, Portugal, Spain, Sweede Unated King Belgium, Denmanni, Finland, France, Germany Groeco, Ireland, Laby, Luxembourg, the Nethorlands, Portugal, Spain, Sweede Unated King Belgium, Denmanni, Finland, France, Germany Groeco, Ireland, Laby, Luxembourg, the Nethorlands, Portugal, Spain, Sweede Unated King Standards:         Kandard       Pataradio COR Ltd.         Brand       Detaradio COR Ltd.         Brand       Detaradio COR Ltd.         Brand       Detaradio COR Ltd.         Instructure       Instructure         Dataradio Con Ltd.       February 2009         Not 13 v1.3.       February 2009         In therefore complies with the essentilal requirements and provisions of the Directive                                                                                                    | Declaration of Configuration         Advanced configuration of the provided state of America Configuration of the Configuration of the Con                                                                                  | Declaration of Configuration         w, he undersigned.         The provided States of America         States of Configuration         States of Configuration <th>DATAR</th> <th>ADIO<sup>®</sup></th> <th>Fax: 507-835-6648<br/>Website: www.dataradio.com</th>                                                                                                    | DATAR                                                                                                    | ADIO <sup>®</sup>                                                                                                    | Fax: 507-835-6648<br>Website: www.dataradio.com                                                                                                    |
|----------------------------------------------------------------------------------------------------|----------------------------------------------------------------------------------------------------|----------------------------------------------------------------------------------------------------|----------------------------------------------------------------------------------------------------|----------------------------------------------------------------------------------------------------|----------------------------------------------------------------------------------------------------|----------------------------------------------------------------------------------------------------|----------------------------------------------------------------------------------------------------|----------------------------------------------------------------------------------------------------|----------------------------------------------------------------------------------------------------|
| We, the undersigned,         Company       Dataradio COR Ltd.         Address, City       299 Johnson Avenue, Wascca, Minnesota         Country       United States of America         Phone number       +1 507 835 63 48         Fax number       +1 507 835 69 99         certify and declare under our sole responsibility that the following equipment:       Transmission of data acquisition and control messages<br>in the frequency range 403 - 470 MHz         EU/EFTA memberstates intended for use       Transmission of data acquisition and control messages<br>in the frequency range 403 - 470 MHz         Restrictive use       Transmission of data acquisition and control messages<br>in the frequency range 403 - 470 MHz         Restrictive use       Transmission of data acquisition and control messages<br>in the frequency range 403 - 470 MHz         Restrictive use       Transmission of data acquisition and control messages<br>in the frequency range 403 - 470 MHz         Restrictive use       Transmission of data acquisition and control messages<br>in the frequency range 403 - 470 MHz         Restrictive use       Transmission of data acquisition and control messages<br>in the frequency range 404         Brand       Dataradio         Types       242-4048-xxx         Integra TR UHF]       Istested to and conforms with the essential radio test suites included in following standards:<br>Standard         Extende connolitis v13.1       February 1999<br>(1992), incl. At(1993                                                                                                    | We, the undersigned,         Sompany       Detaradio COR Ltd.         Address, City       299 Johnson Avenue, Waseca, Minnesota         Country       United States of America         Phone number       +1 507 835 63 48         Fax number       +1 507 835 69 99         certify and declare under our sole responsibility that the following equipment:         Product description / Intended use       Transmission of data acquisition and control messages         EU/EFTA memberstates intended for use       EU Austria, Biglium, Denmark, Finland, France, Germany Greece, Irreland, Italy, Luxenbourg, the Netherlands, Portugal, Spain, Swede United Kingdom         Restrictive use       -none         Brand       Dataradio         Types       >2422-4045-xxx         Stested to and conforms with the essential radio test suites included in following standards:         Stataradid       Issue date         Patiaradio       Patiaradio         Patiaradio       Dataradio Conformity Assessment procedure:         Standard       Issue date         Patiaradio conforms with the essential requirements and provisions of the Directive 1999/SEC of the European         Pariament and of the council of 9 march 1999 on Radio equipment and Telecommunications Terminal Equipment and provisions of the Directive 1999/SEC of the European         Pariament and of the council of 9 march 1999 on Radio equipment and Tel                                                                                                    | We, the undersigned,         Company       Dataradio COR Ltd.         Address, City       299 Johnson Avenue, Wasca, Minnesota         Country       United States of America         Phone number       +1 507 835 63 48         Fax number       +1 507 835 69 99         Sectify and declare under our sole responsibility that the following equipment:         Product description / Intended use       Transmission of data acquisition and control messages         in the frequency range 403 -470 MHz         EU/EFTA memberstates intended for use       Intended Kingdom         Restrictive use       -none-         Manufacturer       Dataradio COR Ltd.         Brand       Dataradio COR Ltd.         Brand       Dataradio COR Ltd.         Brand       Dataradio COR Ltd.         Brand       Dataradio COR Ltd.         Brand       Dataradio COR Ltd.         Brand       Dataradio COR Ltd.         Brand       Dataradio COR Ltd.         Brand       Dataradio COR Ltd.         Brand       Dataradio COR Ltd.         Brand       Dataradio COR Ltd.         Brand       Dataradio COR Ltd.         Brand       Dataradio COR Ltd.         Brand       Dataradio COR Ltd.         Et St                                                                                                    | We, the undersigned,         Company       Dataradio COR Ltd.         Address, City       299 Johnson Avinue, Wasaca, Minnesota         Country       United States of America         Phone number       +1 507 835 63 48         Fax number       +1 507 835 63 49         entify and declare under our sole responsibility that the following equipment:         Product description / Intended use       Transmission of data acquisition and control messages         et/LFFTA memberstates intended for use       United Strategion of a target acquisition and control messages         Restrictive use       -none         Product description / Intended use       In the frequency rape 403 - 470 MHz         Restrictive use       -none         Product Vingdom       Networking Acquisition and control messages         Product description / Intended USE       EU. Austria, Beigum, Denmark, Finland, France, Germany Greece, treated Kingdom         Restrictive use       -none         Product Arget Control (State acquisition and control (State acquisition and control (State acquisition and Control (State acquisition and Control (State acquisition and Control (State acquisition and Control (State acquisition and Control (State acquisition and Control (State acquisition acquisition and Control (State acquisition and Control (State acquisition acquisition acquisition and Control (State acquisition acquisition acquisition acquisition acquisition acquisition acquisition acquisition acquisition acquisition acquisitiona                                                                                                    | Ve, the undersigned,         Company       Dataradio COR Ltd.         Address, City       299 Johnson Avanue, Wasaca, Minnesota         Pione number       11 507 835 83 48         Fax number       11 507 835 83 49         Fax number       11 507 835 89 99         entify and declare under our sole responsibility that the following equipment:       Product description / Intended use         Transmission of data acquisition and contol messages       Intended use         EU / EFTA memberstates intended for use       Intended and product description / Intended use         Restrictive use       -none-         Product description / Intended use       Intended use         Brand       Dataradio COR Ltd.         Brand       Dataradio COR Ltd.         Brand       Dataradio COR Ltd.         Standard       February 1999         N300 279 v1.2.1       February 1999         EN 300 113 v1.3.1       February 1999         EN 300 113 v1.3.1       February 1999         EN 300 279 v1.2.1       February 1999         EN 300 279 v1.2.1       February 1999         EN 300 279 v1.2.1       February 1999         EN 300 279 v1.2.1       February 1999         EN 300 279 v1.2.1       February 1990         EN 300 279 v1.2.1                                                                                                    | Yee, the undersigned,         Company       Dataradio COR Ltd.         Address, City       209 Johnson Avvenue, Wassca, Minnesota         Country       United States of America         Phone number       1:1507 835 59 99         ertify and declare under our sole responsibility that the following equipment:         Product description / Intended use       In the frequency range 403 - 470 MHz         EU /EFTA memberstates intended for use       In the frequency range 403 - 470 MHz         EU /EFTA memberstates intended for use       EU Austria, tely, Luxembourg, the Netherlands, Portugal, Spain, Swede United Kingdom         Restrictive use       -none-         Brand       Dataradio         Types       242-4048-xxx         Ypps       242-4048-xxx         Standard       Issue date         EN 300 113 v13.1       February 1999         EN 300 113 v13.1       February 1999         EN 300 113 v13.1       February 1999         EN 300 113 v13.1       February 1999         En 610 ecomplies with the essential requirements and provisions of the Directive 1999/5/EC of the European larifament and of the council of 9 march 1999 on Rado equipment and Telecommunications Terminal Equipment and seminal recourse is segment procedure:         Notified Body number       Name and address         Ottaco fiber of Name and address       Ot                                                                                                    | We, the undersigned,         Company       Detaratio COR Ltd.         Address, City       Upintof States of Amorica         Contry       11 507 835 63 45         Fax number       11 507 835 69 99         entify and declare under our sole responsibility that the following equipment:       In the frequency and edds of atta acquisition and control messages in the frequency rains edds. + 270 MHz         EU /EFTA memberstates intended for use       In the frequency rains edds. + 270 MHz         EU /EFTA memberstates intended for use       In the frequency rains edds. + 270 MHz         Restrictive use       -none-         Product description / Intended       Dataradio COR Ltd.         Brand       Dataradio Integram         Types       242-4048-xxx         Standard       Issue date         N300 279 v12.1       February 1200         February 1200       February 1200         February 1200       February 1200         February 1200       February 1200         February 1200       February 1200         February 1200       February 1200         February 1200       February 1200         February 1200       February 1200         February 1200       February 1200         February 1200       February 130, al (1993), A2(1993), A3(1995), A4(1997                                                                                                    | D                                                                                                    | eclarati                                                                                                    | on of Conformity                                                                                                    |
| Company         Datarabio COR Ltd.           Address, City         299 Johnson Avenue, Waseca, Minnesota           Country         United States of America           Phone number         +1 507 835 69 99           earlify and declare under our sole responsibility that the following equipment:           Product description / Intended use         Transmission of data acquisition and control messages<br>in the frequency range 403 - 470 MHz           EU /EFTA memberstates intended for use         Transmission of data acquisition and control messages           related, Italy, Luxenbourg, the Netherlands, Portugal, Spain, Swede<br>United Kingdom         EU /Lettra Switzerland, Lealand, Lichtenstein, Norway           Restrictive use         -none-         -none-           Manufacturer         Dataradio         Dataradio           Types         242-4048-xxx         [Integra TR UHF]           is tested to and conforms with the essential radio test suites included in following standards:         Standard           EN 300 113 v1.3.1         February 2000         February 2000           EN 300 279 v1.2.1         February 2000         February 2000           EN 300 013 v1.3.1         February 2000         February 2000           EN 300 013 v1.3.1         February 2000         February 2000           EN 300 013 v1.3.1         February 2000         February 2001                                                                                                    | Company         Dataratio COR Ltd.           Address, City         299 Johnson Avenue, Waseca, Minnesota           Country         United States of America           Phone number         +1 507 335 69 99           artify and declare under our sole responsibility that the following equipment:           Product description / Intended use         Transmission of data acquisition and control messages           in the frequency range 403 - 470 MHz         EU/ Austra. Belgium, Dommark, Finland, France, Germany Greece, Ireland, Italy, Luxembourg, the Netherlands, Portugal, Spain, Swede United Kingdom           Restrictive use        one-           -and         Dataradio COR Ltd.           Brand         Dataradio COR Ltd.           Brand         Dataradio COR Ltd.           Brand         Dataradio COR Ltd.           Brand         Dataradio COR Ltd.           Brand         Dataradio COR Ltd.           Brand         Dataradio COR Ltd.           Brand         Dataradio COR Ltd.           Brand         Dataradio COR Ltd.           Brand         Dataradio COR Ltd.           Brand         Dataradio COR Ltd.           Brand         Dataradio COR Ltd.           Brand         Dataradio COR Ltd.           Brandraf         Issue date           Issue data <th>Company         Dataradio COR Ltd.           Address, City         299 Johnson Avenue, Waseca, Minnesota           Country         United States of America           Phone number         +1 507 835 69 99           pertify and declare under our sole responsibility that the following equipment:         Product description / Intended use           Product description / Intended use         Transmission of data acquisition and control messages<br/>in the frequency range 403 - 470 MHz           EU /EFTA memberstates intended for use         EU:Austria, Belgium, Dommark, Finland, France, Germany Greece,<br/>Ireland, Italy, Luxembourg, the Notherlands, Portugal, Spain, Swede<br/>United Kingdom           Restrictive use         -none-           and the council of Dataradio COR Ltd.           Types         242-4048-xxx           Standard         Issue date           EN 300 113 v1.3.1         February 2000<br/>February 1999           EN 300 273 v1.2.1         February 1999           EN 60300         1992), ncl. Al(1993), A3(1995), A4(1997)           ind therefore complies with the essential requirements and provisions of the Directive 1999/SEC of the European<br/>Parliament and of the council of 9 march 1999 on Radio equipment and Telecommunications Terminal Equipment<br/>em tunual recounding Notified Bodies have been consulted in the Conformity Assessment procedure:           Notified Body number         Name and address           O122         INMit Cerlin B.V., POB 15, 9822 ZG Ni</th> <th>Company         Datarado COR Ltd.           Address, City         299 Johnson Avenue, Waseca, Minnesota           Country         United States of America           Phone number         +1 507 835 63 49           Fax number         +1 507 835 63 99           ertify and declare under our sole responsibility that the following equipment:           Product description / Intended use         Iransmission of data acquisition and control messages<br/>in the frequency range 403 - 470 MHz           EU /EFTA memberstates intended for use         EU:Austria, Belgium, Donmark, Finland, France, Germany Greece,<br/>Ireland, Italy, Luxembourg, the Netherlands, Portugal, Spain, Swede<br/>United Kingdom           Restrictive use        none-           Brand         Dataradio<br/>Dataradio           Types         242-4048-xxx           Standard         Issue date           N300 279 v12.1         February 2000<br/>(1992), incl. A1(1993), A2(1993),A3(1995), A4(1997)           et herefore comples with the essential requirements and provisions of the Directive 1999/SEC of the European<br/>arilament and of the council of 9 march 1999 on Radio equipment and<br/>the mutual recognition of their conformity and Annex IV (Conformity Assessment procedure referred to in article 10(4))           he technical documentation as required by the Conformity Assessment procedure is kept at the following address:           Company         Dataradio COR Ltd.           O122         NMi Certlin B.V., POB 15, 9822 ZG Nieker</th> <th>Company       Datarabo COR Ltd.         Address, City       299 Johnson Avenue, Waseca, Minnesota         Country       United States of America         Phone number       +1 507 835 63 99         eritify and declare under our sole responsibility that the following equipment:         Product description / Intended use       Iransmission of data acquisition and control messages<br/>in the frequency range 403 - 470 MHz         EU / EFTA memberstates intended for use       EV Austria, Belgium, Dommark, Finland, France, Germany Greece,<br/>Ireland, Italy, Luxembourg, the Netherlands, Portugal, Spain, Swede<br/>United Kingdom         Restrictive use       -none-         Manufacturer       Dataradio         Brand       Dataradio         Types       242-4048-xxx&lt; [Integra TR UHF]         : tested to and conforms with the essential radio test suites included in following standards:         Standard       Issue date         EN 300 113 v1.3.1       February 1999         EN 6050       (1992).incl. A1(1993).A2(1993).A3(1995), A4(1997)         nd therefore complies with the essential requirements and provisions of the Directive 1999/S/EC of the European arilament and of the council of 8 march 1999 on Radio equipment and Telecommunications Terminal Equipment and and means and Provisions of the Directive 1999/S/EC of the European arilament and of the council of 8 march 1999 on Radio equipment and Telecommunications Terminal Equipment and the mutula recognition of their conformity and Annex V (Conformity Assess</th> <th>Company         Dataradio COR LId.           Address, City         29 Johnson Avenue, Waseca, Minnesota           Country         United States of America           Phone number         1+1507 835 63 98           erify and declare under our sole responsibility that the following equipment:         Product description / Intended use           In the frequency range 403 - 470 MHz         EU Austria, Belgium, Demmark, Finland, France, Germany Greece, Ireland, Italy, Luxembourg, the Netherlands, Portugal, Spain, Swede United Kingdom           Restrictive use        none-           Anotacd         Issue date           Types         242-4048xxx&lt; [Integra TR UHF]           stated to and conforms with the essential radio test suites included in following standards:           Standard         Issue date           N300 279 v12.1         February 1999           N300 279 v12.1         February 1999           In the requency in and address           Martineent and the conformity and Annex IV (Conformity Assessment procedure referred to in aricle 10(4))           he tochnical Body number         Nane address           Otaria         Insertion of their conformity and Annex IV (Conformity Assessment procedure is kept at the following address:           Otare         NMI Certin B.V., POB 15, 9822 ZG Niekerk, The Netherlands           Otar         Inteorio Raming Address</th> <th>Company         Dataradio COR Lid.           Address, City         229 Johnson Avunue, Waseca, Minnesota           Country         United States of America           Phone number         +1 507 385 63 99           ertify and declare under our sole responsibility that the following equipment:         Transmission of data acquisition and control messages<br/>in the frequency range 403 - 470 MHz           EU /EFTA memberstates intended for use         In the frequency range 403 - 470 MHz           EU /EFTA memberstates intended for use         EU Austria, Beigum, Denmark, Finland, France, Germany Greece, Ireland, Italy, Luxembourg, the Netherlands, Portugal, Spain, Swede United Kingdom           Restrictive use        none.           - none.        Dataradio COR Lid.           Brand         Dataradio COR Lid.           Brand         Dataradio COR Lid.           Brand         Dataradio COR Lid.           Brand         Dataradio COR Lid.           Brand         Dataradio COR Lid.           Brand         Issue date           Natore complies with the essential radio test suites included in following standards:           Standard         Issue date           EN 300 279 v1.2.1         February 1299           February 1299         February 1299           EN 400 500         If Mare conformity and Annex IV (Conformity Assessment procedure: Notice</th> <th>Ve, the undersigned</th> <th>l,</th> <th></th> | Company         Dataradio COR Ltd.           Address, City         299 Johnson Avenue, Waseca, Minnesota           Country         United States of America           Phone number         +1 507 835 69 99           pertify and declare under our sole responsibility that the following equipment:         Product description / Intended use           Product description / Intended use         Transmission of data acquisition and control messages<br>in the frequency range 403 - 470 MHz           EU /EFTA memberstates intended for use         EU:Austria, Belgium, Dommark, Finland, France, Germany Greece,<br>Ireland, Italy, Luxembourg, the Notherlands, Portugal, Spain, Swede<br>United Kingdom           Restrictive use         -none-           and the council of Dataradio COR Ltd.           Types         242-4048-xxx           Standard         Issue date           EN 300 113 v1.3.1         February 2000<br>February 1999           EN 300 273 v1.2.1         February 1999           EN 60300         1992), ncl. Al(1993), A3(1995), A4(1997)           ind therefore complies with the essential requirements and provisions of the Directive 1999/SEC of the European<br>Parliament and of the council of 9 march 1999 on Radio equipment and Telecommunications Terminal Equipment<br>em tunual recounding Notified Bodies have been consulted in the Conformity Assessment procedure:           Notified Body number         Name and address           O122         INMit Cerlin B.V., POB 15, 9822 ZG Ni                                                                                                    | Company         Datarado COR Ltd.           Address, City         299 Johnson Avenue, Waseca, Minnesota           Country         United States of America           Phone number         +1 507 835 63 49           Fax number         +1 507 835 63 99           ertify and declare under our sole responsibility that the following equipment:           Product description / Intended use         Iransmission of data acquisition and control messages<br>in the frequency range 403 - 470 MHz           EU /EFTA memberstates intended for use         EU:Austria, Belgium, Donmark, Finland, France, Germany Greece,<br>Ireland, Italy, Luxembourg, the Netherlands, Portugal, Spain, Swede<br>United Kingdom           Restrictive use        none-           Brand         Dataradio<br>Dataradio           Types         242-4048-xxx           Standard         Issue date           N300 279 v12.1         February 2000<br>(1992), incl. A1(1993), A2(1993),A3(1995), A4(1997)           et herefore comples with the essential requirements and provisions of the Directive 1999/SEC of the European<br>arilament and of the council of 9 march 1999 on Radio equipment and<br>the mutual recognition of their conformity and Annex IV (Conformity Assessment procedure referred to in article 10(4))           he technical documentation as required by the Conformity Assessment procedure is kept at the following address:           Company         Dataradio COR Ltd.           O122         NMi Certlin B.V., POB 15, 9822 ZG Nieker                                                                                                    | Company       Datarabo COR Ltd.         Address, City       299 Johnson Avenue, Waseca, Minnesota         Country       United States of America         Phone number       +1 507 835 63 99         eritify and declare under our sole responsibility that the following equipment:         Product description / Intended use       Iransmission of data acquisition and control messages<br>in the frequency range 403 - 470 MHz         EU / EFTA memberstates intended for use       EV Austria, Belgium, Dommark, Finland, France, Germany Greece,<br>Ireland, Italy, Luxembourg, the Netherlands, Portugal, Spain, Swede<br>United Kingdom         Restrictive use       -none-         Manufacturer       Dataradio         Brand       Dataradio         Types       242-4048-xxx< [Integra TR UHF]         : tested to and conforms with the essential radio test suites included in following standards:         Standard       Issue date         EN 300 113 v1.3.1       February 1999         EN 6050       (1992).incl. A1(1993).A2(1993).A3(1995), A4(1997)         nd therefore complies with the essential requirements and provisions of the Directive 1999/S/EC of the European arilament and of the council of 8 march 1999 on Radio equipment and Telecommunications Terminal Equipment and and means and Provisions of the Directive 1999/S/EC of the European arilament and of the council of 8 march 1999 on Radio equipment and Telecommunications Terminal Equipment and the mutula recognition of their conformity and Annex V (Conformity Assess                                                                                                    | Company         Dataradio COR LId.           Address, City         29 Johnson Avenue, Waseca, Minnesota           Country         United States of America           Phone number         1+1507 835 63 98           erify and declare under our sole responsibility that the following equipment:         Product description / Intended use           In the frequency range 403 - 470 MHz         EU Austria, Belgium, Demmark, Finland, France, Germany Greece, Ireland, Italy, Luxembourg, the Netherlands, Portugal, Spain, Swede United Kingdom           Restrictive use        none-           Anotacd         Issue date           Types         242-4048xxx< [Integra TR UHF]           stated to and conforms with the essential radio test suites included in following standards:           Standard         Issue date           N300 279 v12.1         February 1999           N300 279 v12.1         February 1999           In the requency in and address           Martineent and the conformity and Annex IV (Conformity Assessment procedure referred to in aricle 10(4))           he tochnical Body number         Nane address           Otaria         Insertion of their conformity and Annex IV (Conformity Assessment procedure is kept at the following address:           Otare         NMI Certin B.V., POB 15, 9822 ZG Niekerk, The Netherlands           Otar         Inteorio Raming Address                                                                                                    | Company         Dataradio COR Lid.           Address, City         229 Johnson Avunue, Waseca, Minnesota           Country         United States of America           Phone number         +1 507 385 63 99           ertify and declare under our sole responsibility that the following equipment:         Transmission of data acquisition and control messages<br>in the frequency range 403 - 470 MHz           EU /EFTA memberstates intended for use         In the frequency range 403 - 470 MHz           EU /EFTA memberstates intended for use         EU Austria, Beigum, Denmark, Finland, France, Germany Greece, Ireland, Italy, Luxembourg, the Netherlands, Portugal, Spain, Swede United Kingdom           Restrictive use        none.           - none.        Dataradio COR Lid.           Brand         Dataradio COR Lid.           Brand         Dataradio COR Lid.           Brand         Dataradio COR Lid.           Brand         Dataradio COR Lid.           Brand         Dataradio COR Lid.           Brand         Issue date           Natore complies with the essential radio test suites included in following standards:           Standard         Issue date           EN 300 279 v1.2.1         February 1299           February 1299         February 1299           EN 400 500         If Mare conformity and Annex IV (Conformity Assessment procedure: Notice                                                                                                    | Ve, the undersigned                                                                                                    | l,                                                                                                    |                                                                                                    |
| Country       United States of America         Phone number       +1 507 835 69 99         certify and declare under our sole responsibility that the following equipment:       Transmission of data acquisition and control messages<br>in the frequency range 403 - 470 MHz         EU /EFTA memberstates intended for use       Irransmission of data acquisition and control messages<br>in the frequency range 403 - 470 MHz         EU /EFTA memberstates intended for use       EU Austria, Belgium, Denmark, Finland, France, Germany Greece,<br>Irraland, Italy, Luxembourg, the Netherlands, Portugal, Spain, Swede<br>United Kingdom         Restrictive use       -none-         Manufacturer       Dataradio COR Ltd.         Brand       Dataradio COR Ltd.         Types       242-4048-xxx [Integra TR UHF]         s tested to and conforms with the essential radio lest suites included in following standards:         Standard       Issue date         EN 300 279 v1.2.1       February 2000<br>February 2000<br>(1992), incl. At(1993), A2(1993), A3(1995), A4(1997)         and therefore complies with the essential requirements and provisions of the Directive 1999/5/EC of the European<br>Parliament and of the concluid of march 1999 on Radio equipment and Telecommunications Terminal Equipment and<br>the mutual recognition of their conformity and Annex IV (Conformity Assessment procedure referred to in article 10(4))         The technical documentation as required by the Conformity Assessment procedure is kept at the following address:         Company       Dataradio COR L                                                                                                    | Country       United States of America         Phone number       +1 507 855 69 99         Sertify and declare under our sole responsibility that the following equipment:       Product description / Intended use         Product description / Intended use       In the frequency range 403 - 470 MHz         EU //EFTA memberstates intended for use       EU Austria, Belgium, Denmark, Finland, France, Germany Greece, Ireland, Italy, Luxemourg, the Netherlands, Portugal, Spain, Swede United Kingdom         Restrictive use       -none-         Manufacturer       Dataradio COR Ltd.         Brand       Dataradio COR Ltd.         Brand       Dataradio COR Ltd.         Brand       Dataradio COR Ltd.         Brand       Dataradio COR Ltd.         Brand       Dataradio COR Ltd.         Brand       Dataradio COR Ltd.         Brand       Instended sex         In the frequency range the sex of the sex of the sex                                                                                                    | Country         United States of America           Phone number         1 507 835 69 99           sertify and declare under our sole responsibility that the following equipment:         Prasmission of data acquisition and control messages           Product description / Intended use         In the frequency range 403 - 470 MHz           EU /EFTA memberstates intended for use         Transmission of data acquisition and control messages           EU /EFTA memberstates intended for use         Transmission of data acquisition and control messages           In the frequency range 403 - 470 MHz         EU Austria, Belgium, Donmark, Finland, France, Germany Greece, Irreland, Italy, Luxembourg, the Vehtendinds, Portugal, Spain, Swede United Kingdom           Restrictive use         -none           Brand         Dataradio           Types         242-4048-xxx< [Integra TR UHF]           Steated to and conforms with the essential radio test suites included in following standards:           Standard         Issue date           EN 300 113 v1.3.1         February 1990           February 1990         Radio equipment and Telecommunications Torminal Equipment and and the council of 9 march 1999 on Radio equipment and Telecommunications Torminal Equipment and and the council of 9 march 1999 on Radio equipment and Telecommunications Torminal Equipment and and the council of 9 march 1999 on Radio equipment and Telecommunications Torminal Equipment and the following Notified Bodies have been consulted in the Conformity Assessment procedure is kept at the follo                                                                                                    | Country         United States of America           Phone number         1 507 835 68 99           entify and declare under our sole responsibility that the following equipment:         Product description / Intended use           Product description / Intended use         Irnesmission of data acquisition and control messages<br>in the frequency range 400 - 470 MHz           EU/EFTA memberstates intended for use         IF ansmission of data acquisition and control messages<br>in the frequency range 400 - 470 MHz           EU/EFTA memberstates intended for use         IF ansmission of data acquisition and control messages<br>in the frequency range 400 - 470 MHz           Restrictive use         -none-           Manufacturer         Dataradio           Dataradio         CRL1d.           Brand         Dataradio COR Ltd.           Brand         Dataradio test suites included in following standards:           Standard         Issue date           FN 300 113 v13.1         February 1900           February 1909         (192), incl. A1(193), A3(1995), A4(1997)           In the frequent range reguirements and provisions of the Directive 1999/SEC of the European arriament and of the counch of 9 march 1999 on Radio equipment and Telecommunications Terminal Equipment and the dould be dise have been consulted in the Conformity Assessment procedure referred to in article 10(4) the following Notified Bodies have been consulted in the Conformity Assessment procedure refered to in article 10(4) the following Notified Body number                                                                                                    | Country         United States of America           Phone number         1 507 335 68 99           entity and declare under our sole responsibility that the following equipment:         In the frequency range 403 - 470 MHz           Product description / Intended use         In the frequency range 403 - 470 MHz           EU /EFTA memberstates intended for use         If an anti-active and the second state acquisition and control messages           EU /EFTA memberstates intended for use         If an anti-active and the second state acquisition and control messages           EU /EFTA memberstates intended for use         If an anti-active anti-active anti-ac                                                                                                    | Country         United States of America           Phone number         1: 507 335 69 99           entity and declare under our sole responsibility that the following equipment:           Product description / Intended use           In the frequency range 403 - 470 MHz           EU / EFTA memberstates intended for use           EU / EFTA memberstates intended for use           EU / EFTA memberstates intended for use           EU / Australia, Belgium, Dommark, Finland, France, Germany Greeco, Indend, Italy, Luxembourg, the Netherlands, Portugal, Spain, Swede United Kingdom           Restrictive use         -none-           Brand         Dataradio COR Ltd.           Types         242-4048-xxx           Standard         February 2000           F N 300 113 v13.1         February 2000           F N 300 113 v13.1         February 2000           F N 300 113 v13.21         February 1999           EN 60950         (1992), Incl. A1(1993), A2(1993), A3(1995), A4(1997)           and the council of mach 1999 on Radio equipment and telecommunications Terminal Equipment and the attrated of the council of the curopean of the curopean of the council of an act 1999 on Radio equipment and the endocumerications Terminal Equipment and the testified Bodies have been consulted in the Conformity Assessment procedure referred to in article 10(4)           the technical documentation as required by the Conformity Assessment procedure is kept at the following address:                                                                                                    | Country         United States of America           Phone number         +1 507 835 63 48           Fax number         +1 507 835 69 99           ertify and declare under our sole responsibility that the following equipment:         Product description / Intended use           I'ransmission of data acquisition and control messages         I'ransmission of data acquisition and control messages           EU / EFTA memberstates intended for use         I'ransmission of data acquisition and control messages           EU / EFTA memberstates intended for use         I'ransmission of data acquisition and control messages           Restrictive use        none-           Brand         Dataradio           Types         242-4048-xxx           1 State date         Issue date           EN 300 113 v1.3.1         February 2000           February 2000         February 2000           EN 400 279 v1.2.1         Issue date           EN 300 279 v1.2.1         Issue date           EN 400 279 v1.2.1         Issue date           EN 400 100 v1.2.1         February 2000           February 1099         India Krif993), A2(1993), A3(1995), A4(1997)           Ind therefore complies with the essential requirements and provisions of the Directive 1999/5/EC of the European arianent and of the council of 9 march 1999 on Radio equipment and Telecommunications Terminal Equipulemation 1999 on Radio equipm                                                                                                    | Address, City                                                                                                    | 299 Johnson Ave                                                                                                    | to.<br>nue. Waseca. Minnesota                                                                                                    |
| Phone number       +1 507 835 63 48         Fax number       +1 507 835 63 99         certify and declare under our sole responsibility that the following equipment:       Product description / Intended use         Froduct description / Intended use       Transmission of data acquisition and control messages         in the frequency range 403 +470 MHz       EU. Austria, Belgium, Demmark, Finland, France, Germany Greece, Ireland, Italy, Luxembourg, the Netherlands, Portugal, Spain, Swede United Kingdom         Restrictive use       -none-         Manufacturer       Dataradio         Dataradio       Dataradio         Types       242-4048-xxx         Standard       Issue date         EN 300 113 v1.3.1       February 2000         February 2000       February 2000         EN 300 279 v1.2.1       February 2000         EN 300 279 v1.2.1       February 2000         En 60950       (1992), incl. At(1993), A2(1993), A3(1995), A4(1997)         and therefore complies with the essential requirements and provisions of the Directive 1999/5/EC of the European         Pariament and of the council of 9 march 1999 on Radio equipment and Telecommunications Terminal Equipment and the mutual recognition of their conformity and Annex IV (Conformity Assessment procedure referred to in article 10(4))         The following Notified Bodies have been consulted in the Conformity Assessment procedure:         Notified B                                                                                                    | Phone number       +1 507 835 63 48         Fax number       +1 507 835 69 99         Product description / Intended use       In the frequency range 403 - 470 MHz         EU /EFTA memberstates intended for use       EU: Austria, Biojum, Denmark, Finland, France, Germany Greace, Irreland, Italy, Luxembourg, the Netherlands, Portugal, Spain, Swede United Kingdom         Restrictive use       -none         Manufacturer       Dataradio COR Ltd.         Brand       Dataradio COR Ltd.         Types       242-4048-xxx [Integra TR UHF]         standard       Issue date         EN 300 279 V12.1       February 2000         EN 300 279 V12.1       February 2000         EN 300 279 V12.1       February 1999         EN 60950       (1992), incl. A1(1993), A2(1993), A3(1995), A4(1997)         Ind therefore complex with the essential requirements and provisions of the Directive 1999/SEC of the European         Parliament and of the council of 9 march 1999 on Radio equipment and Telecommunications Terminal Equipment and Parliament and provisions of the Directive 1999/SEC of the European         O122       NMI Certin EV. POB 15, 9822 ZG Niekerk, The Netherlands         The technical documentation as required by the Conformity Assessment procedure referred to in article 10(4)         Phone number       +1 507 835 63 48         Fax number       +1 507 835 64 99         Drawn                                                                                                    | Phone number         +1 507 835 63 48           Fax number         +1 507 835 63 99           product description / Intended use         Transmission of data acquisition and control messages<br>in the frequency range 403 - 470 MHz           EU/EFTA memberstates intended for use         Transmission of data acquisition and control messages<br>in the frequency range 403 - 470 MHz           EU/EFTA memberstates intended for use         EU Austria, Belgium, Denmark, Finland, France, Germany Greece,<br>Instead, Italy, Luxembourg, the Netherlands, Portugal, Spain, Swede<br>United Kingdom           Restrictive use         -none-<br>-none-<br>-none-<br>-stradia         -none-<br>Dataradio<br>COR Ltd.           Brand         Dataradio<br>Dataradio<br>242-4049-xxx         [Integra TR UHF]           s tested to and conforms with the essential radio test suites included in following standards:<br>Standard         Issue date           EN 300 2179 v12.1         February 1999<br>(1992), incl. A1(1993), A2(1993), A3(1995), A4(1997)           Interfore complies with the essential requirements and provisions of the Directive 1999/SEC of the European<br>Parliament and of the council of 9 march 1999 on Radio equipment and Telecommunications Terminal Equipment and<br>he mutual recognition of their conformity and Annex IV (Conformity Assessment procedure:<br>Notified Body number         Name and address<br>O122         NMiL Certin B.V., POB 15, 9822 ZG Niekerk, The Netherlands           The technical documentation as required by the Conformity Assessment procedure is kept at the following address:<br>Compay         Dataradio COR Ltd.           Maddess, City </td <td>Phone number         +1 507 835 63 49           Fax number         +1 507 835 69 99           entify and declare under our sole responsibility that the following equipment:           Product description / Intended use         Transmission of data acquisition and control messages<br/>in the frequency range 403 - 470 MHz           EU /EFTA memberstates intended for use         EU / Austria, Beiglum, Denmark, Finland, France, Germany Greece,<br/>Ireland, Hay, Luxembourg, the Netherlands, Portugal, Spain, Swede<br/>United Kingdom           Restrictive use         -none-           Manufacturer         Dataradio           Dataradio         CRR Listeriand           Types         242-4048-xxx         [Integra TR UHF]           Lested to and conforms with the essential radio test suites included in following standards:         Standard           Standard         Issue date         Standard         Standard           N 300 279 v1.2.1         February 200         February 200         February 1993, A2(1993),A3(1995), A4(1997)           In the recognition of their conformity and Annex IV (Conformity Assessment procedure referred to in article 10(4))         Product referred to in article 10(4)           he following Notified Bodies have been consulted in the Conformity Assessment procedure referred to in article 10(4)         Protein and address           Otified Body number         Name and address         Disteres         Procedure set at the following address:</td> <td>Phone number         +1 507 835 63 49           Fax number         +1 507 835 69 99           entity and declare under our sole responsibility that the following equipment:           Product description / Intended use         Transmission of data acquisition and control messages<br/>in the frequency range 403 - 470 MHz           EU /EFTA memberstates intended for use         U: Austria, Bioglum, Donmark, Finland, France, Gemany Greeco,<br/>Irreland, Italy, Luxembourg, the Netherlands, Portugal, Spain, Swede<br/>United Kingdom           Restrictive use        </td> <td>Phone number         +1 507 835 63 49           Fax number         +1 507 835 69 99           ertify and declare under our sole responsibility that the following equipment:           Product description / Intended use         Transmission of data acquisition and control messages<br/>in the frequency range 403 - 470 MHz           EU /EFTA memberstates intended for use         EU / Austria, Beiglum, Denmark, Finland, France, Germany Greeco,<br/>Ireland, Itak, Luxembourg, the Netherlands, Portugal, Spain, Swede<br/>United Kingdom           Restrictive use         -none-           Manufacturer         Dataradio           Dataradio         CRLI           Yapes         242-4048-xxx         [Integra TR UHF]           : tested to and conforms with the essential radio test suites included in following standards:         Standard           Fabruary 1999         February 1990         February 1993         CA (1993), A3 (1995), A4 (1997)           In the frequence complex with the essential radio equipment and Telecommunications Terminal Equipment and of the council of 9 march 1999 on Radio equipment and Telecommunications Terminal Equipment and semulal recognition of their conformity and Annex IV (Contormity Assessment procedure referred to in anticle 10(4))           Notified Body number         Name and address         Conformity Assessment procedure is kept at the following address:           Company         Dataradio COR Ltd.         Mame and address         Presenumerica           Phone num</td> <td>Phone number         +1 507 835 63 49           Fax number         +1 507 835 69 99           entity and declare under our sole responsibility that the following equipment:           Product description / Intended use         Transmission of data acquisition and control messages<br/>in the frequency range 403 - 470 MHz           EU/EFTA memberstates intended for use         Transmission of data acquisition and control messages<br/>in the frequency range 403 - 470 MHz           Restrictive use         -none-           Manufacturer         Dataradio COR Ltd.           Brand         Dataradio CR Ltd.           Brand         Dataradio CR Ltd.           Brand         Dataradio CR Ltd.           Brand         Dataradio CR Ltd.           Brand         Dataradio CR Ltd.           Brand         Dataradio CR Ltd.           Brand         Dataradio CR Ltd.           Brand         Dataradio CR Ltd.           Standard         Itsue date           Not 113 v13.1         February 1909           Cestod to and conforms with the essential radio test suites included in following standards:           Standard         Itsue date           Motion of their connority and Annex IV (Conformity Assessment procedure referred to in article 10(4)           the standard of the council of march 1999 on Radio equipment and Telecommunications Teminal Equipment and enotono</td> <td>Country</td> <td>United States of A</td> <td>America</td>                                                                                                    | Phone number         +1 507 835 63 49           Fax number         +1 507 835 69 99           entify and declare under our sole responsibility that the following equipment:           Product description / Intended use         Transmission of data acquisition and control messages<br>in the frequency range 403 - 470 MHz           EU /EFTA memberstates intended for use         EU / Austria, Beiglum, Denmark, Finland, France, Germany Greece,<br>Ireland, Hay, Luxembourg, the Netherlands, Portugal, Spain, Swede<br>United Kingdom           Restrictive use         -none-           Manufacturer         Dataradio           Dataradio         CRR Listeriand           Types         242-4048-xxx         [Integra TR UHF]           Lested to and conforms with the essential radio test suites included in following standards:         Standard           Standard         Issue date         Standard         Standard           N 300 279 v1.2.1         February 200         February 200         February 1993, A2(1993),A3(1995), A4(1997)           In the recognition of their conformity and Annex IV (Conformity Assessment procedure referred to in article 10(4))         Product referred to in article 10(4)           he following Notified Bodies have been consulted in the Conformity Assessment procedure referred to in article 10(4)         Protein and address           Otified Body number         Name and address         Disteres         Procedure set at the following address:                                                                                                    | Phone number         +1 507 835 63 49           Fax number         +1 507 835 69 99           entity and declare under our sole responsibility that the following equipment:           Product description / Intended use         Transmission of data acquisition and control messages<br>in the frequency range 403 - 470 MHz           EU /EFTA memberstates intended for use         U: Austria, Bioglum, Donmark, Finland, France, Gemany Greeco,<br>Irreland, Italy, Luxembourg, the Netherlands, Portugal, Spain, Swede<br>United Kingdom           Restrictive use                                                                                                    | Phone number         +1 507 835 63 49           Fax number         +1 507 835 69 99           ertify and declare under our sole responsibility that the following equipment:           Product description / Intended use         Transmission of data acquisition and control messages<br>in the frequency range 403 - 470 MHz           EU /EFTA memberstates intended for use         EU / Austria, Beiglum, Denmark, Finland, France, Germany Greeco,<br>Ireland, Itak, Luxembourg, the Netherlands, Portugal, Spain, Swede<br>United Kingdom           Restrictive use         -none-           Manufacturer         Dataradio           Dataradio         CRLI           Yapes         242-4048-xxx         [Integra TR UHF]           : tested to and conforms with the essential radio test suites included in following standards:         Standard           Fabruary 1999         February 1990         February 1993         CA (1993), A3 (1995), A4 (1997)           In the frequence complex with the essential radio equipment and Telecommunications Terminal Equipment and of the council of 9 march 1999 on Radio equipment and Telecommunications Terminal Equipment and semulal recognition of their conformity and Annex IV (Contormity Assessment procedure referred to in anticle 10(4))           Notified Body number         Name and address         Conformity Assessment procedure is kept at the following address:           Company         Dataradio COR Ltd.         Mame and address         Presenumerica           Phone num                                                                                                    | Phone number         +1 507 835 63 49           Fax number         +1 507 835 69 99           entity and declare under our sole responsibility that the following equipment:           Product description / Intended use         Transmission of data acquisition and control messages<br>in the frequency range 403 - 470 MHz           EU/EFTA memberstates intended for use         Transmission of data acquisition and control messages<br>in the frequency range 403 - 470 MHz           Restrictive use         -none-           Manufacturer         Dataradio COR Ltd.           Brand         Dataradio CR Ltd.           Brand         Dataradio CR Ltd.           Brand         Dataradio CR Ltd.           Brand         Dataradio CR Ltd.           Brand         Dataradio CR Ltd.           Brand         Dataradio CR Ltd.           Brand         Dataradio CR Ltd.           Brand         Dataradio CR Ltd.           Standard         Itsue date           Not 113 v13.1         February 1909           Cestod to and conforms with the essential radio test suites included in following standards:           Standard         Itsue date           Motion of their connority and Annex IV (Conformity Assessment procedure referred to in article 10(4)           the standard of the council of march 1999 on Radio equipment and Telecommunications Teminal Equipment and enotono                                                                                                    | Country                                                                                                    | United States of A                                                                                                    | America                                                                                                    |
| Product description / Intended use       Transmission of data acquisition and control messages in the frequency range 403 - 470 MHz         EU /EFTA memberstates intended for use       EU /Left A memberstates intended for use       EU /Left A memberstates intended for use         Restrictive use                                                                                                    | Fax minute       1 + 1 307 633 69 39         pertify and declare under our sole responsibility that the following equipment:         Product description / Intended use       Transmission of data acquisition and control messages<br>in the frequency range 403 + 470 MHz         EU /EFTA memberstates intended for use       EU: Austin, Belgium, Demark, Finland, France, Germany Greece.         reland, Italy, Luxembourg, the Netherlands, Portugal, Spain, Swede<br>United Kingdom       EU: Austin, Belgium, Demark, Finland, France, Germany Greece.         Restrictive use       -none-         Manufacturer       Dataradio         Dataradio       Dataradio         Types       242-4048-xxx [Integra TR UHF]         s tested to and conforms with the essential radio test suites included in following standards:         Standard       Issue date         EN 300 113 v1.3.1       February 2000         February 1999       February 2000         Fu 9020       February 2000         In 1992, incl. At(1993), A2(1993), A3(1995), A4(1997)         and therefore complies with the essential requirements and provisions of the Directive 1999/5/EC of the European<br><sup>2</sup> arliament and of the council of 9 march 1999 on Radio equipment and Telecommunications Terminal Equipment and<br>he mutual recognition of their conformity and Annex IV (Conformity Assessment procedure referred to in article 10(4)         The following Notified Bodies have been consulted in the Conformity Asseessment procedure is kept at the followin                                                                                                    | Product description / Intended use       Transmission of data acquisition and control messages<br>in the frequency range 403 + 470 MHz         EU /EFTA memberstates intended for use       Transmission of data acquisition and control messages<br>in the frequency range 403 + 470 MHz         EU /EFTA memberstates intended for use       EU: Austina, Belgium, Demmark, Finalend, France, Germany Greece,<br>Ireland, Italy, Luxembourg, the Netherlands, Portugal, Spain, Swede<br>United Kingdom         Restrictive use       -none-         Manufacturer       Dataradio COR Ltd.         Brand       Dataradio Cox Ltd.         Types       242-4048-xxx         EN 300 113 v1.3.1       February 1999         EN 300 279 v1.2.1       February 2000         EN 300 113 v1.3.1       February 1999         (1992), incl. A1(1993), A2(1993), A3(1995), A4(1997)         and therefore complies with the essential requirements and provisions of the Directive 1999/SEC of the European<br>artiament and of the council of 9 march 1999 on Radio equipment and Telecommunications Terminal Equipment and<br>he mutual recognition of their conformity and Annex IV (Conformity Assessment procedure referred to in article 10(4))         Che following Notified Bodies have been consulted in the Conformity Assessment procedure:         Notified Body number       Name and address         0122       NMi Certin B.V., POB 15, 9822 ZG Niekerk, The Netherlands         The technical documentation as required by the Conformity Assessment procedure is kept at the following                                                                                                    | Transmission     Transmission of data acquisition and control messages     in the frequency range 403 - 470 MHz     Forduct description / Intended use     Transmission of data acquisition and control messages     in the frequency range 403 - 470 MHz     EU / EFTA memberstates intended for use     EU / LEFTA memberstates intended for use     EU: Austina, Belgium, Demmark, Finland, France, Germany Greece,     Ireland, Italy, Luxembourg, the Netherlands, Portugal, Spain, Swede     United Kingdom     EFTA: Switzerland, Iceland, Lichtenstein, Norway     -none-     Manufacturer     Dataradio     Types     242-4048-xxx [Integra TR UHF]     tested to and conforms with the essential radio test suites included in following standards:     Standard     Issue date     No 00 113 v1.3.1     February 1999     February 1990     February 1990     February 1990     Interfore complies with the essential requirements and provisions of the Directive 1999/5/EC of the European     ariament and of the council of 9 march 1999 on Radio equipment and Telecommunications Terminal Equipment and     emutual recouncil of 9 march 1999 on Radio equipment and Telecommunications     Terminal Equipment and     the tothoxing Notified Bodies have been consulted in the Conformity Assessment procedure:     Notified Body number     Name and address     O122     NMI Certin B.V., POB 15, 9622 ZG Niekerk, The Netherlands     the technical documentation as required by the Conformity Assessment procedure is kept at the following address:     Company     Dataradio COR Ltd.     Zddress, City     Z99 Johnson Avenue, Waseca, Minnesota     Country     United States of America     Phone number     + 1507 835 69 99     Drawn up in Niekerk, The Netherlands     Dataradio COR Ltd.     Zddress, City     Z99 Johnson Avenue, Waseca, Minnesota     Country     United States of America     Phone number     + 1507 835 69 99                                                                                                    | reak number       1 + 1 + 0/2 + 30 + 0 + 90         ertify and declare under our sole responsibility that the following equipment:         Product description / Intended use       Iransmission of data acquisition and control messages<br>in the frequency range 403 - 470 MHz         EU / EFTA memberstates intended for use       Iransmission of data acquisition and control messages<br>in the frequency range 403 - 470 MHz         Restrictive use       -none-         Brand       Dataradio<br>Dataradio         Types       242-4048-xxx         [Integra TR UHF]         Litested to and conforms with the essential reduct to the suites included in following standards:         Standard       Issue date         EN 300 113 v1.3.1       February 2000<br>(1992), incl. A1(1993), A2(1993), A3(1995), A4(1997)         In the enfore complies with the essential requirements and provisions of the Directive 1999/SEC of the European<br>arilament and of the council of march 1999 on Radio equipment and telecommunications Terminal Equipment and<br>te mutual recognition of their conformity and Annex IV (Conformity Assessment procedure referred to in article 10(4))         he following Notified Bodies have been consulted in the Conformity Assessment procedure:<br>Notified Body number       Name and address         O122       NMI Certin B V., POB 15, 9822 ZG Niekerk, The Netherlands         he technical documentation as required by the Conformity Assessment procedure is kept at the following address:         Company       Dataradio COR Ltd. </td <td>reak inductive       1 +1 507 830 05 39         ertify and declare under our sole responsibility that the following equipment:       Product description / Intended use         Product description / Intended use       Iransmission of data acquisition and control messages<br/>in the frequency range 403 - 470 MHz         EU /EFTA memberstates intended for use       EU: Austria, Belgium, Donmark, Finland, France, Germany Greeco,<br/>Ireland, Italy, Luxembourg, the Netherlands, Portugal, Spain, Swede<br/>United Kingdom         Restrictive use       -none-         Brand       Dataradio COR Ltd.         Types       242-4048-xxx         Standard       Iesue data         EN 300 113 v1.3.1       February 2000<br/>February 1999         EN 300 113 v1.3.1       February 1999         EN 300 113 v1.3.1       February 1999         EN 40050       If 200, Incl. At(1993), A3(1995), A4(1997)         In therefore complies with the essential requirements and provisions of the Directive 1999/S/EC of the European<br/>arifament and of the council of 9 march 1999 on Radio equipment and Telecommunications Terminal Equipment<br/>arifament and of the council of 9 march 1999 on Radio equipment and Telecommunications Terminal Equipment to<br/>multicate council of 9 march 1999 on Radio equipment and Telecommunications Terminal Equipment and<br/>arifament and of the council of 9 march 1999 on Radio equipment and Telecommunications Terminal Equipment to<br/>multicate council of 9 march 1999 on Radio equipment and Telecommunications Terminal Equipment to<br/>102         Natheritide Body number       Name and</td> <td>reak number       1 +1 00/ 330 05 99         ertify and declare under our sole responsibility that the following equipment:         Product description / Intended use       Iransmission of data acquisition and control messages<br/>in the frequency range 403 - 470 MHz         EU / EFTA memberstates intended for use       EU: Austria. Belgium, Dommark, Finland, France, Germany Greece,<br/>Ireland, Italy, Luxembourg, the Netherlands, Portugal, Spain, Swede<br/>United Kingdom         Restrictive use       -none-         Brand       Dataradio<br/>Dataradio         Types       242-4048-xxx         Standard       Issue date         None       February 1999         Et Standard       Issue date         EN 300 113 v13.1       February 2000<br/>(1992), Incl. A1(1993), A2(1993), A3(1995), A4(1997)         In therefore complex with the essential requirements and provisions of the Directive 1999/SEC of the European<br/>arilament and of the council of 9 march 1999 on Radio equipment and Hecommunications Terminal Equipment and<br/>realiament and of the council of 9 march 1999 on Radio equipment and Hecommunications Terminal Equipment and<br/>realiament and of the council of 9 march 1999 on Radio equipment and Hecommunications Terminal Equipment and<br/>reliament and of the council of 9 march 1999 on Radio equipment and Hecommunications Terminal Equipment and<br/>reliament and of the council of 9 march 1999 on Radio equipment and Hecommunications Terminal Equipment and<br/>reliament and of the council of 9 march 1999 on Radio equipment and Hecommunications Terminal Equipment and<br/>reliament and of the council 9 march 1999 and Annex IV (Conformity Assessment procedure referr</td> <td>Phone number</td> <td>+1 507 835 63 48</td> <td></td> | reak inductive       1 +1 507 830 05 39         ertify and declare under our sole responsibility that the following equipment:       Product description / Intended use         Product description / Intended use       Iransmission of data acquisition and control messages<br>in the frequency range 403 - 470 MHz         EU /EFTA memberstates intended for use       EU: Austria, Belgium, Donmark, Finland, France, Germany Greeco,<br>Ireland, Italy, Luxembourg, the Netherlands, Portugal, Spain, Swede<br>United Kingdom         Restrictive use       -none-         Brand       Dataradio COR Ltd.         Types       242-4048-xxx         Standard       Iesue data         EN 300 113 v1.3.1       February 2000<br>February 1999         EN 300 113 v1.3.1       February 1999         EN 300 113 v1.3.1       February 1999         EN 40050       If 200, Incl. At(1993), A3(1995), A4(1997)         In therefore complies with the essential requirements and provisions of the Directive 1999/S/EC of the European<br>arifament and of the council of 9 march 1999 on Radio equipment and Telecommunications Terminal Equipment<br>arifament and of the council of 9 march 1999 on Radio equipment and Telecommunications Terminal Equipment to<br>multicate council of 9 march 1999 on Radio equipment and Telecommunications Terminal Equipment and<br>arifament and of the council of 9 march 1999 on Radio equipment and Telecommunications Terminal Equipment to<br>multicate council of 9 march 1999 on Radio equipment and Telecommunications Terminal Equipment to<br>102         Natheritide Body number       Name and                                                                                                    | reak number       1 +1 00/ 330 05 99         ertify and declare under our sole responsibility that the following equipment:         Product description / Intended use       Iransmission of data acquisition and control messages<br>in the frequency range 403 - 470 MHz         EU / EFTA memberstates intended for use       EU: Austria. Belgium, Dommark, Finland, France, Germany Greece,<br>Ireland, Italy, Luxembourg, the Netherlands, Portugal, Spain, Swede<br>United Kingdom         Restrictive use       -none-         Brand       Dataradio<br>Dataradio         Types       242-4048-xxx         Standard       Issue date         None       February 1999         Et Standard       Issue date         EN 300 113 v13.1       February 2000<br>(1992), Incl. A1(1993), A2(1993), A3(1995), A4(1997)         In therefore complex with the essential requirements and provisions of the Directive 1999/SEC of the European<br>arilament and of the council of 9 march 1999 on Radio equipment and Hecommunications Terminal Equipment and<br>realiament and of the council of 9 march 1999 on Radio equipment and Hecommunications Terminal Equipment and<br>realiament and of the council of 9 march 1999 on Radio equipment and Hecommunications Terminal Equipment and<br>reliament and of the council of 9 march 1999 on Radio equipment and Hecommunications Terminal Equipment and<br>reliament and of the council of 9 march 1999 on Radio equipment and Hecommunications Terminal Equipment and<br>reliament and of the council of 9 march 1999 on Radio equipment and Hecommunications Terminal Equipment and<br>reliament and of the council 9 march 1999 and Annex IV (Conformity Assessment procedure referr                                                                                                    | Phone number                                                                                                    | +1 507 835 63 48                                                                                                    |                                                                                                    |
| certify and declare under our sole responsibility that the following equipment:         Product description / Intended use       Transmission of data acquisition and control messages<br>in the frequency range 403 - 470 MHz         EU //EFTA memberstates intended for use       EU: Austria, Belgium, Denmark, Frinland, France, Germany Greece,<br>Ireland, Italy, Luxembourg, the Netherlands, Portugal, Spain, Swede<br>United Kingdom         Restrictive use       -none-         Manufacturer       Dataradio         Dataradio       CoR Ltd.         Brand       Dataradio         Standard       Issue data         Not 13 v1.3.1       February 2000         F N 300 2179 v1.2.1       February 1999         EN 60950       (1992), incl. A1(1993), A2(1993),A3(1995), A4(1997)         and therefore complies with the essential requirements and provisions of the Directive 1999/5EC of the European         Parliament and of the council of 9 march 1999 on Radio equipment and Telecommunications Terminal Equipment and the mutual recognition of their conformity and Annex IV (Conformity Assessment procedure referred to in article 10(4)         The following Notified Bodies have been consulted in the Conformity Assessment procedure:         Notified Body number       Name and address         0122       NMi Certin B.V., POB 15, 9822 ZG Niekerk, The Netherlands         The technical documentation as required by the Conformity Assessment procedure is kept at the following address:                                                                                                    | sertify and declare under our sole responsibility that the following equipment:         Product description / Intended use       Transmission of data acquisition and control messages<br>in the frequency range 403 - 470 MHz         EU //EFTA memberstates intended for use       EV: Austria, Belgium, Denmark, Friland, France, Germany Greece,<br>Ireland, Italy, Luxembourg, the Netherlands, Portugal, Spain, Swede<br>United Kingdom         Restrictive use       -none-         Manufacturer       Dataradio COR Ltd.         Brand       Dataradio COR Ltd.         Types       242-4048-xxx< [Integra TR UHF]                                                                                                    | sertify and declare under our sole responsibility that the following equipment:         Product description / Intended use       In the frequency range 403 - 470 MHz         EU //EFTA memberstates intended for use       EU Austria, Belgium, Denmark, Finland, France, Germany Greece, Iroland, Italy, Luxemourg, the Netherlands, Portugal, Spain, Swede United Kingdom         Restrictive use       -none-         Manufacturer       Dataradio         Dataradio       Dataradio         Types       242-4048-xxx         [Integring TR UHF]       Integring TR UHF]         s tested to and conforms with the essential radio test suites included in following standards:       Standard         [ET 300 113 v13.1       February 2000         EN 300 279 v1.2.1       February 2000         [EN 300 550       (1992), incl. A1(1993), A2(1993), A3(1995), A4(1997)         In the recomplies with the essential requirements and provisions of the Directive 1999/5/EC of the European         arliament and of the council of 9 march 1999 on Radio equipment and Telecommunications Terminal Equipment and the mutual recognition of their conformity and Annex IV (Conformity Assessment procedure referred to in article 10(4)         The technical documentation as required by the Conformity Assessment procedure is kept at the following address:         Company       Dataradio COR Ltd.         Address, City       299 Johnson Avenue, Waseca, Minnesota         Country <td< td=""><td>ertify and declare under our sole responsibility that the following equipment: Product description / Intended use Transmission of data acquisition and control messages in the frequency range 403 - 470 MHz EU /EFTA memberstates intended for use EU /LETA memberstates intended for use EU /LETA memberstates intended for use EU /LETA memberstates intended for use EU /LETA memberstates intended for use EU /LETA memberstates intended for use EU /LETA memberstates intended for use EU /LETA memberstates intended for use EU /LETA memberstates intended for use EU /LETA memberstates intended for use ETA: Switzerland, Leeland, Lichtenstein, Norway Restrictive use -none- manufacturer Dataradio COR Ltd. Brand Dataradio COR Ltd. Brand Dataradio COR Ltd. Standard EI Sisue date EN 300 113 v1.3.1 February 2000 February 2009 February 2009 February 20</td><td>ertify and declare under our sole responsibility that the following equipment: Product description / Intended use Transmission of data acquisition and control messages in the frequency range 403 - 470 MHz; EU /EFTA memberstates intended for use EU /Listria, Bielgium, Denmark, Finland, France, Germany Greece, Ineland, Italy, Luxembourg, the Netherlands, Portugal, Spain, Swede United Kingdom EFTA: Switzerland, Leoland, Lichtenstein, Norway Restrictive use none- Barand Dataradio COR Ltd. Brand Dataradio COR Ltd. Brand Dataradio COR Ltd. Brand Standard Issue date February 2000 February 1999 EN 80950 (1992), incl. A1(1993), A2(1993),A3(1995), A4(1997) Ind therefore complies with the essential radio test suites included in following standards: Standard Issue date February 1999 EN 80950 (1992), incl. A1(1993), A2(1993),A3(1995), A4(1997) Ind therefore complies with the essentiar equirements and provisions of the Directive 1999/5/EC of the European artiament and of the council of 9 march 1999 on Radio equipment and Telecommunications Terminal Equipment and se mutual recognition of their conformity and Annex IV (Conformity Assessment procedure: Notified Body number Name and address O122 NMI Certin B.V., POB 15, 9822 ZG Niekerk, The Netherlands he technical documentation as required by the Conformity Assessment procedure is kept at the following address: Company Dataradio COR Ltd. Dataradio County United States of America Phone number +1507 835 63 48 Fax number +1507 835 63 48 Fax number +1507 835 63 48 Fax number +1507 835 63 99</td><td>ertify and declare under our sole responsibility that the following equipment: Product description / Intended use Iransmission of data acquisition and control messages In the frequency array data acquisition and control messages In the frequency array data acquisition and control messages Iradian, that, Luxembourg, the Netherlands, Portugal, Spain, Swede United Kingdom Restrictive use -none- Manufacturer Dataradio COR Ltd. Brand Detaradio 242-4049-xxx [Integra TR UHF] Stelet to and conforms with the essential radio test suites included in following standards: Standard Issue date Not the essential radio test suites included in following standards: Standard Issue date Not Ald Pay 2000 February 1999 (1992), incl. At(1993), A3(1995), A4(1997)  nd therefore complex with the essential requirements and provisions of the Directive 1999/SEC of the European ariament and of the council of 9 march 1999 on Radio equipment and Telecommunications Terminal Equipment and remular ecognition of their conformity and Annex IV (Conformity Assessment procedure: Notified Body number Name and address Notified Bodies have been consulted in the Conformity Assessment procedure: Notified Body number Name and address Notified Body number Name and address Nam</td><td>etify and declare under our sole responsibility that the following equipment: Product description / Intended use in the frequency range 403 - 470 MHz EU./EFTA memberstates intended for use in the frequency range 403 - 470 MHz EU./EFTA memberstates intended for use in the frequency range 403 - 470 MHz EU./EFTA memberstates intended for use in the frequency range 403 - 470 MHz EU./EFTA memberstates intended for use intend kingdom EFTA. Switzerland, locland, Lichtenstein, Norway estrictive use -none- Manufacturer Dataradio COR Ltd. Brand Dataradio COR Ltd. Brand Dataradio COR Ltd. Commity Assessment procedure referred to in article 10(4)) the following Notified Bodies have been consulted in the Conformity Assessment procedure: Notified Body number Name and address D122 NMI Certin B.V., POB 15, 9822 ZG Niekerk, The Netherlands he technical documentation as required by the Conformity Assessment procedure is kept at the following address: Company Dataradio COR Ltd. Conformity Assessment procedure is kept at the following address: Company Address City 209 Johnson Avenue, Waseca, Minnesota County United States of America Phone number + 1507 835 68 99 Drawn up in Niekerk, The Netherlands Date Data Data Data Data Data Data Data</td><td>Fax number</td><td>+1 507 835 69 99</td><td></td></td<> | ertify and declare under our sole responsibility that the following equipment: Product description / Intended use Transmission of data acquisition and control messages in the frequency range 403 - 470 MHz EU /EFTA memberstates intended for use EU /LETA memberstates intended for use EU /LETA memberstates intended for use EU /LETA memberstates intended for use EU /LETA memberstates intended for use EU /LETA memberstates intended for use EU /LETA memberstates intended for use EU /LETA memberstates intended for use EU /LETA memberstates intended for use EU /LETA memberstates intended for use ETA: Switzerland, Leeland, Lichtenstein, Norway Restrictive use -none- manufacturer Dataradio COR Ltd. Brand Dataradio COR Ltd. Brand Dataradio COR Ltd. Standard EI Sisue date EN 300 113 v1.3.1 February 2000 February 2009 February 2009 February 20                                                                                                    | ertify and declare under our sole responsibility that the following equipment: Product description / Intended use Transmission of data acquisition and control messages in the frequency range 403 - 470 MHz; EU /EFTA memberstates intended for use EU /Listria, Bielgium, Denmark, Finland, France, Germany Greece, Ineland, Italy, Luxembourg, the Netherlands, Portugal, Spain, Swede United Kingdom EFTA: Switzerland, Leoland, Lichtenstein, Norway Restrictive use none- Barand Dataradio COR Ltd. Brand Dataradio COR Ltd. Brand Dataradio COR Ltd. Brand Standard Issue date February 2000 February 1999 EN 80950 (1992), incl. A1(1993), A2(1993),A3(1995), A4(1997) Ind therefore complies with the essential radio test suites included in following standards: Standard Issue date February 1999 EN 80950 (1992), incl. A1(1993), A2(1993),A3(1995), A4(1997) Ind therefore complies with the essentiar equirements and provisions of the Directive 1999/5/EC of the European artiament and of the council of 9 march 1999 on Radio equipment and Telecommunications Terminal Equipment and se mutual recognition of their conformity and Annex IV (Conformity Assessment procedure: Notified Body number Name and address O122 NMI Certin B.V., POB 15, 9822 ZG Niekerk, The Netherlands he technical documentation as required by the Conformity Assessment procedure is kept at the following address: Company Dataradio COR Ltd. Dataradio County United States of America Phone number +1507 835 63 48 Fax number +1507 835 63 48 Fax number +1507 835 63 48 Fax number +1507 835 63 99                                                                                                    | ertify and declare under our sole responsibility that the following equipment: Product description / Intended use Iransmission of data acquisition and control messages In the frequency array data acquisition and control messages In the frequency array data acquisition and control messages Iradian, that, Luxembourg, the Netherlands, Portugal, Spain, Swede United Kingdom Restrictive use -none- Manufacturer Dataradio COR Ltd. Brand Detaradio 242-4049-xxx [Integra TR UHF] Stelet to and conforms with the essential radio test suites included in following standards: Standard Issue date Not the essential radio test suites included in following standards: Standard Issue date Not Ald Pay 2000 February 1999 (1992), incl. At(1993), A3(1995), A4(1997)  nd therefore complex with the essential requirements and provisions of the Directive 1999/SEC of the European ariament and of the council of 9 march 1999 on Radio equipment and Telecommunications Terminal Equipment and remular ecognition of their conformity and Annex IV (Conformity Assessment procedure: Notified Body number Name and address Notified Bodies have been consulted in the Conformity Assessment procedure: Notified Body number Name and address Notified Body number Name and address Nam | etify and declare under our sole responsibility that the following equipment: Product description / Intended use in the frequency range 403 - 470 MHz EU./EFTA memberstates intended for use in the frequency range 403 - 470 MHz EU./EFTA memberstates intended for use in the frequency range 403 - 470 MHz EU./EFTA memberstates intended for use in the frequency range 403 - 470 MHz EU./EFTA memberstates intended for use intend kingdom EFTA. Switzerland, locland, Lichtenstein, Norway estrictive use -none- Manufacturer Dataradio COR Ltd. Brand Dataradio COR Ltd. Brand Dataradio COR Ltd. Commity Assessment procedure referred to in article 10(4)) the following Notified Bodies have been consulted in the Conformity Assessment procedure: Notified Body number Name and address D122 NMI Certin B.V., POB 15, 9822 ZG Niekerk, The Netherlands he technical documentation as required by the Conformity Assessment procedure is kept at the following address: Company Dataradio COR Ltd. Conformity Assessment procedure is kept at the following address: Company Address City 209 Johnson Avenue, Waseca, Minnesota County United States of America Phone number + 1507 835 68 99 Drawn up in Niekerk, The Netherlands Date Data Data Data Data Data Data Data                                                                                                    | Fax number                                                                                                    | +1 507 835 69 99                                                                                                    |                                                                                                    |
| In the frequency range 403 - 470 MHz           EU /EFTA memberstates intended for use         EU: Austria, Belgium, Denmark, Finland, France, Germany Greece, Ireland, Italy, Luxembourg, the Netherlands, Portugal, Spain, Swede United Kingdom           Restrictive use         -none-           Manufacturer         Dataradio COR Ltd.           Brand         Dataradio           Types         242-4048-xxx         [Integra TR UHF]           s tested to and conforms with the essential radio test suites included in following standards:         Standard           Estad to and conforms with the essential radio test suites included in following standards:         Standard           Is use date         February 2000         February 1999           EN 300 219 v1.2.1         February 1999         February 1999           EN 0050         (1992), incl. A1(1993), A2(1993), A3(1995), A4(1997)           and therefore comples with the essential requirements and provisions of the Directive 1999/SFC of the European Parliament and of the council of 9 march 1999 on Radio equipment and Telecommunications Terminal Equipment are he mutual recognition of their conformity and Annex IV (Conformity Assessment procedure:           Notified Body number         Name and address         Output           O122         NMic Certin B.V., POB 15, 9822 ZG Niekerk, The Netherlands         Output           Net technical documentation as required by the Conformity Assessment procedure is kept at the following address:                                                                                                    | In the frequency range 403 - 470 MHz           EU /EFTA memberstates intended for use         EU: Austria, Belgium, Denmark, Finland, France, Germany Greece, Ireland, Italy, Luxembourg, the Netherlands, Portugal, Spain, Swede United Kingdom           Restrictive use         -none-           Manufacturer         Dataradio COR Ltd.           Brand         Dataradio           Types         242-4048-xxx< [integra TR UHF]                                                                                                    | In the frequency range 403 - 470 MHz           EU /EFTA memberstates intended for use         EU: Austria, Belgium, Denmark, Finland, France, Germany Greece, Ireland, Italy, Luxembourg, the Netherlands, Portugal, Spain, Swede United Kingdom           Restrictive use         -none-           Manufacturer         Dataradio COR Ltd.           Brand         Dataradio COR Ltd.           Types         242-4048-xxx< [Integra TR UHF]                                                                                                    | In the frequency range 403 - 470 MHz           EU /EFTA memberstates intended for use         EU: Austria, Belgium, Denmark, Finland, France, Germany Greece, Ireland, Italy, Luxembourg, the Netherlands, Portugal, Spain, Swede United Kingdom           Restrictive use         -none-           Manufacturer         Dataradio COR Ltd.           Brand         Dataradio COR Ltd.           Stested to and conforms with the essential radio test suites included in following standards:           Standard         Issue date           EN 300 113 v1.3.1         February 2000           EN 300 279 v1.2.1         February 2000           EN 300 279 v1.2.1         February 1999           In therefore complies with the essential requirements and provisions of the Directive 1999/SEC of the European artiament and of the council of 9 march 1999 on Radio equipment and Telecommunications Terminal Equipment and the mutual recognition of their conformity and Annex IV (Conformity Assessment procedure referred to in article 10(4))           he tothice dody number         Name and address           0122         NMI Certin B.V., POB 15, 9822 ZG Niekerk, The Netherlands           he technical documentation as required by the Conformity Assessment procedure is kept at the following address:           Company         Dataradio COR Ltd.           Address, City         299 Johnson Avenue, Waseca, Minnesota           Country         United States of America           Phone numb                                                                                                    | In the frequency range 403 - 470 MHz         EU / EFTA memberstates intended for use         EU / EFTA memberstates intended for use         EU / Lexembourg, the Netherland, France, Germany Greece, Irreland, Italy, Luxembourg, the Netherlands, Portugal, Spain, Swede United Kingdom         Restrictive use       -none-         Manufacturer       Dataradio         Types       242-4048-xxx         Stested to and conforms with the essential radio test suites included in following standards:         Standard       Issue date         EN 300 113 v1.3.1       February 1090         February 1090       February 2000         February 1090       Integraments and provisions of the Directive 1999/5/EC of the European         arliament and of the council of 9 march 1999 on Radio equipment and Telecommunications Terminal Equipment and te mutual recognition of their conformity and Annex IV (Conformity Assessment procedure referred to in article 10(4))         he following Notified Bodies have been consulted in the Conformity Assessment procedure:         Notified Body number       Name and address         0122       NMI Certin B.V., POB 15, 9822 ZG Niekerk, The Netherlands         he technical documentation as required by the Conformity Assessment procedure is kept at the following address:         Company       Dataradio COR Ltd.         Address, City       29 Johnson Avenue, Wassea, Minnesota         Country                                                                                                    | In the frequency range 403 - 470 MHz           EU / EFTA memberstates intended for use         EU: Austina, Belgium, Demmark, Finland, France, Germany Greece, Ireland, Italy, Luxembourg, the Netherlands, Portugal, Spain, Swede United Kingdom           Restrictive use         -none-           Manufacturer         Dataradio           Dataradio         COR Ltd.           Brand         Dataradio           Types         242-4048-xxx [Integra TR UHF]           Is lested to and conforms with the essential radio test suites included in following standards:           Standard         Issue date           EN 300 113 v1.3.1         February 2000           February 1999         February 2000           EN 800 279 v1.2.1         February 2000           EN 800 279 v1.2.1         February 2000           EN 800 50         (1992), incl. At(1993), A2(1993),A3(1995), A4(1997)           Ind therefore complies with the essential requirements and provisions of the Directive 1999/5/EC of the European           ratige and address         Conformity Assessment procedure: Terminal Equipment and the council of 9 march 1996 on Radio equipment and Telecommunications Terminal Equipment and the technology number           Notified Body number         Name and address           0122         NMI Certin B.V., POB 15, 9822 ZG Niekerk, The Netherlands           he technical documentation as required by the Conformity Assessment proce                                                                                                    | EU /EFTA memberstates intended for use         in the frequency range 403 - 470 MHz           EU / EFTA memberstates intended for use         EU: Austina, Beigium, Demmark, Finland, France, Germany Greece, Ireland, Italy, Luxembourg, the Netherlands, Portugal, Spain, Swede United Kingdom           Restrictive use         -none-           Manufacturer         Dataradio           Types         242-4048-xxx           242-4048-xxx         [Integra TR UHF]           etested to and conforms with the essential radio test suites included in following standards:           Standard         Issue date           EN 300 113 v1.3.1         February 1200           February 1200         February 1200           February 1200         February 1200           In the regore complies with the essential requirements and provisions of the Directive 1999/5/EC of the European artiament and of the council of 9 march 1999 on Radio equipment and Telecommunications Terminal Equipment and entutual recodure referred to in article 10(4)           he following Notified Bodies have been consulted in the Conformity Assessment procedure:           Notified Body number         Name and address           0122         INMi Certin B.V., POB 15, 9822 ZG Niekerk, The Netherlands           he technical documentation as required by the Conformity Assessment procedure: kept at the following address:           Company         Dataradio COR Ltd.           Address, City         2                                                                                                    | ertify and declare u<br>Product description                                                                                                    | nder our sole respons<br>/ Intended use                                                                                                    | sibility that the following equipment:<br>Transmission of data acquisition and control messages                                                                                                    |
| ED //EP IA memberstates intended for dse       ED / Autan, Definition, Printice, Germany Cifecto, United Kingdom         Restrictive use       -none-         Manufacturer       Dataradio COR Ltd.         Brand       Dataradio COR Ltd.         Brand       Dataradio COR Ltd.         Brand       Dataradio COR Ltd.         Brand       Dataradio COR Ltd.         Brand       Dataradio Core Ltd.         Standard       Issue date         EN 300 113 v1.3.1       February 1999         EN 0090       February 1999         EN 0090       (1992), incl. At1(1993), A2(1993), A3(1995), A4(1997)         and therefore complies with the essential requirements and provisions of the Directive 1999/5/EC of the European Parliament and of the council of 9 march 1999 on Radio equipment and Telecommunications Terminal Equipment and he mutual recognition of their conformity and Annex IV (Conformity Assessment procedure referred to in article 10(4))         Phe following Notified Bodies have been consulted in the Conformity Assessment procedure:         Notified Body number       Name and address         0122       NMI Certin B.V., POB 15, 9822 ZG Niekerk, The Netherlands         The technical documentation as required by the Conformity Assessment procedure is kept at the following address:         Company       Dataradio COR Ltd.         Address, City       299 Johnson Avenue, Waseca, Minnesota                                                                                                    | ED //EP IA memberstates intended for use       ED Ausembours, the Netherlands, Prolugal, Spain, Swede United Kingdom         Restrictive use       -none-         Manufacturer       Dataradio         Dataradio       242-4048-xox         Integ Kingdom       ET A. Switzerland, Lodand, Lichtenstein, Norway         steatardio       Dataradio         Types       242-4048-xox         Integra TR UHE]       Steatardio         Standard       Issue date         EN 300 2179 v1.2.1       February 1099         EN 300 2179 v1.2.1       February 1099         EN 60950       (Integra TR UHE)         and therefore complies with the essential requirements and provisions of the Directive 1999/5/EC of the European Parliament and of the council of 9 march 1999 on Radio equipment and Telecommunications Terminal Equipment and Parliament procedure referred to in article 10(4)         The following Notified Bodies have been consulted in the Conformity Assessment procedure:         Notified Body number       Name and address         0122       NMI Certin B.V., POB 15, 9822 ZG Niekerk, The Netherlands         The technical documentation as required by the Conformity Assessment procedure is kept at the following address:         Company       Dataradio COR Ltd.         Address, City       299 Jonson Avenue, Waseca, Minnesota         Country       United States of America                                                                                                    | ED /EP / A membersities intended for dee       ED / Austria, Beiglum, Denthank, Printack, Orthugal, Spain, Swede United Kingdom         EFTA: Switzerland, Iceland, Lichtenstein, Norway       -none-         Manufacturer       Dataradio COR Ltd.         Brand       Dataradio COR Ltd.         Standard       Integra TR UHF]         s tested to and conforms with the essential radio test suites included in following standards:         Standard       Issue date         EN 300 219 v12.1       February 1999         EN 60550       (1992), incl. A1(1993), A2(1993), A3(1995), A4(1997)         Indentefore complies with the essential requirements and provisions of the Directive 1999/SIEC of the European         avaitament and of the council of 9 march 1999 on Radio equipment and Telecommunications Terminal Equipment and he mutual recognition of their conformity and Annex IV (Conformity Assessment procedure:         Notified Body number       Name and address         0122       NMi Certin B.V., POB 15, 9822 ZG Niekerk, The Netherlands         The technical documentation as required by the Conformity Assessment procedure:       Company         Address, City       299 Johnson Avenue, Waseca, Minnesota         Company       Dataradio COR Ltd.         Address, City       299 Johnson Avenue, Waseca, Minnesota         Data       October 16, 2000         Phone number       +1507 835 63 48 <td>ED FEPTA memberstates intended for dse       ED Adstita, Beiglum, Definitark, Printark, Centralos, Centralos, Sentalos, Swede United Kingdom         Restrictive use       -none-         Manufacturer       Dataradio COR Ltd.         Brand       Dataradio COR Ltd.         Brand       Dataradio COR Ltd.         Standard       Issue date         EN 300 219 v12.1       February 2000         EN 300 219 v12.1       February 2000         EN 300 219 v12.1       February 1999         EN 60950       February 1999         En does       Palaradio COR Ltd.         Brand       Dataradio Conceive 1999/SIEC of the European aritiment and of the council of 9 march 1999 on Radio equipment and Telecommunications Terminal Equipment and the multications of the Directive 1999/SIEC of the European aritiment and of their conformity and Annax IV (Conformity Assessment procedure referred to in article 10(4))         the following Notified Bodies have been consulted in the Conformity Assessment procedure referred to in article 10(4)         the technical documentation as required by the Conformity Assessment procedure is kept at the following address:         Company       Dataradio COR Ltd.         Address, City       299 Johnson Avenue, Waseca, Minnesota         Country       United States of America         Phone number       +1 507 835 63 48         Fax number       +1 507 835 63 49     <td>ED FP FA memberstates intended for dse       ED Austria, Beigluin, Definitank, Printank, Printank, Sprinka, Swede United Kingdom         Restrictive use       -none.         Manufacturer       Dataradio COR Ltd.         Brand       Dataradio COR Ltd.         Standard       Integration Construction         Standard       Issue date         EN 300 219 V12.1       February 2000         EN 300 219 V12.1       February 2000         EN 300 219 V12.1       February 1999         EN 300 219 V12.1       February 1999         EN 300 219 V12.1       February 1999         EN 300 219 V12.1       February 1999         EN 300 219 V12.1       February 1999         EN 300 219 V12.1       February 1999         EN 300 219 V12.1       February 1999         EN 300 219 V12.1       February 1999         EN 300 219 V12.1       February 1999         EN 300 219 V12.1       February 1999         EN 300 210 Confermity Assessment procedure referred to in article 10(4)         the technical documentation of their conformity and Annex IV (Conformity Assessment procedure:         Notified Bodies have been consulted in the Conformity Assessment procedure:         Notified Body number       Name and address         0122       NM Certin B.V., POB 15, 9822 ZG Niekerk, The Netherl</td><td>ED FEPTA memberstates intended for use       ED Austria, Begluin, Dermark, Prinard, Pranad, Gurhary Greedo, Heland, Lichtenstein, Norway         Restrictive use       -none-         Braind       Dataradio COR Ltd.         Braind       Dataradio COR Ltd.         Braind       Dataradio COR Ltd.         Stested to and conforms with the essential radio test suites included in following standards:         Standard       Issue date         EN 300 113 v13.1       February 1000         February 1000       February 1000         EN 800 279 v1.2.1       February 1000         EN 800 500       (1992), incl. At(1993), A2(1993), A3(1995), A4(1997)         nd therefore complies with the essential requirements and provisions of the Directive 1999/SFEC of the European fariament and of the council of 9 march 1999 on Radio equipment and Telecommunications Terminal Equipment and the mutual recognition of their conformity and Annox IV (Conformity Assessment procedure referred to in article 10(4))         the technical documentation as required by the Conformity Assessment procedure is kept at the following address:         Company       Dataradio COR Ltd.         Address, City       299 Johnson Avenue, Waseca, Minnesota         Country       United States of America         Phone number       +1 507 835 63 48         Fax. number       +1 507 835 63 48         Fax. number       +1 507 835 63 48</td><td>ED / RPTA memberstates intended for ds       ED / Adstrid, Biggluth, Definitink, Prinard, Prinard, Parland, Parland,</td><td></td><td>ates intended for use</td><td>in the frequency range 403 - 470 MHz</td></td>                                                                                                    | ED FEPTA memberstates intended for dse       ED Adstita, Beiglum, Definitark, Printark, Centralos, Centralos, Sentalos, Swede United Kingdom         Restrictive use       -none-         Manufacturer       Dataradio COR Ltd.         Brand       Dataradio COR Ltd.         Brand       Dataradio COR Ltd.         Standard       Issue date         EN 300 219 v12.1       February 2000         EN 300 219 v12.1       February 2000         EN 300 219 v12.1       February 1999         EN 60950       February 1999         En does       Palaradio COR Ltd.         Brand       Dataradio Conceive 1999/SIEC of the European aritiment and of the council of 9 march 1999 on Radio equipment and Telecommunications Terminal Equipment and the multications of the Directive 1999/SIEC of the European aritiment and of their conformity and Annax IV (Conformity Assessment procedure referred to in article 10(4))         the following Notified Bodies have been consulted in the Conformity Assessment procedure referred to in article 10(4)         the technical documentation as required by the Conformity Assessment procedure is kept at the following address:         Company       Dataradio COR Ltd.         Address, City       299 Johnson Avenue, Waseca, Minnesota         Country       United States of America         Phone number       +1 507 835 63 48         Fax number       +1 507 835 63 49 <td>ED FP FA memberstates intended for dse       ED Austria, Beigluin, Definitank, Printank, Printank, Sprinka, Swede United Kingdom         Restrictive use       -none.         Manufacturer       Dataradio COR Ltd.         Brand       Dataradio COR Ltd.         Standard       Integration Construction         Standard       Issue date         EN 300 219 V12.1       February 2000         EN 300 219 V12.1       February 2000         EN 300 219 V12.1       February 1999         EN 300 219 V12.1       February 1999         EN 300 219 V12.1       February 1999         EN 300 219 V12.1       February 1999         EN 300 219 V12.1       February 1999         EN 300 219 V12.1       February 1999         EN 300 219 V12.1       February 1999         EN 300 219 V12.1       February 1999         EN 300 219 V12.1       February 1999         EN 300 219 V12.1       February 1999         EN 300 210 Confermity Assessment procedure referred to in article 10(4)         the technical documentation of their conformity and Annex IV (Conformity Assessment procedure:         Notified Bodies have been consulted in the Conformity Assessment procedure:         Notified Body number       Name and address         0122       NM Certin B.V., POB 15, 9822 ZG Niekerk, The Netherl</td> <td>ED FEPTA memberstates intended for use       ED Austria, Begluin, Dermark, Prinard, Pranad, Gurhary Greedo, Heland, Lichtenstein, Norway         Restrictive use       -none-         Braind       Dataradio COR Ltd.         Braind       Dataradio COR Ltd.         Braind       Dataradio COR Ltd.         Stested to and conforms with the essential radio test suites included in following standards:         Standard       Issue date         EN 300 113 v13.1       February 1000         February 1000       February 1000         EN 800 279 v1.2.1       February 1000         EN 800 500       (1992), incl. At(1993), A2(1993), A3(1995), A4(1997)         nd therefore complies with the essential requirements and provisions of the Directive 1999/SFEC of the European fariament and of the council of 9 march 1999 on Radio equipment and Telecommunications Terminal Equipment and the mutual recognition of their conformity and Annox IV (Conformity Assessment procedure referred to in article 10(4))         the technical documentation as required by the Conformity Assessment procedure is kept at the following address:         Company       Dataradio COR Ltd.         Address, City       299 Johnson Avenue, Waseca, Minnesota         Country       United States of America         Phone number       +1 507 835 63 48         Fax. number       +1 507 835 63 48         Fax. number       +1 507 835 63 48</td> <td>ED / RPTA memberstates intended for ds       ED / Adstrid, Biggluth, Definitink, Prinard, Prinard, Parland, Parland,</td> <td></td> <td>ates intended for use</td> <td>in the frequency range 403 - 470 MHz</td> | ED FP FA memberstates intended for dse       ED Austria, Beigluin, Definitank, Printank, Printank, Sprinka, Swede United Kingdom         Restrictive use       -none.         Manufacturer       Dataradio COR Ltd.         Brand       Dataradio COR Ltd.         Standard       Integration Construction         Standard       Issue date         EN 300 219 V12.1       February 2000         EN 300 219 V12.1       February 2000         EN 300 219 V12.1       February 1999         EN 300 219 V12.1       February 1999         EN 300 219 V12.1       February 1999         EN 300 219 V12.1       February 1999         EN 300 219 V12.1       February 1999         EN 300 219 V12.1       February 1999         EN 300 219 V12.1       February 1999         EN 300 219 V12.1       February 1999         EN 300 219 V12.1       February 1999         EN 300 219 V12.1       February 1999         EN 300 210 Confermity Assessment procedure referred to in article 10(4)         the technical documentation of their conformity and Annex IV (Conformity Assessment procedure:         Notified Bodies have been consulted in the Conformity Assessment procedure:         Notified Body number       Name and address         0122       NM Certin B.V., POB 15, 9822 ZG Niekerk, The Netherl                                                                                                    | ED FEPTA memberstates intended for use       ED Austria, Begluin, Dermark, Prinard, Pranad, Gurhary Greedo, Heland, Lichtenstein, Norway         Restrictive use       -none-         Braind       Dataradio COR Ltd.         Braind       Dataradio COR Ltd.         Braind       Dataradio COR Ltd.         Stested to and conforms with the essential radio test suites included in following standards:         Standard       Issue date         EN 300 113 v13.1       February 1000         February 1000       February 1000         EN 800 279 v1.2.1       February 1000         EN 800 500       (1992), incl. At(1993), A2(1993), A3(1995), A4(1997)         nd therefore complies with the essential requirements and provisions of the Directive 1999/SFEC of the European fariament and of the council of 9 march 1999 on Radio equipment and Telecommunications Terminal Equipment and the mutual recognition of their conformity and Annox IV (Conformity Assessment procedure referred to in article 10(4))         the technical documentation as required by the Conformity Assessment procedure is kept at the following address:         Company       Dataradio COR Ltd.         Address, City       299 Johnson Avenue, Waseca, Minnesota         Country       United States of America         Phone number       +1 507 835 63 48         Fax. number       +1 507 835 63 48         Fax. number       +1 507 835 63 48                                                                                                    | ED / RPTA memberstates intended for ds       ED / Adstrid, Biggluth, Definitink, Prinard, Prinard, Parland, Parland, |                                                                                                    | ates intended for use                                                                                                    | in the frequency range 403 - 470 MHz                                                                                                    |
| EFIA: Switzenand, Ledina, Ledina, L | EPTAL SWIZEITING, Icenand, Lentensteint, Norway           Manufacturer         Dataradio COR Ltd.           Barand         Dataradio COR Ltd.           Stendard         Dataradio COR Ltd.           Stendard         Dataradio COR Ltd.           Stendard         Dataradio COR Ltd.           Stendard         Dataradio COR Ltd.           Stendard         Integration (Integra TR UHF)           Stendard         Issue date           Standard         Issue date           Standard         Issue date           Standard         Issue date           Standard         Issue date           Standard         Issue date           Standard         Issue date           Standard         Issue date           Standard         Issue date           Standard         Issue date           Standard         Issue date           Standard         Issue date           Standard         Issue date           Standard         Issue date           Address         Issue date           Standard         Issue date           Part         Standard         Issue date           Standard         Issue date         Issue date           <                                                                                                    | Control         Description         Control         Description         Description <thdescription< th=""> <thdes< td=""><td>Restrictive use       -none-         Manufacturer       Dataradio COR Ltd.         Brand       Dataradio COR Ltd.         Stend       -none-         Stend       -none-         Stend       -none-         Stend       -none-         Stender       -none-         Stender       -none-         Manufacturer       -none-         Stender       -none-         Stender       -none-         Stender       -none-         Stender       -none-         <td< td=""><td>EPTR: owtRefailed, Lichtenstein, Norway         Manufacturer         Dataradio       Dataradio         Types       242-4048-xxx         Elested to and conforms with the essential radio test suites included in following standards:         Standard       Issue date         EN 300 113 v1.3.1       February 1999         EN 300 279 v1.2.1       February 1999         EN 80950       (1992), ind. A1(1993), A2(1993), A3(1995), A4(1997)         Ind therefore complies with the essential requirements and provisions of the Directive 1999/SFC of the European artiament and of the council of 9 march 1999 on Radio equipment and Telecommunications Terminal Equipment and ne mutual recognition of their conformity and Annex IV (Conformity Assessment procedure referred to in article 10(4))         he following Notified Bodies have been consulted in the Conformity Assessment procedure:         Notified Body number       Name and address         0122       NMI Certin B.V., POB 15, 9822 ZG Niekerk, The Netherlands         he technical documentation as required by the Conformity Assessment procedure is kept at the following address:         Company         0122       NMI Certin B.V., POB 15, 9822 ZG Niekerk, The Netherlands         he technical documentation as required by the Conformity Assessment procedure is kept at the following address:         Company         Dataradio COR Ltd.<!--</td--><td>EPTR: owtRefaind, Ideated, Lichtenstein, Norway         Manufacturer         Dataradio       Dataradio         Types       242-4048-xxx         Stested to and conforms with the essential radio test suites included in following standards:         Standard         EN 300 113 v1.3.1       February 2000         February 1999       February 2000         February 2000       February 1999         EN 60950       (1992), incl. Al(1993), A2(1993), A3(1995), A4(1997)         and therefore complies with the essential requirements and provisions of the Directive 1999/SFEC of the European farliament and of the council of 9 march 1999 on Radio equipment and Telecommunications Terminal Equipment and remutual recognition of their conformity and Annex IV (Conformity Assessment procedure referred to in article 10(4))         he following Notified Bodies have been consulted in the Conformity Assessment procedure:         Notified Body number       Name and address         0122       NMi Certin B.V., POB 15, 9822 ZG Niekerk, The Netherlands         he technical documentation as required by the Conformity Assessment procedure is kept at the following address:         Company         Dataradio COR Ltd.         Address, City       299 Johnson Avenue, Waseca, Minnesota         Country       United States of Anerica         Phone number       +1 507 835</td><td>EFTR: Switzehand, Lichtenstein, Norway         Manufacturer         Dataradio       Dataradio         Brand       Dataradio         Types       242-4048-xxx         Extended to and conforms with the essential radio test suites included in following standards:         Standard       Issue date         Extended to and conforms with the essential radio test suites included in following standards:         Standard       Issue date         Extended to and conforms with the essential radio test suites included in following standards:         Standard       Issue date         Extended to and conforms with the essential radio test suites included in following standards:         Standard       Issue date         Extended to and conforms with the essential radio test suites included in following standards:         Extended to and conforms with the essential radio regiment and relecommunications Terminal Equipment and remutual recognition of their conformity and Annex IV (Conformity Assessment procedure referred to in article 10(4))         the following Notified Bodies have been consulted in the Conformity Assessment procedure:       Notified Body number         Name and address       NMI Certin B.V., POB 15, 9822 ZG Niekerk, The Netherlands         the technical documentation as required by the Conformity Assessment procedure is kept at the following address:         Company       Dataradio COR Ltd.</td><td>EU /EFTA memberst</td><td>ates intended for use</td><td>Let Austria, Beigum, Denmark, Finland, France, Germany Greece,<br/>Ireland, Italy, Luxembourg, the Netherlands, Portugal, Spain, Swede<br/>United Kingdom<br/>EETA: Subtractional Included Lightractic Neurophysics</td></td></td<></td></thdes<></thdescription<>                                                                                                    | Restrictive use       -none-         Manufacturer       Dataradio COR Ltd.         Brand       Dataradio COR Ltd.         Stend       -none-         Stend       -none-         Stend       -none-         Stend       -none-         Stender       -none-         Stender       -none-         Manufacturer       -none-         Stender       -none-         Stender       -none-         Stender       -none-         Stender       -none- <td< td=""><td>EPTR: owtRefailed, Lichtenstein, Norway         Manufacturer         Dataradio       Dataradio         Types       242-4048-xxx         Elested to and conforms with the essential radio test suites included in following standards:         Standard       Issue date         EN 300 113 v1.3.1       February 1999         EN 300 279 v1.2.1       February 1999         EN 80950       (1992), ind. A1(1993), A2(1993), A3(1995), A4(1997)         Ind therefore complies with the essential requirements and provisions of the Directive 1999/SFC of the European artiament and of the council of 9 march 1999 on Radio equipment and Telecommunications Terminal Equipment and ne mutual recognition of their conformity and Annex IV (Conformity Assessment procedure referred to in article 10(4))         he following Notified Bodies have been consulted in the Conformity Assessment procedure:         Notified Body number       Name and address         0122       NMI Certin B.V., POB 15, 9822 ZG Niekerk, The Netherlands         he technical documentation as required by the Conformity Assessment procedure is kept at the following address:         Company         0122       NMI Certin B.V., POB 15, 9822 ZG Niekerk, The Netherlands         he technical documentation as required by the Conformity Assessment procedure is kept at the following address:         Company         Dataradio COR Ltd.<!--</td--><td>EPTR: owtRefaind, Ideated, Lichtenstein, Norway         Manufacturer         Dataradio       Dataradio         Types       242-4048-xxx         Stested to and conforms with the essential radio test suites included in following standards:         Standard         EN 300 113 v1.3.1       February 2000         February 1999       February 2000         February 2000       February 1999         EN 60950       (1992), incl. Al(1993), A2(1993), A3(1995), A4(1997)         and therefore complies with the essential requirements and provisions of the Directive 1999/SFEC of the European farliament and of the council of 9 march 1999 on Radio equipment and Telecommunications Terminal Equipment and remutual recognition of their conformity and Annex IV (Conformity Assessment procedure referred to in article 10(4))         he following Notified Bodies have been consulted in the Conformity Assessment procedure:         Notified Body number       Name and address         0122       NMi Certin B.V., POB 15, 9822 ZG Niekerk, The Netherlands         he technical documentation as required by the Conformity Assessment procedure is kept at the following address:         Company         Dataradio COR Ltd.         Address, City       299 Johnson Avenue, Waseca, Minnesota         Country       United States of Anerica         Phone number       +1 507 835</td><td>EFTR: Switzehand, Lichtenstein, Norway         Manufacturer         Dataradio       Dataradio         Brand       Dataradio         Types       242-4048-xxx         Extended to and conforms with the essential radio test suites included in following standards:         Standard       Issue date         Extended to and conforms with the essential radio test suites included in following standards:         Standard       Issue date         Extended to and conforms with the essential radio test suites included in following standards:         Standard       Issue date         Extended to and conforms with the essential radio test suites included in following standards:         Standard       Issue date         Extended to and conforms with the essential radio test suites included in following standards:         Extended to and conforms with the essential radio regiment and relecommunications Terminal Equipment and remutual recognition of their conformity and Annex IV (Conformity Assessment procedure referred to in article 10(4))         the following Notified Bodies have been consulted in the Conformity Assessment procedure:       Notified Body number         Name and address       NMI Certin B.V., POB 15, 9822 ZG Niekerk, The Netherlands         the technical documentation as required by the Conformity Assessment procedure is kept at the following address:         Company       Dataradio COR Ltd.</td><td>EU /EFTA memberst</td><td>ates intended for use</td><td>Let Austria, Beigum, Denmark, Finland, France, Germany Greece,<br/>Ireland, Italy, Luxembourg, the Netherlands, Portugal, Spain, Swede<br/>United Kingdom<br/>EETA: Subtractional Included Lightractic Neurophysics</td></td></td<>                                                                                                    | EPTR: owtRefailed, Lichtenstein, Norway         Manufacturer         Dataradio       Dataradio         Types       242-4048-xxx         Elested to and conforms with the essential radio test suites included in following standards:         Standard       Issue date         EN 300 113 v1.3.1       February 1999         EN 300 279 v1.2.1       February 1999         EN 80950       (1992), ind. A1(1993), A2(1993), A3(1995), A4(1997)         Ind therefore complies with the essential requirements and provisions of the Directive 1999/SFC of the European artiament and of the council of 9 march 1999 on Radio equipment and Telecommunications Terminal Equipment and ne mutual recognition of their conformity and Annex IV (Conformity Assessment procedure referred to in article 10(4))         he following Notified Bodies have been consulted in the Conformity Assessment procedure:         Notified Body number       Name and address         0122       NMI Certin B.V., POB 15, 9822 ZG Niekerk, The Netherlands         he technical documentation as required by the Conformity Assessment procedure is kept at the following address:         Company         0122       NMI Certin B.V., POB 15, 9822 ZG Niekerk, The Netherlands         he technical documentation as required by the Conformity Assessment procedure is kept at the following address:         Company         Dataradio COR Ltd. </td <td>EPTR: owtRefaind, Ideated, Lichtenstein, Norway         Manufacturer         Dataradio       Dataradio         Types       242-4048-xxx         Stested to and conforms with the essential radio test suites included in following standards:         Standard         EN 300 113 v1.3.1       February 2000         February 1999       February 2000         February 2000       February 1999         EN 60950       (1992), incl. Al(1993), A2(1993), A3(1995), A4(1997)         and therefore complies with the essential requirements and provisions of the Directive 1999/SFEC of the European farliament and of the council of 9 march 1999 on Radio equipment and Telecommunications Terminal Equipment and remutual recognition of their conformity and Annex IV (Conformity Assessment procedure referred to in article 10(4))         he following Notified Bodies have been consulted in the Conformity Assessment procedure:         Notified Body number       Name and address         0122       NMi Certin B.V., POB 15, 9822 ZG Niekerk, The Netherlands         he technical documentation as required by the Conformity Assessment procedure is kept at the following address:         Company         Dataradio COR Ltd.         Address, City       299 Johnson Avenue, Waseca, Minnesota         Country       United States of Anerica         Phone number       +1 507 835</td> <td>EFTR: Switzehand, Lichtenstein, Norway         Manufacturer         Dataradio       Dataradio         Brand       Dataradio         Types       242-4048-xxx         Extended to and conforms with the essential radio test suites included in following standards:         Standard       Issue date         Extended to and conforms with the essential radio test suites included in following standards:         Standard       Issue date         Extended to and conforms with the essential radio test suites included in following standards:         Standard       Issue date         Extended to and conforms with the essential radio test suites included in following standards:         Standard       Issue date         Extended to and conforms with the essential radio test suites included in following standards:         Extended to and conforms with the essential radio regiment and relecommunications Terminal Equipment and remutual recognition of their conformity and Annex IV (Conformity Assessment procedure referred to in article 10(4))         the following Notified Bodies have been consulted in the Conformity Assessment procedure:       Notified Body number         Name and address       NMI Certin B.V., POB 15, 9822 ZG Niekerk, The Netherlands         the technical documentation as required by the Conformity Assessment procedure is kept at the following address:         Company       Dataradio COR Ltd.</td> <td>EU /EFTA memberst</td> <td>ates intended for use</td> <td>Let Austria, Beigum, Denmark, Finland, France, Germany Greece,<br/>Ireland, Italy, Luxembourg, the Netherlands, Portugal, Spain, Swede<br/>United Kingdom<br/>EETA: Subtractional Included Lightractic Neurophysics</td>                                                                                                    | EPTR: owtRefaind, Ideated, Lichtenstein, Norway         Manufacturer         Dataradio       Dataradio         Types       242-4048-xxx         Stested to and conforms with the essential radio test suites included in following standards:         Standard         EN 300 113 v1.3.1       February 2000         February 1999       February 2000         February 2000       February 1999         EN 60950       (1992), incl. Al(1993), A2(1993), A3(1995), A4(1997)         and therefore complies with the essential requirements and provisions of the Directive 1999/SFEC of the European farliament and of the council of 9 march 1999 on Radio equipment and Telecommunications Terminal Equipment and remutual recognition of their conformity and Annex IV (Conformity Assessment procedure referred to in article 10(4))         he following Notified Bodies have been consulted in the Conformity Assessment procedure:         Notified Body number       Name and address         0122       NMi Certin B.V., POB 15, 9822 ZG Niekerk, The Netherlands         he technical documentation as required by the Conformity Assessment procedure is kept at the following address:         Company         Dataradio COR Ltd.         Address, City       299 Johnson Avenue, Waseca, Minnesota         Country       United States of Anerica         Phone number       +1 507 835                                                                                                    | EFTR: Switzehand, Lichtenstein, Norway         Manufacturer         Dataradio       Dataradio         Brand       Dataradio         Types       242-4048-xxx         Extended to and conforms with the essential radio test suites included in following standards:         Standard       Issue date         Extended to and conforms with the essential radio test suites included in following standards:         Standard       Issue date         Extended to and conforms with the essential radio test suites included in following standards:         Standard       Issue date         Extended to and conforms with the essential radio test suites included in following standards:         Standard       Issue date         Extended to and conforms with the essential radio test suites included in following standards:         Extended to and conforms with the essential radio regiment and relecommunications Terminal Equipment and remutual recognition of their conformity and Annex IV (Conformity Assessment procedure referred to in article 10(4))         the following Notified Bodies have been consulted in the Conformity Assessment procedure:       Notified Body number         Name and address       NMI Certin B.V., POB 15, 9822 ZG Niekerk, The Netherlands         the technical documentation as required by the Conformity Assessment procedure is kept at the following address:         Company       Dataradio COR Ltd.                                                                                                    | EU /EFTA memberst                                                                                                    | ates intended for use                                                                                                    | Let Austria, Beigum, Denmark, Finland, France, Germany Greece,<br>Ireland, Italy, Luxembourg, the Netherlands, Portugal, Spain, Swede<br>United Kingdom<br>EETA: Subtractional Included Lightractic Neurophysics                                                                                                    |
| Manufacturer       Dataradio COR Ltd.         Brand       Dataradio COR Ltd.         Brand       Dataradio         Types       242-4048-xxx         S tested to and conforms with the essential radio test suites included in following standards:         Standard       Issue date         EN 300 113 v1.3.1       February 2000         February 1999       February 1999         EN 60950       (1992), incl. A1(1993), A2(1993),A3(1995), A4(1997)         and therefore complies with the essential requirements and provisions of the Directive 1999/5/EC of the European         Parliament and of the council of 9 march 1999 on Radio equipment and Telecommunications Terminal Equipment and here mutual recognition of their conformity and Annex IV (Conformity Assessment procedure referred to in article 10(4))         The following Notified Bodies have been consulted in the Conformity Assessment procedure:         Notified Body number       Name and address         0122       NMi Certin B.V., POB 15, 9822 ZG Niekerk, The Netherlands         The technical documentation as required by the Conformity Assessment procedure is kept at the following address:         Company       Dataradio COR Ltd.         Address, City       299 Johnson Avenue, Waseca, Minnesota         Country       United States of America         Phone number       +1 507 835 69 99         Date       October 16, 2000                                                                                                    | Manufacturer         Dataradio COR Ltd.           Brand         Dataradio           Types         242-4048-xxx           Stendard         Issue date           EN 300 113 v1.3.1         February 1999           EN 00279 v1.2.1         February 1999           EN 002950         (1992), incl. A1(1993), A2(1993),A3(1995), A4(1997)           and therefore complies with the essential requirements and provisions of the Directive 1999/5/EC of the European           ardiament and of the council of 9 march 1999 on Radio equipment and Telecommunications Terminal Equipment and he mutual recognition of their conformity and Annex IV (Conformity Assessment procedure referred to in article 10(4))           The following Notified Bodies have been consulted in the Conformity Assessment procedure:           Notified Body number         Name and address           0122         NMI Certin B.V., POB 15, 9822 ZG Niekerk, The Netherlands           The technical documentation as required by the Conformity Assessment procedure is kept at the following address:           Company         Dataradio COR Ltd.           Address, City         29 Johnson Avenue, Waseca, Minnesota           Phone number         +1 507 835 63 48           Fax number         +1 507 835 63 48           Fax number         +1 507 835 63 99                                                                                                    | Manufacturer         Dataradio COR Ltd.           Brand         Dataradio COR Ltd.           Brand         Dataradio COR Ltd.           Types         242-4048-xxx [Integra TR UHF]           s tested to and conforms with the essential radio test suites included in following standards:         Standard           EN 300 113 v1.3.1         February 2000           February 1999         EN 60950           Interfore complies with the essential requirements and provisions of the Directive 1999/JSEC of the European Parliament and of the council of 9 march 1999 on Radio equipment and Telecommunications Terminal Equipment and he mutual recognition of their conformity and Annex IV (Conformity Assessment procedure: Notified Bodies have been consulted in the Conformity Assessment procedure:           Notified Body number         Name and address           0122         NMi Certin B.V., POB 15, 9822 ZG Niekerk, The Netherlands           The technical documentation as required by the Conformity Assessment procedure is kept at the following address:           Company         Dataradio COR Ltd.           Address, City         299 Johnson Avenue, Waseca, Minnesota           Country         United States of America           Phone number         +1 507 835 63 48           Fax number         +1 507 835 69 99                                                                                                    | Manufacturer         Dataradio COR Ltd.           Brand         Dataradio           Types         242-4048-xxx           Standard         Issue date           EN 300 113 v1.3.1         February 2000           EN 300 279 v12.1         February 1999           EN 60950         (1992), incl. At(1993), A2(1993), A3(1995), A4(1997)           and the econcil of 9 march 1999 on Radio equipment and Telecommunications Terminal Equipment and relecommunications Terminal Equipment and remuture recognition of their conformity and Annex IV (Conformity Assessment procedure referred to in article 10(4))           he following Notified Bodies have been consulted in the Conformity Assessment procedure:           Notified Body number         Name and address           0122         NMI Certin B.V., POB 15, 9822 ZG Niekerk, The Netherlands           he technical documentation as required by the Conformity Assessment procedure is kept at the following address:           Company         Dataradio COR Ltd.           Address, City         299 Johnson Avenue, Waseca, Minnesota           Country         United States of America           Phone number         +1 507 835 69 48           Fax number         +1 507 835 69 48           Fax number         +1 507 835 69 99                                                                                                    | Manufacturer         Dataradio COR Ltd.           Brand         Dataradio           Types         242-4048-xxx           Stendard         Issue date           EN 300 113 v1.3.1         February 2000           EN 300 279 v1.2.1         February 1999           EN 300 279 v1.2.1         February 1999           EN 300 279 v1.2.1         February 1999           EN 300 279 v1.2.1         February 1999           EN 30050         (1992), incl. At(1993), A2(1993), A3(1995), A4(1997)   Ind therefore complies with the essential requirements and provisions of the Directive 1999/SFEC of the European aritiament and of the council of 9 march 1999 on Radio equipment and Telecommunications Terminal Equipment and reindex of the council of 9 march 1999 on Radio equipment and Telecommunications Terminal Equipment and reindex on paylotic of their conformity and Annex IV (Conformity Assessment procedure:           Notified Body number         Name and address           0122         NMi Certin B.V., POB 15, 9822 ZG Niekerk, The Netherlands           he technical documentation as required by the Conformity Assessment procedure is kept at the following address:           Company         Dataradio COR Ltd.           Address, City         299 Johnson Avenue, Waseca, Minnesota           Country         United States of America           Phone number         +1 507 835 63 48           Fax number         +1 507 835 69                                                                                                    | Manufacturer         Dataradic COR Ltd.           Brand         Dataradic           Types         242-4048-xxx< [Integra TR UHF]                                                                                                    | Manufacturer         Dataradic COR Ltd.           Brand         Dataradic           Types         242-4048-xxx< [Integra TR UHF]                                                                                                    | Restrictive use                                                                                                    |                                                                                                    | -none-                                                                                                    |
| Brand       Dataradio         Types       242-4048-xxx         s tested to and conforms with the essential radio test suites included in following standards:         Standard       Issue date         EN 300 113 v1.3.1       February 2000         EN 80950       (1992), incl. A1(1993), A2(1993), A3(1995), A4(1997)         and therefore complies with the essential requirements and provisions of the Directive 1999/5/EC of the European         Parliament and of the council of 9 march 1999 on Radio equipment and Telecommunications Terminal Equipment and he mutual recognition of their conformity and Annex IV (Conformity Assessment procedure referred to in article 10(4))         The following Notified Bodies have been consulted in the Conformity Assessment procedure:         Notified Body number       Name and address         0122       NMI Certin B.V., POB 15, 9822 ZG Niekerk, The Netherlands         The technical documentation as required by the Conformity Assessment procedure is kept at the following address:         Company       Dataradio COR Ltd.         Address, City       299 Johnson Avenue, Waseca, Minnesota         Country       United States of America         Phone number       +1 507 835 63 48         Fax number       +1 507 835 63 99         Drawn up in       Niekerk, The Netherlands         Date       October 16, 2000                                                                                                    | Brand       Dataradio         Types       242-4048-xxx         Issue date       Issue date         EN 300 113 v1.3.1       February 2000         EN 300 279 v1.2.1       February 1999         EN 60950       (1992), incl. A1(1993), A2(1993),A3(1995), A4(1997)         and therefore complies with the essential requirements and provisions of the Directive 1999/5/EC of the European         Parliament and of the council of 9 march 1999 on Radio equipment and Telecommunications Terminal Equipment and he mutual recognition of their conformity and Annex IV (Conformity Assessment procedure referred to in article 10(4))         The following Notified Bodies have been consulted in the Conformity Assessment procedure:         Notified Body number       Name and address         0122       NMI Certin B.V., POB 15, 9822 ZG Niekerk, The Netherlands         The technical documentation as required by the Conformity Assessment procedure is kept at the following address:         Company       Dataradio COR Ltd.         Address, City       299 Johnson Avenue, Waseca, Minnesota         Country       United States of America         Phone number       +1 507 835 63 48         Fax number       +1 507 835 63 99         Drawn up in       Niekerk, The Netherlands         Date       October 16, 2000                                                                                                    | Brand       Dataradio         Types       242-4048-xxx         s tested to and conforms with the essential radio test suites included in following standards:         Standard       Issue date         EN 300 113 v1.3.1       February 2000         EN 80950       (1993), A2(1993), A3(1995), A4(1997)         and therefore complies with the essential requirements and provisions of the Directive 1999/5/EC of the European         Parliament and of the council of 9 march 1999 on Radio equipment and Telecommunications Terminal Equipment and he mutual recognition of their conformity and Annex IV (Conformity Assessment procedure referred to in article 10(4))         The following Notified Bodies have been consulted in the Conformity Assessment procedure:         Notified Body number       Name and address         0122       NMi Certin B.V., POB 15, 9822 ZG Niekerk, The Netherlands         The technical documentation as required by the Conformity Assessment procedure is kept at the following address:         Company       Dataradio COR Ltd.         Address, City       299 Johnson Avenue, Waseca, Minnesota         Country       United States of America         Phone number       +1 507 835 69 99         Data       October 16, 2000         Data       October 16, 2000                                                                                                    | Brand         Dataradio           Types         242-4048-xxx         [Integra TR UHF]           stested to and conforms with the essential radio test suites included in following standards:         Standard         Issue date           EN 300 113 v1.3.1         February 2000         February 1999         EN 60950         (1992), incl. A1(1993), A2(1993), A3(1995), A4(1997)           Ind therefore complies with the essential requirements and provisions of the Directive 1999/5/EC of the European ardiament and of the council of 9 march 1999 on Radio equipment and Telecommunications Terminal Equipment and remute recognition of their conformity and Annex IV (Conformity Assessment procedure referred to in article 10(4))           he following Notified Bodies have been consulted in the Conformity Assessment procedure:         Notified Body number         Name and address           0122         NMI Certin B.V., POB 15, 9822 ZG Niekerk, The Netherlands         he technical documentation as required by the Conformity Assessment procedure is kept at the following address:           Company         Dataradio COR Ltd.         Address         Country         United States of America           Phone number         +1 507 835 63 48         Fax number         +1 507 835 63 48         Fax number           Fax number         +1 507 835 63 99         Drawn up in         Niekerk, The Netherlands         Date           Data         October 16, 2000         Intevertin 2, 200         Intelecotion 16, 2000                                                                                                    | Brand         Dataradio           Types         242-4048-xxx         [Integra TR UHF]           stested to and conforms with the essential radio test suites included in following standards:         Standard         Issue date           EN 300 113 v1.3.1         February 2000         February 1999         February 1999           EN 60950         (1992), incl. A1(1993), A2(1993), A3(1995), A4(1997)         Incl. A1(1993), A2(1993), A3(1995), A4(1997)           Ind therefore complies with the essential requirements and provisions of the Directive 1999/5/EC of the European aritiament and of the council of 9 march 1999 on Radio equipment and Telecommunications Terminal Equipment and releconduce referred to in article 10(4))           he following Notified Bodies have been consulted in the Conformity Assessment procedure:           Notified Body number         Name and address           0122         NMI Certin B.V., POB 15, 9822 ZG Niekerk, The Netherlands           he technical documentation as required by the Conformity Assessment procedure is kept at the following address:           Company         Dataradio COR Ltd.           Address, City         299 Johnson Avenue, Waseca, Minnesota           Country         United States of America           Phone number         +1 507 835 63 48           Fax number         +1 507 835 69 99                                                                                                    | Brand         Dataradio           Types         242-4048-xxx         [Integra TR UHF]           stested to and conforms with the essential radio test suites included in following standards:         Standard         Issue date           EN 300 113 v1.3.1         February 2000         February 1999         February 1999           EN 60950         (1992), incl. A1(1993), A2(1993), A3(1995), A4(1997)         Incl. A1(1993), A2(1993), A3(1995), A4(1997)           Ind therefore complies with the essential requirements and provisions of the Directive 1999/5/EC of the European fardiament and of the council of 9 march 1999 on Radio equipment and Telecommunications Terminal Equipment and requirement and of the council of 9 march 1999 on Radio equipment and Telecommunications Terminal Equipment and remutual recognition of their conformity and Annex IV (Conformity Assessment procedure:           Notified Body number         Name and address           0122         NMI Certin B.V., POB 15, 9822 ZG Niekerk, The Netherlands           he technical documentation as required by the Conformity Assessment procedure is kept at the following address:           Company         Dataradio COR Ltd.           Address, City         299 Johnson Avenue, Waseca, Minnesota           Country         United States of America           Phone number         +1 507 835 63 48           Fax number         +1 507 835 69 99                                                                                                    | Brand         Dataradio           Types         242-4048-xxx         [Integra TR UHF]           et ested to and conforms with the essential radio test suites included in following standards:         Standard         Issue date           EN 300 113 v1.3.1         February 2000         February 1999         February 1999           EN 800 50         February 1999         (1992), incl. A1(1993), A2(1993), A3(1995), A4(1997)         Interfore complex with the essential requirements and provisions of the Directive 1999/SIEC of the European aritiment and of the council of 9 march 1999 on Radio equipment and Telecommunications Terminal Equipment and te mutual recognition of their conformity and Annax IV (Conformity Assessment procedure referred to in article 10(4)) the following Notified Bodies have been consulted in the Conformity Assessment procedure:           Notified Body number         Name and address           0122         NMi Certin B.V., POB 15, 9822 ZG Niekerk, The Netherlands           he technical documentation as required by the Conformity Assessment procedure is kept at the following address:           Company         Dataradio COR Ltd.           Address, City         299 Johnson Avenue, Waseca, Minnesota           Country         United States of America           Phone number         +1 507 835 63 48           Fax number         +1 507 835 63 49                                                                                                    | Manufacturer                                                                                                    |                                                                                                    | Dataradio COR Ltd.                                                                                                    |
| Types       President Conformation         standard       Issue date         EN 300 113 v1.3.1       February 2000         EN 300 279 v1.2.1       February 2000         EN 60950       (1992), incl. A1(1993), A2(1993), A3(1995), A4(1997)         and therefore complies with the essential requirements and provisions of the Directive 1999/5/EC of the European         Parlament and of the council of 9 march 1999 on Radio equipment and Telecommunications Terminal Equipment and her mutual recognition of their conformity and Annex IV (Conformity Assessment procedure referred to in article 10(4))         The following Notified Bodies have been consulted in the Conformity Assessment procedure:         Notified Body number       Name and address         0122       NMI Certin B.V., POB 15, 9822 ZG Niekerk, The Netherlands         The technical documentation as required by the Conformity Assessment procedure is kept at the following address:         Company       Dataradio COR Ltd.         Address, City       299 Johnson Avenue, Waseca, Minnesota         Country       United States of America         Phone number       +1 507 835 63 48         Fax number       +1 507 835 69 99         Data       October 16, 2000                                                                                                    | Type       Integra In Onty         Standard       Issue date         EN 300 113 v1.3.1       February 2000         EN 60950       (1992), incl. A1(1993), A2(1993), A3(1995), A4(1997)         and therefore complies with the essential requirements and provisions of the Directive 1999/5/EC of the European         Parlament and of the council of 9 march 1999 on Radio equipment and Telecommunications Terminal Equipment and address         Parlament and of the council of 9 march 1999 on Radio equipment and Telecommunications Terminal Equipment and here mutual recognition of their conformity and Annex IV (Conformity Assessment procedure referred to in article 10(4))         Phe following Notified Bodies have been consulted in the Conformity Assessment procedure:         Notified Body number       Name and address         0122       NMi Certin B.V., POB 15, 9822 ZG Niekerk, The Netherlands         The technical documentation as required by the Conformity Assessment procedure is kept at the following address:         Company       Dataradio COR Ltd.         Address, City       299 Johnson Avenue, Waseca, Minnesota         Country       United States of America         Phone number       +1 507 835 63 48         Fax number       +1 507 835 69 99         Drawn up in       Niekerk, The Netherlands         Date       October 16, 2000                                                                                                    | Types       Integra In Onty         standard       Issue date         EN 300 113 v1.3.1       February 2000         EN 300 279 v1.2.1       February 2000         EN 60950       (1992), incl. A1(1993), A2(1993), A3(1995), A4(1997)         and therefore complies with the essential requirements and provisions of the Directive 1999/5/EC of the European Parliament and of the council of 9 march 1999 on Radio equipment and Telecommunications Terminal Equipment and her mutual recognition of their conformity and Annex IV (Conformity Assessment procedure referred to in article 10(4))         The following Notified Bodies have been consulted in the Conformity Assessment procedure:         Notified Body number       Name and address         0122       INMI Certin B.V., POB 15, 9822 ZG Niekerk, The Netherlands         The technical documentation as required by the Conformity Assessment procedure is kept at the following address:         Company       Dataradio COR Ltd.         Address, City       299 Johnson Avenue, Waseca, Minnesota         Country       United States of America         Phone number       +1 507 835 69 99         Drawn up in       Niekerk, The Netherlands         Date       October 16, 2000                                                                                                    | i yes       12220000000000000000000000000000000000                                                                                                    | integra in only       Drawn up in         is tested to and conforms with the essential radio test suites included in following standards:         Standard       Issue date         EN 300 113 v1.3.1       February 2000         EN 80950       (1992), incl. A1(1993), A2(1993), A3(1995), A4(1997)         Ind therefore complies with the essential requirements and provisions of the Directive 1999/5/EC of the European         tariament and of the council of 9 march 1999 on Radio equipment and Telecommunications Terminal Equipment and ne mutual recognition of their conformity and Annex IV (Conformity Assessment procedure referred to in article 10(4))         he following Notified Bodies have been consulted in the Conformity Assessment procedure:         Notified Body number       Name and address         0122       NMi Certin B.V., POB 15, 9822 ZG Niekerk, The Netherlands         he technical documentation as required by the Conformity Assessment procedure is kept at the following address:         Company       Dataradio COR Ltd.         Address, City       299 Johnson Avenue, Waseca, Minnesota         Country       United States of America         Phone number       +1 507 835 63 48         Fax number       +1 507 835 63 99         Drawn up in       Niekerk, The Netherlands         Date       October 16, 2000                                                                                                    | integration       Integration         is tested to and conforms with the essential radio test suites included in following standards:       Issue date         EN 300 113 v1.3.1       February 2000         EN 00900       February 1999         (1992). Incl. At(1993).A3(1995). A4(1997)         Ind therefore complies with the essential requirements and provisions of the Directive 1999/5/EC of the European Parliament and of the council of 9 march 1999 on Radio equipment and Telecommunications Terminal Equipment and nee mutual recognition of their conformity and Annex IV (Conformity Assessment procedure referred to in article 10(4))         he following Notified Bodies have been consulted in the Conformity Assessment procedure:       Notified Body number         Name and address       NMI Certin B.V., POB 15, 9822 ZG Niekerk, The Netherlands         he technical documentation as required by the Conformity Assessment procedure is kept at the following address:         Company       Dataradio COR Ltd.         Address, City       299 Johnson Avenue, Waseca, Minnesota         Country       United States of America         Phone number       +1 507 835 63 48         Fax number       +1 507 835 69 99         Mate       October 16, 2000         Drawn up in       Niekerk, The Netherlands         Data       October 16, 2000                                                                                                    | integration       [Integration of the control         it lested to and conforms with the essential radio test suites included in following standards:         Standard       Issue date         EN 300 113 v1.3.1       February 1999         EN 80950       (1992), incl. At(1993), A2(1993), A3(1995), A4(1997)         Ind therefore complies with the essential requirements and provisions of the Directive 1999/5/EC of the European arliament and of the council of 9 march 1999 on Radio equipment and Telecommunications Terminal Equipment and re mutual recognition of their conformity and Annex IV (Conformity Assessment procedure referred to in article 10(4))         he following Notified Bodies have been consulted in the Conformity Assessment procedure:         Notified Body number       Name and address         0122       NMi Certin B.V., POB 15, 9822 ZG Niekerk, The Netherlands         he technical documentation as required by the Conformity Assessment procedure is kept at the following address:         Company       Dataradio COR Ltd.         Address, City       299 Johnson Avenue, Waseca, Minnesota         Country       United States of America         Phone number       +1507 835 63 48         Fax number       +1507 835 63 99         Drawn up in       Niekerk, The Netherlands         Date       October 16, 2000                                                                                                    | Brand                                                                                                    |                                                                                                    | Dataradio<br>242-4049-xxx flateora TR LIHEI                                                                                                    |
| s tested to and conforms with the essential radio test suites included in following standards:         Standard       Issue date         EN 300 113 v1.3.1       February 2000         EN 60950       (1992), incl. A1(1993), A2(1993),A3(1995), A4(1997)         and therefore complies with the essential requirements and provisions of the Directive 1999/S/EC of the European Parliament and of the council of 9 march 1999 on Radio equipment and Telecommunications Terminal Equipment and here the mutual recognition of their conformity and Annex IV (Conformity Assessment procedure referred to in article 10(4))         The following Notified Bodies have been consulted in the Conformity Assessment procedure:       Notified Body number         Notified Body number       Name and address         0122       NMi Certin B.V., POB 15, 9822 ZG Niekerk, The Netherlands         The technical documentation as required by the Conformity Assessment procedure is kept at the following address:         Company       Dataradio COR Ltd.         Address, City       299 Johnson Avenue, Waseca, Minnesota         Country       United States of America         Phone number       +1 507 835 69 99         Date       October 16, 2000         Date       October 16, 2000                                                                                                    | steated to and conforms with the essential radio test suites included in following standards:         Standard         Issue date         Issue date         Issue date         Issue date         Issue date         En 300 113 v1.3.1         February 2000         February 1999         EN 60950         Intervention of the process of the Directive 1999/5/EC of the European         ariliament and of the council of 9 march 1999 on Radio equipment and Telecommunications Terminal Equipment and he mutual recognition of their conformity and Annex IV (Conformity Assessment procedure referred to in article 10(4))         The following Notified Bodies have been consulted in the Conformity Assessment procedure:         Notified Body number         Name and address         0122         NMi Certin B.V., POB 15, 9822 ZG Niekerk, The Netherlands         Company         Dataratio COR Ltd.         Address, City       299 Johnson Avenue, Waseca, Minnesota         Company         Dataratio COR Ltd.         Address, City       299 Johnson Avenue, Waseca, Minnesota         Company                                                                                                    | s tested to and conforms with the essential radio test suites included in following standards:         Standard       Issue date         EN 300 113 v1.3.1       February 2000         EN 300 279 v1.2.1       February 1999         EN 60950       (1992), incl. A1(1993), A2(1993),A3(1995), A4(1997)         and therefore complies with the essential requirements and provisions of the Directive 1999/5/EC of the European Parliament and of the council of 9 march 1999 on Radio equipment and Telecommunications Terminal Equipment and head to encoment and Telecommunications Terminal Equipment and the econdition of their conformity and Annex IV (Conformity Assessment procedure:         Notified Bodies have been consulted in the Conformity Assessment procedure:         Notified Body number       Name and address         0122       INMI Certin B.V., POB 15, 9822 ZG Niekerk, The Netherlands         The technical documentation as required by the Conformity Assessment procedure is kept at the following address:         Company       Dataradio COR Ltd.         Address, City       299 Johnson Avenue, Waseca, Minnesota         Country       United States of America         Phone number       +1 507 835 63 48         Fax number       +1 507 835 63 99         Drawn up in       Niekerk, The Netherlands         Date       October 16, 2000                                                                                                    | is tested to and conforms with the essential radio test suites included in following standards:         Standard       Issue date         EN 300 113 v1.3.1       February 2000         EN 800 279 v1.2.1       February 1999         EN 60950       (1992), incl. A1(1993), A2(1993), A3(1995), A4(1997)         Ind therefore complies with the essential requirements and provisions of the Directive 1999/5/EC of the European fariliament and of the council of 9 march 1999 on Radio equipment and Telecommunications Terminal Equipment and readio equipment and Telecommunications Terminal Equipment and reduce superiment and Telecommunications Terminal Equipment and reduce superiment and Telecommunications Terminal Equipment and reduce superiment and Telecommunications Terminal Equipment and reduce superiment and Telecommunications Terminal Equipment and reduce superiment and Telecommunications Terminal Equipment and reduce superiment and Telecommunications Terminal Equipment and reduce superiment and Telecommunications Terminal Equipment and reduce superiment and Telecommunications Terminal Equipment and reduce superiment and Telecommunications Terminal Equipment and reduce superiment and Telecommunications Terminal Equipment and reduce superiment and Telecommunications Terminal Equipment and reduce superiment and Telecommunications Terminal Equipment and telecommunication as required by the Conformity Assessment procedure is kept at the following address:         Company       Dataradio COR Ltd.         Address, City       299 Johnson Avenue, Waseca, Minnesota         Country       United States of America         Phone number       +1 507 835 69 99         Date                                                                                                    | Steated to and conforms with the essential radio test suites included in following standards:         Standard       Issue date         EN 300 173 v1.3.1       February 2000         EN 300 279 v1.2.1       February 1999         EN 300 279 v1.2.1       February 1999         and therefore complies with the essential requirements and provisions of the Directive 1999/5/EC of the European lariliament and of the council of 9 march 1999 on Radio equipment and Telecommunications Terminal Equipment and relecommunications Terminal Equipment and relecommunications Terminal Equipment and relecommunications Terminal Equipment and relecommunications Terminal Equipment and relecommunications Terminal Equipment and relecommunications Terminal Equipment and relecommunications Terminal Equipment and relecommunications Terminal Equipment and relecommunications Terminal Equipment and relecommunications Terminal Equipment and relecommunications Terminal Equipment and relecommunications and the endlowing Notified Bodies have been consulted in the Conformity Assessment procedure:         Notified Body number       Name and address         0122       NMi Certin B.V., POB 15, 9822 ZG Niekerk, The Netherlands         he technical documentation as required by the Conformity Assessment procedure is kept at the following address:         Company       Dataradio COR Ltd.         Address, City       299 Johnson Avenue, Waseca, Minnesota         Country       United States of America         Phone number       +1 507 835 63 48         Fax number       +1 507 835 69 99                                                                                                    | Is tested to and conforms with the essential radio test suites included in following standards:         Standard       Issue date         EN 300 113 v1.3.1       February 2000         EN 60950       (1992), incl. A1(1993), A2(1993), A3(1995), A4(1997)         and therefore complies with the essential requirements and provisions of the Directive 1999/5/EC of the European faritament and of the council of 9 march 1999 on Radio equipment and Telecommunications Terminal Equipment and the mutual recognition of their conformity and Annex IV (Conformity Assessment procedure referred to in article 10(4))         the following Notified Bodies have been consulted in the Conformity Assessment procedure:         Notified Body number       Name and address         0122       NMI Certin B.V., POB 15, 9822 ZG Niekerk, The Netherlands         he technical documentation as required by the Conformity Assessment procedure is kept at the following address:         Company       Dataradio COR Ltd.         Address, City       299 Johnson Avenue, Waseca, Minnesota         Country       United States of America         Phone number       +1 507 835 63 48         Fax number       +1 507 835 69 99         Dataradio COR Ltd.       Mathewase         Material Corbor 16, 2000       Dataradio Corbor 16, 2000                                                                                                    | etested to and conforms with the essential radio test suites included in following standards:         Standard       Issue date         EN 300 113 v1.3.1       February 2000         EN 00550       February 1999         EN 00550       Itelescentry 2000         ardiament and of the council of 9 march 1999 on Radio equipment and Telecommunications Terminal Equipment and a telecommunications of the European ardiament and of the council of 9 march 1999 on Radio equipment and Telecommunications Terminal Equipment and the mutal recognition of their conformity and Annex IV (Conformity Assessment procedure referred to in article 10(4))         he following Notified Bodies have been consulted in the Conformity Assessment procedure:       Notified Body number         Nume and address       0122       NMI Certin B.V., POB 15, 9822 ZG Niekerk, The Netherlands         he technical documentation as required by the Conformity Assessment procedure is kept at the following address:       Company         Address, City       299 Johnson Avenue, Waseca, Minnesota       Country         Phone number       +1 507 835 63 48       Pax number         Fax number       +1 507 835 63 99       Drawn up in       Niekerk, The Netherlands         Date       October 16, 2000       Drawn up in       Niekerk, The Netherlands       Date         Data       October 16, 2000       March March       March March       March                                                                                                    | 1 ypes                                                                                                    |                                                                                                    | ETETUTUTANA [IIIIBYIB ITA UTIF]                                                                                                    |
| Standard       Issue date         EN 300 113 v1.3.1       February 2000         EN 300 279 v1.2.1       February 1999         EN 60950       (1992), incl. A1(1993), A2(1993),A3(1995), A4(1997)         and herefore complies with the essential requirements and provisions of the Directive 1999/5/EC of the European         Parliament and of the council of 9 march 1999 on Radio equipment and Telecommunications Terminal Equipment and her mutual recognition of their conformity and Annex IV (Conformity Assessment procedure referred to in article 10(4))         The following Notified Bodies have been consulted in the Conformity Assessment procedure referred to in article 10(4)         Notified Body number       Name and address         0122       NMI Certin B.V., POB 15, 9822 ZG Niekerk, The Netherlands         The technical documentation as required by the Conformity Assessment procedure is kept at the following address:         Company       Dataradio COR Ltd.         Address, City       299 Johnson Avenue, Waseca, Minnesota         Country       United States of America         Phone number       +1 507 835 69 99         Drawn up in       Niekerk, The Netherlands         Date       October 16, 2000         Walke Address       Match Address         Date       October 16, 2000                                                                                                    | Standard       Issue date         EN 300 113 v1.3.1       February 2000         EN 300 279 v1.2.1       February 1999         EN 60950       (1992), incl. A1(1993), A2(1993),A3(1995), A4(1997)         and therefore complies with the essential requirements and provisions of the Directive 1999/5/EC of the European Parliament and of the council of 9 march 1999 on Radio equipment and Telecommunications Terminal Equipment and head of the council of 9 march 1999 on Radio equipment and Telecommunications Terminal Equipment and head of the council of 9 march 1999 on Radio equipment and Telecommunications Terminal Equipment and the council of 9 march 1999 on Radio equipment and Telecommunications Terminal Equipment and the council of 9 march 1999 on Radio equipment and Telecommunications Terminal Equipment and the council of 9 march 1999 on Radio equipment and Telecommunications Terminal Equipment and the council of 9 march 1999 on Radio equipment and Telecommunications         Notified Body number       Name and address         0122       NMi Certin B.V., POB 15, 9822 ZG Niekerk, The Netherlands         The technical documentation as required by the Conformity Assessment procedure is kept at the following address:         Company       Dataradio COR Ltd.         Address, City       299 Johnson Avenue, Waseca, Minnesota         Country       United States of America         Phone number       +1 507 835 63 48         Fax number       +1 507 835 69 99         Drawn up in       Niekerk, The Netherlands         Date <t< td=""><td>Standard       Issue date         EN 300 113 v13.1       February 2000         EN 000 279 v1.2.1       February 1999         EN 00950       (1992), incl. A1(1993), A2(1993),A3(1995), A4(1997)         and therefore complies with the essential requirements and provisions of the Directive 1999/5/EC of the European Parliament and of the council of 9 march 1999 on Radio equipment and Telecommunications Terminal Equipment and here mutual recognition of their conformity and Annex IV (Conformity Assessment procedure referred to in article 10(4))         The following Notified Bodies have been consulted in the Conformity Assessment procedure:         Notified Body number       Name and address         0122       NMI Certin B.V., POB 15, 9822 ZG Niekerk, The Netherlands         The technical documentation as required by the Conformity Assessment procedure is kept at the following address:         Company       Dataradio COR Ltd.         Address, City       299 Johnson Avenue, Waseca, Minnesota         Country       United States of America         Phone number       +1 507 835 63 48         Fax number       +1 507 835 69 99         Drawn up in       Niekerk, The Netherlands         Date       October 16, 2000</td><td>Standard       Issue date         EN 300 113 v1.3.1       February 2000         EN 300 279 v1.2.1       February 1999         EN 000950       (1992), incl. A1(1993), A2(1993), A3(1995), A4(1997)         Ind herefore complies with the essential requirements and provisions of the Directive 1999/5/EC of the European aritiament and of the council of 9 march 1999 on Radio equipment and Telecommunications Terminal Equipment and ne mutual recognition of their conformity and Annex IV (Conformity Assessment procedure referred to in article 10(4))         the following Notified Bodies have been consulted in the Conformity Assessment procedure:         Notified Body number       Name and address         0122       NMi Certin B.V., POB 15, 9822 ZG Niekerk, The Netherlands         he technical documentation as required by the Conformity Assessment procedure is kept at the following address:         Company       Dataradio COR Ltd.         Address, City       299 Johnson Avenue, Waseca, Minnesota         Country       United States of America         Phone number       +1 507 835 63 48         Fax number       +1 507 835 69 99         Data       October 16, 2000         Data       October 16, 2000</td><td>Standard       Issue date         EN 300 113 v13.1       February 2000         EN 300 279 v1.2.1       February 1999         EN 00950       (1992), incl. A1(1993), A2(1993),A3(1995), A4(1997)         Ind herefore complies with the essential requirements and provisions of the Directive 1999/5/EC of the European traitaiment and of the council of 9 march 1999 on Radio equipment and Telecommunications Terminal Equipment and here mutual recognition of their conformity and Annex IV (Conformity Assessment procedure referred to in article 10(4))         he following Notified Bodies have been consulted in the Conformity Assessment procedure:         Notified Body number       Name and address         0122       NMI Certin B.V., POB 15, 9822 ZG Niekerk, The Netherlands         he technical documentation as required by the Conformity Assessment procedure is kept at the following address:         Company       Dataradio COR Ltd.         Address, City       299 Johnson Avenue, Waseca, Minnesota         Country       United States of America         Phone number       +1 507 835 63 48         Fax number       +1 507 835 63 99         Drawn up in       Niekerk, The Netherlands         Date       October 16, 2000</td><td>Standard       Issue date         EN 300 113 v13.1       February 2000         EN 300 279 v1.2.1       February 1999         EN 60950       (1992), incl. A1(1993), A2(1993),A3(1995), A4(1997)         and herefore complies with the essential requirements and provisions of the Directive 1999/5/EC of the European Parliament and of the conformity and Annex IV (Conformity Assessment procedure referred to in article 10(4))         the following Notified Bodies have been consulted in the Conformity Assessment procedure:         Notified Body number       Name and address         0122       INMI Certin B.V., POB 15, 9822 ZG Niekerk, The Netherlands         he technical documentation as required by the Conformity Assessment procedure is kept at the following address:         Company       Dataradio COR Ltd.         Address, City       299 Johnson Avenue, Waseca, Minnesota         Country       United States of America         Phone number       +1 507 835 63 48         Fax number       +1 507 835 69 99         Data       October 16, 2000         Data       October 16, 2000</td><td>Standard       Issue date         IN 300 113 v13.1       February 2000         EN 300 279 v1.2.1       February 1999         EN 00950       (1992), incl. A1(1993), A2(1993), A3(1995), A4(1997)         Ind herefore complies with the essential requirements and provisions of the Directive 1999/5/EC of the European aritament and of the council of 9 march 1999 on Radio equipment and Telecommunications Terminal Equipment and the encommunications Terminal Equipment and the council of 9 march 1999 on Radio equipment and Telecommunications Terminal Equipment and the encommunications Terminal Equipment and the council of 9 march 1999 on Radio equipment and Telecommunications Terminal Equipment and the encommunications Terminal Equipment and the encommunications Terminal Equipment and the encommunications Terminal Equipment and the encommunications Terminal Equipment and the encommunication are referred to in article 10(4))         the following Notified Bodies have been consulted in the Conformity Assessment procedure:         Notified Body number       Name and address         0122       NMi Certin B.V., POB 15, 9822 ZG Niekerk, The Netherlands         he technical documentation as required by the Conformity Assessment procedure is kept at the following address:         Company       Dataradio COR Ltd.         Address, City       299 Johnson Avenue, Waseca, Minnesota         Country       United States of America         Phone number       +1 507 835 63 48         Fax number       +1 507 835 69 99         Date       October 16</td><td>s tested to and conf</td><td>orms with the essenti</td><td>al radio test suites included in following standards:</td></t<>                                                                                                    | Standard       Issue date         EN 300 113 v13.1       February 2000         EN 000 279 v1.2.1       February 1999         EN 00950       (1992), incl. A1(1993), A2(1993),A3(1995), A4(1997)         and therefore complies with the essential requirements and provisions of the Directive 1999/5/EC of the European Parliament and of the council of 9 march 1999 on Radio equipment and Telecommunications Terminal Equipment and here mutual recognition of their conformity and Annex IV (Conformity Assessment procedure referred to in article 10(4))         The following Notified Bodies have been consulted in the Conformity Assessment procedure:         Notified Body number       Name and address         0122       NMI Certin B.V., POB 15, 9822 ZG Niekerk, The Netherlands         The technical documentation as required by the Conformity Assessment procedure is kept at the following address:         Company       Dataradio COR Ltd.         Address, City       299 Johnson Avenue, Waseca, Minnesota         Country       United States of America         Phone number       +1 507 835 63 48         Fax number       +1 507 835 69 99         Drawn up in       Niekerk, The Netherlands         Date       October 16, 2000                                                                                                    | Standard       Issue date         EN 300 113 v1.3.1       February 2000         EN 300 279 v1.2.1       February 1999         EN 000950       (1992), incl. A1(1993), A2(1993), A3(1995), A4(1997)         Ind herefore complies with the essential requirements and provisions of the Directive 1999/5/EC of the European aritiament and of the council of 9 march 1999 on Radio equipment and Telecommunications Terminal Equipment and ne mutual recognition of their conformity and Annex IV (Conformity Assessment procedure referred to in article 10(4))         the following Notified Bodies have been consulted in the Conformity Assessment procedure:         Notified Body number       Name and address         0122       NMi Certin B.V., POB 15, 9822 ZG Niekerk, The Netherlands         he technical documentation as required by the Conformity Assessment procedure is kept at the following address:         Company       Dataradio COR Ltd.         Address, City       299 Johnson Avenue, Waseca, Minnesota         Country       United States of America         Phone number       +1 507 835 63 48         Fax number       +1 507 835 69 99         Data       October 16, 2000         Data       October 16, 2000                                                                                                    | Standard       Issue date         EN 300 113 v13.1       February 2000         EN 300 279 v1.2.1       February 1999         EN 00950       (1992), incl. A1(1993), A2(1993),A3(1995), A4(1997)         Ind herefore complies with the essential requirements and provisions of the Directive 1999/5/EC of the European traitaiment and of the council of 9 march 1999 on Radio equipment and Telecommunications Terminal Equipment and here mutual recognition of their conformity and Annex IV (Conformity Assessment procedure referred to in article 10(4))         he following Notified Bodies have been consulted in the Conformity Assessment procedure:         Notified Body number       Name and address         0122       NMI Certin B.V., POB 15, 9822 ZG Niekerk, The Netherlands         he technical documentation as required by the Conformity Assessment procedure is kept at the following address:         Company       Dataradio COR Ltd.         Address, City       299 Johnson Avenue, Waseca, Minnesota         Country       United States of America         Phone number       +1 507 835 63 48         Fax number       +1 507 835 63 99         Drawn up in       Niekerk, The Netherlands         Date       October 16, 2000                                                                                                    | Standard       Issue date         EN 300 113 v13.1       February 2000         EN 300 279 v1.2.1       February 1999         EN 60950       (1992), incl. A1(1993), A2(1993),A3(1995), A4(1997)         and herefore complies with the essential requirements and provisions of the Directive 1999/5/EC of the European Parliament and of the conformity and Annex IV (Conformity Assessment procedure referred to in article 10(4))         the following Notified Bodies have been consulted in the Conformity Assessment procedure:         Notified Body number       Name and address         0122       INMI Certin B.V., POB 15, 9822 ZG Niekerk, The Netherlands         he technical documentation as required by the Conformity Assessment procedure is kept at the following address:         Company       Dataradio COR Ltd.         Address, City       299 Johnson Avenue, Waseca, Minnesota         Country       United States of America         Phone number       +1 507 835 63 48         Fax number       +1 507 835 69 99         Data       October 16, 2000         Data       October 16, 2000                                                                                                    | Standard       Issue date         IN 300 113 v13.1       February 2000         EN 300 279 v1.2.1       February 1999         EN 00950       (1992), incl. A1(1993), A2(1993), A3(1995), A4(1997)         Ind herefore complies with the essential requirements and provisions of the Directive 1999/5/EC of the European aritament and of the council of 9 march 1999 on Radio equipment and Telecommunications Terminal Equipment and the encommunications Terminal Equipment and the council of 9 march 1999 on Radio equipment and Telecommunications Terminal Equipment and the encommunications Terminal Equipment and the council of 9 march 1999 on Radio equipment and Telecommunications Terminal Equipment and the encommunications Terminal Equipment and the encommunications Terminal Equipment and the encommunications Terminal Equipment and the encommunications Terminal Equipment and the encommunication are referred to in article 10(4))         the following Notified Bodies have been consulted in the Conformity Assessment procedure:         Notified Body number       Name and address         0122       NMi Certin B.V., POB 15, 9822 ZG Niekerk, The Netherlands         he technical documentation as required by the Conformity Assessment procedure is kept at the following address:         Company       Dataradio COR Ltd.         Address, City       299 Johnson Avenue, Waseca, Minnesota         Country       United States of America         Phone number       +1 507 835 63 48         Fax number       +1 507 835 69 99         Date       October 16                                                                                                    | s tested to and conf                                                                                                    | orms with the essenti                                                                                                    | al radio test suites included in following standards:                                                                                                    |
| EN 300 279 v12.1       February 2000         February 1999       February 1999         EN 60950       (1992), incl. A1(1993), A2(1993),A3(1995), A4(1997)         and therefore complies with the essential requirements and provisions of the Directive 1999/5/EC of the European Parliament and of the council of 9 march 1999 on Radio equipment and Telecommunications Terminal Equipment and he mutual recognition of their conformity and Annex IV (Conformity Assessment procedure referred to in article 10(4))         Che following Notified Bodies have been consulted in the Conformity Assessment procedure referred to in article 10(4)         Notified Body number       Name and address         0122       NMi Certin B.V., POB 15, 9822 ZG Niekerk, The Netherlands         The technical documentation as required by the Conformity Assessment procedure is kept at the following address:         Company       Dataradio COR Ltd.         Address, City       299 Johnson Avenue, Waseca, Minnesota         Country       United States of America         Phone number       +1 507 835 69 99         Date       October 16, 2000         Date       October 16, 2000                                                                                                    | EN 300 173 V1.3.1       Pebruary 2000         FN 300 279 V1.2.1       February 1999         EN 60950       (1992), incl. A1(1993), A2(1993),A3(1995), A4(1997)         and therefore complies with the essential requirements and provisions of the Directive 1999/5/EC of the European Parliament and of the council of 9 march 1999 on Radio equipment and Telecommunications Terminal Equipment and he mutual recognition of their conformity and Annex IV (Conformity Assessment procedure referred to in article 10(4))         The following Notified Bodies have been consulted in the Conformity Assessment procedure referred to in article 10(4)         The following Notified Bodies have been consulted in the Conformity Assessment procedure referred to in article 10(4)         The following Notified Bodies have been consulted in the Conformity Assessment procedure referred to in article 10(4)         The technical documentation as required by the Conformity Assessment procedure is kept at the following address:         Company       Dataradio COR Ltd.         Address, City       299 Johnson Avenue. Waseca, Minnesota         Country       United States of America         Phone number       +1 507 835 63 48         Fax number       +1 507 835 63 99         Date       October 16, 2000         Date       October 16, 2000                                                                                                    | EN 300 279 v12.1       Petruary 2000         February 1999       February 1999         EN 60950       (1992), incl. A1(1993), A2(1993),A3(1995), A4(1997)         and therefore complies with the essential requirements and provisions of the Directive 1999/5/EC of the European Parliament and of the council of 9 march 1999 on Radio equipment and Telecommunications Terminal Equipment and he mutual recognition of their conformity and Annex IV (Conformity Assessment procedure referred to in article 10(4))         Phe following Notified Bodies have been consulted in the Conformity Assessment procedure:       Notified Body number         Name and address       Mit Certin B.V., POB 15, 9822 ZG Niekerk, The Netherlands         The technical documentation as required by the Conformity Assessment procedure is kept at the following address:         Company       Dataradio COR Ltd.         Address, City       299 Johnson Avenue, Waseca, Minnesota         Country       United States of America         Phone number       +1 507 835 69 99         Drawn up in       Niekerk, The Netherlands         Date       October 16, 2000         Mited States of America       Mited States of America         Phone number       +1 507 835 69 99                                                                                                    | EN 300 279 v12.1       Pebruary 2000         EN 300 279 v12.1       February 1999         EN 60950       (1992), incl. A1(1993), A2(1993),A3(1995), A4(1997)         Ind therefore complies with the essential requirements and provisions of the Directive 1999/5/EC of the European tardiament and of the council of 9 march 1999 on Radio equipment and Telecommunications Terminal Equipment and remutual recognition of their conformity and Annex IV (Conformity Assessment procedure referred to in article 10(4))         The following Notified Bodies have been consulted in the Conformity Assessment procedure:       Notified Body number         Name and address       Mate Conformity Assessment procedure:       Notified Body number         Notified Body number       NMi Certin B.V., POB 15, 9822 ZG Niekerk, The Netherlands         he technical documentation as required by the Conformity Assessment procedure is kept at the following address:         Company       Dataradio COR Ltd.         Address, City       299 Johnson Avenue, Waseca, Minnesota         Country       United States of America         Phone number       +1 507 835 63 48         Fax number       +1 507 835 63 99         Date       October 16, 2000         Date       October 16, 2000                                                                                                    | EN 300 279 v12.1       Pebruary 2000         EN 300 279 v12.1       February 1999         EN 60950       (1992), incl. A1(1993), A2(1993),A3(1995), A4(1997)         Ind therefore complies with the essential requirements and provisions of the Directive 1999/5/EC of the European and of the council of 9 march 1999 on Radio equipment and Telecommunications Terminal Equipment and the mutual recognition of their conformity and Annex IV (Conformity Assessment procedure referred to in article 10(4))         he following Notified Bodies have been consulted in the Conformity Assessment procedure:         Notified Body number       Name and address         0122       NMi Certin B.V., POB 15, 9822 ZG Niekerk, The Netherlands         he technical documentation as required by the Conformity Assessment procedure is kept at the following address:         Company       Dataradio COR Ltd.         Address, City       299 Johnson Avenue, Waseca, Minnesota         Country       United States of America         Phone number       +1 507 835 63 48         Fax number       +1 507 835 63 99         Data       October 16, 2000         Data       October 16, 2000                                                                                                    | EN 300 279 v12.1       Pebruary 1909<br>February 1999<br>(1992), incl. A1(1993), A2(1993),A3(1995), A4(1997)         Ind therefore complies with the essential requirements and provisions of the Directive 1999/5/EC of the European<br>tariliament and of the council of 9 march 1999 on Radio equipment and Telecommunications Terminal Equipment and<br>he mutual recognition of their conformity and Annex IV (Conformity Assessment procedure referred to in article 10(4))         The following Notified Bodies have been consulted in the Conformity Assessment procedure referred to in article 10(4))         Notified Body number       Name and address         0122       NMi Certin B.V., POB 15, 9822 ZG Niekerk, The Netherlands         he technical documentation as required by the Conformity Assessment procedure is kept at the following address:         Company       Dataradio COR Ltd.         Address, City       299 Johnson Avenue, Waseca, Minnesota         Country       United States of America         Phone number       +1 507 835 63 99         Data       October 16, 2000         Date       October 16, 2000                                                                                                    | EN 300 279 v12.1       Pebruary 2000         EN 300 279 v12.1       February 1999         EN 60950       February 1999         Indexent and of the council of 9 march 1999 on Radio equipment and Telecommunications Terminal Equipment and re mutual recognition of their conformity and Annex IV (Conformity Assessment procedure referred to in article 10(4))         he following Notified Bodies have been consulted in the Conformity Assessment procedure referred to in article 10(4)         Notified Body number       Name and address         0122       NMi Certin B.V., POB 15, 9822 ZG Niekerk, The Netherlands         he technical documentation as required by the Conformity Assessment procedure is kept at the following address:         Company       Dataradio COR Ltd.         Address, City       299 Johnson Avenue, Waseca, Minnesota         Country       United States of America         Phone number       +1 507 835 63 48         Fax number       +1 507 835 69 99         Data       October 16, 2000         Data       October 16, 2000                                                                                                    | Standard                                                                                                    | lss                                                                                                    | ue date                                                                                                    |
| Encoded       Individual (1993), A2(1993), A3(1995), A4(1997)         Individual (1992), Incl. A1(1993), A2(1993), A3(1995), A4(1997)         Individual (1992), Incl. A1(1993), A2(1993), A3(1995), A4(1997)         Individual (1992), Incl. A1(1993), A2(1993), A3(1995), A4(1997)         Individual (1992), Incl. A1(1993), A2(1993), A3(1995), A4(1997)         Individual (1992), Incl. A1(1993), A2(1993), A3(1995), A4(1997)         Individual (1992), Incl. A1(1993), A2(1993), A3(1995), A4(1997)         Individual (1992), Incl. A1(1993), A2(1993), A3(1995), A4(1997)         Individual (1992), Incl. A1(1993), A2(1993), A3(1995), A4(1997)         Individual (1992), Incl. A1(1993), A3(1993), A3(1995), A4(1997)         Individual (1992), Incl. A1(1993), A3(1993), A3(1995), A4(1997)         Individual (1993), A3(1993), A3(1993), A3(1995), A4(1997)         Individual (1992), Incl. A1(1993), A3(1993), A3(1995), A4(1997)         Individual (1993), A3(1993), A3(1993), A                                                                                                    | Encoded       Index y tool         In R0950       (1992), incl. A1(1993), A2(1993),A3(1995), A4(1997)         Ind therefore complies with the essential requirements and provisions of the Directive 1999/5/EC of the European Parliament and of the council of 9 march 1999 on Radio equipment and Telecommunications Terminal Equipment and he mutual recognition of their conformity and Annex IV (Conformity Assessment procedure referred to in article 10(4))         The following Notified Bodies have been consulted in the Conformity Assessment procedure:       Notified Body number         Name and address       0122         In Mi Certin B.V., POB 15, 9822 ZG Niekerk, The Netherlands         The technical documentation as required by the Conformity Assessment procedure is kept at the following address:         Company       Dataradio COR Ltd.         Address, City       299 Johnson Avenue, Waseca, Minnesota         Country       United States of America         Phone number       +1 507 835 63 48         Fax number       +1 507 835 69 99         Data       October 16, 2000         Data       October 16, 2000                                                                                                    | Environment       Instant (1993), A2(1993), A3(1995), A4(1997)         Individual interference       (1992), Incl. A1(1993), A2(1993), A3(1995), A4(1997)         Individual interference       (1992), Incl. A1(1993), A2(1993), A3(1995), A4(1997)         Individual interference       (1992), Incl. A1(1993), A2(1993), A3(1995), A4(1997)         Individual interference       (1992), Incl. A1(1993), A2(1993), A3(1995), A4(1997)         Individual interference       (1992), Incl. A1(1993), A2(1993), A3(1995), A4(1997)         Individual interference       (1992), Incl. A1(1993), A2(1993), A3(1995), A4(1997)         Individual interference       (1992), Incl. A1(1993), A2(1993), A3(1995), A4(1997)         Individual interference       (1992), Incl. A1(1993), A2(1993), A3(1995), A4(1997)         Individual interference       (1992), Incl. A1(1993), A3(1995), A4(1997)         Interference       (1992), Incl. A1(1993), A3(1995), A4(1997)         Interference       National interference         Notified Body number       Name and address         Interference       NMit Certin B.V., POB 15, 9822 ZG Niekerk, The Netherlands         Interference       Interference         Address, City       299 Johnson Avenue, Waseca, Minnesota         Country       United States of America         Phone number       +1 507 835 63 48         Fax number       +1 507 835 69 99                                                                                                    | Encoded       Instruct, Use         (1992), Incl. A1(1993), A2(1993),A3(1995), A4(1997)         Ind therefore complies with the essential requirements and provisions of the Directive 1999/5/EC of the European tarliament and of the council of 9 march 1999 on Radio equipment and Telecommunications Terminal Equipment and the recognition of their conformity and Annex IV (Conformity Assessment procedure referred to in article 10(4))         The following Notified Bodies have been consulted in the Conformity Assessment procedure:         Notified Body number       Name and address         0122       NMI Certin B.V., POB 15, 9822 ZG Niekerk, The Netherlands         he technical documentation as required by the Conformity Assessment procedure is kept at the following address:         Company       Dataradio COR Ltd.         Address, City       299 Johnson Avenue, Waseca, Minnesota         Country       United States of America         Phone number       +1 507 835 63 48         Fax number       +1 507 835 69 99         Dataradio COR       Dataradio Corbor 16, 2000                                                                                                    | En 60950       (1992), incl. A1(1993), A2(1993), A3(1995), A4(1997)         Ind therefore complies with the essential requirements and provisions of the Directive 1999/5/EC of the European tardiament and of the council of 9 march 1999 on Radio equipment and Telecommunications Terminal Equipment and the mutual recognition of their conformity and Annex IV (Conformity Assessment procedure referred to in article 10(4))         he following Notified Bodies have been consulted in the Conformity Assessment procedure referred to in article 10(4))         he following Notified Bodies have been consulted in the Conformity Assessment procedure:         Notified Body number       Name and address         0122       NMi Certin B.V., POB 15, 9822 ZG Niekerk, The Netherlands         he technical documentation as required by the Conformity Assessment procedure is kept at the following address:         Company       Dataradio COR Ltd.         Address, City       299 Johnson Avenue, Waseca, Minnesota         Country       United States of America         Phone number       +1 507 835 63 48         Fax number       +1 507 835 69 99         Data       October 16, 2000         Data       October 16, 2000                                                                                                    | Environment       Instruct (1993), A2(1993), A3(1995), A4(1997)         Industry town       (1992), Incl. A1(1993), A2(1993), A3(1995), A4(1997)         Ind therefore complies with the essential requirements and provisions of the Directive 1999/5/EC of the European Parliament and of the council of 9 march 1999 on Radio equipment and Telecommunications Terminal Equipment and the mutual recognition of their conformity and Annex IV (Conformity Assessment procedure referred to in article 10(4))         The following Notified Bodies have been consulted in the Conformity Assessment procedure referred to in article 10(4)         The following Notified Bodies have been consulted in the Conformity Assessment procedure referred to in article 10(4)         The following Notified Bodies have been consulted in the Conformity Assessment procedure referred to in article 10(4)         The following Notified Bodies have been consulted in the Conformity Assessment procedure referred to in article 10(4)         The following Notified Bodies have been consulted in the Conformity Assessment procedure referred to in article 10(4)         The following Notified Bodies have been consulted in the Conformity Assessment procedure referred to in article 10(4)         National Avenue, Wases, Amonesota         Company       Dataradio COR Ltd.         Address, City       299 Johnson Avenue, Waseca, Minnesota         Country       United States of America         Phone number       +1 507 835 6348         Date       October 16, 2000         Date       October                                                                                                    | En 80900       (1992), Io.L. At(1993), A2(1993), A3(1995), A4(1997)         Ind therefore complies with the essential requirements and provisions of the Directive 1999/5/EC of the European arliament and of the council of 9 march 1999 on Radio equipment and Telecommunications Terminal Equipment and the mutual recognition of their conformity and Annex IV (Conformity Assessment procedure referred to in article 10(4))         he delowing Notified Bodies have been consulted in the Conformity Assessment procedure referred to in article 10(4))         he following Notified Bodies have been consulted in the Conformity Assessment procedure referred to in article 10(4)         he technical documentation as required by the Conformity Assessment procedure is kept at the following address:         Company       Dataradio COR Ltd.         Address, City       299 Johnson Avenue, Waseca, Minnesota         Country       United States of America         Phone number       +1 507 835 63 48         Fax number       +1 507 835 69 99         Dataradio COR       Dataradio Corbor 16, 2000         Dataradio Corbor 16, 2000       Markerk, The Netherlands         Data       October 16, 2000                                                                                                    | EN 300 113 V1.3.1<br>EN 300 279 v1 2 1                                                                                                    | Fet                                                                                                    | many 2000                                                                                                    |
| And therefore complies with the essential requirements and provisions of the Directive 1999/5/EC of the European<br>Parliament and of the council of 9 march 1999 on Radio equipment and Telecommunications Terminal Equipment and<br>he mutual recognition of their conformity and Annex IV (Conformity Assessment procedure referred to in article 10(4))<br>The following Notified Bodies have been consulted in the Conformity Assessment procedure:<br>Notified Body number Name and address<br>0122 NMI Certin B.V., POB 15, 9822 ZG Niekerk, The Netherlands<br>The technical documentation as required by the Conformity Assessment procedure is kept at the following address:<br>Company Dataradio COR Ltd.<br>Address, City 299 Johnson Avenue, Waseca, Minnesota<br>Country United States of America<br>Phone number +1 507 835 63 48<br>Fax number +1 507 835 69 99<br>Dataron of the Terminal Equipment and Data October 16, 2000<br>Name Number States of America October 16, 2000                                                                                                    | And therefore complies with the essential requirements and provisions of the Directive 1999/5/EC of the European<br>Parliament and of the council of 9 march 1999 on Radio equipment and Telecommunications Terminal Equipment and<br>the mutual recognition of their conformity and Annex IV (Conformity Assessment procedure referred to in article 10(4))<br>The following Notified Bodies have been consulted in the Conformity Assessment procedure:<br>Notified Body number Name and address<br>0122 NMI Certin B.V., POB 15, 9822 ZG Niekerk, The Netherlands<br>The technical documentation as required by the Conformity Assessment procedure is kept at the following address:<br>Company Dataradio COR Ltd.<br>Address, City 299 Johnson Avenue, Waseca, Minnesota<br>Country United States of America<br>Phone number +1 507 835 63 48<br>Fax number +1 507 835 69 99<br>Drawn up in Niekerk, The Netherlands<br>Date October 16, 2000<br>Market Market M                                                                                                    | And therefore complies with the essential requirements and provisions of the Directive 1999/5/EC of the European<br>Parliament and of the council of 9 march 1999 on Radio equipment and Telecommunications Terminal Equipment and<br>he mutual recognition of their conformity and Annex IV (Conformity Assessment procedure referred to in article 10(4))<br>The following Notified Bodies have been consulted in the Conformity Assessment procedure:<br>Notified Body number Name and address<br>0122 NMi Certin B.V., POB 15, 9822 ZG Niekerk, The Netherlands<br>The technical documentation as required by the Conformity Assessment procedure is kept at the following address:<br>Company Dataradio COR Ltd.<br>Address, City 299 Johnson Avenue, Waseca, Minnesota<br>Country United States of America<br>Phone number +1 507 835 63 48<br>Fax number +1 507 835 69 99<br>Drawn up in Niekerk, The Netherlands<br>Date October 16, 2000<br>Drawn up in October 16, 2000                                                                                                    | Ind therefore complies with the essential requirements and provisions of the Directive 1999/5/EC of the European ariliament and of the council of 9 march 1999 on Radio equipment and Telecommunications Terminal Equipment and the mutual recognition of their conformity and Annex IV (Conformity Assessment procedure referred to in article 10(4))         he following Notified Bodies have been consulted in the Conformity Assessment procedure referred to in article 10(4))         he following Notified Bodies have been consulted in the Conformity Assessment procedure:         Notified Body number       Name and address         0122       NMI Certin B.V., POB 15, 9822 ZG Niekerk, The Netherlands         he technical documentation as required by the Conformity Assessment procedure is kept at the following address:         Company       Dataradio COR Ltd.         Address, City       299 Johnson Avenue, Waseca, Minnesota         Country       United States of America         Phone number       +1 507 835 63 48         Fax number       +1 507 835 69 99         Drawn up in       Niekerk, The Netherlands         Date       October 16, 2000                                                                                                    | Ind therefore complies with the essential requirements and provisions of the <b>Directive 1999/5/EC</b> of the European<br>ariliament and of the council of 9 march 1999 on Radio equipment and Telecommunications Terminal Equipment and<br>the mutual recognition of their conformity and Annex IV (Conformity Assessment procedure referred to in article 10(4))<br>the following Notified Bodies have been consulted in the Conformity Assessment procedure:<br>Notified Body number Name and address<br>0122 NMi Certin B.V., POB 15, 9822 ZG Niekerk, The Netherlands<br>he technical documentation as required by the Conformity Assessment procedure is kept at the following address:<br>Company Dataradio COR Ltd.<br>Address, City 299 Johnson Avenue, Waseca, Minnesota<br>Country United States of America<br>Phone number +1 507 835 63 48<br>Fax number +1 507 835 69 99<br>Drawn up in Niekerk, The Netherlands<br>Date October 16, 2000                                                                                                    | Ind therefore complies with the essential requirements and provisions of the <b>Directive 1999/5/EC</b> of the European<br>tarliament and of the council of 9 march 1999 on Radio equipment and Telecommunications Terminal Equipment and<br>the mutual recognition of their conformity and Annex IV (Conformity Assessment procedure referred to in article 10(4))<br>the following Notified Bodies have been consulted in the Conformity Assessment procedure:<br>Notified Body number Name and address<br>0122 NMi Certin B.V., POB 15, 9822 ZG Niekerk, The Netherlands<br>the technical documentation as required by the Conformity Assessment procedure is kept at the following address:<br>Company Dataradio COR Ltd.<br>Address, City 299 Johnson Avenue, Waseca, Minnesota<br>Country United States of America<br>Phone number +1 507 835 63 48<br>Fax number +1 507 835 69 99<br>Drawn up in Niekerk, The Netherlands<br>Data October 16, 2000<br>Drawn up in October 16, 2000                                                                                                    | Ind therefore complies with the essential requirements and provisions of the Directive 1999/5/EC of the European arliament and of the council of 9 march 1999 on Radio equipment and Telecommunications Terminal Equipment and the mutual recognition of their conformity and Annex IV (Conformity Assessment procedure referred to in article 10(4))         he following Notified Bodies have been consulted in the Conformity Assessment procedure referred to in article 10(4))         he following Notified Bodies have been consulted in the Conformity Assessment procedure referred to in article 10(4))         he following Notified Bodies have been consulted in the Conformity Assessment procedure:         Notified Body number       Name and address         0122       NMi Certin B.V., POB 15, 9822 ZG Niekerk, The Netherlands         he technical documentation as required by the Conformity Assessment procedure is kept at the following address:         Company       Dataradio COR Ltd.         Address, City       299 Johnson Avenue, Waseca, Minnesota         Country       United States of America         Phone number       +1 507 835 63 48         Fax number       +1 507 835 69 99         Data       October 16, 2000         Data       October 16, 2000                                                                                                    | EN 60950                                                                                                    | (19                                                                                                    | 92), incl. A1(1993), A2(1993),A3(1995), A4(1997)                                                                                                    |
| 0122       INMI Certin B.V., POB 15, 9822 ZG Niekerk, The Netherlands         The technical documentation as required by the Conformity Assessment procedure is kept at the following address:         Company       Dataradio COR Ltd.         Address, City       299 Johnson Avenue, Waseca, Minnesota         Country       United States of America         Phone number       +1 507 835 63 48         Fax number       +1 507 835 69 99         Drawn up in       Niekerk, The Netherlands         Date       October 16, 2000         Mail C. Market M. The Netherlands         Date       October 16, 2000                                                                                                    | 0122       NMi Certin B.V., POB 15, 9822 ZG Niekerk, The Netherlands         The technical documentation as required by the Conformity Assessment procedure is kept at the following address:         Company       Dataradio COR Ltd.         Address, City       299 Johnson Avenue, Waseca, Minnesota         Country       United States of America         Phone number       +1 507 835 63 48         Fax number       +1 507 835 69 99         Drawn up in       Niekerk, The Netherlands         Date       October 16, 2000         Multice Title       Machaelee         Machaelee       Machaelee         Machaelee       Machaelee                                                                                                    | 0122       NMI Certin B.V., POB 15, 9822 ZG Niekerk, The Netherlands         The technical documentation as required by the Conformity Assessment procedure is kept at the following address:         Company       Dataradio COR Ltd.         Address, City       299 Johnson Avenue, Waseca, Minnesota         Country       United States of America         Phone number       +1 507 835 63 48         Fax number       +1 507 835 69 99         Drawn up in       Niekerk, The Netherlands         Date       October 16, 2000         Output       Wurdthall States         Mark       Multiplication         Mark       Date                                                                                                    | 0122       NMI Certin B.V., POB 15, 9822 ZG Niekerk, The Netherlands         he technical documentation as required by the Conformity Assessment procedure is kept at the following address:         Company       Dataradio COR Ltd.         Address, City       299 Johnson Avenue, Waseca, Minnesota         Country       United States of America         Phone number       +1 507 835 63 48         Fax number       +1 507 835 69 99         Drawn up in       Niekerk, The Netherlands         Date       October 16, 2000         Mathematical Company       Walker Mathematical States of America         Phone number       +1 507 835 63 48         Fax number       +1 507 835 69 99                                                                                                    | 0122       NMi Certin B.V., POB 15, 9822 ZG Niekerk, The Netherlands         he technical documentation as required by the Conformity Assessment procedure is kept at the following address:         Company       Dataradio COR Ltd.         Address, City       299 Johnson Avenue, Waseca, Minnesota         Country       United States of America         Phone number       +1 507 835 63 48         Fax number       +1 507 835 69 99         Drawn up in       Niekerk, The Netherlands         Date       October 16, 2000         October 16, 2000                                                                                                    | 0122       NMI Certin B.V., POB 15, 9822 ZG Niekerk, The Netherlands         he technical documentation as required by the Conformity Assessment procedure is kept at the following address:         Company       Dataradio COR Ltd.         Address, City       299 Johnson Avenue, Waseca, Minnesota         Country       United States of America         Phone number       +1 507 835 63 48         Fax number       +1 507 835 69 99         Drawn up in       Niekerk, The Netherlands         Date       October 16, 2000         Output       Walk C. Mathematica         Market M. The Netherlands       Date         Date       October 16, 2000                                                                                                    | 0122       NMi Certin B.V., POB 15, 9822 ZG Niekerk, The Netherlands         he technical documentation as required by the Conformity Assessment procedure is kept at the following address:         Company       Dataradio COR Ltd.         Address, City       299 Johnson Avenue, Waseca, Minnesota         Country       United States of America         Phone number       +1 507 835 63 48         Fax number       +1 507 835 63 99         Drawn up in Niekerk, The Netherlands         Date       October 16, 2000         October 16, 2000       Walker Walker W                                                                                                    | and therefore complies<br>Parliament and of the c<br>the mutual recognition                                                                                                    | with the essential requi<br>council of 9 march 1999<br>of their conformity and A                                                                                                    | rements and provisions of the <b>Directive 1999/5/EC</b> of the European<br>on Radio equipment and Telecommunications Terminal Equipment and<br>unnex IV (Conformity Assessment procedure referred to in article 10(4))                                                                                                    |
| Company         Dataradio COR Ltd.           Address, City         299 Johnson Avenue, Waseca, Minnesota           Country         United States of America           Phone number         +1 507 835 63 48           Fax number         +1 507 835 69 99           Drawn up in         Niekerk, The Netherlands           Date         October 16, 2000           Wash Q. Whether Waseca         Wash Q. Wash Q.                                                                                                    | Company       Dataradio COR Ltd.         Address, City       299 Johnson Avenue, Waseca, Minnesota         Country       United States of America         Phone number       +1 507 835 69 48         Fax number       +1 507 835 69 99         Drawn up in       Niekerk, The Netherlands         Date       October 16, 2000         Work       Washed, Washed,                                                                                                    | Company       Dataradio COR Ltd.         Address, City       299 Johnson Avenue, Waseca, Minnesota         Country       United States of America         Phone number       +1 507 835 63 48         Fax number       +1 507 835 69 99         Drawn up in       Niekerk, The Netherlands         Date       October 16, 2000         WashCa. Mathematical       WashCa. Mathematical                                                                                                    | Company       Dataradio COR Ltd.         Address, City       299 Johnson Avenue, Waseca, Minnesota         Country       United States of America         Phone number       +1 507 835 63 48         Fax number       +1 507 835 63 99         Drawn up in Niekerk, The Netherlands         Date       October 16, 2000         October 16, 2000                                                                                                    | Company       Dataradio COR Ltd.         Address, City       299 Johnson Avenue, Waseca, Minnesota         Country       United States of America         Phone number       +1 507 835 63 48         Fax number       +1 507 835 63 99         Drawn up in Niekerk, The Netherlands         Date       October 16, 2000         Output       Mark C. Dubber 16, 2000                                                                                                    | Company       Dataradio COR Ltd.         Address, City       299 Johnson Avenue, Waseca, Minnesota         Country       United States of America         Phone number       +1 507 835 63 48         Fax number       +1 507 835 69 99         Drawn up in       Niekerk, The Netherlands         Date       October 16, 2000         Output       WashCa. Duttour                                                                                                    | Company       Dataradio COR Ltd.         Address, City       299 Johnson Avenue, Waseca, Minnesota         Country       United States of America         Phone number       +1 507 835 63 48         Fax number       +1 507 835 69 99         Drawn up in Niekerk, The Netherlands         Date       October 16, 2000         October 16, 2000       Walk C. Walk                                                                                                    | nd therefore complies<br>arliament and of the c<br>he mutual recognition<br>The following Notifie<br>Notified Body num                                                                                                    | with the essential requi<br>pouncil of 9 march 1999<br>of their conformity and A<br>d Bodies have been of<br>nber Name a                                                                                                    | rements and provisions of the <b>Directive 1999/5/EC</b> of the European<br>on Radio equipment and Telecommunications Terminal Equipment and<br>nnex IV (Conformity Assessment procedure referred to in article 10(4))<br>consulted in the Conformity Assessment procedure:<br>nd address                                                                                                    |
| Company     Dataradio Control       Address, City     299 Johnson Avenue, Waseca, Minnesota       Country     United States of America       Phone number     +1 507 835 63 48       Fax number     +1 507 835 69 99         Drawn up in     Niekerk, The Netherlands       Date     October 16, 2000         Wash C. Status                                                                                                    | Company       Datafadio Control         Address, City       299 Johnson Avenue, Waseca, Minnesota         Country       United States of America         Phone number       +1 507 835 63 48         Fax number       +1 507 835 69 99         Drawn up in Niekerk, The Netherlands         Date       October 16, 2000         Work of Market Angle Angle Angl                                                                                                    | Company Dataradio Concerto.                                                                                                    | Company Databalo Coll.<br>Address, City 299 Johnson Avenue, Waseca, Minnesota<br>Country United States of America<br>Phone number +1 507 835 63 48<br>Fax number +1 507 835 63 99<br>Drawn up in Niekerk, The Netherlands<br>Date October 16, 2000<br>- Mark C. Marker                                                                                                    | Company       Databallo Councy         Address, City       299 Johnson Avenue, Waseca, Minnesota         Country       United States of America         Phone number       +1 507 835 63 48         Fax number       +1 507 835 69 99         Drawn up in       Niekerk, The Netherlands         Date       October 16, 2000         Wheel C. Wheel C. Wheel                                                                                                    | Company Delaradio Content.                                                                                                    | Company       Databalo Coll         Address, City       299 Johnson Avenue, Waseca, Minnesota         Country       United States of America         Phone number       +1 507 835 63 48         Fax number       +1 507 835 63 99         Drawn up in Niekerk, The Netherlands         Date       October 16, 2000         Output       Washed, Washed, Washe                                                                                                    | and therefore complies<br>Parliament and of the c<br>he mutual recognition<br>The following Notifie<br>Notified Body num<br>0122<br>The technical document                                                                                               | with the essential requi<br>souncil of 9 march 1999<br>of their conformity and A<br>d Bodies have been on<br>her Name Name<br>NMi Cer<br>tation as required by the                                                                                                    | rements and provisions of the <b>Directive 1999/5/EC</b> of the European<br>on Radio equipment and Telecommunications Terminal Equipment and<br>unnex IV (Conformity Assessment procedure referred to in article 10(4))<br>aconsulted in the Conformity Assessment procedure:<br><u>nd address</u><br>tin B.V., POB 15, 9822 ZG Niekerk, The Netherlands<br>a Conformity Assessment procedure is kept at the following address:                                                                                                    |
| Country     United States of America       Phone number     +1 507 835 63 48       Fax number     +1 507 835 63 99       Image: Drawn up in Drawn up in Date     Dictore 16, 2000       Image: Drawn up in Date     October 16, 2000                                                                                                    | Country     United States of America       Phone number     +1 507 835 63 48       Fax number     +1 507 835 69 99       Drawn up in Niekerk, The Netherlands       Date     October 16, 2000       Wash C. Market     Wash C. Market                                                                                                    | Country     United States of America       Phone number     +1 507 835 63 48       Fax number     +1 507 835 69 99       Drawn up in     Niekerk, The Netherlands       Date     October 16, 2000                                                                                                    | Country     United States of America       Phone number     +1 507 835 63 48       Fax number     +1 507 835 69 99       Image: Drawn up in Drawn up in Date     Niekerk, The Netherlands       Date     October 16, 2000       Image: Drawn up in Date     October 16, 2000                                                                                                    | Country     United States of America       Phone number     +1 507 835 63 48       Fax number     +1 507 835 69 99       Drawn up in Niekerk, The Netherlands       Date     October 16, 2000       Wash C. What     Wash C. What                                                                                                    | Country     United States of America       Phone number     +1 507 835 63 48       Fax number     +1 507 835 69 99       Drawn up in     Niekerk, The Netherlands       Date     October 16, 2000                                                                                                    | Country       United States of America         Phone number       +1 507 835 63 48         Fax number       +1 507 835 69 99         Drawn up in       Niekerk, The Netherlands         Date       October 16, 2000         Wheel C. Wheel C.                                                                                                    | and therefore complies<br>arliament and of the c<br>he mutual recognition<br>'he following Notifie<br>Notified Body num<br>0122<br>'he technical documen                                                                                                 | with the essential requi<br>souncil of 9 march 1999<br>of their conformity and A<br>d Bodies have been of<br>nber Name a<br>NMi Cer<br>tation as required by the                                                                                                    | rements and provisions of the <b>Directive 1999/5/EC</b> of the European<br>on Radio equipment and Telecommunications Terminal Equipment and<br>unnex IV (Conformity Assessment procedure referred to in article 10(4))<br>consulted in the Conformity Assessment procedure:<br><u>nd address</u><br>tin B.V., POB 15, 9822 ZG Niekerk, The Netherlands<br>a Conformity Assessment procedure is kept at the following address:                                                                                                    |
| Phone number     +1 507 835 63 48       Fax number     +1 507 835 69 99       Drawn up in     Niekerk, The Netherlands       Date     October 16, 2000       Wash C. Marker                                                                                                    | Phone number     +1 507 835 63 48       Fax number     +1 507 835 69 99       Drawn up in     Niekerk, The Netherlands       Date     October 16, 2000       Wash C. Obstatuon                                                                                                    | Phone number     +1 507 835 63 48       Fax number     +1 507 835 69 99       Drawn up in     Niekerk, The Netherlands       Date     October 16, 2000       Mash & Mash & Mash                                                                                                    | Phone number       +1 507 835 63 48         Fax number       +1 507 835 69 99         Drawn up in       Niekerk, The Netherlands         Date       October 16, 2000         Would C. Multiple       Would C. Multiple                                                                                                    | Phone number +1 507 835 63 48<br>Fax number +1 507 835 69 99<br>Drawn up in Niekerk, The Netherlands Date October 16, 2000<br>Mark C. Mark C.                                                                                                    | Phone number     +1 507 835 63 48       Fax number     +1 507 835 69 99       Drawn up in     Niekerk, The Netherlands       Date     October 16, 2000       Mail     Ottober 16, 2000                                                                                                    | Phone number       +1 507 835 63 48         Fax number       +1 507 835 69 99         Drawn up in       Niekerk, The Netherlands         Date       October 16, 2000         What C. Mathematical Stress       Mathematical Stress                                                                                                    | nd therefore complies<br>arliament and of the c<br>he mutual recognition<br>The following Notifie<br>Notified Body num<br>0122<br>The technical documen<br>Company<br>Address, Citv                                                                      | with the essential requi<br>souncil of 9 march 1999<br>of their conformity and A<br>d Bodies have been of<br>nber Name a<br>NMi Cer<br>tation as required by the<br>Dataradio COR L<br>299, Johnson Aue                                                                                                    | rements and provisions of the <b>Directive 1999/5/EC</b> of the European<br>on Radio equipment and Telecommunications Terminal Equipment and<br>unnex IV (Conformity Assessment procedure referred to in article 10(4))<br>consulted in the Conformity Assessment procedure:<br><b>and address</b><br>tin B.V., POB 15, 9822 ZG Niekerk, The Netherlands<br>a Conformity Assessment procedure is kept at the following address:<br>td.<br>nue. Waseca. Minnesota                                                                                                    |
| Pax number 11 507 835 69 99                                                                                                    | Pax number +1 507 835 69 99<br>Drawn up in Niekerk, The Netherlands<br>Date October 16, 2000<br>- Mark C. Sharton                                                                                                    | Pax number +1 507 835 69 99<br>Drawn up in Niekerk, The Netherlands<br>Date October 16, 2000<br>Wheth C. Mathematical<br>Date October 16, 2000                                                                                                    | Pax number 1 +1 507 835 69 99<br>Drawn up in Niekerk, The Netherlands<br>Date October 16, 2000<br>-Wash C. Obstance                                                                                                    | Pax number 1+1 507 835 69 99<br>Drawn up in Niekerk, The Netherlands<br>Date October 16, 2000<br>-Mark C. Marker<br>-Mark C. Marker<br>-Mark C. Marker<br>-Mark C. Marker<br>-Marker<br>-Marker<br>                                                                                                    | Pax number   +1 507 835 69 99<br>Drawn up in Niekerk, The Netherlands<br>Date October 16, 2000<br>What C. Mathematical<br>Date October 16, 2000                                                                                                    | Drawn up in     Niekerk, The Netherlands       Date     October 16, 2000                                                                                                    | and therefore complies<br>arliament and of the c<br>he mutual recognition<br>The following Notifie<br>Notified Body nun<br>0122<br>The technical documen<br>Company<br>Address, City<br>Country                                                          | with the essential requi<br>pounci of 9 march 1999<br>of their conformity and A<br>d Bodies have been of<br>nber Name a<br>NMi Cer<br>tation as required by the<br>Dataradio COR L<br>299 Johnson Ave<br>United States of A                                                                                                    | rements and provisions of the <b>Directive 1999/5/EC</b> of the European<br>on Radio equipment and Telecommunications Terminal Equipment and<br>unnex IV (Conformity Assessment procedure referred to in article 10(4))<br>consulted in the Conformity Assessment procedure:<br><b>nd address</b><br>tin B.V., POB 15, 9822 ZG Niekerk, The Netherlands<br>a Conformity Assessment procedure is kept at the following address:<br>td.<br>nue, Waseca, Minnesota<br>mmerica                                                                                                    |
| Drawn up in Niekerk, The Netherlands<br>Date October 16, 2000<br>- Mach C. Shalen                                                                                                    | Drawn up in Niekerk, The Netherlands<br>Date October 16, 2000<br>Wash C. Mathematica                                                                                                    | Drawn up in Niekerk, The Netherlands<br>Date October 16, 2000<br>- Mark a. Marken                                                                                                    | Drawn up in Niekerk, The Netherlands<br>Date October 16, 2000<br>- Mark C. Statem                                                                                                    | Drawn up in Niekerk, The Netherlands<br>Date October 16, 2000<br>- Mark a Statem                                                                                                    | Drawn up in Niekerk, The Netherlands<br>Date October 16, 2000                                                                                                    | Drawn up in Niekerk, The Netherlands<br>Date October 16, 2000<br>- Mark C. Statem                                                                                                    | and therefore complies<br>arliament and of the c<br>he mutual recognition<br>The following Notifie<br>Notified Body nun<br>0122<br>The technical documen<br>Company<br>Address, City<br>Country<br>Phone number                                          | with the essential requipouncil of 9 march 1999 of their conformity and 4 d Bodies have been on the second second  | rements and provisions of the <b>Directive 1999/5/EC</b> of the European<br>on Radio equipment and Telecommunications Terminal Equipment and<br>nunex IV (Conformity Assessment procedure referred to in article 10(4))<br>consulted in the Conformity Assessment procedure:<br><b>nd address</b><br>tin B.V., POB 15, 9822 ZG Niekerk, The Netherlands<br>a Conformity Assessment procedure is kept at the following address:<br>td.<br>nue, Waseca, Minnesota<br>America                                                                                                    |
| Mach a. Shalen                                                                                                    | Date October 16, 2000<br>Mark a. Shalen                                                                                                    | Date October 16, 2000<br>- Mark a. Ohntern                                                                                                    | CCC Date October 16, 2000                                                                                                    | CCC - Marka Statem                                                                                                    | CCC - Mark a Martin                                                                                                    | CCC Date October 16, 2000                                                                                                    | nd therefore complies<br>arliament and of the c<br>he mutual recognition<br><u>The following Notifie</u><br><b>Notified Body num</b><br>0122<br>The technical documen<br><u>Company</u><br>Address, City<br><u>Country</u><br>Phone number<br>Fax number | with the essential requi<br>souncil of 9 march 1999<br>of their conformity and A<br>d Bodies have been of<br>her Name a<br>NMi Cer<br>tation as required by the<br>Dataradio COR L<br>299 Johnson Ave<br>United States of A<br>+1 507 835 63 48<br>+1 507 835 69 95                                                                                                    | rements and provisions of the <b>Directive 1999/5/EC</b> of the European<br>on Radio equipment and Telecommunications Terminal Equipment and<br>nonex IV (Conformity Assessment procedure referred to in article 10(4))<br>consulted in the Conformity Assessment procedure:<br><u>ind address</u><br>tin B.V., POB 15, 9822 ZG Niekerk, The Netherlands<br>e Conformity Assessment procedure is kept at the following address:<br>td.<br>nue, Waseca, Minnesota<br>America                                                                                                    |
| CE mpale Station                                                                                                    | CE mpladet                                                                                                    | CE mple the                                                                                                    | CE mpulcillation                                                                                                    | CE mplatet                                                                                                    | CE mpladet                                                                                                    | CE mpulcioliter                                                                                                    | and therefore complies<br>Parliament and of the c<br>he mutual recognition<br>"he following Notifie<br>Notified Body num<br>0122<br>"he technical documen<br>Company<br>Address, City<br>Country<br>Phone number<br>Fax number                           | with the essential requisounci of 9 march 1999 of their conformity and A d Bodies have been on her Name a Mare a Mare a M | rements and provisions of the <b>Directive 1999/5/EC</b> of the European<br>on Radio equipment and Telecommunications Terminal Equipment and<br>nex IV (Conformity Assessment procedure referred to in article 10(4))<br>consulted in the Conformity Assessment procedure:<br>mad address<br>tin B.V., POB 15, 9822 ZG Niekerk, The Netherlands<br>a Conformity Assessment procedure is kept at the following address:<br>td.<br>nue, Waseca, Minnesota<br>America                                                                                                    |
| C E Mark & Statur                                                                                                    | CE Marke Station                                                                                                    | CE -Mark C. Statur                                                                                                    | CE Marke Elisten                                                                                                    | CE Marke Elation                                                                                                    | CE Marke Eliter                                                                                                    | CE Marke Elisten                                                                                                    | nd therefore complies<br>arliament and of the c<br>he mutual recognition<br>"he following Notifie<br>Notified Body num<br>0122<br>"he technical documen<br>Company<br>Address, City<br>Country<br>Phone number<br>Fax number                             | with the essential requi<br>souncil of 9 march 1999<br>of their conformity and A<br>d Bodies have been of<br>nber Name a<br>NMi Cer<br>tation as required by the<br>Dataradio COR L<br>299 Johnson Ave<br>United States of A<br>+1 507 835 63 48<br>+1 507 835 69 92<br>Data                                                                                                    | rements and provisions of the Directive 1999/5/EC of the European<br>on Radio equipment and Telecommunications Terminal Equipment and<br>unnex IV (Conformity Assessment procedure referred to in article 10(4))<br>consulted in the Conformity Assessment procedure:<br>mad address<br>tin B.V., POB 15, 9822 ZG Niekerk, The Netherlands<br>a Conformity Assessment procedure is kept at the following address:<br>td.<br>nue, Waseca, Minnesota<br>America<br>Marrica<br>Niekerk, The Netherlands<br>te October 16, 2000                                                                                                    |
| Markal Dhanghor                                                                                                    | C mparte Elister                                                                                                    | C Mark & Chater                                                                                                    | C Mark C Station                                                                                                    | Mark C. Charlen                                                                                                    | C Mark & Statem                                                                                                    | C C - Mark C Statem                                                                                                    | Ind therefore complies<br>Parliament and of the of<br>the mutual recognition<br>The following Notifie<br>Notified Body num<br>0122<br>The technical documen<br>Company<br>Address, City<br>Country<br>Phone number<br>Fax number                         | with the essential requi<br>souncil of 9 march 1999<br>of their conformity and A<br>d Bodies have been of<br>nber Name a<br>NMi Cer<br>Itation as required by the<br>Dataradio COR L<br>299 Johnson Ave<br>United States of A<br>+1 507 835 63 48<br>+1 507 835 63 99                                                                                                    | rements and provisions of the <b>Directive 1999/5/EC</b> of the European<br>on Radio equipment and Telecommunications Terminal Equipment and<br>nex IV (Conformity Assessment procedure referred to in article 10(4))<br>consulted in the Conformity Assessment procedure:<br>mad address<br>tin B.V., POB 15, 9822 ZG Niekerk, The Netherlands<br>a Conformity Assessment procedure is kept at the following address:<br>td.<br>nue. Waseca, Minnesota<br>America<br>awn up in Niekerk, The Netherlands<br>te October 16, 2000                                                                                                    |
| C Marke Under                                                                                                    | C Marke Under                                                                                                    | C Mpark Under                                                                                                    | C Marke Shallow                                                                                                    | C Marke Under                                                                                                    | C Mparte Under                                                                                                    | C Marke Shower                                                                                                    | and therefore complies<br>Parliament and of the c<br>he mutual recognition<br>Ine following Notifie<br>Notified Body num<br>0122<br>The technical documen<br>Company<br>Address, City<br>Country<br>Phone number<br>Fax number                           | with the essential requipolation of 9 march 1999 of their conformity and 4 d Bodies have been of their conformity and 4 d Bodies have been of their conformity and 4 d Bodies have been of their conformation as required by the Dataradio COR L 299 Johnson Ave 299 Johnson Ave United States of 1 + 1 507 835 63 48 + 1 507 835 69 99                                                                                                    | rements and provisions of the <b>Directive 1999/5/EC</b> of the European<br>on Radio equipment and Telecommunications Terminal Equipment and<br>nonex IV (Conformity Assessment procedure referred to in article 10(4))<br>consulted in the Conformity Assessment procedure:<br><b>nd address</b><br>tin B.V., POB 15, 9822 ZG Niekerk, The Netherlands<br>a Conformity Assessment procedure is kept at the following address:<br>td.<br>nue. Waseca, Minnesota<br>America<br>awn up in Niekerk, The Netherlands<br>te October 16, 2000                                                                                                    |
|                                                                                                    |                                                                                                    |                                                                                                    |                                                                                                    |                                                                                                    |                                                                                                    |                                                                                                    | and therefore complies<br>Parliament and of the c<br>he mutual recognition.<br>The following Notifie<br>Notified Body num<br>0122<br>The technical document<br>Company<br>Address, City<br>Country<br>Phone number<br>Fax number                         | with the essential requi<br>souncil of 9 march 1999<br>of their conformity and 4<br>d Bodies have been of<br>her Name a<br>NMi Cer<br>tation as required by the<br>Dataradio COR L<br>299 Johnson Ave<br>United States of A<br>+1 507 835 69 95                                                                                                    | rements and provisions of the <b>Directive 1999/5/EC</b> of the European<br>on Radio equipment and Telecommunications Terminal Equipment and<br>nonex IV (Conformity Assessment procedure: in article 10(4))<br>consulted in the Conformity Assessment procedure:<br>ind address<br>tin B.V., POB 15, 9822 ZG Niekerk, The Netherlands<br>a Conformity Assessment procedure is kept at the following address:<br>td.<br>nue, Waseca, Minnesota<br>America<br>awn up in Niekerk, The Netherlands<br>te October 16, 2000                                                                                                    |
|                                                                                                    |                                                                                                    |                                                                                                    |                                                                                                    |                                                                                                    |                                                                                                    |                                                                                                    | and therefore complies<br>Parliament and of the c<br>he mutual recognition<br>Che following Notifie<br>Notified Body num<br>0122<br>The technical documen<br>Company<br>Address, City<br>Country<br>Phone number<br>Fax number                           | with the essential requi<br>souncil of 9 march 1999<br>of their conformity and A<br>d Bodies have been of<br>her Name a<br>NMi Cer<br>ttation as required by the<br>Dataradio COR L<br>299 Johnson Ave<br>United States of A<br>+1 507 835 63 44<br>+1 507 835 69 99                                                                                                    | rements and provisions of the <b>Directive 1999/5/EC</b> of the European<br>on Radio equipment and Telecommunications Terminal Equipment and<br>sonsex IV (Conformity Assessment procedure referred to in article 10(4))<br>aconsulted in the Conformity Assessment procedure:<br>mind address<br>tin B.V., POB 15, 9822 ZG Niekerk, The Netherlands<br>a Conformity Assessment procedure is kept at the following address:<br>td.<br>nue, Waseca, Minnesota<br>America<br>awn up in Niekerk, The Netherlands<br>te October 16, 2000                                                                                                    |
|                                                                                                    |                                                                                                    |                                                                                                    |                                                                                                    |                                                                                                    |                                                                                                    |                                                                                                    | and therefore complies<br>Parliament and of the c<br>he mutual recognition<br>The following Notifie<br>Notified Body num<br>0122<br>The technical documen<br>Company<br>Address, City<br>Country<br>Phone number<br>Fax number                           | with the essential requision of 9 march 1999 of their conformity and A d Bodies have been on the second second sec | rements and provisions of the <b>Directive 1999/5/EC</b> of the European<br>on Radio equipment and Telecommunications Terminal Equipment and<br>unnex IV (Conformity Assessment procedure referred to in article 10(4))<br>econsulted in the Conformity Assessment procedure:<br>mad address<br>tin B.V., POB 15, 9822 ZG Niekerk, The Netherlands<br>a Conformity Assessment procedure is kept at the following address:<br>td.<br>nue, Waseca, Minnesota<br>America<br>awn up in Niekerk, The Netherlands<br>te October 16, 2000                                                                                                    |
|                                                                                                    |                                                                                                    |                                                                                                    |                                                                                                    |                                                                                                    |                                                                                                    |                                                                                                    | and therefore complies<br>Parliament and of the c<br>he mutual recognition<br>The following Notifie<br>Notified Body nur<br>0122<br>The technical documen<br>Company<br>Address, City<br>Country<br>Phone number<br>Fax number                           | with the essential requi<br>souncil of 9 march 1999<br>of their conformity and A<br>d Bodies have been of<br>nber Name a<br>NMi Cer<br>tation as required by the<br>Dataradio COR L<br>299 Johnson Ave<br>United States of A<br>+1 507 835 63 48<br>+1 507 835 69 99                                                                                                    | rements and provisions of the <b>Directive 1999/5/EC</b> of the European<br>on Radio equipment and Telecommunications Terminal Equipment and<br>unnex IV (Conformity Assessment procedure referred to in article 10(4))<br>consulted in the Conformity Assessment procedure:<br>ind address<br>tin B.V., POB 15, 9822 ZG Niekerk, The Netherlands<br>a Conformity Assessment procedure is kept at the following address:<br>td.<br>nue, Waseca, Minnesota<br>America                                                                                                    |
|                                                                                                    |                                                                                                    |                                                                                                    |                                                                                                    |                                                                                                    |                                                                                                    |                                                                                                    | and therefore complies<br>Parliament and of the c<br>he mutual recognition<br>The following Notifie<br>Notified Body nur<br>0122<br>The technical document<br>Company<br>Address, City<br>Country<br>Phone number<br>Fax number                          | with the essential requiper objective of 9 march 1999 of their conformity and 4 dependent of 9 march 1999 of their conformity and 4 dependent of their conformation of their conformation of their con | rements and provisions of the <b>Directive 1999/5/EC</b> of the European<br>on Radio equipment and Telecommunications Terminal Equipment and<br>nonex IV (Conformity Assessment procedure:<br>and address<br>tim B.V., POB 15, 9822 ZG Niekerk, The Netherlands<br>a Conformity Assessment procedure is kept at the following address:<br>td.<br>mue, Waseca, Minnesota<br>America<br>Network The Netherlands<br>te October 16, 2000                                                                                                    |
|                                                                                                    |                                                                                                    |                                                                                                    |                                                                                                    |                                                                                                    |                                                                                                    |                                                                                                    | and therefore complies<br>Parliament and of the c<br>he mutual recognition<br>The following Notifie<br>Notified Body nur<br>0122<br>The technical document<br>Company<br>Address, City<br>Country<br>Phone number<br>Fax number                          | with the essential requipouncil of 9 march 1999 of their conformity and 4 decision of their conformity and 4 march 1999 of their conformity and 4 march 1999 of their conformation as required by the Dataradio COR L 299 Johnson Ave United States of / 4 t 507 835 69 99                                                                                                    | rements and provisions of the <b>Directive 1999/5/EC</b> of the European<br>on Radio equipment and Telecommunications Terminal Equipment and<br>next IV (Conformity Assessment procedure: in article 10(4))<br>consulted in the Conformity Assessment procedure: indi<br>address<br>tin B.V., POB 15, 9822 ZG Niekerk, The Netherlands<br>a Conformity Assessment procedure is kept at the following address:<br>id.<br>nue, Waseca, Minnesota<br>America<br>in Niekerk, The Netherlands<br>te October 16, 2000                                                                                                    |
|                                                                                                    |                                                                                                    |                                                                                                    |                                                                                                    |                                                                                                    |                                                                                                    |                                                                                                    | nd therefore complies<br>'arliament and of the c<br>he mutual recognition<br>'he following Notifie<br>Notified Body nur<br>0122<br>'he technical documer<br>Company<br>Address, City<br>Country<br>Phone number<br>Fax number                            | with the essential requipodencial of 9 march 1999 of their conformity and <i>A</i> d Bodies have been of their conformity and <i>A</i> d Bodies have been of their conformation as required by the Dataradio COR L 299 Johnson Ave United States of , +1 507 835 63 48 +1 507 835 63 99                                                                                                    | rements and provisions of the <b>Directive 1999/5/EC</b> of the European<br>on Radio equipment and Telecommunications Terminal Equipment and<br>nunex IV (Conformity Assessment procedure:<br>ind address<br>tin B.V., POB 15, 9822 ZG Niekerk, The Netherlands<br>a Conformity Assessment procedure is kept at the following address:<br>td.<br>inue. Waseca, Minnesota<br>America<br>awn up in Niekerk, The Netherlands<br>te October 16, 2000                                                                                                    |
|                                                                                                    |                                                                                                    |                                                                                                    |                                                                                                    |                                                                                                    |                                                                                                    |                                                                                                    | Ind therefore complies<br>Parliament and of the c<br>he mutual recognition<br>The following Notifie<br>Notified Body nur<br>0122<br>The technical documer<br>Company<br>Address, City<br>Country<br>Phone number<br>Fax number                           | with the essential requi-<br>council of 9 march 1999<br>of their conformity and 4<br><u>d Bodies have been of<br/>nber Name a</u><br>NMi Cer-<br>ttation as required by the<br>Dataradio COR L<br>299 Johnson Ave<br>United States of <i>A</i><br>+1 507 835 63 48<br>+1 507 835 69 99                                                                                                    | rements and provisions of the Directive 1999/5/EC of the European<br>on Radio equipment and Telecommunications Terminal Equipment and<br>nex IV (Conformity Assessment procedure: indication in article 10(4))<br>consulted in the Conformity Assessment procedure: indication in the Conformity Assessment procedure: indication in the Conformity Assessment procedure is kept at the following address:<br>tin B.V., POB 15, 9822 ZG Niekerk, The Netherlands<br>a Conformity Assessment procedure is kept at the following address:<br>id.<br>inue, Waseca, Minnesota<br>America<br>in Niekerk, The Netherlands<br>te October 16, 2000 |

|                                                                               |                                                                                                    | 299 Johnson Ave, P.O. Box 1733<br>Waseca, MN 56093-0833 USA<br>Phone: 1-800-992-7774; 507-835-8819<br>Fax: 507-835-6648<br>Website: www.dataradio.com |
|-------------------------------------------------------------------------------|----------------------------------------------------------------------------------------------------|----------------------------------------------------------------------------------------------------|
| DATARAL                                                                       | DIO <sup>®</sup>                                                                                                    |                                                                                                    |
|                                                                               |                                                                                                    |                                                                                                    |
| Declaration                                                                   | of Product Qu                                                                                                    | uality Assurance.                                                                                                    |
| accordance with the (                                                         | Conformity Assessment proced                                                                                         | ure referred to in article 10(3) of Directive 1999/5/EC of                                                                                            |
| he European Parliame<br>erminal Equipment and                                 | int and of the Council of 9 m<br>I their mutual recognition of the                                                   | arch 1999 on Radio equipment and Telecommunication<br>ir conformity (R&TTE directive), We, the undersigned,                                           |
| Company                                                                       | DATARADIO COR Ltd.                                                                                                   |                                                                                                    |
| Address, City                                                                 | 299 Johnson Avenue, Wase                                                                                             | ca, Minnesota                                                                                                    |
| Country<br>Phone number                                                       | United States of America<br>+1 507 835 88 19                                                                         |                                                                                                    |
| Fax number                                                                    | +1 507 835 66 48                                                                                                    |                                                                                                    |
| ertify and declare unde                                                       | r our sole responsibility that fo                                                                                    | r the following equipment:                                                                                                    |
| Description                                                                   | High-Speed Transparent                                                                                               | Radiomodem Transceiver Series                                                                                                    |
| Brand / Trademark                                                             | DATARADIO®                                                                                                    | VHE1                                                                                                    |
| model nullipers                                                               | 242-4018-xxx [Integra                                                                                                | IR VHF]                                                                                                    |
|                                                                               | 242-4046-xxx [T-96SR                                                                                                 |                                                                                                    |
| Company<br>Address, City<br>Country                                           | Dataradio COR Ltd.<br>299 Johnson Avenue, Wase<br>United States of America                                           | ca, Minnesota                                                                                                    |
| Country<br>Phone number                                                       | +1 507 835 88 19                                                                                                    |                                                                                                    |
| Fax number                                                                    | +1 507 835 66 48                                                                                                    |                                                                                                    |
| lace to confirm that the<br>schnical documentation<br>nd with the requirement | manufacturing process ensure<br>as established by DATARADIO<br>ts of the R&TTE directive that<br>Drawn up in<br>Date | es compliance of the manufactured products with the COR Ltd. under the requirements of the R&TTE directive apply to them.                             |
| <b>r r</b>                                                                    | 54.6                                                                                                    |                                                                                                    |
|                                                                               |                                                                                                    |                                                                                                    |
|                                                                               |                                                                                                    |                                                                                                    |
|                                                                               |                                                                                                    |                                                                                                    |
|                                                                               |                                                                                                    |                                                                                                    |
|                                                                               |                                                                                                    |                                                                                                    |
|                                                                               |                                                                                                    |                                                                                                    |
|                                                                               |                                                                                                    |                                                                                                    |
|                                                                               |                                                                                                    |                                                                                                    |
|                                                                               |                                                                                                    |                                                                                                    |
|                                                                               |                                                                                                    |                                                                                                    |
|                                                                               |                                                                                                    |                                                                                                    |

.

## **CSA CERTIFICATE**

| Certification of a construction of a construction                                  |                                                                                                    |                                                                                                    | CSA INT                                                                                                    | ERNATIONAL                                                                                                    |                                                                                                    |                                                                     |
|----------------------------------------------------------------------------------------------------|----------------------------------------------------------------------------------------------------|----------------------------------------------------------------------------------------------------|----------------------------------------------------------------------------------------------------|----------------------------------------------------------------------------------------------------|----------------------------------------------------------------------------------------------------|---------------------------------------------------------------------|
| Certificate:       1393281       Date Issued:       August 4, 2003         Stead to:       Dataradio COR Ltd.       P.O. Box 1733, 299 Johnson Ave.         Wasce, MN S6093       USA         Material:       P.O. Box 1733, 299 Johnson Ave.         Wasce, MN S6093       USA         Material:       Marker Schwarter Schwarter S                                                                                                    | С                                                                                                    | ertifi                                                                                                    | icate o                                                                                                    | f Comp                                                                                                    | oliand                                                                                                    | e                                                                   |
| Project:       1393281       Date Issued: August 4, 2003         ssued to:       Dataradio COR Ltd.<br>P.O. Box 1733, 299 Johnson Ave.<br>Waseca, MN 56093<br>USA         Attention:       Mr. Tim Wagaman         The products listed below are eligible to bear the CSA Mark shown         Optimization of the products listed below are eligible to bear the CSA Mark shown         Optimization of the products listed below are eligible to bear the CSA Mark shown         Optimization of the products listed below are eligible to bear the CSA Mark shown         Optimization of the products listed below are eligible to bear the CSA Mark shown         Optimization of the products listed below are eligible to bear the CSA Mark shown         Optimization of the products listed below are eligible to bear the CSA Mark shown         Optimization of the products listed below are eligible to bear the CSA Mark shown         Optimization of the products listed below are eligible to bear the CSA Mark shown         Mark the products listed below are eligible to bear the CSA Mark shown         Mark the products listed below are eligible to bear the CSA Mark shown         Mark the products listed below are eligible to bear the CSA Mark shown         Mark the products listed below are eligible to bear the CSA Mark shown         Mark the products listed below are eligible to listed and the products listed below                                                                                                    | Certificate:                                                                                                    | 1393281                                                                                                    |                                                                                                    | Master Cor                                                                                                    | ntract: 206087                                                                                                    |                                                                     |
| ssued to: Dataradio COR Ltd<br>P.O. Box 1733, 299 Johnson Ave.<br>Waseca, MN 56093<br>USA<br>Attention: Mr. Tim Wagaman<br>The products listed below are eligible to bear the CSA Mark shown<br>Steep Steep Stee | roject:                                                                                                    | 1393281                                                                                                    |                                                                                                    | Date Issued                                                                                                    | l: August 4, 2003                                                                                                    |                                                                     |
| The products listed below are eligible to bear the CSA Mark shown         Issued by: Kurt McClain         Muthorized by: Peter Schnmitteller         Muthorized by: Peter Schnmitteller         Muthorized by: Muthorized by: Peter Schnmitteller         Muthorized by: Peter Schnmitteller         Muthorized by: Peter Schnmitteller         Muthorized by: Peter Schnmitteller         Muthorized by: Peter Sch                                                                                                    | ssued to:                                                                                                    | Dataradio COI<br>P.O. Box 1733,<br>Waseca, MN 56<br>USA<br>Attention: M                                                                                                    | R Ltd<br>299 Johnson Ave.<br>6093<br>Ir. Tim Wagaman                                                                                                    |                                                                                                    |                                                                                                    |                                                                     |
| Issued by: Kurt McClain<br>Muthorized by: Peter Schmmtoeller<br>Manager Certification Service<br>RODUCTS<br>LASS 2258 02 - PROCESS CONTROL EQUIPMENT - For Hazardous Locations<br>lass I, Division 2, Groups A, B, C and D;<br>adio Modem, T-96SR series 242-40a6-bc0, 4016, 4046, and 4096 Series Data Transceiver- Electrical Rating:<br>0-16 VDC, Transmit @ 13.3 VDC, UHF Band: 1600 mA, VHF Band: 1800 mA., 900 MHz Band: 2300 mA; T4<br>0 Ta = 60°C; Tamb = -30°C TO 60°C;<br>= Frequency Band: 1, 4, 9 b = Frequency Range: 0-9 c = Bandwidth: 0-9<br>adio Modem, Integra-TR series INBa8bc0-d - Electrical Rating: 10-16 VDC, Transmit @ 13.3 VDC 2.6 A,<br>3C @ Ta = 60°C, T4 @ Ta = 50°C, T4A @ Ta = 35°C; Tamb = -30°C TO 60°C;<br>= major radio version; 1, 4, 9 b = sub band; 0-8 c = channel bandwidth; 1,3 d = firmware type; any<br>adio Modem, Integra-H 242-4099-430- Electrical Rating: 10-16 VDC, Transmit 1A maximum; T5 @ Ta =<br>0°C; Tamb = -30°C TO 60°C:<br>ote: The above models are Certified as component items for mounting in a suitable enclosure where the final<br>sembly is subject to the acceptance by the local authority having jurisdiction.                                                                                                    | The                                                                                                    | products list                                                                                                    | ed below are eli                                                                                                    | gible to bear the (                                                                                                    | CSA Mark she                                                                                                    | own                                                                 |
| CLASS 2258 02 - PROCESS CONTROL EQUIPMENT - For Hazardous Locations<br>Class I, Division 2, Groups A, B, C and D;<br><b>tadio Modem, T-96SR series 242-40a6-bc0</b> , 4016, 4046, and 4096 Series Data Transceiver- Electrical Rating:<br>0-16 VDC, Transmit @ 13.3 VDC, UHF Band: 1600 mA, VHF Band: 1800 mA., 900 MHz Band: 2300 mA; T4<br>@ Ta = 60°C; Tamb = -30°C TO 60°C;<br>= Frequency Band: 1, 4, 9 b = Frequency Range: 0-9 c = Bandwidth: 0-9<br><b>tadio Modem, Integra-TR series INBa8bc0-d</b> - Electrical Rating: 10-16 VDC, Transmit @ 13.3 VDC 2.6 A,<br>3C @ Ta = 60°C, T4 @ Ta = 50°C, T4A @ Ta = 35°C; Tamb = -30°C TO 60°C;<br>= major radio version; 1, 4, 9 b = sub band; 0-8 c = channel bandwidth; 1,3 d = firmware type; any<br><b>tadio Modem, Integra-H 242-4099-430</b> - Electrical Rating: 10-16 VDC, Transmit 1A maximum; T5 @ Ta =<br>0°C; Tamb = -30°C TO 60°C<br>lote: The above models are Certified as component items for mounting in a suitable enclosure where the final<br>seembly is subject to the acceptance by the local authority having jurisdiction.                                                                                                    |                                                                                                    |                                                                                                    |                                                                                                    |                                                                                                    |                                                                                                    |                                                                     |
| <ul> <li>LASS 2258 02 - PROCESS CONTROL EQUIPMENT - For Hazardous Locations</li> <li>Class I, Division 2, Groups A, B, C and D;</li> <li>Cadio Modem, T-96SR series 242-40a6-bc0, 4016, 4046, and 4096 Series Data Transceiver- Electrical Rating: 0-16 VDC, Transmit @ 13.3 VDC, UHF Band: 1600 mA, VHF Band: 1800 mA., 900 MHz Band: 2300 mA; T4 @ Ta = 60°C; Tamb = -30°C TO 60°C;</li> <li>= Frequency Band: 1, 4, 9 b = Frequency Range: 0-9 c = Bandwidth: 0-9</li> <li>Cadio Modem, Integra-TR series INBa8bc0-d - Electrical Rating: 10-16 VDC, Transmit @ 13.3 VDC 2.6 A, 3C @ Ta = 60°C, T4 @ Ta = 50°C, T4A @ Ta = 35°C; Tamb = -30°C TO 60°C;</li> <li>= major radio version; 1, 4, 9 b = sub band; 0-8 c = channel bandwidth; 1,3 d = firmware type; any</li> <li>Cadio Modem, Integra-H 242-4099-430- Electrical Rating: 10-16 VDC, Transmit 1A maximum; T5 @ Ta = 0°C; Tamb = -30°C TO 60°C</li> <li>Note: The above models are Certified as component items for mounting in a suitable enclosure where the final ssembly is subject to the acceptance by the local authority having jurisdiction.</li> </ul>                                                                                                    |                                                                                                    |                                                                                                    | <b>B</b> <sup>®</sup>                                                                                                    | Issued by:<br>Authorized by:                                                                                                    | Kurt McClain<br>Peter Schimmoelle<br>Manager Certificat                                                                                                    | M<br>r<br>ion Services                                              |
| <ul> <li>adio Modem, T-96SR series 242-40a6-bc0, 4016, 4046, and 4096 Series Data Transceiver– Electrical Rating:</li> <li>0-16 VDC, Transmit @ 13.3 VDC, UHF Band: 1600 mA, VHF Band: 1800 mA., 900 MHz Band: 2300 mA; T4 Ta = 60°C; Tamb = -30°C TO 60°C;</li> <li>= Frequency Band: 1, 4, 9 b = Frequency Range: 0-9 c = Bandwidth: 0-9</li> <li>adio Modem, Integra-TR series INBa8bc0-d - Electrical Rating: 10-16 VDC, Transmit @ 13.3 VDC 2.6 A, 3C @ Ta = 60°C, T4 @ Ta = 50°C, T4A @ Ta = 35°C; Tamb = -30°C TO 60°C;</li> <li>= major radio version; 1, 4, 9 b = sub band; 0-8 c = channel bandwidth; 1,3 d = firmware type; any</li> <li>adio Modem, Integra-H 242-4099-430– Electrical Rating: 10-16 VDC, Transmit 1A maximum; T5 @ Ta = 1°C; Tamb = -30°C TO 60°C</li> </ul>                                                                                                    | RODUCTS                                                                                                    |                                                                                                    | <b>B</b> <sup>®</sup>                                                                                                    | Issued by:<br>Authorized by:                                                                                                    | Kurt McClain<br>Peter Schimmoelle<br>Manager Certificat                                                                                                    | M<br>or<br>ion Services                                             |
| <ul> <li>= Frequency Band: 1, 4, 9 b = Frequency Range: 0-9 c = Bandwidth: 0-9</li> <li>Radio Modem, Integra-TR series INBa8bc0-d - Electrical Rating: 10-16 VDC, Transmit @ 13.3 VDC 2.6 A, 3C @ Ta = 60°C, T4 @ Ta = 50°C, T4A @ Ta = 35°C; Tamb = -30°C TO 60°C;</li> <li>= major radio version; 1, 4, 9 b = sub band; 0-8 c = channel bandwidth; 1,3 d = firmware type; any</li> <li>Radio Modem, Integra-H 242-4099-430- Electrical Rating: 10-16 VDC, Transmit 1A maximum; T5 @ Ta = 0°C; Tamb = -30°C TO 60°C</li> <li>Note: The above models are Certified as component items for mounting in a suitable enclosure where the final ssembly is subject to the acceptance by the local authority having jurisdiction.</li> </ul>                                                                                                    | RODUCTS<br>LASS 2258                                                                                                    | 02 - PROCESS CO                                                                                                    | DNTROL EQUIPMEN                                                                                                    | Issued by:<br>Authorized by:<br>T - For Hazardous Locatic                                                                                                    | Kurt McClain<br>Peter Schimmoelle<br>Manager Certificat                                                                                                    | M<br>er<br>ion Services                                             |
| <ul> <li>Radio Modem, Integra-TR series INBa8bc0-d - Electrical Rating: 10-16 VDC, Transmit @ 13.3 VDC 2.6 A, '3C @ Ta = 60°C, T4 @ Ta = 50°C, T4A @ Ta = 35°C; Tamb = -30°C TO 60°C;</li> <li>= major radio version; 1, 4, 9 b = sub band; 0-8 c = channel bandwidth; 1,3 d = firmware type; any tadio Modem, Integra-H 242-4099-430- Electrical Rating: 10-16 VDC, Transmit 1A maximum; T5 @ Ta = 0°C; Tamb = -30°C TO 60°C</li> <li>lote: The above models are Certified as component items for mounting in a suitable enclosure where the final ssembly is subject to the acceptance by the local authority having jurisdiction.</li> </ul>                                                                                                    | RODUCTS<br>LASS 2258<br>lass I, Divisi<br>adio Moder<br>0-16 VDC, 7<br>9 Ta = 60°C;                                                                                                    | 02 - PROCESS CC<br>ion 2, Groups A, B<br><b>n, T-96SR series 2</b><br>Transmit @ 13.3 VI<br>Tamb = -30°C TC                                                                                                    | DNTROL EQUIPMEN<br>, C and D;<br>242-40a6-bc0, 4016, 40<br>DC, UHF Band: 1600 r<br>0 60°C;                                                                                                    | Issued by:<br>Authorized by:<br>T - For Hazardous Locatic<br>046, and 4096 Series Data<br>nA, VHF Band: 1800 mA.                                                                                                    | Kurt McClain<br>Peter Schimmoelle<br>Manager Certificat<br>ons<br>Transceiver– Electri<br>, 900 MHz Band: 23                                                                            | ical Rating:<br>300 mA; T4                                          |
| = major radio version;1, 4, 9 b = sub band; 0-8 c = channel bandwidth; 1,3 d = firmware type; any<br>tadio Modem, Integra-H 242-4099-430- Electrical Rating: 10-16 VDC, Transmit 1A maximum; T5 @ Ta =<br>0°C; Tamb = -30°C TO 60°C<br>lote: The above models are Certified as component items for mounting in a suitable enclosure where the final<br>ssembly is subject to the acceptance by the local authority having jurisdiction.                                                                                                    | RODUCTS           LASS 2258           lass I, Divisi           adio Moder           0-16 VDC, 1           1 Ta = 60°C;           = Frequency                                             | 02 - PROCESS CC<br>ion 2, Groups A, B<br>n, T-96SR series 2<br>Gransmit @ 13.3 VI<br>Tamb = -30°C TC<br>9 Band: 1, 4, 9                                                                                                    | DNTROL EQUIPMEN<br>, C and D;<br>242-40a6-bc0, 4016, 40<br>DC, UHF Band: 1600 n<br>D 60°C;<br>b = Frequency Range:                                                                                                 | Issued by:<br>Authorized by:<br>T - For Hazardous Location<br>046, and 4096 Series Data<br>nA, VHF Band: 1800 mA.<br>0-9 c = Bandwidth: 0                                                                                                    | Kurt McClain<br>Peter Schimmoelle<br>Manager Certificat<br>ons<br>Transceiver– Electri<br>, 900 MHz Band: 23                                                                            | ical Rating:<br>300 mA; T4                                          |
| <b>tadio Modem, Integra-H 242-4099-430</b> – Electrical Rating: 10-16 VDC, Transmit 1A maximum; T5 @ Ta = 0°C; Tamb = -30°C TO 60°C<br>lote: The above models are Certified as component items for mounting in a suitable enclosure where the final ssembly is subject to the acceptance by the local authority having jurisdiction.                                                                                                    | RODUCTS           LASS 2258           lass I, Divisi           adio Moder           0-16 VDC, 1           ) Ta = 60°C;           = Frequency           adio Moder           3C @ Ta = () | 02 - PROCESS CC<br>ion 2, Groups A, B<br>n, T-96SR series 2<br>Transmit @ 13.3 V<br>Tamb = -30°C TC<br>9 Band: 1, 4, 9<br>n, Integra-TR ser<br>50°C, T4 @ Ta = 5                                                                         | DNTROL EQUIPMEN<br>, C and D;<br>242-40a6-bc0, 4016, 40<br>DC, UHF Band: 1600 r<br>D 60°C;<br>b = Frequency Range:<br>ies INBa8bc0-d - Elec<br>0°C, T4A @ Ta = 35°C                                                | Issued by:<br>Authorized by:<br>T - For Hazardous Locatic<br>046, and 4096 Series Data<br>nA, VHF Band: 1800 mA.<br>0-9 c = Bandwidth:<br>trical Rating: 10-16 VDC,<br>C; Tamb = -30°C TO 60°C                                                         | Kurt McClain<br>Peter Schimmoelle<br>Manager Certificat<br>ons<br>Transceiver– Electri<br>, 900 MHz Band: 2:<br>0-9<br>Transmit @ 13.3 VI<br>;                                          | ical Rating:<br>300 mA; T4                                          |
| lote: The above models are Certified as component items for mounting in a suitable enclosure where the final ssembly is subject to the acceptance by the local authority having jurisdiction.                                                                                                    | RODUCTS<br>LASS 2258<br>lass I, Divis<br>adio Moder<br>0-16 VDC, 1<br>0 Ta = 60°C;<br>= Frequency<br>adio Moder<br>3C @ Ta = 0<br>= major radi                                           | 02 - PROCESS CO<br>ion 2, Groups A, B<br>n, <b>T-96SR series 2</b><br>Cransmit @ 13.3 VF<br>Tamb = -30°C TO<br>7 Band: 1, 4, 9<br>n, Integra-TR ser<br>50°C, T4 @ Ta = 5<br>io version;1, 4, 9                                           | DNTROL EQUIPMEN<br>, C and D;<br>242-40a6-bc0, 4016, 40<br>DC, UHF Band: 1600 n<br>0 60°C;<br>b = Frequency Range:<br>ies INBa8bc0-d - Elec<br>0°C, T4A @ Ta = 35°C<br>b = sub band; 0-8                           | Issued by:<br>Authorized by:<br>T - For Hazardous Locatic<br>046, and 4096 Series Data<br>nA, VHF Band: 1800 mA.<br>0-9 c = Bandwidth:<br>trical Rating: 10-16 VDC,<br>C; Tamb = -30°C TO 60°C<br>c = channel bandwidth;                               | Kurt McClain<br>Peter Schimmoelle<br>Manager Certificat<br>ons<br>Transceiver– Electri<br>, 900 MHz Band: 2:<br>0-9<br>Transmit @ 13.3 VI<br>;<br>1,3 d = firmwar                       | ical Rating:<br>300 mA; T4                                          |
|                                                                                                    | RODUCTS<br>LASS 2258<br>lass I, Divisi<br>adio Moder<br>0-16 VDC, 7<br>0 Ta = 60°C;<br>= Frequency<br>adio Moder<br>3C @ Ta = 0<br>= major radi<br>adio Moder<br>0°C; Tamb =             | 02 - PROCESS CO<br>ion 2, Groups A, B<br>n, <b>T-96SR series 2</b><br>Gransmit @ 13.3 VF<br>Tamb = -30°C TO<br># Band: 1, 4, 9<br>n, Integra-TR ser<br>50°C, T4 @ Ta = 5<br>to version; 1, 4, 9<br>n, Integra-H 242-4<br>= -30°C TO 60°C | DNTROL EQUIPMEN<br>, C and D;<br>242-40a6-bc0, 4016, 40<br>DC, UHF Band: 1600 n<br>0 60°C;<br>b = Frequency Range:<br>ies INBa8bc0-d - Elec<br>0°C, T4A @ Ta = 35°C<br>b = sub band; 0-8<br>4099-430– Electrical R | Issued by:<br>Authorized by:<br>T - For Hazardous Locatio<br>046, and 4096 Series Data<br>nA, VHF Band: 1800 mA.<br>0-9 c = Bandwidth: 0<br>trical Rating: 10-16 VDC,<br>C; Tamb = -30°C TO 60°C<br>c = channel bandwidth;<br>ating: 10-16 VDC, Transn | Kurt McClain<br>Peter Schimmoelle<br>Manager Certificat<br>ons<br>Transceiver– Electri<br>, 900 MHz Band: 2:<br>0-9<br>Transmit @ 13.3 VI<br>;<br>1,3 d = firmwar<br>nit 1A maximum; TS | ical Rating:<br>300 mA; T4<br>DC 2.6 A,<br>re type; any<br>5 @ Ta = |

001-4008-101

Appendix A-6

### TRUSTED WIRELESS DATA

# DATA TELEMETRY PRODUCT WARRANTY

Dataradio COR Ltd. ("DRL") warrants to the original purchaser for use ("Buyer") that data telemetry products manufactured by DRL ("Products") are free from defects in material and workmanship and will conform to DRL's published technical specifications for a period of, except as noted below, two (2) years from the date of shipment to Buyer. DRL makes no warranty with respect to any equipment not manufactured by DRL, and any such equipment shall carry the original equipment manufacturer's warranty only. DRL further makes no warranty as to and specifically disclaims liability for, availability, range, coverage, grade of service or operation of the repeater system provided by the carrier or repeater operator. Any return shipping charges for third party equipment to their respective repair facilities are chargeable and will be passed on to the Buyer.

DATARADIO

If any Product fails to meet the warranty set forth above during the applicable warranty period and is returned to a location designated by DRL. DRL, at its option, shall either repair or replace such defective Product, directly or through an authorized service agent, within thirty (30) days of receipt of same. No Products may be returned without prior authorization from DRL. Any repaired or replaced Products shall be warranted for the remainder of the original warranty period. Buyer shall pay all shipping charges, handling charges, fees and duties for returning defective Products to DRL or DRL's authorized service agent. DRL will pay the return shipping charges if the Product is repaired or replaced under warranty, exclusive of fees and duties. Repair or replacement of defective Products as set forth in this paragraph fulfills any and all warranty obligations on the part of DRL.

This warranty is void and DRL shall not be obligated to replace or repair any Products if (i) the Product has been used in other than its normal and customary manner; (ii) the Product has been subject to misuse, accident, neglect or damage or has been used other than with DRL approved accessories and equipment; (iii) unauthorized alteration or repairs have been made or unapproved parts have been used in or with the Product; or (iv) Buyer failed to notify DRL or DRL's authorized service agent of the defect during the applicable warranty period. DRL is the final arbiter of such claims. THE AFORESAID WARRANTIES ARE IN LIEU OF ALL OTHER WARRANTIES, EXPRESSED AND IMPLIED, INCLUDING BUT NOT LIMITED TO, ANY IMPLIED WARRANTY OF MERCHANTABILITY OR FITNESS FOR A PARTICULAR PURPOSE. DRL AND BUYER AGREE THAT BUYER'S EXCLUSIVE REMEDY FOR ANY BREACH OF ANY OF SAID WARRANTIES IT AS SET FORTH ABOVE. BUYER AGREES THAT IN NO EVENT SHALL DRL BE LIABLE FOR INCIDENTAL, CONSEQUENTIAL, SPECIAL, INDIRECT OR EXEMPLARY DAMAGES WHETHER ON THE BASIS OF NEGLIGENCE, STRICT LIABILITY OR OTHERWISE. The purpose of the exclusive remedies set forth above shall be to provide Buyer with repair or replacement of non-complying Products in the manner provided above. These exclusive remedies shall not be deemed to have failed of their essential purpose so long as DRL is willing and able to repair or replace non-complying Products in the manner set forth above.

This warranty applies to all Products sold worldwide.

Some states do not allow limitations on implied warranties so the above limitations may not be applicable. You may also have other rights which vary from state to state.

### EXCEPTIONS

| ONE YEAR:    | Labor to replace defective parts in repeaters or base stations |
|--------------|----------------------------------------------------------------|
| THIRTY DAY:  | Tuning and adjustment of telemetry radios                      |
| NO WARRANTY: | Fuses, lamps and other expendable parts                        |

# **VIVA-TELECOM.RU**

Effective 01/2004

Dataradio COR Ltd. 299 Johnson Avenue, Suite 110, Waseca, MN 56093-0833: Tel: (507) 833-8819 or (800) 992-7774; Fax: (507) 833-6748 Visit us on the web at www.dataradio.com